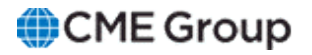

## AutoCert+ iLink 3.x (External Binary) for Convenience Gateway User Manual

October 9, 2024

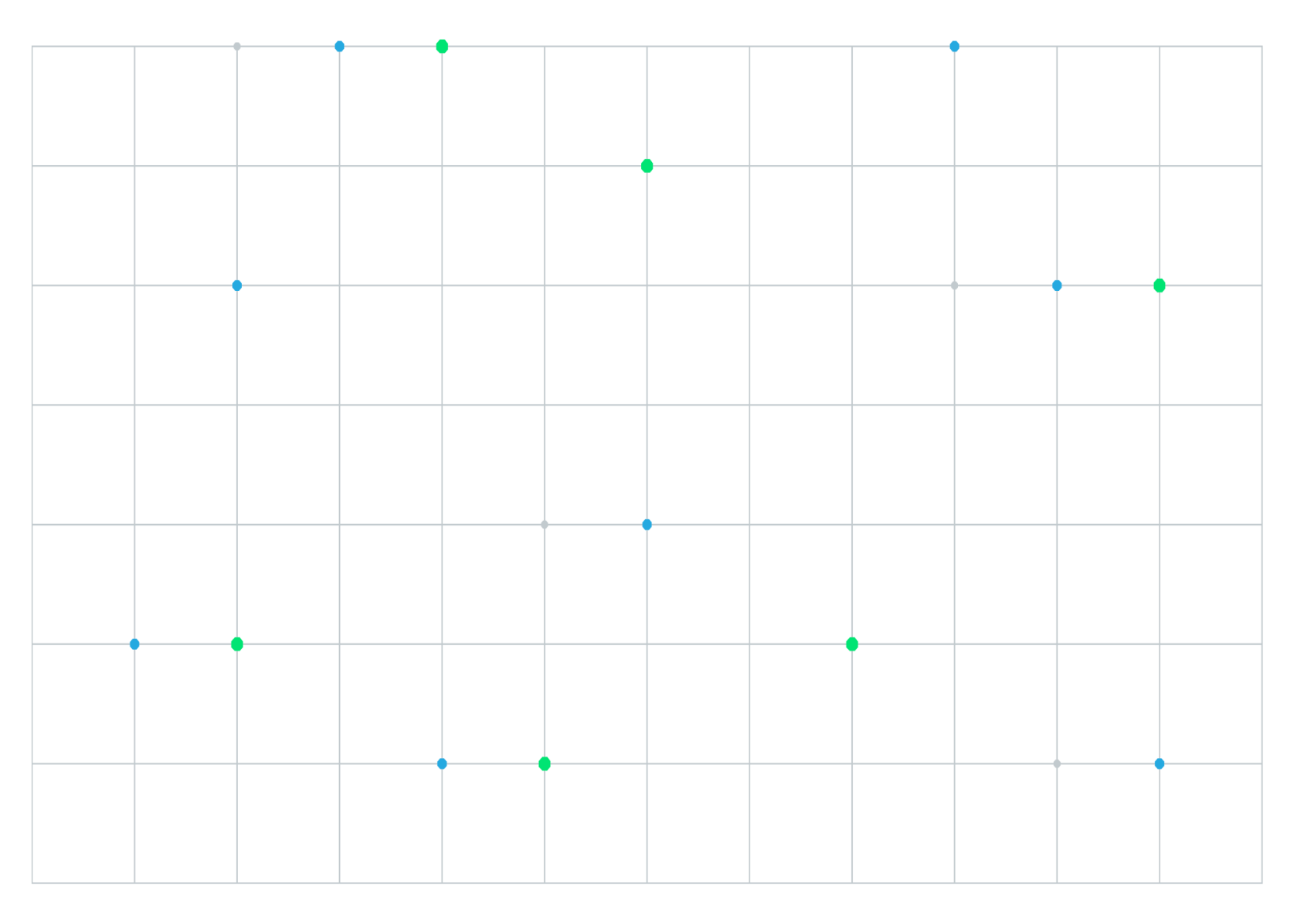

Neither futures trading nor swaps trading are suitable for all investors, and each involves the risk of loss. Swaps trading should only be undertaken by investors who are Eligible Contract Participants (ECPs) within the meaning of Section 1a(18) of the Commodity Exchange Act. Futures and swaps each are leveraged investments and, because only a percentage of a contract's value is required to trade, it is possible to lose more than the amount of money deposited for either a futures or swaps position. Therefore, traders should only use funds that they can afford to lose without affecting their lifestyles and only a portion of those funds should be devoted to any one trade because traders cannot expect to profit on every trade. All examples discussed are hypothetical situations, used for explanation purposes only, and should not be considered investment advice or the results of actual market experience.

CME Group, the Globe Logo and CME are trademarks of Chicago Mercantile Exchange Inc. CBOT is a trademark of the Board of Trade of the City of Chicago, Inc. NYMEX is a trademark of New York Mercantile Exchange, Inc. COMEX is a trademark of Commodity Exchange, Inc. All other trademarks are the property of their respective owners.

The information within this manual has been compiled by CME Group for general purposes only. CME Group assumes no responsibility for any errors or omissions. Additionally, all examples in this manual are hypothetical situations, used for explanation purposes only, and should not be considered investment advice or the results of actual market experience. All matters pertaining to rules and specifications herein are made subject to and are superseded by official CME, CBOT and NYMEX rules. Current rules should be consulted in all cases concerning contract specifications.

Copyright © 2023 CME Group Inc. All rights reserved.

## **Table of Contents**

| Getting Started                                                                         | 7    |
|-----------------------------------------------------------------------------------------|------|
| What's New                                                                              | 8    |
|                                                                                         | ð    |
|                                                                                         | .12  |
| Primary Gateway Connection Enforcement Test                                             | 12   |
| Beginning of Week Logon                                                                 | 13   |
| Beginning of the Week Connection with GT Orders for On-Demand Format test               | 14   |
| Mid week Connection / Rotation                                                          | 15   |
| Mid week Connection (Binding without Initialization) for Pre-Registered / On-Demand     |      |
| Format                                                                                  | . 16 |
| Mid-week Connection for Mass Quote Systems (Binding without Initialization) for Pre-    |      |
| Registered / On-Demand Format                                                           | 17   |
| Mid week Connection (Initialization and Binding) with New UUID for Pre-Registered / On- | -    |
| Demand Format                                                                           | . 19 |
| Mid-week Connection (Initialization and Binding) with New UUID for Mass Quote Sys-      |      |
| tems using Pre-Registered / On-Demand Format                                            | 21   |
| Mid Week Key Rotation                                                                   | 23   |
| Re-Setting UUID                                                                         | 24   |
| Verify Sequence Warning KeepAliveInterval Lapsing Procedure / Methodology               | 25   |
| Message Gap Tests                                                                       | 26   |
| Processing Message Gaps of More than 2500 Messages for Pre-Registered / On-             |      |
| Demand Format                                                                           | . 27 |
| Processing Message Gaps of More than 2500 Messages for Mass Quote Systems using         |      |
| Pre-Registered / On-Demand Format                                                       | . 28 |
| Receiving and Processing Multiple Gaps for Pre-Registered / On-Demand Format            | 29   |
| Receiving and Processing Multiple Gaps (Mass Quote) for Pre-Registered / On-Demand      | I    |
| Format                                                                                  | 31   |
| Bi-Directional Gap Scenario (Resend Orders) - (Day or FAK orders) for Pre-Registered /  |      |
| On-Demand Format                                                                        | 33   |
| Bi-Directional Gap Scenario (Sequence Gap Fill) - (Day or FAK orders) for Pre-          |      |
| Registered / On-Demand Format                                                           | 35   |
| Bi-Directional Gap Scenario (Resend Mass Quotes) for Pre-Registered Format / On-        |      |
| Demand Format                                                                           | 37   |
| Bi-Directional Gap Scenario (Sequence Gap Fill for Mass Quotes) for Pre-Registered /    |      |
| On-Demand Format                                                                        |      |
| Processing Real-Time Messages                                                           | 41   |
| Process real-time messages during a Resend Response from CME Globex for Pre-            |      |
| Registered Format / On-Demand Format                                                    | 41   |
| Process real-time messages for FAK during a Resend Response from CMF Globex for         |      |
| Pre-Registered Format / On-Demand Format                                                | 43   |
| Process real-time Mass Quote messages during a Resend Response from CMF Globex          | 0    |
| for Pre-Begistered Format / On-Demand Format                                            | ΔΔ   |
| Business Laver Tests                                                                    | 47   |
| Market Limit / Order Tests                                                              | 47   |
|                                                                                         |      |

| Market-Limit Order Test for Pre-Registered Format / On-Demand Format                       | .47  |
|--------------------------------------------------------------------------------------------|------|
| Market Order Test for Pre-Registered Format /On-Demand Format                              | . 48 |
| Stop Limit / Order Tests                                                                   | .50  |
| Stop Limit Order Test for Pre-Registered / On-Demand Format                                | 50   |
| Stop Order Test for Pre-Registered / On-Demand Format                                      | .51  |
| Give-Up Order with Pre-registered / On-demand administrative Give-Up information           | .52  |
| Outright Complete Order Test for Pre-Registered Format / On-Demand Format                  | . 54 |
| Spread Complete Order Test for Pre-Registered / On-Demand Format                           | .55  |
| Manage GTC / GTD Order LifeTime for Pre-Registered / On-Demand Format                      | . 58 |
| FAK Order Test for Pre-Registered / On-Demand Format                                       | 60   |
| Order Cancel / Cancel-Replace Tests                                                        | . 61 |
| Multiple Cancel Replace for Pre-Registered / On-Demand Format                              | . 62 |
| Cancel-Replace with IFM for Pre-Registered / On-Demand Format                              | .63  |
| Order Cancel Replace without OrderID for Pre-Registered / On-Demand Format                 | .65  |
| Order Cancel without OrderID for Pre-Registered / On-Demand Format                         | .66  |
| Manage Route-Through for Pre-Registered / On-Demand Format                                 | . 67 |
| Manage Minimum Quantity                                                                    | .68  |
| Manage Minimum Quantity for Pre-Registered / On-Demand Format                              | .69  |
| Manage Maximum Quantity Display for Pre-Registered / On-Demand Format                      | .70  |
| Manage Maximum Quantity Display with Cancel-Replace for Pre-Registered / On-               |      |
| Demand Format                                                                              | .71  |
| Manual Order Indicator Tests                                                               | .73  |
| Manual Order Indicator for Manual System for Pre-Registered / On-Demand Format             | .74  |
| Manual Order Indicator for Manual System (Mass Quotes) for Pre-Registered / On-            |      |
| Demand Format                                                                              | .74  |
| Manual Order Indicator for ATS System for Pre-Registered / On-Demand Format                | .75  |
| Manual Order Indicator for ATS System (Mass Quotes) for Pre-Registered / On-Demand         |      |
| Format                                                                                     | 76   |
| Manual Order Indicator for Semi Automated System for Pre-Registered / On-Demand            |      |
| Format                                                                                     | 77   |
| Manual Order Indicator for Semi Automated System (Mass Quotes) for Pre-Registered /        |      |
| On-Demand Format                                                                           | 78   |
| Processing Rejects Test for Pre-Registered / On-Demand Format                              | 79   |
| Create a Covered option contract and send an order on the new contract for Pre-Registered  | 1    |
| /On-Demand Format                                                                          | 81   |
| Create a Combo option contract and send an order on the new contract for Pre-Registered    | /    |
| On-Demand Format                                                                           | 83   |
| Process a Business-Level Reject message for Pre-Registered / On-Demand Format              | 85   |
| Process a Security Definition Reject in response to a Security Definition Request for Pre- |      |
| Registered / On-Demand Format                                                              | 86   |
| Send an order on an existing UDS for Pre-Registered / On-Demand Format                     | 87   |
| Create a recursive UDS contract and send an order on the new contract for Pre-Registered   |      |
| /On-Demand Format                                                                          | 88   |
| Mass Quote Submission for Pre-Registered / On-Demand Format                                | 90   |
| Modify Quote Price and Quantity for Pre-Registered / On-Demand Format                      | 92   |
| Quote Cancellation Tests                                                                   | 94   |
| Quote Cancellation - Instrument Level for Pre-Registered / On-Demand Format                | 94   |
|                                                                                            |      |

| Quote Cancellation - Instrument Group Level for Pre-Registered / On-Demand Format       | 96   |
|-----------------------------------------------------------------------------------------|------|
| Quote Cancellation - Quote Set ID Level for Pre-Registered / On-Demand Format           | 97   |
| Quote Cancellation - Cancel All Quotes for Pre-Registered / On-Demand Format            | . 98 |
| Unsolicited Quote Cancellations for Pre-Registered / On-Demand Format                   | . 99 |
| Mass Quote Protection Tests                                                             | 101  |
| Mass Quote Protection for Pre-Registered / On-Demand Format                             | 102  |
| Send a Mass Quote message on one or more UDS contracts                                  | 104  |
| Request for Cross Message Tests                                                         | 105  |
| Request for Cross Message (Equity) for Pre-Registered / On-Demand Format                | 106  |
| Request for Cross Message (non-Equity) for Pre-Registered / On-Demand Format            | 107  |
| Request for Cross Rejection                                                             | 108  |
| Committed Cross                                                                         | 109  |
| Committed Cross (C-Cross) order submission for Pre-Registered / On-Demand Format        | 110  |
| Committed Cross (C-Cross) Rejection for Pre-Registered / On-Demand Format               | 111  |
| Cross Order Cancel for Pre-Registered / On-Demand Format                                | 112  |
| iLink Order Mass Action Request                                                         | 113  |
| iLink Order Mass Action Request by Market Segment ID for Pre-Registered / On-           |      |
| Demand Format                                                                           | 114  |
| iLink Order Mass Action Request by Instrument Group for Pre-Registered / On-Demand      |      |
| Format                                                                                  | 115  |
| iLink Order Mass Action Request by Instrument for Pre-Registered / On-Demand            |      |
| Format                                                                                  | 117  |
| iLink Order Status Request for Pre-Registered / On-Demand Format                        | 119  |
| iLink Order Mass Status Request for all working orders                                  | 120  |
| iLink Order Mass Status Request for all working orders for an instrument group for Pre- |      |
| Registered / On-Demand Format                                                           | 121  |
| iLink Order Mass Status Request for all working orders for an instrument for Pre-       |      |
| Registered / On-Demand Format                                                           | 122  |
| iLink Order Mass Status Request for all working orders for Pre-Registered / On-Demand   |      |
| Format                                                                                  | 124  |
| Support MOSR functionality for a particular market segment tests                        | 125  |
| Quote Request Test                                                                      | 127  |
| Pre-registration of administrative information in Service Gateway for Pre-Registered    |      |
| Format                                                                                  | 128  |
| Cancel on Behalf (COB) using Order Cancel Request                                       | 129  |
| Cancel on Behalf (COB) using Order Mass Action Request                                  | 131  |
| COB using Order Mass Action Request by Market Segment ID                                | 132  |
| COB using Order Mass Action Request by Instrument Group                                 | 133  |
| COB using Order Mass Action Request by Instrument                                       | 135  |
| Cancel on Behalf using Quote Cancellation                                               | 137  |
| COB using Quote Cancellation by Cancel All Quotes without Mass Quote Block for Pre-     |      |
| Registered / On-Demand Format test                                                      | 137  |
| COB using Quote Cancellation by Cancel All Quotes with Mass Quote Block for Pre-        |      |
| Registered / On-Demand Format test                                                      | 139  |
| COB using Quote Cancellation by Cancel All Quotes with Mass Quote Unblock for Pre-      |      |
| Registered / On-Demand Format test                                                      | 141  |
| Order Status Request with Cancel on Behalf                                              | 144  |
|                                                                                         |      |

| Failover Tests                                                                       | 147 |
|--------------------------------------------------------------------------------------|-----|
| Failover from Primary to Backup Components                                           | 147 |
| Failover from Primary to Backup - Binding without Initialization                     | 147 |
| Failover from Primary to Backup - Initialization and Binding Test                    | 150 |
| Failover from primary to backup Components for Mass Quoting Systems                  | 154 |
| Failover from primary to backup Components for Mass Quoting Systems - Binding        |     |
| without Initialization                                                               | 154 |
| Failover from primary to backup Components for Mass Quoting Systems - Initialization |     |
| and Binding Tests                                                                    | 157 |

## **Getting Started**

The AutoCert+ tool is an automated testing tool for validating application functionality. It provides an easy-to-use web interface for walking through CME Group certification scenarios.

To facilitate the process of connecting a customer application to CME Globex, CME Group provides a dedicated certification environment to allow customers to test their systems before they complete certification.

The following apply to each iLink test case:

- The book is clear at the beginning of each test.
- After the instrument is selected, the instrument is locked until the test is completed.
- If you submit an incorrect response to any question in a test case, you must repeat the test case from the beginning.
- For partial or complete fills, assume CME Group creates the appropriate orders in the book.

**Note**: If a test is not proceeding to the next step, selecting the Refresh button (**REFRESH**) below the test steps may resolve the issue.

To run and navigate AutoCert+:

- 1. Log in to the automated certification tool.
- 2. Review general AutoCert+ test suite navigation and general interview information.
- 3. Navigate to the AutoCert+ iLink 3.x (External Binary) for Convenience Gateway test suite.

|                                                                                                    | Currer                                                                                                    | nt Testing Config                  | uration                                       |                                                 |                        |
|----------------------------------------------------------------------------------------------------|----------------------------------------------------------------------------------------------------|------------------------------------|-----------------------------------------------|-------------------------------------------------|------------------------|
| Tester:<br>Company Name:<br>Market:<br>Purpose:<br>Application System:<br>Test Suite:<br>NOTE: This | Tommy Tester          QA <ul> <li>Futures &amp; Options</li> <li>Order Entry iLink 3</li> <li>12345</li> <li>iLink 3.x for CGW</li> </ul> test suite utilizes the NEWRELEAS | ✓<br>✓<br>✓<br>✓<br>E environment. | Type:<br>Category:<br>1603:<br>1604:<br>1605: | Automated Tradin<br>Broker System<br>12345<br>1 | g System               |
| Sendercomp:                                                                                         | Select Sendercomp V                                                                                                    | SIGN                               | Test Suite<br>Pre-Certific<br>Test Suite      | Status:<br>cation Interview:<br>Status:         | Complete<br>Not Tested |

- a. Tester: Automatically selected based on the logged in user
- b. Select a Company Name
- c. Market: Futures & Options
- d. Purpose: Order Entry iLink 3
- e. Select an Application System
- f. Test Suite: iLink 3.x for CGW
- g. Select a Sendercomp, then select ASSIGN.
- 4. Complete the Interview for this test suite.

Available test cases are determined by interview question responses.

5. Complete available test cases:

- Session Layer
- Business Layer
- Failover
- 6. Complete the certification process from the **Post Certification** tab.

## What's New

The list below illustrates the updates made to the AutoCert+ iLink 3.x (External Binary) for Convenience Gateway Help system.

| Date            | Торіс      | Description                                               |
|-----------------|------------|-----------------------------------------------------------|
| October 9, 2024 | Mass Quote | updated due to mass quote protection functionality update |
| March 26, 2023  | All        | initial release                                           |

## Interview

6

The interview consists of a series of questions about your trading application and products. Based on your responses, certain tests are required and others are optional. You must complete the pre-certification interview before running the test cases.

Note: FOK functionality is not available for Futures and Options.

### **To complete the interview:**

Answer each question, then select **Complete** when finished.

Based on your responses, certain tests are required and others are optional.

| Interview           | Test Suite Test Case Post Certification Help                                                                                                 |
|---------------------|----------------------------------------------------------------------------------------------------|
|                     | Which Mid-week connection does your system support ?                                                                                         |
| <b>~</b>            | Weekly reset using the same UUID (Binding without Initialization)                                                                            |
| <ul><li>✓</li></ul> | Mid-week reset using new UUID (Initialization and Binding)                                                                                   |
|                     | Which connection does your system support for iLink failover ?                                                                               |
| <b>~</b>            | Binding without Initialization (using same UUID)                                                                                             |
| <b>~</b>            | Initialization and Binding (using new UUID)                                                                                                  |
|                     | Secure key pairs can expire mid-week. It is important to maintain sequence numbers when rotating keys during mid-week. Will your application |
|                     | Support a Interweek Key Totation ?<br>Yes                                                                                                    |
| ŏ                   | No (If No, ensure a proper process is in place to rotate keys ahead of expiration times that land mid-week)                                  |
|                     | How will your system respond to Not Applied message for order messages ?                                                                     |
| <b>~</b>            | Send a Sequence Gap Fill message (recommended)                                                                                               |
| <ul><li>✓</li></ul> | Resend the requested orders (not recommended)                                                                                                |
|                     | Will your system support Fault Tolerance ?                                                                                                   |
|                     | Yes                                                                                                    |
|                     | What types of Instruments will your system support?                                                                                          |
|                     | Futures                                                                                                    |
|                     | Options                                                                                                    |
|                     | What types of Product will your system support ?                                                                                             |
| <b>~</b>            | Interest Rate                                                                                                    |
| <ul><li>✓</li></ul> | Energy                                                                                                    |
| <b>Z</b>            | Equity                                                                                                    |
|                     | FX<br>Commodity                                                                                                    |
| <u> </u>            | Will your application suprast Order Entry 2                                                                                                  |
|                     | Yes                                                                                                    |
| ŏ                   | No                                                                                                    |
|                     | Will your application support Mass Quote ?                                                                                                   |
| ۲                   | Yes                                                                                                    |
| 0                   | NO                                                                                                    |
|                     | Will your system support Spread instruments ?<br>Vec                                                                                         |
| õ                   | No                                                                                                    |
|                     | Which order types will be submitted by your application ?                                                                                    |
| <ul><li>✓</li></ul> | Limit order                                                                                                    |
| <u> </u>            | Market limit order                                                                                                    |
|                     | Market order with protection Ston limit order (Enr Euburgs Instruments Only)                                                                 |
|                     | Stop order with protection (For Futures Instruments Only)                                                                                    |
| _                   | What order qualifiers will your system support ?                                                                                             |
|                     | Day Order                                                                                                    |
| <ul><li>✓</li></ul> | Good Till Cancel                                                                                                    |
| ~                   | Good Till Date                                                                                                    |
| <u>~</u>            | Fill and Kill                                                                                                    |
|                     | Will your system support Order Cancel without OrderID ?                                                                                      |
| 8                   | res<br>No                                                                                                    |
| Ŭ                   | Will your system support Cancel Replace functionality ?                                                                                      |
| ۲                   | Yes                                                                                                    |
| 0                   | No                                                                                                    |
|                     | Will your system use the Cancel Replace with In-Flight-Mitigation (IFM) functionality ?                                                      |
| 0                   | Tes                                                                                                    |
|                     | Will your system support Cancel Replace without OrderID ?                                                                                    |
|                     | Yes                                                                                                    |
| õ                   | No                                                                                                    |
|                     | Will your system support Minimum Quantity functionality ?                                                                                    |
| 0                   | Yes                                                                                                    |
| 0                   | 114                                                                                                    |

|                                                                                                    | Will your system support Maximum Quantity Display functionality ?                                                           |
|----------------------------------------------------------------------------------------------------|----------------------------------------------------------------------------------------------------|
| ۲                                                                                                    | Yes                                                                                                    |
| 0                                                                                                    | No                                                                                                    |
|                                                                                                    | Will your system support GiveUp Orders ?                                                                                    |
| ۲                                                                                                    | Yes                                                                                                    |
| 0                                                                                                    | No                                                                                                    |
|                                                                                                    | Will your system support Route-Through functionality ?                                                                      |
| ۲                                                                                                    | Yes                                                                                                    |
| 0                                                                                                    | NO                                                                                                    |
|                                                                                                    | Which Quote Cancellation functionality will your system support ?                                                           |
|                                                                                                    | All Quotes                                                                                                    |
| <b>_</b>                                                                                                    | Instruments                                                                                                    |
|                                                                                                    | Instruments Groups                                                                                                    |
| <b>~</b>                                                                                                    | Guile Serio                                                                                                    |
|                                                                                                    | Can your system send Mass quote on UDS instruments ?                                                                        |
| ۲                                                                                                    | Yes                                                                                                    |
| 0                                                                                                    | No                                                                                                    |
|                                                                                                    | How will your system send orders ?                                                                                          |
| ~                                                                                                    | Manual                                                                                                    |
| <b>_</b>                                                                                                    | ATS                                                                                                    |
| <                                                                                                    | Semi Automated                                                                                                    |
|                                                                                                    | Will your system support Cross Order functionality ?                                                                        |
| 0                                                                                                    | Yes                                                                                                    |
| 0                                                                                                    |                                                                                                    |
|                                                                                                    | Will your system support R-Cross Order functionality for Equity contracts ?                                                 |
|                                                                                                    | Tes                                                                                                    |
| -                                                                                                    | nv<br>MBI sussanadam assanad D. Assan Andre for allowalling for any teacher to be any direct assanalize other than Fuelds A |
|                                                                                                    | Win your system support re-closs order functionanty for contracts belonging to a product complex other than Equity ?<br>Voe |
| õ                                                                                                    | No                                                                                                    |
|                                                                                                    | Will your system support Cross Order Cancel functionality ?                                                                 |
|                                                                                                    | Yes                                                                                                    |
| õ                                                                                                    | No                                                                                                    |
|                                                                                                    | Will your system support C-Cross Order functionality ?                                                                      |
| ۲                                                                                                    | Yes                                                                                                    |
| 0                                                                                                    | No                                                                                                    |
|                                                                                                    | Will your system support UDS ?                                                                                              |
| ۲                                                                                                    | Yes                                                                                                    |
| 0                                                                                                    | No                                                                                                    |
|                                                                                                    | Can your system create Covered Option instruments ?                                                                         |
|                                                                                                    | Yes                                                                                                    |
| _                                                                                                    |                                                                                                    |
|                                                                                                    | Can your system create Combo Option instruments ?<br>Vae                                                                    |
| 8                                                                                                    | itea<br>No                                                                                                    |
| <u> </u>                                                                                                    | Can vour system create Recursive IIDS Instruments ?                                                                         |
|                                                                                                    | Vas                                                                                                    |
| õ                                                                                                    | No                                                                                                    |
|                                                                                                    | Can your system send orders on UDS instruments ?                                                                            |
|                                                                                                    | Yes                                                                                                    |
| õ                                                                                                    | No                                                                                                    |
|                                                                                                    | Does your system support Mass Order Cancel functionality ?                                                                  |
| 0                                                                                                    | Yes                                                                                                    |
| 0                                                                                                    | No                                                                                                    |
|                                                                                                    | Which Mass Order Cancel Functionality does your system support ?                                                            |
| <b>~</b>                                                                                                    | Market Segment ID                                                                                                    |
| <ul><li>✓</li></ul>                                                                                                    | Instrument Group                                                                                                    |
| <ul> <li>Image: A set of the set of the</li></ul> | Instrument                                                                                                    |
|                                                                                                    |                                                                                                    |

|                     | Does your system support Order Status functionality ?                                                                                                    |
|---------------------|----------------------------------------------------------------------------------------------------|
| ۲                   | Yes                                                                                                    |
| 0                   | NO                                                                                                    |
|                     | Does your system support Mass Order Status functionality ?                                                                                                    |
| ۲                   | Yes                                                                                                    |
| 0                   | No                                                                                                    |
|                     | Which Mass Order Status Functionality does your system support?                                                                                                    |
| <                   | Market Segment                                                                                                    |
| <                   | Instrument Group                                                                                                    |
|                     | Instrument                                                                                                    |
|                     | All Orders                                                                                                    |
|                     | Will your system support Quote Request functionality ?                                                                                                    |
|                     | Yes                                                                                                    |
| <u> </u>            | NO                                                                                                    |
| _                   | How does your application register Administrative Information? (check all that apply).                                                                                                    |
|                     | Pre-Registration (Service Gateway)                                                                                                    |
|                     | Un-Demand                                                                                                    |
|                     | Will your system support Cancel on Behalf ?                                                                                                    |
|                     | Yes                                                                                                    |
| 0                   | NU                                                                                                    |
|                     | Will your system support Cancel on Behalf using Order Cancel Request (MsgType 35=F) ?                                                                                                    |
|                     | res<br>No                                                                                                    |
|                     | WEI vous sustan sussant Canaal as Dahaif using Ardar Hass Antias Daguant (NasTura 95-CA12                                                                                                    |
|                     | Win your system support cancer on benan using order mass action request (msg type 35-CA) ?<br>Vae                                                                                                    |
| 8                   | No                                                                                                    |
| Ĭ                   | Which Cancel on Rehalf using Order Mass Action Request functionality does your system support 2                                                                                                    |
|                     | Market Segment ID                                                                                                    |
|                     | Instrument Group                                                                                                    |
|                     | Instrument                                                                                                    |
| _                   | Will your system support Cancel on Behalf using Quote Cancel without Mass Quote Block/Linblock (Please contact CSET to authorize your                                                                                                    |
|                     | SenderCompID to Mass Quote AutoCert+ product group).                                                                                                    |
|                     | Yes                                                                                                    |
| Ō                   | No                                                                                                    |
|                     | Which Cancel on Behalf using Quote Cancel functionality without Mass Quote Block will your system support ?                                                                                                    |
| <                   | All Quotes                                                                                                    |
| <b>~</b>            | Instruments                                                                                                    |
| <ul><li>✓</li></ul> | Instruments Groups                                                                                                    |
| <b>~</b>            | Quote Set ID                                                                                                    |
|                     | Will your system support Cancel on Behalf using Quote Cancel with Mass Quote Block/Unblock (Please contact CSET to authorize your                                                                                                    |
|                     | SenderCompID to Mass Quote AutoCert+ product group).                                                                                                    |
| 0                   | Yes                                                                                                    |
| 0                   |                                                                                                    |
|                     | Which cancel on Benair Using Quote Cancel functionality with Mass Quote Block will your system support ?                                                                                                    |
|                     | All Quotes                                                                                                    |
|                     |                                                                                                    |
|                     | Please acknowledge that you are aware Cancel on Behalf using Quote Cancel by Instrument and Quote Set with Mass Quote Block will be rejected.                                                                                                    |
|                     | Automorge                                                                                                    |
|                     | INOT WEIKING MEDICAL PROVIDENCE PROVIDENCE                                                                                                    |
|                     | Will your system support Order Status functionality for Cancel on Behalf ?                                                                                                    |
|                     |                                                                                                    |
| <u> </u>            | INV                                                                                                    |
|                     | Cancer on Disconnect (CoU) functionality is offered by CME Group on a Dest-effort basis. If CoU functionality is unable to cancer an order that has<br>been completely filled at the boot your application can submit a Perfansmit Perfunction parate to recover unsent Execution Performance and the execution performance and the execution peri |
|                     | upon re-connection. All iLink's sessions are Cancel on Disconnect (CoD) mandatory. For more info on Cancel on Disconnect (CoD), please read here                                                                                                    |
|                     | https://www.cmegroup.com/confluence/display/EPICSANDBOX/Cancel+on+Disconnect.                                                                                                    |
| <b>~</b>            | Acknowledge                                                                                                    |
| <b>~</b>            | Not Acknowledge                                                                                                    |
| Con                 | anksta.                                                                                                    |
| COI                 |                                                                                                    |

## **Session Layer Management Tests**

This section contains information on the AutoCert+ iLink 3.x (External Binary) for Convenience Gateway for Futures & Options.

To run test cases, users must initially log in to the Request Center NR / CERT environment to create / migrate the iLink 2.x CGW session to iLink 3.

iLink 3 uses the FIX Performance (FIXP) protocol to establish and manage bi-directional sessions. Per the FIXP protocol, a FIX session is defined as a bi-directional stream of ordered messages between two parties within a continuous sequence number series.

See more: <u>iLink 3 Binary Order Entry - Session Layer</u> and <u>iLink 3 Session Layer - message specification</u>

#### **Session Layer Tests**

- Primary Gateway Connection Enforcement
- Beginning of Week Logon
- Beginning of Week Connection
- Mid Week Connection / Rotation
- <u>Re-Setting UUID</u>
- Verify Sequence Warning KeepAliveInterval Lapsing Procedure/Methodology
- Message Gaps
- Processing Real-Time Messages
- Mid week Connection (Binding without Initialization) for Pre-Registered / On-Demand Format

## Primary Gateway Connection Enforcement Test

The purpose of this test is to verify that your system can support primary gateway enforcement.

**Note**: Due to the assisted failover setup needed for repeatable conditions during certification, failover of gateway components takes a few seconds. It is necessary, only for the purposes of these certification tests, to wait a few seconds before attempting a connection to the newly promoted primary gateway.

### > To select the test:

- 1. Select a SenderComp from the drop-down and select ASSIGN if not already assigned.
- 2. From the **Test Suite** tab, select the linked test.

#### Note:

If a test is not proceeding to the next step, clicking the **Refresh** button (**REFRESH**) below the test steps may resolve the issue.

Referential information is included for messages sent / received during the test.

To run the Primary Gateway Connection Enforcement test:

| Interv             | ew Test Suite Test Case Post Certification Help                                                                                                    |                        |                             |
|--------------------|----------------------------------------------------------------------------------------------------|------------------------|-----------------------------|
| Steps              | of the test: Primary Gateway Connection Enforcement                                                                                                    |                        |                             |
| This test          | could take up to several minutes. Please do not close the window during the test. Closing window/stopping test requires to re                                                                                                    | erun the f             | lest from step1.            |
| Purpo              | se                                                                                                    |                        |                             |
| repeat<br>tests, t | rpose of this test is to verify that your system can support primary gateway enforcement. NOTE: Due to the assisted failover<br>able conditions during certification, failover of gateway components takes a few seconds. It is necessary, only for the purpose<br>o wait a few seconds before attempting a connection to the newly promoted primary gateway. | setup ne<br>is of thes | eded for<br>e certification |
| Descr              | iption                                                                                                    | Flag                   | Status                      |
| 1                  | Over a primary connection IP, submit a Negotiate/Establish message.                                                                                                    | ٠                      | Not Tested                  |
| 2                  | Receive and process a Negotiate/Establish Reject message.                                                                                                    | ٠                      | Not Tested                  |
| 3                  | Over the client application, submit a Negotiate and/or Establish message on the new primary gateway.                                                                                                    | ٠                      | Not Tested                  |
| 4                  | Receive and process a Establishment Acknowledgment message.                                                                                                    | ٠                      | Not Tested                  |
| 5                  | Submit a sequence message.                                                                                                    | ۲                      | Not Tested                  |
| 6                  | Receive and process a sequence message.                                                                                                    | ۲                      | Not Tested                  |
| 7                  | Submit a Terminate message.                                                                                                    | ۲                      | Not Tested                  |
| 8                  | Receive and process a Terminate message. The selected session will revert to the previous primary gateway<br>after few seconds.                                                                                                    | ٠                      | Not Tested                  |
| REFR               | Key:  not tested  comp                                                                                                    | lete 😑 p               | ending 🗧 faile d            |

- 1. Over a primary connection IP, submit a Negotiate / Establish message.
- 2. Receive and process a Negotiate / Establish Reject message.
- 3. Over the client application, submit a Negotiate / Establish message on the new primary gateway.
- 4. Receive and process a Establishment Acknowledgment message.
- 5. Submit a sequence message.
- 6. Receive and process a sequence message.
- 7. Submit a <u>Terminate</u> message.
- 8. Receive and process a Terminate message.

The selected session will revert to the previous primary gateway after few seconds.

## Beginning of Week Logon

The purpose of this test is to verify that the client system can connect to the CME system at the beginning of the week and be able to adjust the inbound and outbound sequence numbers as needed as well as pick a globally unique UUID for each FIXP session.

### **To select the test:**

- 1. Select a SenderComp from the drop-down and select ASSIGN if not already assigned.
- 2. From the Test Suite tab, select the linked test.

#### Note:

If a test is not proceeding to the next step, clicking the **Refresh** button (**REFRESH**) below the test steps may resolve the issue.

| tone a                |                                                                          |                                                                                                    |                              |                |
|-----------------------|--------------------------------------------------------------------------|----------------------------------------------------------------------------------------------------|------------------------------|----------------|
| teps (                | of the test: Beginning                                                   | of Week Logon                                                                                                    |                              |                |
| is test co            | ould take up to several minutes. F                                       | lease do not close the window during the test. Closing window/stoppin                                                                   | g test requires to rerun the | test from step |
| Purpose               | 1                                                                        |                                                                                                    |                              |                |
| The purp<br>and outbo | oose of this test is to verify that the<br>ound sequence numbers as need | client system can connect to the CME system at the beginning of the<br>ed as well as pick a globally unique UUID for each FIXP session. | week and be able to adjust   | the inbound    |
|                       |                                                                          |                                                                                                    |                              |                |
| Descript              | tion                                                                     |                                                                                                    | Flag                         | Status         |
| 1                     | Over an iLink connection, sub                                            | nit a Negotiate message.                                                                                                    |                              | Not Tester     |
| 2                     | Receive and process a Negoti                                             | ate Response message.                                                                                                    |                              | Not Teste      |
| 3                     | Submit an Establish message                                              | to bind connection.                                                                                                    | ۲                            | Not Teste      |
| 4                     | Receive and process a Establ                                             | shment Acknowledgment message.                                                                                                    | ۵                            | Not Teste      |
| 5                     | Submit a sequence message.                                               |                                                                                                    | ۵                            | Not Teste      |
| 6                     | Receive and process a seque                                              | ice message.                                                                                                    |                              | Not Teste      |
|                       |                                                                          | Key: 🔘 n                                                                                                    | ot tested   complete         | pending efa    |

#### To run the Beginning of Week Logon test:

- 1. Over an iLink connection, submit a Negotiate message.
- 2. Receive and process a Negotiate Response message.
- 3. Submit an Establish message to bind connection.
- 4. Receive and process a Establishment Acknowledgment message.
- 5. Submit a sequence message.
- 6. Receive and process a sequence message.

## Beginning of the Week Connection with GT Orders for On-Demand Format test

The purpose of this test is to verify that the client system can download a fill that is generated for the GT order in the current week before Start of Week Initialization.

#### To select the test:

- 1. Select a SenderComp from the drop-down and select ASSIGN if not already assigned.
- 2. From the Test Suite tab, select the linked test.

#### Note:

If a test is not proceeding to the next step, clicking the **Refresh** button (**REFRESH**) below the test steps may resolve the issue.

| ehs               | s of the test, beginning of week connection with Gronders for On-Demand Fon                                                                                                    | mat        |               |
|-------------------|----------------------------------------------------------------------------------------------------|------------|---------------|
| is tes            | t could take up to several minutes. Please do not close the window during the test. Closing window/stopping test requires to r                                                                                | erun the t | est from step |
| 'he pi<br>nitiali | urpose of this test is to verify that the client system can download a fill that is generated for the GT order in the current week t<br>cation.                                                               | before Sta | int of Week   |
| Desc              | ription                                                                                                    | Flag       | Status        |
| 1                 | Over an connection, submit a Limit GT Order for the selected outright instrument with a quantity greater than 1 (This is to simulate a GT order is entered on the previous week).                             | ۵          | Not Tested    |
| 2                 | Start of Week Initialization, CME reset its sequence numbers to 1 and reset Pre-registered administrative<br>information in the Service Gateway for beginning of week simulation. Submit a Negotiate message. | ٠          | Not Tester    |
| 3                 | Receive and process a Negotiate Response message.                                                                                                    | ٠          | Not Teste     |
| 4                 | Submit an Establish message to bind connection.                                                                                                    | ٠          | Not Tester    |
| 5                 | Receive and process a Establishment Acknowledgment message.                                                                                                    | ٠          | Not Teste     |
| 6                 | Submit a Retransmit Request message for the undelivered Execution Report on the GT order.                                                                                                    | ۵          | Not Teste     |
| 7                 | Receive and process a Retransmission message for the undelivered Execution Report on the GT order.                                                                                                    | ۵          | Not Teste     |
| 8                 | Submit a sequence message.                                                                                                    | ۵          | Not Teste     |
| 9                 | Receive and process a sequence message.                                                                                                    |            | Not Tester    |

## **To run the Beginning of the Week Connection with GT Orders test:**

 Over an connection, submit a Limit GT Order [35=D (tag 40-OrdType=2) (tag 59-TimeInForce)] for the selected outright instrument with a quantity greater than 1 (tag 38-OrderQty); to simulate a GT order is entered for the previous week.

Start of Week Initialization, CME reset its sequence numbers to 1 and reset Pre-registered administrative information in the Service Gateway for beginning of week simulation.

- 2. Submit a Negotiate message.
- 3. Receive and process a Negotiate Response message.
- 4. Submit an Establish message to bind connection.
- 5. Receive and process a Establishment Acknowledgment message.
- 6. Submit a <u>Retransmit Request</u> message for the undelivered Execution Report on the GT order.
- 7. Receive and process a <u>Retransmission</u> message for the undelivered Execution Report on the GT order.
- 8. Submit a sequence message.
- 9. Receive and process a sequence message.

## Mid week Connection / Rotation

The following instructions illustrate the process to run and complete Mid Week tests.

**To select the test:** 

1. Select a SenderComp from the drop-down and select ASSIGN if not already assigned.

- 2. From the **Test Suite** tab, select from the linked tests (below), then proceed to the instructions.
  - Mid week Connection (Binding without Initialization) for Pre-Registered / On-Demand Format
  - Mid-week Connection for Mass Quote Systems (Binding without Initialization) for Pre-Registered / On-Demand Format
  - Mid week Connection (Initialization and Binding) with New UUID for Pre-Registered / On-Demand Format
  - Mid-week Connection (Initialization and Binding) with New UUID for Mass Quote Systems using Pre-Registered / On-Demand Format
  - Mid Week Key Rotation

3. Click the **START TEST** button.

```
Note:DO NOT select the START TEST button once the test is in progress.
If a test is not proceeding to the next step, clicking the Refresh button (REFRESH) below the test steps may resolve the issue.
```

## Mid week Connection (Binding without Initialization) for Pre-Registered / On-Demand Format

The purpose of this test is to verify that the client system can connect to the CME system during the Mid-Week Binding without Initialization and be able to adjust the inbound and outbound sequence numbers as needed.

| Intervie            | w Test Suite                                   | Test Case                            | Post Certification                                | Help                                                              |            |                  |
|---------------------|------------------------------------------------|--------------------------------------|---------------------------------------------------|-------------------------------------------------------------------|------------|------------------|
| Steps               | of the test: N                                 | lid week C                           | onnection (Bind                                   | ding without Initialization) for Pre-Registe                      | red F      | ormat            |
| This test           | could take up to sev                           | eral minutes. Ple                    | ase do not close the win                          | ndow during the test. Closing window/stopping test requires to re | run the t  | est from step1.  |
| Purpos              | e                                              |                                      |                                                   |                                                                   |            |                  |
| The pur<br>adjust t | pose of this test is to<br>he inbound and outb | o verify that the o<br>ound sequence | client system can connec<br>numbers as needed.    | ct to the CME system during the Mid-Week Binding without Initia   | lization a | ind be able to   |
|                     |                                                |                                      |                                                   |                                                                   |            |                  |
| Descri              | ption                                          |                                      |                                                   |                                                                   | Flag       | Status           |
| 1                   | Over an iLink cor                              | nnection, subm                       | it two separate Limit O                           | orders for the selected outright instrument.                      | ٠          | Not Tested       |
| 2                   | Receive and proc<br>session.                   | cess an Execut                       | ion Report - Confirmat                            | tion/Acknowledgement message and then Terminate the               | ٠          | Not Tested       |
| 3                   | Over the client ap<br>therefore using the      | oplication, subm<br>ne same UUID     | nit an Establish messa<br>on step 1 to Establish) | ge (This is to simulate Binding without Initialization,<br>).     | ٠          | Not Tested       |
| 4                   | Receive and proc                               | cess a Establis                      | hment Acknowledgmer                               | nt message.                                                       | ٠          | Not Tested       |
| 5                   | Submit a sequen                                | ce message.                          |                                                   |                                                                   | ٠          | Not Tested       |
| 6                   | Receive and proc                               | cess a sequenc                       | e message.                                        |                                                                   | ٠          | Not Tested       |
|                     |                                                |                                      |                                                   | Key: 🏐 not tested 🕚 compl                                         | ete 😐 p    | ending 🗧 faile d |
| REFRE               | SH                                             |                                      |                                                   |                                                                   |            |                  |

**Note**: This test is used for both Pre-Registered and On-Demand formats. The above image shows the Pre-Registered version of the test.

To run the Mid week Connection (Binding without Initialization) test:

- 1. Over an iLink connection, submit two separate Limit Orders [35=D (tag 40-OrdType)] for the selected outright instrument.
- 2. Receive and process an Execution Report Confirmation / Acknowledgement message and then Terminate the session.
- 3. Over the client application, submit an Establish message.

This simulates Binding without Initialization using the same UUID (tag 39001) on step 1 to Establish.

- 4. Receive and process a Establishment Acknowledgment message.
- 5. Submit a sequence message.
- 6. Receive and process a sequence message.

#### back to top

#### **On-Demand format screen**

| s tes          | could take up to several minutes. Please do not close the window during the test. Closing window/stopping test requires to re                                                            | run the t  | est from step1 |
|----------------|----------------------------------------------------------------------------------------------------|------------|----------------|
| urpo           | se                                                                                                    |            |                |
| he pr<br>diust | urpose of this test is to verify that the client system can connect to the CME system during the Mid-Week Binding without Initia<br>the inbound and outbound sequence numbers as needed. | lization a | and be able to |
| -,             |                                                                                                    |            |                |
| Desci          | iption                                                                                                    | Flag       | Status         |
| 1              | Over an iLink connection, submit two separate Limit Orders for the selected outright instrument.                                                                                         | ۲          | Not Tested     |
| 2              | Receive and process an Execution Report - Confirmation/Acknowledgement message and then Terminate the session.                                                                           | ٠          | Not Tested     |
| 3              | Over the client application, submit an Establish message (This is to simulate Binding without Initialization, therefore using the same UUID on step 1 to Establish).                     | ٠          | Not Tested     |
| 4              | Receive and process a Establishment Acknowledgment message.                                                                                                    | ٠          | Not Tested     |
| 5              | Submit a sequence message.                                                                                                    | ٠          | Not Tested     |
| 6              | Receive and process a sequence message.                                                                                                    |            | Not Tested     |

# Mid-week Connection for Mass Quote Systems (Binding without Initialization) for Pre-Registered / On-Demand Format

The purpose of this test is to verify that the client system can connect to the CME system during the Mid-Week Binding without Initialization and be able to adjust the inbound and outbound sequence numbers as needed.

| Intervio<br>Steps      | ew<br>of the         | Test Suite<br>e test: Mi         | Test Case<br>id-week Co               | Post Certification                                | Help<br>ass Qu      | uote s    | System     | ns (Bin     | ding w      | ithout l      | nitializa     | tion) for        |
|------------------------|----------------------|----------------------------------|---------------------------------------|---------------------------------------------------|---------------------|-----------|------------|-------------|-------------|---------------|---------------|------------------|
| Pre-Re<br>This test of | egiste<br>could tai  | ered Forr                        | mat<br>ral minutes. Plea              | ise do not close the win                          | dow durin           | g the ter | t. Closing | window/s    | lopping te  | st requires t | o rerun the   | test from step1. |
| Purpos                 | e                    |                                  |                                       |                                                   |                     |           |            |             |             |               |               |                  |
| adjust the             | rpose of<br>he inbou | this test is to<br>ind and outbo | verify that the cl<br>ound sequence n | umbers as needed.                                 | to the CA           | VE syste  | em during  | the Mid-W   | eek Bindi   | ng without Ir | hitialization | and be able to   |
|                        |                      |                                  |                                       |                                                   |                     |           |            |             |             |               |               |                  |
| Descrip                | ption                |                                  |                                       |                                                   |                     |           |            |             |             |               | Flag          | Status           |
| 1                      | Over a               | an iLink conr                    | nection, submit                       | a two-sided Mass Qu                               | ote (35=i           | ) messa   | ige havin  | g a quant   | ity greate  | er than 5.    |               | Not Tested       |
| 2                      | Recei                | ve and proce                     | ess a Mass Qu                         | ote Acknowledgement                               | messag              | e and th  | ien Termi  | inate the s | session.    |               | ۲             | Not Tested       |
| 3                      | Over t<br>theref     | the client app<br>ore using the  | plication, subm<br>e same UUID o      | it an Establish messag<br>n step 1 to Establish). | ge (This i          | s to sim  | ulate Bin  | ding with   | out Initial | zation,       | ٠             | Not Tested       |
| 4                      | Recei                | ve and proce                     | ess a Establish                       | ment Acknowledgmen                                | t messag            | je.       |            |             |             |               | ۲             | Not Tested       |
| 5                      | Subm                 | it a Retransr<br>smission me     | mit Request me<br>essage. Then S      | essage for the undelive<br>ubmit a sequence me    | ered Exec<br>ssage. | cution F  | leport, re | ceive and   | process     |               | ٠             | Not Tested       |
| 6                      | Recei                | ve and proce                     | ess a sequence                        | message.                                          |                     |           |            |             |             |               |               | Not Tested       |
| REFRE                  | SH                   |                                  |                                       |                                                   |                     |           |            | Key         | : 🏐 not te  | ested 🌒 co    | mplete 😑      | pending 😝 failed |

To run the Mid-week Connection for Mass Quote Systems (Binding without Initialization) test:

- Over an iLink connection, submit a two-sided <u>Mass Quote</u> (35=i) message having a quantity (→134-BidSize / →135-Offer Size) greater than 5.
- 2. Receive and process a Mass Quote Acknowledgement message and then Terminate the session.
- 3. Over the client application, submit an <u>Establish</u> message (This is to simulate Binding without Initialization, therefore using the same UUID on step 4 to Establish).
- 4. Receive and process a Establishment Acknowledgment message.
- 5. Submit a <u>Retransmit Request</u> message for the undelivered Execution Report, receive and process <u>retransmission</u> message, then submit a <u>sequence</u> message.
- 6. Receive and process a sequence message.

back to top

On-Demand format screen

AutoCert+ iLink 3.x (External Binary) for Convenience Gateway

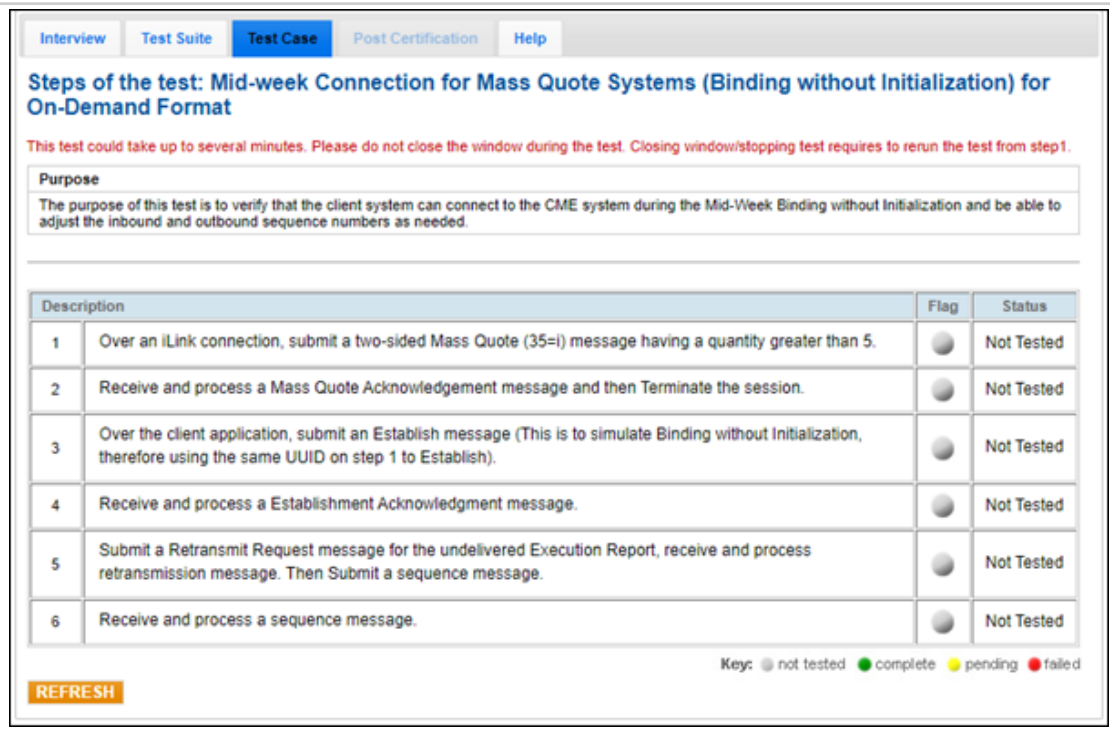

#### back to top

## Mid week Connection (Initialization and Binding) with New UUID for Pre-Registered / On-Demand Format

The purpose of this test is to verify that the client system can recover undelivered business message from CME system during the Mid-Week Initialization and Binding and be able to adjust the inbound and outbound sequence numbers as needed.

| Intervi            | ew Test Suite                                    | Test Case                              | Post Certification                               | Help                                                   |                                  | _             |                |
|--------------------|--------------------------------------------------|----------------------------------------|--------------------------------------------------|--------------------------------------------------------|----------------------------------|---------------|----------------|
| teps               | of the test: M                                   | lid week Co                            | onnection (Initia                                | ilization and Bindir                                   | ng) with New UUID fo             | or Pre-R      | egistered      |
| his test           | could take up to seve                            | eral minutes. Ple                      | ase do not close the wir                         | dow during the test. Closing                           | window/stopping test requires to | o rerun the t | est from step1 |
| Purpos             | ie                                               |                                        |                                                  |                                                        |                                  |               |                |
| The pur<br>and Bin | pose of this test is to<br>ding and be able to a | verify that the c<br>adjust the inbour | lient system can recove<br>d and outbound sequer | r undelivered business messa<br>ice numbers as needed. | age from CME system during th    | e Mid-Weel    | Initialization |
|                    | -                                                |                                        |                                                  |                                                        |                                  |               |                |
| Descri             | ption                                            |                                        |                                                  |                                                        |                                  | Flag          | Status         |
| 1                  | Over an iLink con                                | nection, submi                         | t one Limit Orders for                           | the selected outright instru                           | ment.                            | ۲             | Not Tested     |
| 2                  | Receive and proc<br>session.                     | ess an Executi                         | on Report - Confirmat                            | ion/Acknowledgement mes                                | sage and Terminate the           | ٠             | Not Tester     |
| 3                  | On the same con                                  | nection, submit                        | a Negotiate message                              | with a new UUID.                                       |                                  | ۲             | Not Tested     |
| 4                  | Receive and proc                                 | ess a Negotiat                         | e Response message                               |                                                        |                                  | ۲             | Not Tested     |
| 5                  | Submit an Establ                                 | ish message to                         | bind the connection.                             |                                                        |                                  |               | Not Tested     |
| 6                  | Receive and proc                                 | ess a Establish                        | ment Acknowledgme                                | nt message.                                            |                                  |               | Not Tested     |
| 7                  | Submit a Retrans                                 | mit Request m                          | essage for the undeliv                           | ered Execution Report.                                 |                                  |               | Not Tested     |
| 8                  | Receive and proc                                 | ess a Retransr                         | nission message for t                            | te undelivered Execution R                             | Report.                          |               | Not Tested     |
| 9                  | Submit a sequen                                  | ce message.                            |                                                  |                                                        |                                  |               | Not Tested     |
| 10                 | Receive and proc                                 | ess a sequenc                          | e message.                                       |                                                        |                                  |               | Not Tested     |
|                    |                                                  |                                        |                                                  |                                                        | Kev: O not tested                | mplete 😑 s    | ending 😝 fai   |

#### To run the Mid week Connection (Initialization and Binding) with New UUID test:

- 1. Over an iLink connection, submit a Limit Order (35=D) for the selected outright instrument.
- Receive and process an <u>Execution Report Confirmation / Acknowledgement</u> (35=8, 39=0) message and <u>Terminate</u> the session.
- 3. On the same connection, submit a Negotiate message with a new UUID (tag 39001-UUID).
- 4. Receive and process a <u>Negotiate Response</u> message.
- 5. Submit an Establish message to bind the connection.
- 6. Receive and process a Establishment Acknowledgment message.
- 7. Submit a Retransmit Request message for the undelivered Execution Report.
- 8. Receive and process a Retransmission message for the undelivered Execution Report.
- 9. Submit a sequence message.
- 10. Receive and process a sequence message.

back to top On-Demand format screen AutoCert+ iLink 3.x (External Binary) for Convenience Gateway

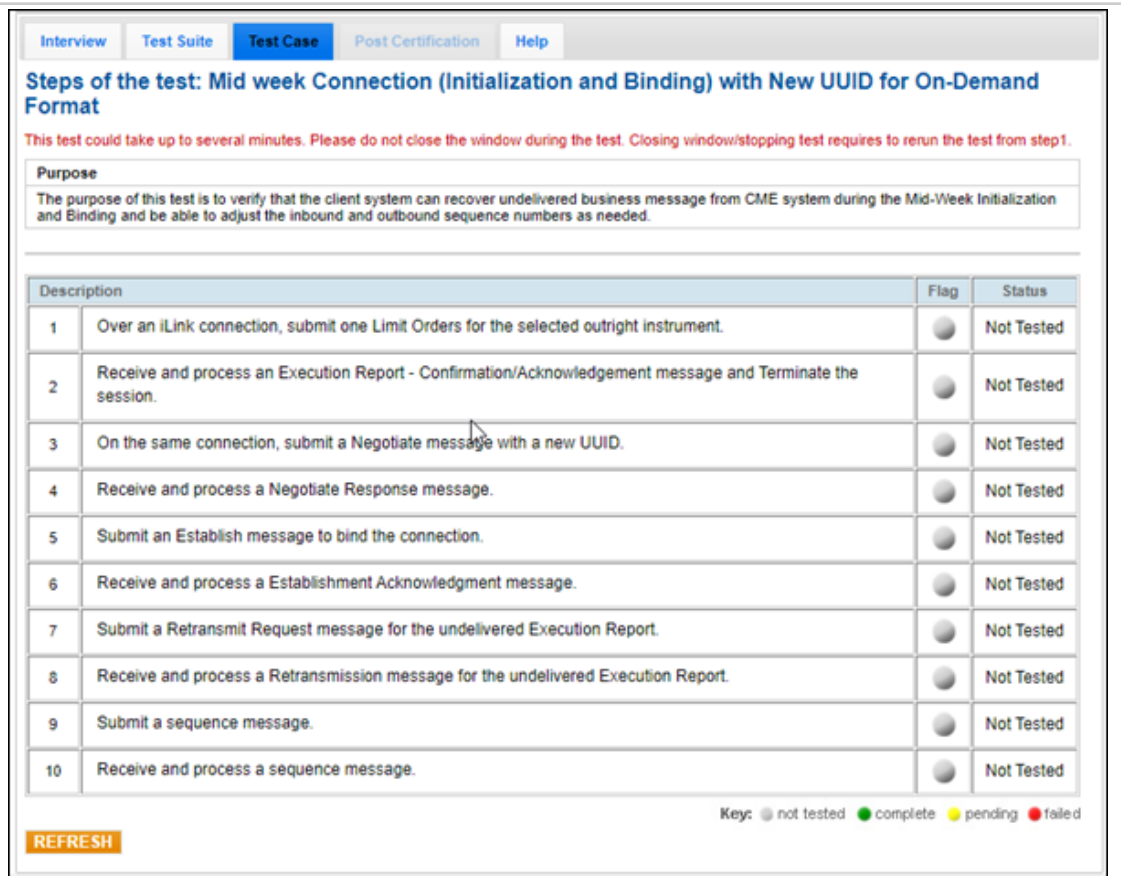

## Mid-week Connection (Initialization and Binding) with New UUID for Mass Quote Systems using Pre-Registered / On-Demand Format

The purpose of this test is to verify that the client system can recover undelivered business message from CME system during the Mid-Week Initialization and Binding and be able to adjust the inbound and outbound sequence numbers as needed.

| Interv         | iew Test Suite Test Case Post Certification Help                                                                                                    |             |                  |
|----------------|----------------------------------------------------------------------------------------------------|-------------|------------------|
| Steps<br>Syste | of the test: Mid-week Connection (Initialization and Binding) with New UUID for<br>ms using Pre-Registered Format                                                                                               | r Mass      | Quote            |
| This test      | could take up to several minutes. Please do not close the window during the test. Closing window/stopping test requires to                                                                                      | rerun the t | lest from step1. |
| Purpo          | se                                                                                                    |             |                  |
| and Bi         | irpose of this test is to verify that the client system can recover undelivered business message from CME system during the<br>nding and be able to adjust the inbound and outbound sequence numbers as needed. | Mid-Wee     | Initialization   |
|                |                                                                                                    |             |                  |
| Descr          | iption                                                                                                    | Flag        | Status           |
| 1              | Over an iLink connection, submit a two-sided Mass Quote (35=i) message having a quantity greater than 5.                                                                                                    | ٠           | Not Tested       |
| 2              | Receive and process an Execution Report - Confirmation/Acknowledgement/Fill message and Terminate the session.                                                                                                  | ۵           | Not Tested       |
| 3              | On the same connection, submit a Negotiate message with a new UUID.                                                                                                    | ٠           | Not Tested       |
| 4              | Receive and process a Negotiate Response message.                                                                                                    | ٠           | Not Tested       |
| 5              | Submit an Establish message to bind the connection.                                                                                                    | ٠           | Not Tested       |
| 6              | Receive and process a Establishment Acknowledgment message.                                                                                                    | ۲           | Not Tested       |
| 7              | Submit a Retransmit Request message for the undelivered Execution Report.                                                                                                    | ٠           | Not Tested       |
| 8              | Receive and process a Retransmission message for the undelivered Execution Report.                                                                                                    | ٠           | Not Tested       |
| 9              | Submit a sequence message.                                                                                                    | ۵           | Not Tested       |
| 10             | Receive and process a sequence message.                                                                                                    |             | Not Tested       |
| REFR           | Key:   not tested   comp                                                                                                    | olete 😑 ş   | ending efailed   |

To run the Mid-week Connection (Initialization and Binding) with New UUID for Mass Quote Systems test:

- Over an iLink connection, submit a two-sided <u>Mass Quote</u> (35=i) message having a quantity (→134-BidSize / →135-OfferSize) greater than 5.
- Receive and process an <u>Execution Report Confirmation / Acknowledgement / Fill</u> (35=8, 39=0) message and <u>Terminate</u> the session.
- 3. On the same connection, submit a Negotiate message with a new UUID (tag 39001-UUID).
- 4. Receive and process a Negotiate Response message.
- 5. Submit an Establish message to bind the connection.
- 6. Receive and process a Establishment Acknowledgment message.
- 7. Submit a Retransmit Request message for the undelivered Execution Report.
- 8. Receive and process a Retransmission message for the undelivered Execution Report.
- 9. Submit a sequence message.
- 10. Receive and process a sequence message.

back to top On-Demand format screen AutoCert+ iLink 3.x (External Binary) for Convenience Gateway

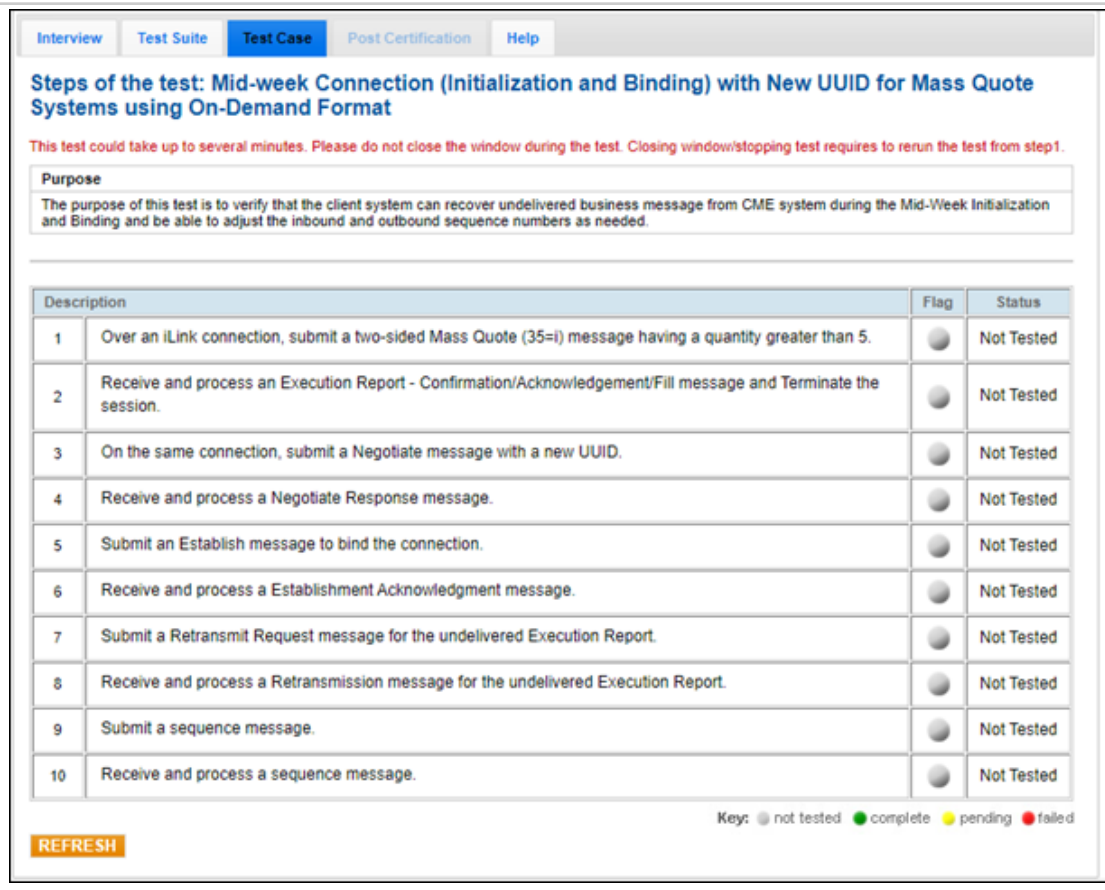

## Mid Week Key Rotation

The purpose of this test is to verify that the client system can properly logon or Negotiate to the CME system using the security enhancement functionality with key rotation. You will need two valid keys to complete this test.

This test is used for both Pre-Registered and On-Demand formats. The below instructions show the Pre-Registered format.

| Inter           | view Test Suite Test Case Post Certification Help                                                                                                    |            |                      |
|-----------------|----------------------------------------------------------------------------------------------------|------------|----------------------|
| Steps           | s of the test: Mid Week Key Rotation                                                                                                    |            |                      |
| This tes        | t could take up to several minutes. Please do not close the window during the test. Closing window/stopping test requires to r                                                                       | erun the t | lest from step1.     |
| Purpo           | se                                                                                                    |            |                      |
| The p<br>with k | urpose of this test is to verify that the client system can properly logon or Negotiate to the CME system using the security enh<br>by rotation. You will need two valid keys to complete this test. | ancemen    | t functionality      |
|                 |                                                                                                    |            |                      |
| Desc            | ription                                                                                                    | Flag       | Status               |
| 1               | Over an iLink connection, logon using the first secure key pair.                                                                                                    | ٠          | Not Tested           |
| 2               | Submit a sequence message.                                                                                                    | ۲          | Not Tested           |
| 3               | Receive and process a sequence message.                                                                                                    | ٠          | Not Tested           |
| 4               | Submit a Terminate message.                                                                                                    | ۲          | Not Tested           |
| 5               | Receive and process a Terminate message.                                                                                                    | ٠          | Not Tested           |
| 6               | Over an iLink connection again, logon using a different set of secure key pairs other than the ones used in.                                                                                         |            | Not Tested           |
| 7               | Submit a sequence message.                                                                                                    | ٠          | Not Tested           |
| 8               | Receive and process a sequence message.                                                                                                    |            | Not Tested           |
|                 | . Key: 🔘 not tested 🕚 comp                                                                                                    | olete 😑 p  | ,<br>ending 😑 failed |
| REFR            | ESH                                                                                                    |            |                      |

## To run the Mid Week Key Rotation test:

- 1. Over an iLink connection, logon using the first secure key pair.
- 2. Submit a sequence message.
- 3. Receive and process a sequence message.
- 4. Submit a Terminate message.
- 5. Receive and process a Terminate message.
- 6. Over an iLink connection again, logon using a different set of secure key pairs other than the ones used in.
- 7. Submit a sequence message.
- 8. Receive and process a sequence message.

## **Re-Setting UUID**

The purpose of this test is to verify in the event of customer application failure, it may be necessary to reset the UUID intrasession on the same trading day to force synchronization of sequence numbers to and from the exchange. Re-Negotiate with a new UUID should be used only when Customer is unable to re-sync out-of-sync sequence numbers (required).

### To select the test:

- 1. Select a SenderComp from the drop-down and select ASSIGN if not already assigned.
- 2. From the **Test Suite** tab, select the linked test.

| O No      | te:                                                                                                    |
|-----------|----------------------------------------------------------------------------------------------------|
| lf a test | s not proceeding to the next step, clicking the <b>Refresh</b> button ( <b>REFRESH</b> ) below the test steps may resolve |
| the issue | ).                                                                                                    |

Referential information is included for messages sent / received during the test.

| s tes                   | t could take up to several minutes. Blasse do not close the window during the test. Closing window/stonning test requires                                                                                                    | to regula the t                | lest from sten         |
|-------------------------|----------------------------------------------------------------------------------------------------|--------------------------------|------------------------|
| urpo                    |                                                                                                    | to reter the t                 | io at in one prop      |
| he pi<br>ay to<br>nable | urpose of this test is to verify in the event of customer application failure, it may be necessary to reset the UUID intra-ses<br>force synchronization of sequence numbers to and from the exchange. Re-Negotiate with a new UUID should be used o<br>to re-sync out-of-sync sequence numbers (required). | sion on the sa<br>nly when Cus | me trading<br>tomer is |
| esc                     | ription                                                                                                    | Flag                           | Status                 |
| 1                       | Over an iLink connection, submit an Establish message.                                                                                                    |                                | Not Teste              |
| 2                       | Receive and process a Terminate message.                                                                                                    |                                | Not Teste              |
| 3                       | On the same iLink connection, submit a Negotiate message with a new UUID.                                                                                                    |                                | Not Teste              |
| 4                       | Receive and process a Negotiate Response message.                                                                                                    |                                | Not Teste              |
| 5                       | Submit an Establish message to bind connection.                                                                                                    |                                | Not Teste              |
| 6                       | Receive and process a Establishment Acknowledgment message.                                                                                                    |                                | Not Teste              |
| 7                       | Submit a sequence message.                                                                                                    |                                | Not Teste              |
| 8                       | Receive and process a sequence message.                                                                                                    |                                | Not Teste              |

### **To run the Re-Setting UUID test:**

- 1. Over an iLink connection, submit an Establish message.
- 2. Receive and process a Terminate message.
- 3. On the same iLink connection, submit a Negotiate message with a new UUID.
- 4. Receive and process a Negotiate Response message.
- 5. Submit an Establish message to bind connection.
- 6. Receive and process a Establishment Acknowledgment message.
- 7. Submit a sequence message.
- 8. Receive and process a sequence message.

# Verify Sequence Warning KeepAliveInterval Lapsing Procedure / Methodology

The purpose of this test is to verify that the client system reacts correctly in case of an interruption of communication with CME.

## To select the test:

- 1. Select a SenderComp from the drop-down and select ASSIGN if not already assigned.
- 2. From the **Test Suite** tab, select the linked test.

#### Note:

If a test is not proceeding to the next step, clicking the **Refresh** button (**REFRESH**) below the test steps may resolve the issue.

| eps             | of the test: Verify Sequence Warning KeepAliveInterval Lapsing Procedure                                                                                   | e/Methodol          | ogy                                |
|-----------------|----------------------------------------------------------------------------------------------------|---------------------|------------------------------------|
| is test         | could take up to several minutes. Please do not close the window during the test. Closing window/stopping test requ                                        | ires to rerun the t | lest from step1.                   |
| urpo            | se                                                                                                    |                     |                                    |
| he pu           | irpose of this test is to verify that the client system reacts correctly in case of an interruption of communication with Cl                               | ME.                 |                                    |
|                 |                                                                                                    |                     |                                    |
|                 |                                                                                                    |                     |                                    |
| Descr           | iption                                                                                                    | Flag                | Status                             |
| Descr<br>1      | iption<br>Over an iLink connection, submit a Sequence message.                                                                                             | Flag                | Status<br>Not Tested               |
| Descr<br>1<br>2 | iption<br>Over an iLink connection, submit a Sequence message.<br>Submit another sequence message due to KeepAliveInterval (test request) has been lapsed. | Flag                | Status<br>Not Tested<br>Not Tested |

- 1. Over an iLink connection, submit a Sequence message.
- 2. Submit another <u>sequence</u> message due to KeepAliveInterval (test request) has been lapsed (tag 39016-Keep-AliveIntervalLapsed=1).
- 3. Submit a <u>Terminate</u> message.

## Message Gap Tests

The following tests are available to verify that the client system can process and request message retransmission (as applicable) when a gap is detected. The sections below describe the purpose of individual tests.

### **To select the test:**

ь

- 1. Select a SenderComp from the drop-down and select ASSIGN if not already assigned.
- 2. From the **Test Suite** tab, select from the linked tests (below), then proceed to the instructions.
  - Processing Message Gaps of More than 2500 Messages for Pre-Registered / On-Demand Format
  - Processing Message Gaps of More than 2500 Messages for Mass Quote Systems using Pre-Registered / On-Demand Format
  - Receiving and Processing Multiple Gaps for Pre-Registered / On-Demand Format
  - Receiving and Processing Multiple Gaps (Mass Quote) for Pre-Registered / On-Demand Format
  - <u>Bi-Directional Gap Scenario (Resend Orders) (Day or FAK orders) for Pre-Registered / On-Demand</u>
     <u>Format</u>
  - <u>Bi-Directional Gap Scenario (Sequence Gap Fill) (Day or FAK orders) for Pre-Registered / On-Demand</u>
     <u>Format</u>
  - Bi-Directional Gap Scenario (Resend Mass Quotes) for Pre-Registered / On-Demand Format
  - <u>Bi-Directional Gap Scenario (Sequence Gap Fill for Mass Quotes) for Pre-Registered / On-Demand</u>
     <u>Format</u>

Referential information is included for messages sent / received during the test.

3. Click the **START TEST** button.

**Note:** If a test is not proceeding to the next step, clicking the **Refresh** button (**REFRESH**) below the test steps may resolve the issue.

# Processing Message Gaps of More than 2500 Messages for Pre-Registered / On-Demand Format

The purpose of this test is to verify that the client system does not enter an infinite resend loop when facing an inbound sequence number gap greater than the maximum of 2500 messages.

| teps of               | f the test: Pi                            | rocessing                          | Message Gaps                                | of More t                     | han 2500 Messages for Pre-                              | Registere      | d Format        |
|-----------------------|-------------------------------------------|------------------------------------|---------------------------------------------|-------------------------------|---------------------------------------------------------|----------------|-----------------|
| is test cou           | ld take up to seve                        | ral minutes. Ple                   | ase do not close the win                    | dow during the                | e test. Closing window/stopping test require            | s to rerun the | lest from step1 |
| Purpose               |                                           |                                    |                                             |                               |                                                         |                |                 |
| The purposition the m | se of this test is to<br>aximum of 2500 n | verify that the c<br>nessages.     | lient system does not er                    | nter an infinite i            | resend loop when facing an inbound seque                | nce number ga  | ip greater      |
|                       |                                           |                                    |                                             |                               |                                                         |                |                 |
| Descriptio            | on                                        |                                    |                                             |                               |                                                         | Flag           | Status          |
| 1 P                   | lease set your K<br>onnection, submi      | eepAliveInterv<br>it 3 Limit Order | al to a minimum of 30<br>Messages using sam | seconds whe<br>e price with a | n taking this test. Over an iLink<br>a quantity of 850. | ۵              | Not Tested      |
| 2 R                   | eceive and proc<br>equence gap.           | ess Execution                      | Report - Confirmation                       | /Acknowledge                  | ement and Full Fill message and detect                  | ۵              | Not Tested      |
| 3 S                   | ubmit Retransmi                           | t Request mes                      | sages to obtain all me                      | ssages.                       |                                                         |                | Not Tested      |
| 4 R                   | eceive and proc                           | ess Execution                      | Report - Fill message                       | ş.                            |                                                         |                | Not Tested      |
| 5 S                   | ubmit a sequenc                           | e message.                         |                                             |                               |                                                         |                | Not Tested      |
| 6 R                   | eceive and proc                           | ess a sequenc                      | e message.                                  |                               |                                                         |                | Not Tested      |
| 7 S                   | ubmit a sequenc                           | e message.                         |                                             |                               |                                                         |                | Not Tested      |
|                       |                                           |                                    |                                             |                               | Keyc   pot tested                                       | complete o     | Sendina 😐 fai   |

**Note**: This test is used for both Pre-Registered and On-Demand formats. The above image shows the Pre-Registered version of the test.

#### To run the Processing Message Gaps of More than 2500 Messages test:

Please set your KeepAliveInterval [35=Establish (tag 39014-HMACSignature)] to a minimum of 30 seconds when taking this test .

- Over an iLink connection, submit three Limit Order (35=D) Messages using same price with a quantity (tag 38-Order-Qty) of 850.
- 2. Receive and process <u>Execution Report Confirmation/Acknowledgement/Full Fill (35=8, 39=0)</u> message and detect sequence gap.
- 3. Submit <u>Retransmit Request</u> messages to obtain all messages.
- 4. Receive and process Execution Report Fill (35=8, 39=0) messages.
- 5. Submit a <u>sequence</u> message.
- 6. Receive and process a sequence message.
- 7. Submit a sequence message.

#### back to top On-Demand format screen

| ntervie | w Test Suite                          | lest Case                           | Post Ceruncation                              | neip                                                                            |               |                     |
|---------|---------------------------------------|-------------------------------------|-----------------------------------------------|---------------------------------------------------------------------------------|---------------|---------------------|
| eps o   | of the test: P                        | rocessing l                         | Message Gaps                                  | of More than 2500 Messages for On-De                                            | emand F       | ormat               |
| test co | ould take up to seve                  | ral minutes. Plea                   | se do not close the win                       | dow during the test. Closing window/stopping test requires t                    | o rerun the t | lest from step1     |
| urpose  |                                       |                                     |                                               |                                                                                 |               |                     |
| ne purp | ose of this test is to                | verify that the cl                  | ent system does not en                        | ter an infinite resend loop when facing an inbound sequence                     | e number ga   | ip greater          |
| an me i | maximum of 2000 i                     | nessayes.                           |                                               |                                                                                 |               |                     |
|         |                                       |                                     |                                               |                                                                                 |               |                     |
| escript | tion                                  |                                     |                                               |                                                                                 | Flag          | Status              |
| 1       | Please set your K<br>connection, subm | eepAliveInterva<br>it 3 Limit Order | I to a minimum of 30 :<br>Messages using same | seconds when taking this test. Over an iLink<br>e price with a quantity of 425. | ٠             | Not Tested          |
| 2       | Receive and proc<br>sequence gap.     | ess Execution F                     | Report - Confirmation/                        | Acknowledgement and Full Fill message and detect                                | ٠             | Not Tested          |
| 3       | Submit Retransm                       | it Request mes                      | ages to obtain all me                         | ssages.                                                                         |               | Not Tested          |
| •       | Receive and proc                      | ess Execution F                     | Report - Fill messages                        | s.                                                                              |               | Not Tested          |
| 5       | Submit a sequenc                      | e message.                          |                                               |                                                                                 | ۲             | Not Tested          |
| 5       | Receive and proc                      | ess a sequence                      | message.                                      |                                                                                 |               | Not Tested          |
| ,       | Submit a sequenc                      | e message.                          |                                               |                                                                                 |               | Not Tested          |
| _       |                                       |                                     |                                               | Keyr and tested                                                                 | molete er     | ,<br>nendina 😐 fail |

## Processing Message Gaps of More than 2500 Messages for Mass Quote Systems using Pre-Registered / On-Demand Format

The purpose of this test is to verify that the client system does not enter an infinite resend loop when facing an inbound sequence number gap greater than the maximum of 2500 messages.

| teps o<br>sing F     | of the test: Pr<br>Pre-Registere            | ocessing<br>d Format              | Message Gaps                                   | of More than 2500 Messages for Mass                                              | Quote \$     | Systems              |
|----------------------|---------------------------------------------|-----------------------------------|------------------------------------------------|----------------------------------------------------------------------------------|--------------|----------------------|
| is test co           | uld take up to seve                         | ral minutes. Plea                 | se do not close the wind                       | dow during the test. Closing window/stopping test requires                       | to rerun the | test from step1      |
| urpose               |                                             |                                   |                                                |                                                                                  |              |                      |
| The purp<br>than the | ose of this test is to<br>maximum of 2500 m | verify that the cl<br>essages.    | ient system does not en                        | ter an infinite resend loop when facing an inbound sequent                       | ce number ga | ap greater           |
|                      |                                             |                                   |                                                |                                                                                  |              |                      |
|                      |                                             |                                   |                                                |                                                                                  |              |                      |
| Descript             | ion                                         |                                   |                                                |                                                                                  | Flag         | Status               |
| 1                    | Please set your Ke<br>connection, submi     | epAliveInterva<br>t 3 separate tw | I to a minimum of 30 s<br>o-sided Mass Quote n | seconds when taking this test. Over an iLink<br>nessages with a quantity of 850. |              | Not Tested           |
| 2                    | Receive and proce                           | ess a Mass Qu                     | ote Acknowledgement                            | and Full Fill message and detect sequence gap.                                   | ۲            | Not Tested           |
| 3                    | Submit Retransmi                            | t Request mes                     | sages to obtain all me                         | ssages.                                                                          | ۲            | Not Tested           |
| 4                    | Receive and proce                           | ess Execution I                   | Report - Fill messages                         |                                                                                  | ۵            | Not Tested           |
| 5                    | Submit a sequenc                            | e message.                        |                                                |                                                                                  |              | Not Tested           |
| 6                    | Receive and proce                           | ess a sequence                    | message.                                       |                                                                                  |              | Not Tested           |
| 7                    | Submit a sequenc                            | e message.                        |                                                |                                                                                  |              | Not Tested           |
| TEFRES               | H                                           |                                   |                                                | Key: 🕘 not tested  🔵 c                                                           | omplete 😑 p  | ,<br>pending 😑 faile |
| REFRES               | H                                           |                                   |                                                |                                                                                  |              |                      |

| Note: This test is used for both Pre-Registered and On-Demand formats. version of the test.                                                                                                    | The abov              | e image sho                                | ows the Pre-Registered   |
|----------------------------------------------------------------------------------------------------|-----------------------|--------------------------------------------|--------------------------|
| ▶ To run the Processing Message Gaps of More than 2500 Messages for M                                                                                                    | ass Quote             | e Systems t                                | est:                     |
| Please set your <u>KeepAliveInterval</u> [35=Establish (tag 39014-HMACSignature)] test.                                                                                                    | to a minii            | mum of 30                                  | seconds when taking this |
| <ol> <li>Over an iLink connection, submit three separate two-sided Mass Quo<br/>→135-OfferSize) of 850.</li> </ol>                                                                                                    | <mark>te</mark> messa | ges with a q                               | quantity (→134-BidSize / |
| 2. Receive and process a Mass Quote Acknowledgement and Full Fill r                                                                                                    | nessage a             | nd detect s                                | equence gap.             |
| 3. Submit <u>Retransmit Request</u> messages to obtain all messages.                                                                                                    |                       |                                            |                          |
| 4. Receive and process Execution Report - Fill (35=b, 297=0,5) message                                                                                                    | s.                    |                                            |                          |
| 5. Submit a <u>sequence</u> message.                                                                                                    |                       |                                            |                          |
| 6. Receive and process a sequence message.                                                                                                    |                       |                                            |                          |
| 7. Submit a <u>sequence</u> message.<br><u>back to top</u><br>On-Demand format screen                                                                                                    |                       |                                            | -                        |
| Steps of the test: Processing Message Gaps of More than 2500 Messages for Masuring On-Demand Format         This test could take up to several minutes. Please do not close the window during the test. Closing window/stopping test require         Purpose         The purpose of this test is to verify that the client system does not enter an infinite resend loop when facing an inbound sequent than the maximum of 2500 messages. | ence number ga        | Systems<br>lest from step 1.<br>ap greater |                          |
|                                                                                                    |                       |                                            |                          |
| Description           1         Please set your KeepAliveInterval to a minimum of 30 seconds when taking this test. Over an iLink connection, submit 3 separate two-sided Mass Quote messages with a quantity of 425.                                                                                                    | Flag                  | Not Tested                                 |                          |
| 2 Receive and process a Mass Quote Acknowledgement and Full Fill message and detect sequence gap.                                                                                                    |                       | Not Tested                                 |                          |
| 3 Submit Retransmit Request messages to obtain all messages.                                                                                                    |                       | Not Tested                                 |                          |
| 4 Receive and process Execution Report - Fill messages.                                                                                                    |                       | Not Tested                                 |                          |
| 5 Submit a sequence message.                                                                                                    |                       | Not Tested                                 |                          |
| 6 Receive and process a sequence message.                                                                                                    | ۲                     | Not Tested                                 |                          |
| 7 Submit a sequence message.                                                                                                    |                       | Not Tested                                 |                          |
| Key:  not tested                                                                                                    | complete 🔒            | pending 😑 faile d                          |                          |

# Receiving and Processing Multiple Gaps for Pre-Registered / On-Demand Format

The purpose of this test is to verify that the client system can process newly detected gaps in response to a Retransmit Request.

| his test        | could take up to several minutes. Please do not close the window during the test. Closing window/stopping test requires to         | t<br>rerun the t | est from step1 |
|-----------------|----------------------------------------------------------------------------------------------------|------------------|----------------|
| Purpo<br>The pu | se<br>irpose of this test is to verify that the client system can process newly detected gaps in response to a Retransmit Request. |                  |                |
|                 |                                                                                                    |                  |                |
| Descr           | iption                                                                                                    | Flag             | Status         |
| 1               | Over an iLink connection, submit 5 separate Limit Orders with a quantity 1.                                                        |                  | Not Tested     |
| 2               | Receive and process Execution Report - Confirmation/Acknowledgement and Full Fill messages and detect<br>sequence gap.             | ٠                | Not Tested     |
| 3               | Submit a Retransmit Request message.                                                                                               | ۲                | Not Tested     |
| 4               | Receive and process Execution Report - Confirmation/Acknowledgement and Full Fill messages and detect<br>sequence gap.             | ۵                | Not Tested     |
| 5               | Submit a Retransmit Request message.                                                                                               | ۲                | Not Tested     |
| 6               | Receive and process Execution Report - Confirmation/Acknowledgement and Full Fill messages.                                        | ۲                | Not Tested     |
| 7               | Submit a sequence message.                                                                                                    | ۲                | Not Tested     |
| 8               | Receive and process a sequence message.                                                                                            | ٠                | Not Tested     |
| 9               | Submit a sequence message.                                                                                                    |                  | Not Tested     |

#### To run the Receiving and Processing Multiple Gaps test:

- 1. Over an iLink connection, submit five separate Limit Order (35=D) with a quantity (tag 38-OrderQty) 1.
- Receive and process <u>Execution Report Confirmation/Acknowledgement/Full Fill (35=8, 39=0)</u> messages and detect sequence gap.
- 3. Submit a Retransmit Request message.
- 4. Receive and process Execution Report Confirmation/Acknowledgement/Full Fill (35=8, 39=0) messages and detect sequence gap.
- 5. Submit a <u>Retransmit Request</u> message.
- 6. Receive and process Execution Report Confirmation/Acknowledgement/Full Fill (35=8, 39=0) messages.
- 7. Submit a sequence message.
- 8. Receive and process a sequence message.
- 9. Submit a <u>sequence</u> message.

back to top On-Demand format screen AutoCert+ iLink 3.x (External Binary) for Convenience Gateway

| Inter    | view Test Suite Test Case Post Certification Help                                                                                  |             |                  |
|----------|----------------------------------------------------------------------------------------------------|-------------|------------------|
| Steps    | s of the test: Receiving and Processing Multiple Gaps for On-Demand Format                                                         |             |                  |
| This tes | t could take up to several minutes. Please do not close the window during the test. Closing window/stopping test requires to       | rerun the t | lest from step1. |
| Purpo    | isê<br>unasa of this tast is to uarifu that the client sustam and access pounds datasted ones is response to a Detassemil Descuert |             |                  |
| The p    | apose of this test is to verify that the client system can process newly detected gaps in response to a Retransmit Request.        |             |                  |
|          |                                                                                                    |             |                  |
| Desc     | ription                                                                                                    | Flag        | Status           |
| 1        | Over an iLink connection, submit 5 separate Limit Orders with a quantity 1.                                                        |             | Not Tested       |
| 2        | Receive and process Execution Report - Confirmation/Acknowledgement and Full Fill messages and detect<br>sequence gap.             | ٠           | Not Tested       |
| 3        | Submit a Retransmit Request message.                                                                                               | ۲           | Not Tested       |
| 4        | Receive and process Execution Report - Confirmation/Acknowledgement and Full Fill messages and detect<br>sequence gap.             | ٠           | Not Tested       |
| 5        | Submit a Retransmit Request message.                                                                                               |             | Not Tested       |
| 6        | Receive and process Execution Report - Confirmation/Acknowledgement and Full Fill messages.                                        |             | Not Tested       |
| 7        | Submit a sequence message.                                                                                                    |             | Not Tested       |
| 8        | Receive and process a sequence message.                                                                                            |             | Not Tested       |
| 9        | Submit a sequence message.                                                                                                    |             | Not Tested       |
| REFR     | ESH                                                                                                    | plete 🥚 p   | bending 😑 failed |

## Receiving and Processing Multiple Gaps (Mass Quote) for Pre-Registered / On-Demand Format

The purpose of this test is to verify that the client system can process newly detected gaps in response to a Retransmit Request.

| s tes | could take up to several minutes. Please do not close the window during the test. Closing window/stopping test re    | quires to rerun the | lest from step |
|-------|----------------------------------------------------------------------------------------------------|---------------------|----------------|
| urpo  | se                                                                                                    |                     |                |
| he p  | rpose of this test is to verify that the client system can process newly detected gaps in response to a Retransmit F | lequest.            |                |
|       |                                                                                                    |                     |                |
| )esci | iption                                                                                                    | Flag                | Status         |
| 1     | Submit a two-sided Mass Quote (35=i) message having a quantity greater than 5.                                       |                     | Not Teste      |
| 2     | Receive and process Quote Acknowledgement message.                                                                   |                     | Not Teste      |
| 3     | Receive and process Execution Report - Partial Fill messages and detect sequence gap.                                |                     | Not Teste      |
| 4     | Submit a Retransmit Request message.                                                                                 | ۲                   | Not Teste      |
| 5     | Receive and process Execution Report - Partial Fill messages and detect sequence gap.                                | ۲                   | Not Teste      |
| 6     | Submit a Retransmit Request message.                                                                                 | ۲                   | Not Teste      |
| 7     | Receive and process Execution Report - Partial Fill messages.                                                        | ۲                   | Not Teste      |
| 8     | Submit a sequence message.                                                                                           | ۲                   | Not Teste      |
| 9     | Receive and process a sequence message.                                                                              | ۲                   | Not Teste      |
| 10    | Submit a sequence message.                                                                                           |                     | Not Teste      |

#### To run the Receiving and Processing Multiple Gaps (Mass Quote) test:

- 1. Submit a two-sided Mass Quote (35=i) message having a quantity ( $\rightarrow$ 134-BidSize /  $\rightarrow$ 135-OfferSize) greater than 5.
- 2. Receive and process **Quote Acknowledgement** message.
- Receive and process <u>Execution Report</u> (35=8, 150=I)- Partial Fill (tag 39-OrdStatus=1) messages and detect sequence gap.
- 4. Submit a <u>Retransmit Request</u> message.
- Receive and process <u>Execution Report</u> (35=8, 150=I)- Partial Fill (tag 39-OrdStatus=1) messages and detect sequence gap.
- 6. Submit a <u>Retransmit Request</u> message.
- 7. Receive and process Execution Report (35=8, 150=I)- Partial Fill (tag 39-OrdStatus=1) messages.
- 8. Submit a sequence message.
- 9. Receive and process a sequence message.

10. Submit a <u>sequence</u> message.

back to top

On-Demand format screen

| is tes | could take up to several minutes. Please do not close the window during the test. Closing window/stopping test req     | uires to rerun the t | est from step1 |
|--------|----------------------------------------------------------------------------------------------------|----------------------|----------------|
| vurpo  | se                                                                                                    |                      |                |
| The p  | irpose of this test is to verify that the client system can process newly detected gaps in response to a Retransmit Re | quest.               |                |
|        |                                                                                                    |                      |                |
| Desc   | iption                                                                                                    | Flag                 | Status         |
| 1      | Submit a two-sided Mass Quote (35=i) message having a quantity greater than 5.                                         |                      | Not Tested     |
| 2      | Receive and process Quote Acknowledgement message.                                                                     | ٠                    | Not Tested     |
| 3      | Receive and process Execution Report - Partial Fill messages and detect sequence gap.                                  |                      | Not Tested     |
| 4      | Submit a Retransmit Request message.                                                                                   | ۲                    | Not Tested     |
| 5      | Receive and process Execution Report - Partial Fill messages and detect sequence gap.                                  | ۲                    | Not Tested     |
| 6      | Submit a Retransmit Request message.                                                                                   |                      | Not Tested     |
| 7      | Receive and process Execution Report - Partial Fill messages.                                                          | ۲                    | Not Tested     |
| 8      | Submit a sequence message.                                                                                             |                      | Not Tested     |
| 9      | Receive and process a sequence message.                                                                                | ۲                    | Not Tested     |
| 10     | Submit a sequence message.                                                                                             |                      | Not Tested     |

## Bi-Directional Gap Scenario (Resend Orders) - (Day or FAK orders) for Pre-Registered / On-Demand Format

The purpose of this test is to verify that the client system can process bi-directional gap Retransmit Request / Not Applied message by resending orders.

## > To run the Bi-Directional Gap Scenario (Resend Orders) - (Day or FAK orders) test:

- 1. Over an iLink connection, submit three separate Limit Day Order [35=D (tag 40-OrdType=2, tag 59-TimeInForce=0)] of the same side for the selected outright instrument.
- 2. Receive and process an Execution Report Confirmation / Acknowledgement (35=8, 39=0).
- 3. Receive and process a Not Applied message.
- 4. Resend the Limit Day Order [35=D (tag 40-OrdType=2, tag 59-TimeInForce=0)].
- 5. Receive and process Execution Report Confirmation / Acknowledgement (35=8, 39=0) messages and detect sequence gap.
- 6. Submit a <u>Retransmit Request</u> message.
- 7. Receive and process Execution Report Confirmation / Acknowledgement (35=8, 39=0) messages.
- 8. Submit a sequence message.
- 9. Receive and process a sequence message.
- 10. Submit a sequence message.

back to top

| is test o | could take up to several minutes. Please do not close the window during the test. Closing window/stopping test requires to  | rerun the | lest from step |
|-----------|----------------------------------------------------------------------------------------------------|-----------|----------------|
| urpos     |                                                                                                    |           |                |
| The pur   | pose of this test is to verify that the client system can process bi-directional gap Retransmit Request/Not Applied message | by resend | ing orders.    |
| Descrip   | tion                                                                                                    | Flag      | Status         |
| 1         | Over an iLink connection, submit 3 separate Limit Day Orders of the same side for the selected outright<br>instrument.      | ٠         | Not Tester     |
| 2         | Receive and process an Execution Report - Confirmation/Acknowledgement.                                                     |           | Not Teste      |
| 3         | Receive and process a Not Applied message.                                                                                  |           | Not Teste      |
| 4         | Resend the Limit Day Orders.                                                                                                |           | Not Teste      |
| 5         | Receive and process an Execution Report - Confirmation/Acknowledgement messages and detect sequence gap.                    |           | Not Teste      |
| 6         | Submit a Retransmit Request message.                                                                                        |           | Not Teste      |
| 7         | Receive and process an Execution Report - Confirmation/Acknowledgement messages.                                            |           | Not Teste      |
| 8         | Submit a sequence message.                                                                                                  |           | Not Teste      |
| 9         | Receive and process a sequence message.                                                                                     |           | Not Teste      |
| 10        | Submit a sequence message.                                                                                                  |           | Not Teste      |

On-Demand format screen

AutoCert+ iLink 3.x (External Binary) for Convenience Gateway

| teps<br>orm | of the test: Bi-Directional Gap Scenario (Resend Orders) - (Day or FAK orders)<br>at                                             | for On     | -Demand        |
|-------------|----------------------------------------------------------------------------------------------------|------------|----------------|
| is test     | could take up to several minutes. Please do not close the window during the test. Closing window/stopping test requires to r     | erun the t | est from step1 |
| Purpo       | se<br>more of this test is to verify that the client system can process hildirectional can Betransmit Dequest/Not Annied message | w resend   | ing orders     |
| ine pr      | прозе от вла так та те пу тнеские слетк зузети сен россая иматеснопен уер пекеналис периеактог пруже пезакуе п                   | ay reserve | ing orders.    |
|             |                                                                                                    |            |                |
| Descr       | iption                                                                                                    | Flag       | Status         |
| 1           | Over an iLink connection, submit 3 separate Limit Day Orders of the same side for the selected outright<br>instrument.           | ٠          | Not Tested     |
| 2           | Receive and process an Execution Report - Confirmation/Acknowledgement.                                                          |            | Not Tested     |
| 3           | Receive and process a Not Applied message.                                                                                       | ٠          | Not Tested     |
| 4           | Resend the Limit Day Orders.                                                                                                    |            | Not Tested     |
| 5           | Receive and process an Execution Report - Confirmation/Acknowledgement messages and detect sequence gap.                         | ٠          | Not Tested     |
| 6           | Submit a Retransmit Request message.                                                                                             | ۲          | Not Tested     |
| 7           | Receive and process an Execution Report - Confirmation/Acknowledgement messages.                                                 | ٠          | Not Tested     |
| 8           | Submit a sequence message.                                                                                                    |            | Not Tested     |
| 9           | Receive and process a sequence message.                                                                                          | ۲          | Not Tested     |
| 10          | Submit a sequence message.                                                                                                    |            | Not Tested     |

## Bi-Directional Gap Scenario (Sequence Gap Fill) - (Day or FAK orders) for Pre-Registered / On-Demand Format

The purpose of this test is to verify that the client system can process bi-directional gap Retransmit Request / Not Applied message by sending a Sequence Reset-Gap Fill message for mass quotes.

| teps<br>legis     | of the test: Bi-Directional Gap Scenario (Sequence Gap Fill for Mass Quo<br>tered Format                                                                    | tes) for Pre-      |                  |
|-------------------|----------------------------------------------------------------------------------------------------|--------------------|------------------|
| Purpos            | courd take up to several minutes. Please do not close the window during the test, closing windowistopping test req                                          | unes to refuti the | lest ironi step  |
| The pu<br>Reset-( | rpose of this test is to verify that the client system can process bi-directional gap Retransmit Request/Not Applied m<br>Gap Fill message for mass quotes. | essage by sendin   | g a Sequence     |
|                   |                                                                                                    |                    |                  |
| Descri            | ption                                                                                                    | Flag               | Status           |
| 1                 | Over an iLink connection, submit 4 separate two-sided Mass quote(35=i) messages.                                                                            |                    | Not Tester       |
| 2                 | Receive and process Mass Quote Acknowledgement messages.                                                                                                    |                    | Not Teste        |
| 3                 | Submit a Retransmit Request message.                                                                                                    | ۲                  | Not Teste        |
| 4                 | Receive and process Mass Quote Acknowledgement messages.                                                                                                    | ۲                  | Not Teste        |
| 5                 | Receive and process a Not Applied message.                                                                                                    |                    | Not Teste        |
| 6                 | Submit a Sequence Reset - Gap fill message.                                                                                                    |                    | Not Teste        |
| 7                 | Submit a sequence message.                                                                                                    |                    | Not Teste        |
| 8                 | Receive and process a sequence message.                                                                                                    |                    | Not Teste        |
| 9                 | Submit a sequence message.                                                                                                    |                    | Not Teste        |
|                   | Keys                                                                                                    | complete           | t<br>ending 🌒 fr |

## To run the Bi-Directional Gap Scenario (Sequence Gap Fill) - (Day or FAK orders) test:

- 1. Over an iLink connection, submit four separate two-sided Mass quote (35=i) messages.
- 2. Receive and process Mass Quote Acknowledgement messages.
- 3. Submit a Retransmit Request message.
- 4. Receive and process Mass Quote Acknowledgement messages.
- 5. Receive and process a Not Applied message.
- 6. Submit a Sequence Reset (35=4) Gap fill (tag 123-GapFillFlag=Y) message.
- 7. Submit a sequence message.
- 8. Receive and process a sequence message.
- 9. Submit a sequence message.

back to top On-Demand format screen

 $\triangleright$
| ema           | and Format                                                                                                    | rs) tor    | On-             |
|---------------|----------------------------------------------------------------------------------------------------|------------|-----------------|
| s tes         | t could take up to several minutes. Please do not close the window during the test. Closing window/stopping test requires to m                       | erun the t | lest from step1 |
| urpo          | se                                                                                                    |            |                 |
| he p<br>leset | irpose of this test is to verify that the client system can process bi-directional gap Retransmit Request/Not Applied message b<br>Gap Fill message. | y sendin   | g a Sequence    |
|               |                                                                                                    |            |                 |
| Desc          | iption                                                                                                    | Flag       | Status          |
| 1             | Over an iLink connection, submit 4 separate Limit Day Orders for the selected outright instrument.                                                   |            | Not Tested      |
| 2             | Receive and process an Execution Report - Confirmation/Acknowledgement messages and detect sequence gap.                                             | ٠          | Not Tested      |
| 3             | Submit a Retransmit Request message.                                                                                                    | ٠          | Not Tested      |
| 4             | Receive and process an Execution Report - Confirmation/Acknowledgement messages.                                                                     | ٠          | Not Tested      |
| 5             | Receive and process a Not Applied message.                                                                                                    | ٠          | Not Tested      |
| 6             | Submit a Sequence Reset - Gap fill message.                                                                                                    | ٠          | Not Tested      |
| 7             | Submit a sequence message.                                                                                                    | ٠          | Not Tested      |
| 8             | Receive and process a sequence message.                                                                                                    | ٠          | Not Tested      |
| 9             | Submit a sequence message.                                                                                                    |            | Not Tested      |

# Bi-Directional Gap Scenario (Resend Mass Quotes) for Pre-Registered Format / On-Demand Format

The purpose of this test is to verify that the client system can process bi-directional gap Retransmit Request / Not Applied message by mass quotes.

| Interv             | riew Test Suite Test Case Post Certification Help                                                                                                    |               |                          |
|--------------------|----------------------------------------------------------------------------------------------------|---------------|--------------------------|
| Steps<br>This test | s of the test: Bi-Directional Gap Scenario (Resend Mass Quotes) for Pre-Regis<br>t could take up to several minutes. Please do not close the window during the test. Closing window/stopping test requires | stered Fo     | rmat<br>lest from step1. |
| Purpo<br>The po    | se<br>urpose of this test is to verify that the client system can process bi-directional gap Retransmit Request/Not Applied mess                                                                           | age by mass q | juotes.                  |
| Desc               | ription                                                                                                    | Flag          | Status                   |
| 1                  | Over an iLink connection, submit 3 separate two-sided Mass quote(35=i) messages.                                                                                                    |               | Not Tested               |
| 2                  | Receive and process Mass Quote Acknowledgement messages.                                                                                                    | ۲             | Not Tested               |
| 3                  | Receive and process a Not Applied message.                                                                                                    | ۲             | Not Tested               |
| 4                  | Resend Mass quote messages.                                                                                                    | ۲             | Not Tested               |
| 5                  | Receive and process Mass Quote Acknowledgement messages and detect sequence gap.                                                                                                    | ۲             | Not Tested               |
| 6                  | Submit a Retransmit Request message.                                                                                                    | ۲             | Not Tested               |
| 7                  | Receive and process Mass Quote Acknowledgement messages.                                                                                                    | ٠             | Not Tested               |
| 8                  | Submit a sequence message.                                                                                                    |               | Not Tested               |
| 9                  | Receive and process a sequence message.                                                                                                    |               | Not Tested               |
| 10                 | Submit a sequence message.                                                                                                    |               | Not Tested               |
| REFR               | Key:   not tested   ESH                                                                                                    | complete 😑 p  | bending 🥚 faile d        |

### To run the Bi-Directional Gap Scenario (Resend Mass Quotes) test:

- 1. Over an iLink connection, submit three separate two-sided Mass quote (35=i) messages.
- 2. Receive and process Mass Quote Acknowledgement messages.
- 3. Receive and process a Not Applied message.
- 4. Resend Mass quote (35=i) messages.
- 5. Receive and process Mass Quote Acknowledgement messages and detect sequence gap.
- 6. Submit a <u>Retransmit Request</u> message.
- 7. Receive and process Mass Quote Acknowledgement messages.
- 8. Submit a sequence message.
- 9. Receive and process a sequence message.
- 10. Submit a <u>sequence</u> message. back to top

On-Demand format screen

| is tes | could take up to several minutes. Please do not close the window during the test. Closing window/stopping test req      | uires to rerun the t | est from step |
|--------|----------------------------------------------------------------------------------------------------|----------------------|---------------|
| Purpo  | Sê                                                                                                    |                      |               |
| The p  | irpose of this test is to verify that the client system can process bi-directional gap Retransmit Request/Not Applied m | lessage by mass o    | uotes.        |
| Desc   | iption                                                                                                    | Flag                 | Status        |
| 1      | Over an iLink connection, submit 3 separate two-sided Mass quote(35=i) messages.                                        |                      | Not Tested    |
| 2      | Receive and process Mass Quote Acknowledgement messages.                                                                |                      | Not Tested    |
| 3      | Receive and process a Not Applied message.                                                                              |                      | Not Tested    |
| 4      | Resend Mass quote messages.                                                                                             |                      | Not Tested    |
| 5      | Receive and process Mass Quote Acknowledgement messages and detect sequence gap.                                        |                      | Not Tested    |
| 6      | Submit a Retransmit Request message.                                                                                    |                      | Not Tested    |
| 7      | Receive and process Mass Quote Acknowledgement messages.                                                                |                      | Not Tested    |
| 8      | Submit a sequence message.                                                                                              |                      | Not Tested    |
| 9      | Receive and process a sequence message.                                                                                 |                      | Not Tested    |
| 10     | Submit a sequence message.                                                                                              |                      | Not Tested    |

### Bi-Directional Gap Scenario (Sequence Gap Fill for Mass Quotes) for Pre-Registered / On-Demand Format

The purpose of this test is to verify that the client system can process bi-directional gap Retransmit Request / Not Applied message by sending a Sequence Reset-Gap Fill message for mass quotes.

| teps<br>legist     | of the test: B<br>ered Format | i-Direction       | al Gap Scenario          | ) (Sequence Ga                | ap Fill for Mass Quo           | otes) for Pre-      |                   |
|--------------------|-------------------------------|-------------------|--------------------------|-------------------------------|--------------------------------|---------------------|-------------------|
| his test c         | ould take up to seve          | ral minutes. Ple  | ase do not close the wir | dow during the test. Ci       | losing window/stopping test re | quires to rerun the | lest from step1   |
| Purpose<br>The our | t<br>cose of this test is to  | verify that the c | lient system can proces  | s bi-directional can Rel      | transmit Request/Not Applied   | message by sendin   | o a Sequence      |
| Reset-G            | ap Fill message for           | mass quotes.      | icht system can proces   | y on an electronian gap i rea |                                | nessage of senan    | y a coquence      |
|                    |                               |                   |                          |                               |                                |                     |                   |
| Descrip            | tion                          |                   |                          |                               |                                | Flag                | Status            |
| 1                  | Over an iLink con             | nection, submit   | 4 separate two-sideo     | Mass quote(35=i) m            | essages.                       |                     | Not Tester        |
| 2                  | Receive and proc              | ess Mass Quot     | e Acknowledgement        | nessages.                     |                                | ۲                   | Not Teste         |
| 3                  | Submit a Retrans              | mit Request m     | essage.                  |                               |                                | ۲                   | Not Tester        |
| 4                  | Receive and proc              | ess Mass Quot     | e Acknowledgement        | nessages.                     |                                | ۲                   | Not Tested        |
| 5                  | Receive and proc              | ess a Not Appli   | ed message.              |                               |                                |                     | Not Tester        |
| 6                  | Submit a Sequen               | ce Reset - Gap    | fill message.            |                               |                                |                     | Not Tested        |
| 7                  | Submit a sequent              | e message.        |                          |                               |                                |                     | Not Tester        |
| 8                  | Receive and proc              | ess a sequenci    | e message.               |                               |                                | ۲                   | Not Tester        |
| 9                  | Submit a sequent              | e message.        |                          |                               |                                |                     | Not Teste         |
|                    |                               |                   |                          |                               | Kene illi not testar           | ecomolete           | I<br>nendina 😐 fa |

To run the Bi-Directional Gap Scenario (Sequence Gap Fill for Mass Quotes) test:

- 1. Over an iLink connection, submit four separate two-sided Mass quote (35=i) messages.
- 2. Receive and process Mass Quote Acknowledgement messages.
- 3. Submit a Retransmit Request message.
- 4. Receive and process Mass Quote Acknowledgement messages.
- 5. Receive and process a Not Applied message.
- 6. Submit a Sequence Reset (35=4) Gap fill (tag 123-GapFillFlag=Y) message.
- 7. Submit a sequence message.
- 8. Receive and process a sequence message.
- 9. Submit a sequence message.

back to top On-Demand format screen

 $\triangleright$ 

| egis           | s of the test: Bi-Directional Gap Scenario (Sequence Gap Fill for Mass Quote<br>stered Format                                                                 | es) for Pre-        |               |
|----------------|----------------------------------------------------------------------------------------------------|---------------------|---------------|
| is tes         | could take up to several minutes. Please do not close the window during the test. Closing window/stopping test requi                                          | ires to rerun the t | est from step |
| urpo           | \$ĉ                                                                                                    |                     |               |
| he pi<br>leset | irpose of this test is to verify that the client system can process bi-directional gap Retransmit Request/Not Applied me<br>Gap Fill message for mass quotes. | ssage by sending    | g a Sequence  |
|                |                                                                                                    |                     |               |
| Desci          | iption                                                                                                    | Flag                | Status        |
| 1              | Over an iLink connection, submit 4 separate two-sided Mass quote(35=i) messages.                                                                              |                     | Not Tested    |
| 2              | Receive and process Mass Quote Acknowledgement messages.                                                                                                    |                     | Not Tested    |
| 3              | Submit a Retransmit Request message.                                                                                                    | ۲                   | Not Tested    |
| 4              | Receive and process Mass Quote Acknowledgement messages.                                                                                                    | ۲                   | Not Tested    |
| 5              | Receive and process a Not Applied message.                                                                                                    | ۲                   | Not Tested    |
| 6              | Submit a Sequence Reset - Gap fill message.                                                                                                    | ۲                   | Not Tested    |
| 7              | Submit a sequence message.                                                                                                    | ۲                   | Not Tested    |
| 8              | Receive and process a sequence message.                                                                                                    | ۲                   | Not Tested    |
| 9              | Submit a sequence message.                                                                                                    |                     | Not Tested    |

### **Processing Real-Time Messages**

The following instructions illustrate the process to run and complete tests for Real-Time messages.

### **To select the test:**

- 1. Select a **SenderComp** from the drop-down and select **ASSIGN** if not already assigned.
- 2. From the **Test Suite** tab, select from the linked tests (below), then proceed to the instructions.
  - <u>Process real-time messages during a Resend Response from CME Globex for Pre-Registered Format /</u> <u>On-Demand Format</u>
  - <u>Process real-time messages for FAK during a Resend Response from CME Globex for Pre-Registered</u> Format / On-Demand Format
  - <u>Process real-time Mass Quote messages during a Resend Response from CME Globex for Pre-</u> Registered Format / On-Demand Format
- 3. Click the **START TEST** button.

#### Note:

If a test is not proceeding to the next step, clicking the **Refresh** button (**REFRESH**) below the test steps may resolve the issue.

Referential information is included for messages sent / received during the test.

## Process real-time messages during a Resend Response from CME Globex for Pre-Registered Format / On-Demand Format

The purpose of this test is to verify that the client system can receive out-of-sequence messages with message interleaving.

| is tes | I could take up to several minutes. Please do not close the window during the test. Closing window/stopping test requires to  | rerun the t | est from step |
|--------|----------------------------------------------------------------------------------------------------|-------------|---------------|
| urpo   | se                                                                                                    |             |               |
| he p   | urpose of this test is to verify that the client system can receive out-of-sequence messages with message interleaving.       |             |               |
|        |                                                                                                    |             |               |
| )esc   | ription                                                                                                    | Flag        | Status        |
| 1      | Over an iLink connection, submit three separate Limit Day Orders for the selected outright instrument.                        |             | Not Teste     |
| 2      | Receive and process an Execution Report - Confirmation/Acknowledgement message and detect sequence<br>gap.                    | ٠           | Not Teste     |
| 3      | Submit a Retransmit Request message.                                                                                          |             | Not Teste     |
| 4      | Receive real-time interleaved messages with Retransmission and process an Execution Report -<br>Confirmation/Acknowledgement. | ٠           | Not Teste     |
| 5      | Submit a sequence message.                                                                                                    |             | Not Teste     |
| 6      | Receive and process a sequence message.                                                                                       |             | Not Teste     |
| 7      | Submit a sequence message.                                                                                                    |             | Not Teste     |

#### To run the Process real-time messages during a Resend Response from CME Globex test:

- 1. Over an iLink connection, submit three separate Limit Day Orders [35=D, tag 40-OrdType=2] for the selected outright instrument.
- Receive and process an Execution Report Confirmation / Acknowledgement (35=8) message and detect sequence gap.
- 3. Submit a <u>Retransmit Request</u> message.
- Receive real-time interleaved messages with <u>Retransmission</u> and process an <u>Execution Report Confirmation /</u> Acknowledgement (35=8).
- 5. Submit a sequence message.
- 6. Receive and process a sequence message.

7. Submit a sequence message.

back to top On-Demand format screen

| tes  | t could take up to several minutes. Please do not close the window during the test. Closing window/stopping test requires to re-                                                  | eaus the t | lest from sten1 |
|------|----------------------------------------------------------------------------------------------------|------------|-----------------|
| urpo |                                                                                                    | eren ere i | ie at morn arep |
| he p | urpose of this test is to verify that Mass Quoting systems can receive out-of-sequence messages with message interleaving.                                                        |            |                 |
|      |                                                                                                    |            |                 |
| Desc | ription                                                                                                    | Flag       | Status          |
| 1    | Over an iLink connection, submit a two-sided Mass Quote (35=i) for at least 2 quotes from the same selected<br>outright instrument group, each having a quantity greater than 10. |            | Not Tested      |
| 2    | Receive and process Execution Report - Fill notice and detect sequence gap.                                                                                                    | ۲          | Not Tested      |
| 3    | Submit a Retransmit Request message.                                                                                                    | ٠          | Not Tested      |
| 4    | Receive real-time interleaved messages with Retransmission and process Mass Quote Acknowledgement<br>message(s).                                                                  | ٠          | Not Tested      |
| 5    | Submit a sequence message.                                                                                                    | ٠          | Not Tested      |
| 6    | Receive and process a sequence message.                                                                                                    | ۲          | Not Tested      |
| 7    | Submit a sequence message.                                                                                                    |            | Not Tested      |

# Process real-time messages for FAK during a Resend Response from CME Globex for Pre-Registered Format / On-Demand Format

The purpose of this test is to verify that the client system can receive out-of-sequence messages with message interleaving.

| br Pre  | e-Registered Format                                                                                                    | o rerun the | test from step1 |
|---------|----------------------------------------------------------------------------------------------------|-------------|-----------------|
| Purpos  | e                                                                                                    |             |                 |
| The pur | pose of this test is to verify that the client system can receive out-of-sequence messages with message interleaving.         |             |                 |
| Descrip | ption                                                                                                    | Flag        | Status          |
| 1       | Over an iLink connection, submit 3 separate FAK Orders for the selected outright instrument.                                  |             | Not Tested      |
| 2       | Receive and process an Execution Report - Confirmation/Acknowledgement message and detect sequence gap.                       | ٠           | Not Tested      |
| 3       | Submit a Retransmit Request message.                                                                                          | ۲           | Not Tested      |
| 4       | Receive real-time interleaved messages with Retransmission and process an Execution Report -<br>Confirmation/Acknowledgement. | ٠           | Not Tested      |
| 5       | Submit a sequence message.                                                                                                    |             | Not Tested      |
| 6       | Receive and process a sequence message.                                                                                       |             | Not Tested      |
| 7       | Submit a sequence message.                                                                                                    |             | Not Tested      |

| То                                                                                                    | run the Process real-time messages for FAK during a Resend Response fr                                                                                                    | om CN                | /IE Globex 1                                                                                                    | test:                      |
|----------------------------------------------------------------------------------------------------|----------------------------------------------------------------------------------------------------|----------------------|----------------------------------------------------------------------------------------------------|----------------------------|
| 1.                                                                                                    | Over an iLink connection, submit three separate FAK [35=D (tag 59-Timel instrument.                                                                                                    | nForce               | e=3)] Orders                                                                                                    | s for the selected outrigh |
| 2.                                                                                                    | Receive and process an Execution Report - Confirmation / Acknowled sequence gap.                                                                                                    | lgeme                | <u>nt</u> (35=8, 3                                                                                                    | 9=0) message and detect    |
| 3.                                                                                                    | Submit a <u>Retransmit Request</u> message.                                                                                                    |                      |                                                                                                    |                            |
| 4.                                                                                                    | Receive real-time interleaved messages with Retransmission and process Acknowledgement (35=8, 39=0).                                                                                                    | an <mark>Exe</mark>  | ecution Re                                                                                                    | port - Confirmation /      |
| 5.                                                                                                    | Submit a <u>sequence</u> message.                                                                                                    |                      |                                                                                                    |                            |
| 6.                                                                                                    | Receive and process a sequence message.                                                                                                    |                      |                                                                                                    |                            |
|                                                                                                    | o top                                                                                                    |                      |                                                                                                    |                            |
| <u>ok t</u><br>Der                                                                                        | mand format screen                                                                                                    |                      |                                                                                                    |                            |
| Interv<br>teps<br>or Or<br>Jurpo                                                                          | Test Suite       Test Case       Post Certification       Help         s of the test: Process real-time messages for FAK during a Resend Response from the current of the test of the several minutes. Please do not close the window during the test. Closing window/stopping test requires to the several minutes. Please do not close the window during the test. Closing window/stopping test requires to the several minutes. Please do not close the window during the test. Closing window/stopping test requires to the several minutes. Please do not close the window during the test. Closing window/stopping test requires to the several minutes.                                                                                                    | om CM                | IE Globex<br>test from step 1.                                                                                             |                            |
| teps<br>or Or<br>Purpo                                                                                    | Test Suite       Test Case       Post Certification       Help         s of the test: Process real-time messages for FAK during a Resend Response from the could take up to several minutes. Please do not close the window during the test. Closing window/stopping test requires to the could take up to several minutes. Please do not close the window during the test. Closing window/stopping test requires to the could take up to several minutes. Please do not close the window during the test. Closing window/stopping test requires to the could take up to several minutes. Please do not close the window during the test. Closing window/stopping test requires to the could take up to several minutes. Please do not close the window during the test. Closing window/stopping test requires to the could take up to several minutes. Please do not close the window during the test. Closing window/stopping test requires to the could take up to several minutes. Please do not close the window during the test. Closing window/stopping test requires to the could take up to several minutes. Please do not close the window during the test. Closing window/stopping test requires to the could take up to several minutes.         total take up to several minutes. Please do not close the window during the test. Closing window/stopping test requires to the could take up to several minutes.         test       test         upped end take up to several minutes.         test       test         test       test         test       test         test       test         test       test         test       test         test       test | om CM                | IE Globex                                                                                                    |                            |
| Interv<br>teps<br>or Or<br>is test<br>Purpo<br>The pu                                                     | Test Suite       Test Case       Post Certification       Help         s of the test: Process real-time messages for FAK during a Resend Response from n-Demand Format       Note: State of the test: Closing window/stopping test requires to base         urpose of this test is to verify that the client system can receive out-of-sequence messages with message interleaving.       Interleaving                                                                                                    | om CM<br>rerun the I | IE Globex<br>lest from step1.                                                                                              |                            |
| Interv<br>teps<br>or Or<br>listest<br>Purpo<br>Descr<br>1                                                 | Mand format screen         view       Test Suite       Test Case       Post Certification       Help         s of the test: Process real-time messages for FAK during a Resend Response from n-Demand Format       Resend Response from n-Demand Format         t could take up to several minutes. Please do not close the window during the test. Closing window/stopping test requires to pase       urpose of this test is to verify that the client system can receive out-of-sequence messages with message interleaving.         ription       Over an iLink connection, submit 3 separate FAK Orders for the selected outright instrument.                                                                                                    | om CM<br>rerun the I | E Globex<br>test from step1.<br>Status<br>Not Tested                                                                       |                            |
| Interv<br>teps<br>or Oi<br>his test<br>Descr<br>1                                                         | O top<br>mand format screen         riew       Test Suite       Test Case       Post Certification       Help         s of the test: Process real-time messages for FAK during a Resend Response fr<br>n-Demand Format       Resend Response fr         t could take up to several minutes. Please do not close the window during the test. Closing window/stopping test requires to<br>ose       urpose of this test is to verify that the client system can receive out-of-sequence messages with message interleaving.         ription       Over an iLink connection, submit 3 separate FAK Orders for the selected outright instrument.         Receive and process an Execution Report - Confirmation/Acknowledgement message and detect sequence<br>gap.                                                                                                    | om CM<br>rerun the l | IE Globex<br>lest from step1.<br>Status<br>Not Tested<br>Not Tested                                                        |                            |
| Interv<br>teps<br>r Or<br>iis test<br>Purpo<br>The pu<br>Descr<br>1<br>2<br>3                             | Mand format screen         view       Test Suite       Test Case       Post Certification       Help         s of the test: Process real-time messages for FAK during a Resend Response fr       n-Demand Format         t could take up to several minutes. Please do not close the window during the test. Closing window/stopping test requires to base         urpose of this test is to verify that the client system can receive out-of-sequence messages with message interleaving.         ription         Over an iLink connection, submit 3 separate FAK Orders for the selected outright instrument.         Receive and process an Execution Report - Confirmation/Acknowledgement message and detect sequence gap.         Submit a Retransmit Request message.                                                                                                    | om CM<br>rerun the l | E Globex<br>test from step1.<br>Status<br>Not Tested<br>Not Tested<br>Not Tested                                           |                            |
| Interv<br>teps<br>or Oi<br>iis test<br>Purpo<br>Descr<br>1<br>2<br>3<br>4                                 | Mand format screen         view       Test Suite       Test Case       Post Certification       Help         s of the test: Process real-time messages for FAK during a Resend Response fr       n-Demand Format         t could take up to several minutes. Please do not close the window during the test. Closing window/stopping test requires to one       Desc         urpose of this test is to verify that the client system can receive out-of-sequence messages with message interleaving.       Image: Close the selected outright instrument.         ription       Over an iLink connection, submit 3 separate FAK Orders for the selected outright instrument.       Receive and process an Execution Report - Confirmation/Acknowledgement message and detect sequence gap.         Submit a Retransmit Request message.       Receive real-time interleaved messages with Retransmission and process an Execution Report - Confirmation/Acknowledgement.                                                                                                    | Flag                 | IE Globex<br>test from step1.<br>Status<br>Not Tested<br>Not Tested<br>Not Tested<br>Not Tested                            |                            |
| CK tr<br>-Der<br>Interv<br>teps<br>or Or<br>iis test<br>Purpo<br>The pu<br>Descr<br>1<br>2<br>3<br>4<br>5 | O top<br>mand format screen           view         Test Suite         Test Case         Post Certification         Help           s of the test: Process real-time messages for FAK during a Resend Response fr<br>n-Demand Format         Test Could take up to several minutes. Please do not close the window during the test. Closing window/stopping test requires to<br>ose           urpose of this test is to verify that the client system can receive out-of-sequence messages with message interleaving.         Test Formation           Over an iLink connection, submit 3 separate FAK Orders for the selected outright instrument.         Receive and process an Execution Report - Confirmation/Acknowledgement message and detect sequence<br>gap.           Submit a Retransmit Request message.         Receive real-time interleaved messages with Retransmission and process an Execution Report -<br>Confirmation/Acknowledgement.           Submit a sequence message.         Submit a sequence message.                                                                                                    | om CM<br>rerun the I | IE Globex<br>lest from step1.<br>Status<br>Not Tested<br>Not Tested<br>Not Tested<br>Not Tested<br>Not Tested              |                            |
| Interv<br>teps<br>or O<br>iis test<br>Purpo<br>The purpo<br>The purpo<br>1<br>2<br>3<br>4<br>5<br>6       | O top<br>mand format screen           view         Test Suite         Test Case         Post Certification         Help           s of the test: Process real-time messages for FAK during a Resend Response fr<br>n-Demand Format         Second Format         Second Format                                                                                                    | om CM<br>rerun the t | E Globex<br>test from step1.<br>Status<br>Not Tested<br>Not Tested<br>Not Tested<br>Not Tested<br>Not Tested<br>Not Tested |                            |

-

# Process real-time Mass Quote messages during a Resend Response from CME Globex for Pre-Registered Format / On-Demand Format

The purpose of this test is to verify that Mass Quoting systems can receive out-of-sequence messages with message interleaving.

| lobe    | ex for Pre-Registered Format                                                                                                    | e fron     | CME            |
|---------|----------------------------------------------------------------------------------------------------|------------|----------------|
| is test | could take up to several minutes. Please do not close the window during the test. Closing window/stopping test requires to re                                                     | erun the t | lest from step |
| he pu   | Provide the set is to verify that Mass Quoting systems can receive out-of-sequence messages with message interleaving.                                                            |            |                |
|         |                                                                                                    |            |                |
| )escr   | iption                                                                                                    | Flag       | Status         |
| 1       | Over an iLink connection, submit a two-sided Mass Quote (35=i) for at least 2 quotes from the same selected<br>outright instrument group, each having a quantity greater than 10. | ٠          | Not Tested     |
| 2       | Receive and process Execution Report - Fill notice and detect sequence gap.                                                                                                    | ٠          | Not Tested     |
| 3       | Submit a Retransmit Request message.                                                                                                    | ۲          | Not Tester     |
| 4       | Receive real-time interleaved messages with Retransmission and process an Execution Report -<br>Confirmation/Acknowledgement.                                                     | ٠          | Not Tested     |
| 5       | Submit a sequence message.                                                                                                    | ۲          | Not Tested     |
| 6       | Receive and process a sequence message.                                                                                                    | ۲          | Not Tester     |
| 7       | Submit a sequence message.                                                                                                    |            | Not Tested     |

**Note**: This test is used for both Pre-Registered and On-Demand formats. The above image shows the Pre-Registered version of the test.

To run the Process real-time Mass Quote messages during a Resend Response from CME Globex test:

- Over an iLink connection, submit a two-sided <u>Mass Quote</u> (35=i) for at least 2 quotes from the same selected outright instrument group, each having a quantity (→134-BidSize / →135-OfferSize) greater than 10.
- 2. Receive and process Execution Report Fill notice (35=b) and detect sequence gap.
- 3. Submit a Retransmit Request message.
- 4. Receive real-time interleaved messages with Retransmission and process an Execution Report Confirmation / Acknowledgement (35=8, 39=0).
- 5. Submit a sequence message.
- 6. Receive and process a sequence message.
- 7. Submit a sequence message.

back to top On-Demand format screen

 $\triangleright$ 

| is test | could take up to several minutes. Please do not close the window during the test. Closing window/stopping test requires to                                                        | rerun the | lest from step |
|---------|----------------------------------------------------------------------------------------------------|-----------|----------------|
| urpos   | ie                                                                                                    |           |                |
| 'he pu  | rpose of this test is to verify that Mass Quoting systems can receive out-of-sequence messages with message interleaving                                                          |           |                |
|         |                                                                                                    |           |                |
| Descri  | ption                                                                                                    | Flag      | Status         |
| 1       | Over an iLink connection, submit a two-sided Mass Quote (35=i) for at least 2 quotes from the same selected<br>outright instrument group, each having a quantity greater than 10. |           | Not Teste      |
| 2       | Receive and process Execution Report - Fill notice and detect sequence gap.                                                                                                    | ۲         | Not Teste      |
| 3       | Submit a Retransmit Request message.                                                                                                    |           | Not Teste      |
| 4       | Receive real-time interleaved messages with Retransmission and process Mass Quote Acknowledgement<br>message(s).                                                                  | ٠         | Not Teste      |
| 5       | Submit a sequence message.                                                                                                    | ۲         | Not Teste      |
| 6       | Receive and process a sequence message.                                                                                                    | ۲         | Not Teste      |
| 7       | Submit a sequence message.                                                                                                    |           | Not Teste      |

## **Business Layer Tests**

This section contains information on the AutoCert+ iLink 3.x (External Binary) for Convenience Gateway for Futures & Options - Business Layer Tests.

See more: iLink 3 Binary Order Entry - Business Layer

### Market Limit / Order Tests

The purpose of this test is to verify the client system can submit and cancel a market-limit / market order and process the Acknowledgement and Fill messages for an outright instrument.

### To select the test:

-

- 1. Select a SenderComp from the drop-down and select ASSIGN if not already assigned.
- 2. From the Test Suite tab, select from the linked tests (below), then proceed to the instructions.
  - Market-Limit Order Test for Pre-Registered Format / On-Demand Format
  - Market Order Test for Pre-Registered Format /On-Demand Format
- 3. Click the **START TEST** button.

| U Note:                                                                                                    |
|----------------------------------------------------------------------------------------------------|
| If a test is not proceeding to the next step, clicking the <b>Refresh</b> button ( <b>REFRESH</b> ) below the test steps may resolve |
| the issue.                                                                                                    |

Referential information is included for messages sent / received during the test.

### Market-Limit Order Test for Pre-Registered Format / On-Demand Format

The purpose of this test is to verify the client system can submit and cancel a market-limit order and receive and process the Acknowledgement and Fill messages for an outright instrument.

| Intervi   | ew Test Suite Test Case                  | Post Certification   | Help                 |                      |                        |           |                  |
|-----------|------------------------------------------|----------------------|----------------------|----------------------|------------------------|-----------|------------------|
| Steps     | of the test: Market-Limit C              | order Test for       | Pre-Register         | ed Format            |                        |           |                  |
| This test | could take up to several minutes. Please | do not close the wir | dow during the test. | Closing window/sto   | pping test requires to | rerun the | lest from step1. |
| Purpos    | se                                       |                      |                      |                      |                        |           | and and Fill     |
| messag    | ges for an outright instrument.          | tem can submit and   | cancel a market-lim  | t order and receive  | and process the Ackn   | owiedgem  | ent and Fill     |
|           |                                          |                      |                      |                      |                        |           |                  |
| Descri    | ntion                                    |                      |                      |                      |                        | Flag      | Status           |
| Desci     | Puon                                     |                      |                      |                      |                        | Tiay      | Julius           |
|           | Over an ILINK connection, submit M       | arket-Limit Order n  | nessage with a qua   | intity greater than  | 1.                     |           | Not Tested       |
| 2         | Receive and Process Execution Re         | port - New Order n   | nessage.             |                      |                        |           | Not Tested       |
| 3         | Receive and Process Execution Re         | port - Trade Outrig  | ht message.          |                      |                        |           | Not Tested       |
| 4         | Submit an Order Cancel Request m         | essage for the ren   | naining quantity lef | t on the original or | der submitted.         | ٠         | Not Tested       |
| 5         | Receive and process Execution Re         | port - Cancel mess   | age.                 |                      |                        |           | Not Tested       |
|           |                                          |                      |                      | Key:                 | not tested     one     | plete 😐 p | ending 😑 failed  |
| REFRE     | SH                                       |                      |                      |                      |                        |           |                  |
|           |                                          |                      |                      |                      |                        |           |                  |

| version of the test.                                                                                                    | 0 0000      |                   | we the tre Registered     |
|----------------------------------------------------------------------------------------------------|-------------|-------------------|---------------------------|
| To run the Market-Limit Order test:                                                                                                    |             |                   |                           |
| <ol> <li>Over an iLink connection, submit <u>Market-Limit Order</u> (35=D) message w<br/>Qty).</li> </ol>                                                                                                   | /ith a q    | uantity grea      | ater than 1 (tag 38-Order |
| 2. Receive and Process Execution Report - New Order (35=8, 39=0) mess                                                                                                    | age.        |                   |                           |
| 3. Receive and Process Execution Report - Trade Outright (35=8, 39=1,2)                                                                                                    | messa       | ge.               |                           |
| <ol> <li>Submit an <u>Order Cancel Request</u> message for the remaining quantity le<br/>RequestID) submitted.</li> </ol>                                                                                   | ft on tł    | ne original c     | order (tag 2422-Order-    |
| 5. Receive and process <u>Execution Report - Cancel</u> message.<br><u>back to top</u><br>On-Demand format screen                                                                                           |             |                   |                           |
| Steps of the test: Market-Limit Order Test for On-Demand Format This test could take up to several minutes. Please do not close the window during the test. Closing window/stopping test requires t Purpose | o rerun the | lest from step1.  |                           |
| Purpose The purpose of this test is to verify the client system can submit and cancel a market-limit order and receive and process the Ack messages for an outright instrument.                             | nowledgem   | ent and Fill      |                           |
| Description                                                                                                    | Flag        | Status            |                           |
| 1 Over an iLink connection, submit Market-Limit Order message with a quantity greater than 1.                                                                                                    |             | Not Tested        |                           |
| 2 Receive and Process Execution Report - New Order message.                                                                                                    |             | Not Tested        |                           |
| 3 Receive and Process Execution Report - Trade Outright message.                                                                                                    | ٠           | Not Tested        |                           |
| 4 Submit an Order Cancel Request message for the remaining quantity left on the original order submitted.                                                                                                   | ۲           | Not Tested        |                           |
| 5 Receive and process Execution Report - Cancel message.                                                                                                    | ۲           | Not Tested        |                           |
| Key:  anot tested  con REFRESH                                                                                                    | mplete 😑    | pending 😑 falle d |                           |

### Market Order Test for Pre-Registered Format /On-Demand Format

The purpose of this test is to verify the client system can submit and cancel a market order and receive and process the Acknowledgement and Fill messages for an outright instrument.

| is tes | t could take up to several minutes. Please do not close the window during the test. Closing window/stopping test requires to | rerun the t | est from step |
|--------|----------------------------------------------------------------------------------------------------|-------------|---------------|
| Purpo  | 190                                                                                                    |             |               |
| The p  | urpose of this test is to verify the client system can submit and cancel a market order and receive and process the Acknowle | edgement a  | nd Fill       |
| licos  | ges for an outlight insurment.                                                                                               |             |               |
| _      |                                                                                                    |             |               |
| Desc   | ription                                                                                                    | Flag        | Status        |
| 1      | Over an iLink connection, submit Market Order message with a quantity greater than 1.                                        |             | Not Teste     |
| 2      | Receive and Process Execution Report - New Order message.                                                                    | ٠           | Not Teste     |
| 3      | Receive and Process Execution Report - Trade Outright message.                                                               | ۲           | Not Teste     |
| 4      | Submit an Order Cancel Request message for the remaining quantity left on the original order submitted.                      | ۲           | Not Teste     |
|        | Persive and process Execution Person Cancel message                                                                          |             | Not Teste     |

**Note**: This test is used for both Pre-Registered and On-Demand formats. The above image shows the Pre-Registered version of the test.

#### To run the Market Order test:

- 1. Over an iLink connection, submit Market Order (35=D) message with a quantity greater than 1 (tag 38-OrderQty).
- 2. Receive and Process Execution Report New Order message.
- 3. Receive and Process Execution Report Trade Outright message.
- 4. Submit an Order Cancel Request message for the remaining quantity left on the original order submitted.
- 5. Receive and process Execution Report Cancel message.

#### back to top

 $\triangleright$ 

On-Demand format screen

| Inter         | riew Test Suite Test Case Post Certification Help                                                                                                    |             |                  |
|---------------|----------------------------------------------------------------------------------------------------|-------------|------------------|
| Step          | s of the test: Market Order Test for On-Demand Format                                                                                                    |             |                  |
| This tes      | t could take up to several minutes. Please do not close the window during the test. Closing window/stopping test requires to                                      | rerun the t | lest from step1. |
| Purpo         | 186                                                                                                    |             |                  |
| The p<br>mess | urpose of this test is to verify the client system can submit and cancel a market order and receive and process the Acknowled<br>spes for an outright instrument. | igement a   | nd Fill          |
|               | gar en so saungen menanni                                                                                                    |             |                  |
|               |                                                                                                    |             |                  |
| Desc          | ription                                                                                                    | Flag        | Status           |
| 1             | Over an iLink connection, submit Market Order message with a quantity greater than 1.                                                                             |             | Not Tested       |
| 2             | Receive and Process Execution Report - New Order message.                                                                                                    |             | Not Tested       |
| 3             | Receive and Process Execution Report - Trade Outright message.                                                                                                    |             | Not Tested       |
| 4             | Submit an Order Cancel Request message for the remaining quantity left on the original order submitted.                                                           | ٠           | Not Tested       |
| 5             | Receive and process Execution Report - Cancel message.                                                                                                    |             | Not Tested       |
| REFR          | . Key:   not tested   comp ESH                                                                                                    | plete 🥚 p   | bending efailed  |

### Stop Limit / Order Tests

The purpose of this test is to verify the client system can submit and cancel a stop limit / stop order and process the Acknowledgement and Fill messages for an outright instrument.

### To select the test:

- 1. Select a SenderComp from the drop-down and select ASSIGN if not already assigned.
- 2. From the Test Suite tab, select from the linked tests (below), then proceed to the instructions.
  - Stop Limit Order Test for Pre-Registered / On-Demand Format
  - <u>Stop Order Test for Pre-Registered / On-Demand Format</u>
- 3. Click the **START TEST** button.

#### Note:

If a test is not proceeding to the next step, clicking the **Refresh** button (**REFRESH**) below the test steps may resolve the issue.

Referential information is included for messages sent / received during the test.

### Stop Limit Order Test for Pre-Registered / On-Demand Format

The purpose of this test is to verify the client system can submit and cancel a stop limit order and receive and process the Acknowledgement and Fill messages for an outright instrument.

| Interv          | view Test Suite Test Case Post Certification Help                                                                                                    |             |                  |
|-----------------|----------------------------------------------------------------------------------------------------|-------------|------------------|
| Steps           | of the test: Stop Limit Order Test for Pre-Registered Format                                                                                                    |             |                  |
| This test       | could take up to several minutes. Please do not close the window during the test. Closing window/stopping test requires to                                          | rerun the t | est from step1.  |
| Purpo           | se                                                                                                    |             |                  |
| The po<br>messa | urpose of this test is to verify the client system can submit and cancel a stop limit order and receive and process the Acknowl<br>uges for an outright instrument. | edgemen     | and Fill         |
|                 |                                                                                                    |             |                  |
|                 |                                                                                                    |             |                  |
| Desc            | iption                                                                                                    | Flag        | Status           |
| 1               | Over an iLink connection, submit Stop-Limit Order message with a quantity greater than 1.                                                                           |             | Not Tested       |
| 2               | Receive and Process Execution Report - New Order message.                                                                                                    |             | Not Tested       |
| 3               | Receive and Process Execution Report - New Order message when the stop price is triggered.                                                                          | ٠           | Not Tested       |
| 4               | Receive and Process Execution Report - Trade Outright message.                                                                                                    | ٠           | Not Tested       |
| 5               | Submit an Order Cancel Request message for the remaining quantity left on the original order submitted.                                                             |             | Not Tested       |
| 6               | Receive and process Execution Report - Cancel message.                                                                                                    | ٠           | Not Tested       |
| REFR            | ESH Key:   not tested   com                                                                                                    | plete 😑 ş   | ending 😑 faile d |

- 1. Over an iLink connection, submit Stop Limit Order (35=D) message with a quantity (tag 38-OrderQty) greater than 1.
- 2. Receive and Process Execution Report New Order (35=8, 39=0) message.
- Receive and Process <u>Execution Report New Order</u> (35=8, 39=0) message when the stop price (tag 99-StopPx) is triggered.
- 4. Receive and Process Execution Report Trade Outright (35=8, 39=1,2) message.

- 5. Submit an Order Cancel Request (35=F) message for the remaining quantity left on the original order submitted.
- 6. Receive and process Execution Report Cancel message.

#### back to top

On-Demand format screen

| is tes        | t could take up to several minutes. Please do not close the window during the test. Closing window/stopping test requires to                                       | rerun the t | est from step1 |
|---------------|----------------------------------------------------------------------------------------------------|-------------|----------------|
| Purpo         | ise                                                                                                    |             |                |
| The p<br>mess | urpose of this test is to verify the client system can submit and cancel a stop limit order and receive and process the Acknow<br>ages for an outright instrument. | ledgement   | and Fill       |
|               |                                                                                                    |             |                |
| Desc          | ription                                                                                                    | Flag        | Status         |
| 1             | Over an iLink connection, submit Stop-Limit Order message with a quantity greater than 1.                                                                          |             | Not Tested     |
| 2             | Receive and Process Execution Report - New Order message.                                                                                                    |             | Not Tested     |
| 3             | Receive and Process Execution Report - New Order message when the stop price is triggered.                                                                         | ۲           | Not Tested     |
| 4             | Receive and Process Execution Report - Trade Outright message.                                                                                                    |             | Not Tested     |
| 5             | Submit an Order Cancel Request message for the remaining quantity left on the original order submitted.                                                            |             | Not Tested     |
| 6             | Receive and process Execution Report - Cancel message.                                                                                                    |             | Not Tested     |
|               | t                                                                                                    | alata a u   | t              |

### Stop Order Test for Pre-Registered / On-Demand Format

The purpose of this test is to verify the client system can submit and cancel a stop order and receive and process the Acknowledgement and Fill messages for an outright instrument.

| could take up to seve                             | eral minutes. Ple                                                                                                    | ease do not close the wir                                                                                                    | ndow during the test. Closing window/stopping test requires                                                                                                    | o rerun the t                                                                                                    | est from step1                                                                                                    |
|---------------------------------------------------|----------------------------------------------------------------------------------------------------|----------------------------------------------------------------------------------------------------|----------------------------------------------------------------------------------------------------|----------------------------------------------------------------------------------------------------|----------------------------------------------------------------------------------------------------|
| e                                                 |                                                                                                    |                                                                                                    |                                                                                                    |                                                                                                    |                                                                                                    |
| pose of this test is to<br>es for an outright ins | o verify the clien<br>strument.                                                                                                    | t system can submit and                                                                                                    | cancel a stop order and receive and process the Acknowled                                                                                                    | gement and                                                                                                    | Fill                                                                                                    |
|                                                   |                                                                                                    |                                                                                                    |                                                                                                    |                                                                                                    |                                                                                                    |
| ption                                             |                                                                                                    |                                                                                                    |                                                                                                    | Flag                                                                                                    | Status                                                                                                    |
| Over an iLink cor                                 | nnection, subm                                                                                                    | it Stop Order message                                                                                                    | with a quantity greater than 1.                                                                                                    | ٠                                                                                                    | Not Tested                                                                                                    |
| Receive and Pro                                   | cess Execution                                                                                                    | Report - New Order n                                                                                                    | nessage.                                                                                                    | ٠                                                                                                    | Not Tested                                                                                                    |
| Receive and Pro                                   | cess Execution                                                                                                    | Report - New Order n                                                                                                    | nessage when the stop price is triggered.                                                                                                    | ٠                                                                                                    | Not Tested                                                                                                    |
| Receive and Pro                                   | cess Execution                                                                                                    | Report - Trade Outrig                                                                                                    | ht message.                                                                                                    | ۲                                                                                                    | Not Tested                                                                                                    |
| Submit an Order                                   | Cancel Reque                                                                                                    | st message for the ren                                                                                                    | naining quantity left on the original order submitted.                                                                                                    | ٠                                                                                                    | Not Tested                                                                                                    |
| Receive and proc                                  | cess Execution                                                                                                    | Report - Cancel mess                                                                                                    | age.                                                                                                    |                                                                                                    | Not Tested                                                                                                    |
|                                                   | e<br>pose of this test is to<br>es for an outright insection<br>Over an iLink cor<br>Receive and Pro-<br>Receive and Pro-<br>Receive and Pro-<br>Submit an Order<br>Receive and pro- | e pose of this test is to verify the client e pose of this test is to verify the client es for an outright instrument. ption Over an iLink connection, subm Receive and Process Execution Receive and Process Execution Submit an Order Cancel Reque Receive and process Execution | e pose of this test is to verify the client system can submit and es for an outright instrument.<br>ption<br>Over an iLink connection, submit Stop Order message<br>Receive and Process Execution Report - New Order n<br>Receive and Process Execution Report - New Order n<br>Receive and Process Execution Report - Trade Outrig<br>Submit an Order Cancel Request message for the ren<br>Receive and process Execution Report - Cancel mess | e could take up to several minutes. Please do not close the window during the test. Closing window/stopping test requires to e pose of this test is to verify the client system can submit and cancel a stop order and receive and process the Acknowled es for an outright instrument. | could take up to several minutes. Please do not close the window during the test. Closing window/stopping test requires to rerun the tele<br>pose of this test is to verify the client system can submit and cancel a stop order and receive and process the Acknowledgement and<br>es for an outright instrument. |

- 1. Over an iLink connection, submit Stop Order (35=D) message with a quantity greater than 1 (tag 38-OrderQty).
- 2. Receive and Process Execution Report New Order message.
- 3. Receive and Process Execution Report New Order message when the stop price (tag 99-StopPx) is triggered.
- 4. Receive and Process Execution Report Trade Outright message.
- 5. Submit an Order Cancel Request (35=F) message for the remaining quantity left on the original order (tag 2422-OrderRequestID) submitted.
- 6. Receive and process Execution Report Cancel message.

#### back to top

#### On-Demand format screen

| intervie            | lest suite                                      | lest case         | Post Certification       | neip          |                                  |                           |                  |
|---------------------|-------------------------------------------------|-------------------|--------------------------|---------------|----------------------------------|---------------------------|------------------|
| teps                | of the test: S                                  | top Order         | Test for On-Den          | nand Forr     | nat                              |                           |                  |
| is test c           | ould take up to seve                            | eral minutes. Ple | ase do not close the win | dow during th | e test. Closing window/stopping  | test requires to rerun th | e test from step |
| Purpose             |                                                 |                   |                          |               |                                  |                           |                  |
| The purp<br>message | ose of this test is to<br>s for an outright ins | verify the client | system can submit and    | cancel a stop | order and receive and process    | the Acknowledgement a     | nd Fill          |
|                     |                                                 |                   |                          |               |                                  |                           |                  |
| Descrip             | tion                                            |                   |                          |               |                                  | Flag                      | Status           |
| 1                   | Over an iLink con                               | nection, submi    | Stop Order message       | with a quant  | ity greater than 1.              |                           | Not Tested       |
| 2                   | Receive and Proc                                | cess Execution    | Report - New Order m     | lessage.      |                                  |                           | Not Tested       |
| 3                   | Receive and Proc                                | cess Execution    | Report - New Order m     | lessage whe   | n the stop price is triggered.   |                           | Not Tested       |
| 4                   | Receive and Proc                                | cess Execution    | Report - Trade Outrig    | ht message.   |                                  |                           | Not Tested       |
| 5                   | Submit an Order                                 | Cancel Reques     | t message for the rem    | aining quant  | ity left on the original order s | ubmitted.                 | Not Tested       |
| 6                   | Receive and proc                                | ess Execution     | Report - Cancel mess     | age.          |                                  |                           | Not Tested       |
| 4                   |                                                 |                   |                          |               | Key: 🔘 n:                        | t tested  complete        | pending efail    |
|                     |                                                 |                   |                          |               |                                  |                           |                  |

# Give-Up Order with Pre-registered / On-demand administrative Give-Up information

The purpose of this test is to verify that the client system can submit an order with Give-Up information pre-register in Service Gateway.

### **To select the test:**

- 1. Select a SenderComp from the drop-down and select ASSIGN if not already assigned.
- 2. From the Test Suite tab, select the linked test.

| Note:                                                                                                    |
|----------------------------------------------------------------------------------------------------|
| f a test is not proceeding to the next step, clicking the <b>Refresh</b> button (REFRESH) below the test steps may resolve |
| he issue                                                                                                    |

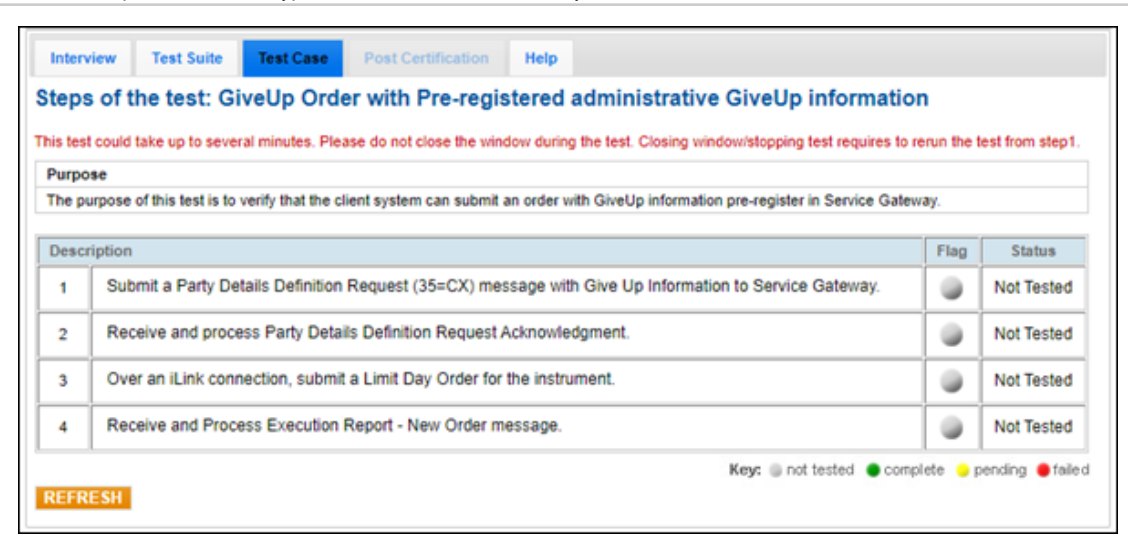

Referential information is included for messages sent / received during the test.

**Note**: This test is used for both Pre-Registered and On-Demand formats. The above image shows the Pre-Registered version of the test.

### **To run the Give-Up Order test:**

- 1. Submit a Party Details Definition Request (35=CX) message with Give-Up Information to Service Gateway.
- 2. Receive and process Party Details Definition Request Acknowledgment (35=CY).
- 3. Over an iLink connection, submit a Limit Day Order [35=D (tag 40-OrdType=2, tag 59-TimeInForce=0)] for the instrument.
- 4. Receive and Process Execution Report New Order (35=8, 39=0) message.

**On-Demand format screen** 

| Interv   | iew Test Suite Test Case Post Certification Help                                                                             |           |                   |
|----------|----------------------------------------------------------------------------------------------------|-----------|-------------------|
| Steps    | s of the test: GiveUp Order with On-demand administrative GiveUp information                                                 |           |                   |
| This tes | t could take up to several minutes. Please do not close the window during the test. Closing window/stopping test requires to | rerun the | lest from step1.  |
| Purpo    | se                                                                                                    |           |                   |
| The p    | urpose of this test is to verify that the client system can submit an order with On-demand GiveUp information.               |           |                   |
|          |                                                                                                    |           |                   |
| _        |                                                                                                    |           |                   |
| Desc     | iption                                                                                                    | Flag      | Status            |
| 1        | Submit a Party Details Definition Request (35=CX) message with Give Up Information using On-demand<br>format.                |           | Not Tested        |
| 2        | Over an iLink connection, submit a Limit Day Order for the instrument.                                                       |           | Not Tested        |
| 3        | Receive and Process Party Details Definition Request Acknowledgment message.                                                 |           | Not Tested        |
| 4        | Receive and Process Execution Report - New Order message.                                                                    |           | Not Tested        |
| REFR     | Key:  and tested  com ESH                                                                                                    | plete 🥚   | bending 🛑 faile d |

### Outright Complete Order Test for Pre-Registered Format / On-Demand Format

The purpose of this test is to verify that your application can submit a limit order and receive and process the Execution Reports (Ack, Fill, Elimination, Correction, Bust) for an outright instrument.

### **To select the test:**

- 1. Select a SenderComp from the drop-down and select ASSIGN if not already assigned.
- 2. From the **Test Suite** tab, select the linked test.

#### Note:

If a test is not proceeding to the next step, clicking the **Refresh** button (**REFRESH**) below the test steps may resolve the issue.

Referential information is included for messages sent / received during the test.

#### To run the Outright Complete Order Test:

| Interv   | iew Test Suite Test Case Post Certification Help                                                                                                    |           |                  |
|----------|----------------------------------------------------------------------------------------------------|-----------|------------------|
| Steps    | s of the test: Outright Complete Order Test for Pre-Registered Format                                                                                                    |           |                  |
| This tes | t could take up to several minutes. Please do not close the window during the test. Closing window/stopping test requires to                                                                  | erun the  | lest from step1. |
| Purpo    | 50<br>mass of this tast is to varify that your analisation can submit a limit order and consists and process the Eventtion Denorte                                                            |           |                  |
| (Ack,F   | urpose of this test is to verify that your application can submit a limit order and receive and process the Execution Reports<br>ill Elimination,Correction,Bust) for an outright instrument. |           |                  |
|          |                                                                                                    |           |                  |
| Desc     | iption                                                                                                    | Flag      | Status           |
| 1        | Over an iLink connection, send a Limit Day Order message with a quantity greater than 1 for the selected<br>dummy instrument.                                                                 | ٠         | Not Tested       |
| 2        | Receive and Process Execution Report - New Order message.                                                                                                    | ۵         | Not Tested       |
| 3        | Receive and Process Execution Report - Trade Outright.                                                                                                    | ٠         | Not Tested       |
| 4        | Receive and Process Execution Report - Trade Addendum Outright (Correction).                                                                                                    | ۵         | Not Tested       |
| 5        | Receive and Process Execution Report - Trade Addendum Outright (Cancellation).                                                                                                    | ۵         | Not Tested       |
| 6        | Submit a Limit Day Order for the instrument.                                                                                                    | ۵         | Not Tested       |
| 7        | Receive and process an Execution Report - Elimination.                                                                                                    | ۲         | Not Tested       |
|          | Key:  not tested  comp                                                                                                    | olete 😐 p | ending efailed   |
| REFR     | ESH                                                                                                    |           |                  |

**Note**: This test is used for both Pre-Registered and On-Demand formats. The above image shows the Pre-Registered version of the test.

- 1. Over an iLink connection, send a Limit Day Order [35=D (tag 40-OrdType=2, tag 59-TimeInForce=0)] message with a quantity (tag 38-OrderQty) greater than 1 for the selected dummy instrument.
- 2. Receive and Process Execution Report New Order message.
- 3. Receive and Process Execution Report Trade Outright.
- 4. Receive and Process Execution Report Trade Addendum Outright (Correction) (35=8, 39=H,G).
- 5. Receive and Process Execution Report Trade Addendum Outright (Cancellation) (35=8, 39=H,G).

6. Submit a Limit Day Order [35=D (tag 40-OrdType=2, tag 59-TimeInForce=0)] for the instrument.

7. Receive and process an Execution Report - Elimination (35=8, 39=C).

On-Demand format screen

| test              | could take up to several minutes. Please do not close the window during the test. Closing window/stopping test requires to                                                                                                    | rerun the t | est from step1 |
|-------------------|----------------------------------------------------------------------------------------------------|-------------|----------------|
| urpos             | ie contraction of the second second se |             |                |
| he pur<br>Ack,Fil | rpose of this test is to verify that your application can submit a limit order and receive and process the Execution Reports<br>II, Elimination, Correction, Bust) for an outright instrument.                                                                                                    |             |                |
|                   |                                                                                                    |             |                |
| )escri            | ption                                                                                                    | Flag        | Status         |
| 1                 | Over an iLink connection, send a Limit Day Order message with a quantity greater than 1 for the selected<br>dummy instrument.                                                                                                    | ٠           | Not Tested     |
| 2                 | Receive and Process Execution Report - New Order message.                                                                                                    |             | Not Tested     |
| 3                 | Receive and Process Execution Report - Trade Outright.                                                                                                    |             | Not Tested     |
| 4                 | Receive and Process Execution Report - Trade Addendum Outright (Correction).                                                                                                    |             | Not Tested     |
| 5                 | Receive and Process Execution Report - Trade Addendum Outright (Cancellation).                                                                                                    |             | Not Tested     |
| 6                 | Submit a Limit Day Order for the instrument.                                                                                                    |             | Not Tested     |
| 7                 | Receive and process an Execution Report - Elimination.                                                                                                    |             | Not Tested     |

# Spread Complete Order Test for Pre-Registered / On-Demand Format

The purpose of this test is to verify that your application can submit a spread limit order and receive and process the Execution Reports (Ack, Fill, Elimination, Correction, Bust) for a spread instrument.

### **To select the test:**

- 1. Select a SenderComp from the drop-down and select ASSIGN if not already assigned.
- 2. From the **Test Suite** tab, select the linked test.

#### Note:

If a test is not proceeding to the next step, clicking the **Refresh** button (**REFRESH**) below the test steps may resolve the issue.

Referential information is included for messages sent / received during the test.

### **To run the spread complete order test:**

| urpo<br>he pu | could take up to several minutes. Hease do not close the window during the test. Closing windowistopping test requires to n<br>se<br>urpose of this test is to verify that your application can submit a spread limit order and receive and process the Execution Rep<br>ill Elimination Correction Burt) for a second instrument. | erun the t | est from step |
|---------------|----------------------------------------------------------------------------------------------------|------------|---------------|
| wak,r         | in, Emmination, Conrection, Dusty for a spread instrument.                                                                                                    |            |               |
| )esci         | iption                                                                                                    | Flag       | Status        |
| 1             | Over an iLink connection, send a Limit Order message for the selected spread dummy instrument.                                                                                                    | ۲          | Not Tested    |
| 2             | Receive and process an Execution Report - Elimination.                                                                                                    |            | Not Tested    |
| 3             | Submit a Limit Order message with a quantity 1 for the selected spread dummy instrument.                                                                                                    |            | Not Tested    |
| 4             | Receive and Process Execution Report - New Order.                                                                                                    |            | Not Tested    |
| 5             | Receive and Process Execution Report - Trade Spread (Full Fill).                                                                                                    |            | Not Tested    |
| 6             | Receive and Process Execution Report - Trade Spread Leg (First Leg Full Fill).                                                                                                    |            | Not Tested    |
| 7             | Receive and Process Execution Report - Trade Spread Leg (Second Leg Full Fill).                                                                                                    |            | Not Tested    |
| 8             | Receive and process Execution Report - Trade Addendum Spread (Cancellation) for Spread and Spread Leg<br>for each leg.                                                                                                    | ٠          | Not Tested    |
| 9             | Submit 4 separate Limit Orders with a quantity 1.                                                                                                    |            | Not Tested    |
| 10            | Receive and Process Execution Report - Trade Spread and Trade Spread Leg for all 4 Full Fills messages.                                                                                                    |            | Not Tested    |
| 11            | Receive and Process Execution Report - Trade Addendum Spread Leg (Correction for some legs only) for the<br>first Full Fill message.                                                                                                    | ٠          | Not Tested    |
| 12            | Receive and Process Execution Report - Trade Addendum Spread and Spread Leg (Correction for Spread<br>and some legs) for the second Full Fill messages. Input value for leg trade correction.                                                                                                    | ٠          | Not Tester    |
| 13            | Receive and Process Execution Report - Trade Addendum Spread and Spread Leg (Correction for Spread<br>and all legs) for the third Full Fill messages. Did you receive and process three separate trade correction<br>messages (tag 39-OrdStatus=G, tag 150-ExecType=G) for the Spread and each leg ?                               | ٠          | Not Tested    |
| 14            | Receive and Process Execution Report - Trade Addendum Spread Leg (Correction for All legs only) for the<br>fourth Full Fill messages. Did you receive and process two separate trade correction messages (tag 39-<br>OrdStatus=G, tag 150-ExecType=G) for each leg ?                                                               |            | Not Tester    |

- 1. Over an iLink connection, send a Limit Order [35=D (tag 40-OrdType=2)] message for the selected spread dummy instrument.
- 2. Receive and process an Execution Report Elimination (35=8, 39=C).
- 3. Submit a Limit Order [35=D (tag 40-OrdType=2)] message with a quantity (tag 38-OrderQty) 1 for the selected spread dummy instrument.
- 4. Receive and Process Execution Report New Order.
- 5. Receive and Process Execution Report Trade Spread [Full Fill (tag 39-OrdStatus=2)].
- 6. Receive and Process Execution Report Trade Spread Leg (First Leg Full Fill).
- 7. Receive and Process Execution Report Trade Spread Leg (Second Leg Full Fill).

- 8. Receive and process Execution Report Trade Addendum Spread (Cancellation) for Spread and Spread Leg for each leg.
- 9. Submit 4 separate Limit Orders [35=D (tag 40-OrdType=2)] with a quantity (tag 38-OrderQty=1) 1.
- 10. Receive and Process Execution Report <u>Trade Spread</u> and <u>Trade Spread Leg</u> for all 4 Full Fills messages.
- 11. Receive and Process Execution Report Trade Addendum Spread Leg (Correction for some legs only) for the first Full Fill message.
- 12. Receive and Process Execution Report <u>Trade Addendum Spread</u> and <u>Spread Leg</u> (Correction for Spread and some legs) for the second Full Fill messages.
  - Enter the value for leg trade correction.
- 13. Receive and Process Execution Report <u>Trade Addendum Spread</u> (35=8, 39=H,G) and <u>Spread Leg</u> [35=8, 39=H,G (Correction for Spread and all legs)] for the third Full Fill messages.
  - Answer Yes / No: Did you receive and process three separate trade correction messages (tag 39-OrdStatus=G, tag 150-ExecType=G) for the Spread and each leg?
- 14. Receive and Process Execution Report Trade Addendum Spread Leg (Correction for All legs only) for the fourth Full Fill messages.
  - Answer Yes / No: Did you receive and process two separate trade correction messages (tag 39-OrdStatus=G, tag 150-ExecType=G) for each leg?

| s tes          | t could take up to several minutes. Please do not close the window during the test. Closing window/stopping test requires to m                                                                                                    | erun the t | est from step |  |
|----------------|----------------------------------------------------------------------------------------------------|------------|---------------|--|
| urpo           | se                                                                                                    |            |               |  |
| he pi<br>\ck.F | urpose of this test is to verify that your application can submit a spread limit order and receive and process the Execution Rep<br>ill Elimination.Correction.Bust) for a spread instrument.                                                                                                    | orts       |               |  |
|                |                                                                                                    |            |               |  |
| leas           | e assign a Sendercomp ID and make sure a valid instrument is selected to start certifying a test.                                                                                                    |            |               |  |
| esci           | iption                                                                                                    | Flag       | Status        |  |
| 1              | Over an iLink connection, send a Limit Order message for the selected spread dummy instrument.                                                                                                    | ١          | Not Teste     |  |
| 2              | Receive and process an Execution Report - Elimination.                                                                                                    | ۲          | Not Teste     |  |
| 3              | Submit a Limit Order message with a quantity 1 for the selected spread dummy instrument.                                                                                                    |            | Not Teste     |  |
| 4              | Receive and Process Execution Report - New Order.                                                                                                    | ٠          | Not Teste     |  |
| 5              | Receive and Process Execution Report - Trade Spread (Full Fill).                                                                                                    | ١          | Not Teste     |  |
| 6              | Receive and Process Execution Report - Trade Spread Leg (First Leg Full Fill).                                                                                                    | ٠          | Not Teste     |  |
| 7              | Receive and Process Execution Report - Trade Spread Leg (Second Leg Full Fill).                                                                                                    |            |               |  |
| 8              | Receive and process Execution Report - Trade Addendum Spread (Cancellation) for Spread and Spread Leg for each leg.                                                                                                    | ٠          | Not Teste     |  |
| 9              | Submit 4 separate Limit Orders with a quantity 1.                                                                                                    |            | Not Teste     |  |
| 10             | Receive and Process Execution Report - Trade Spread and Trade Spread Leg for all 4 Full Fills messages.                                                                                                    | ١          | Not Teste     |  |
| 11             | Receive and Process Execution Report - Trade Addendum Spread Leg (Correction for some legs only) for the first Full Fill message.                                                                                                    | ٠          | Not Teste     |  |
| 12             | Receive and Process Execution Report - Trade Addendum Spread and Spread Leg (Correction for Spread<br>and some legs) for the second Full Fill messages. Input value for leg trade correction.                                                                                                    | ٠          | Not Teste     |  |
| 13             | Receive and Process Execution Report - Trade Addendum Spread and Spread Leg (Correction for Spread<br>and all legs) for the third Full Fill messages. Did you receive and process three separate trade correction<br>messages (tag 39-OrdStatus=G, tag 150-ExecType=G) for the Spread and each leg? | ٠          | Not Tester    |  |
| 14             | Receive and Process Execution Report - Trade Addendum Spread Leg (Correction for All legs only) for the fourth Full Fill messages. Did you receive and process two separate trade correction messages (tag 39-OrdStatus=G, tag 150-ExecType=G) for each leg?                                        |            | Not Teste     |  |

### Manage GTC / GTD Order LifeTime for Pre-Registered / On-Demand Format

The purpose of this test is to verify that the client system can submit orders and process corresponding responses for each eligible TimeInForce (GTC and GTD).

### **To select the test:**

- 1. Select a **SenderComp** from the drop-down and select **ASSIGN** if not already assigned.
- 2. From the Test Suite tab, select the linked test.

#### Note:

If a test is not proceeding to the next step, clicking the **Refresh** button (**REFRESH**) below the test steps may resolve the issue.

Referential information is included for messages sent / received during the test.

### **To run the manage GTC / GTD Order Lifetime test:**

| Interv        | iew Test Suite Test Case Post Certification Help                                                                                |             |                  |
|---------------|----------------------------------------------------------------------------------------------------|-------------|------------------|
| Steps         | of the test: Manage GTC/GTD Order LifeTime for Pre-Registered Format                                                            |             |                  |
| This tes      | could take up to several minutes. Please do not close the window during the test. Closing window/stopping test requires to      | rerun the t | lest from step1. |
| Purpo         | se                                                                                                    |             |                  |
| The p<br>GTD) | urpose of this test is to verify that the client system can submit orders and process corresponding responses for each eligible | e TimeInFo  | rce (GTC and     |
|               |                                                                                                    |             |                  |
| Desc          | intion                                                                                                    | Flag        | Status           |
| Desc          | puon<br>Quer en il lek connection, submit a Limit OTO Order for the instrument with a submit vector than 1                      | riag        | NetTested        |
| 1             | Over an ILink connection, submit a Limit GTC Order for the instrument with a quantity greater than 1.                           |             | Not Tested       |
| 2             | Receive and process Execution Report - New Order.                                                                               |             | Not Tested       |
| 3             | Receive and process Execution Report - Trade Outright.                                                                          |             | Not Tested       |
| 4             | Submit a Limit GTD Order for the instrument with a quantity greater than 1.                                                     |             | Not Tested       |
| 5             | Receive and process Execution Report - New Order.                                                                               |             | Not Tested       |
| 6             | Receive and process Execution Report - Trade Outright.                                                                          |             | Not Tested       |
|               | Key: Dot tested Good                                                                                                    | nplete 😐 p  | ending efailed   |
| REFR          | ESH                                                                                                    |             |                  |
|               |                                                                                                    |             |                  |

**Note**: This test is used for both Pre-Registered and On-Demand formats. The above image shows the Pre-Registered version of the test.

- 1. Over an iLink connection, submit a Limit GTC Order [35=D (tag 40-OrdType=2, tag 59-TimeInForce=1)] for the instrument with a quantity (tag 38-OrderQty) greater than 1.
- 2. Receive and process Execution Report New Order (35=8, 39=0).
- 3. Receive and process Execution Report Trade Outright (35=8, 39=1,2).
- 4. Submit a Limit GTD Order [35=D (tag 40-OrdType=2, tag 59-TimeInForce=0)] for the instrument with a quantity (tag 38-OrderQty) greater than 1.
- 5. Receive and process Execution Report New Order (35=8, 39=0).
- 6. Receive and process Execution Report Trade Outright (35=8, 39=1,2).

| nis tes       | could take up to several minutes. Please do not close the window during the test. Closing window/stopping test requires to re   | run the t | est from step |  |
|---------------|----------------------------------------------------------------------------------------------------|-----------|---------------|--|
| Purpo         | \$¢                                                                                                    |           |               |  |
| The p<br>GTD) | arpose of this test is to verify that the client system can submit orders and process corresponding responses for each eligible | TimeInFo  | rce (GTC and  |  |
|               |                                                                                                    |           |               |  |
| Desc          | iption                                                                                                    | Flag      | Status        |  |
| 1             | Over an iLink connection, submit a Limit GTC Order for the instrument with a quantity greater than 1.                           |           | Not Tester    |  |
| 2             | 2 Receive and process Execution Report - New Order.                                                                             |           |               |  |
| 3             | Receive and process Execution Report - Trade Outright.                                                                          |           | Not Teste     |  |
| 4             | Submit a Limit GTD Order for the instrument with a quantity greater than 1.                                                     | ٠         | Not Tester    |  |
| 5             | Receive and process Execution Report - New Order.                                                                               | ٠         | Not Tester    |  |
|               | Receive and process Execution Report - Trade Outright.                                                                          |           | Not Teste     |  |

### FAK Order Test for Pre-Registered / On-Demand Format

The purpose of this test is to verify the client system can submit an FAK order and receive and process the Acknowledgement and Fill messages for an outright instrument.

### **To select the test:**

- 1. Select a SenderComp from the drop-down and select ASSIGN if not already assigned.
- 2. From the Test Suite tab, select the linked test.

### Note:

If a test is not proceeding to the next step, clicking the **Refresh** button (**REFRESH**) below the test steps may resolve the issue.

|                 | could ta                                          | ike up to sever         | al minutes. Ple   | ase do not close the wir | ndow during the t | est. Closing wind | ow/stopping test req | uires to rerun the t | test from step1 |
|-----------------|---------------------------------------------------|-------------------------|-------------------|--------------------------|-------------------|-------------------|----------------------|----------------------|-----------------|
| urpo            | se                                                |                         |                   |                          |                   |                   |                      |                      |                 |
| he pu<br>utrigh | irpose of<br>it instrum                           | this test is to<br>ent. | verify the client | system can submit an F   | AK order and re   | ceive and process | s the Acknowledgem   | ent and Fill messa   | ages for an     |
|                 |                                                   |                         |                   |                          |                   |                   |                      |                      |                 |
| Descr           | iption                                            |                         |                   |                          |                   |                   |                      | Flag                 | Status          |
| 1               | Subm                                              | iit a Limit FAF         | COrder for the    | instrument.              |                   |                   |                      |                      | Not Tested      |
| 2               | Receive and process Execution Report - New Order. |                         |                   |                          |                   | Not Tested        |                      |                      |                 |
| 3               | Recei                                             | ive and proce           | ess Execution     | Report - Elimination.    |                   |                   |                      |                      | Not Tested      |
| 4               | Subm                                              | iit a Limit FAF         | COrder for the    | instrument.              |                   |                   |                      |                      | Not Tested      |
| 5               | Recei                                             | ive and proce           | ess Execution     | Report - New Order.      |                   |                   |                      |                      | Not Tested      |
|                 | Recei                                             | ive and proce           | ess Execution     | Report - Trade Outrig    | ht.               |                   |                      |                      | Not Tested      |

Referential information is included for messages sent / received during the test.

### **To run the Fill-and-Kill Order test:**

Note: This test is used for both Pre-Registered and On-Demand formats. The above image shows the Pre-Registered version of the test.

- 1. Submit a Limit FAK Order [35=D (tag 40-OrdType=2, tag 59-TimeInForce=3)] for the instrument.
- 2. Receive and process Execution Report New Order (35=8, 39=0).
- 3. Receive and process Execution Report Elimination (35=8, 39=C).
- 4. Submit a Limit FAK Order [35=D (tag 40-OrdType=2, tag 59-TimeInForce=3)] for the instrument.
- 5. Receive and process Execution Report New Order (35=8, 39=0).
- 6. Receive and process Execution Report Trade Outright (35=8, 39=1,2).

On-Demand format screen

| urpos  | se                       |                  |                          | -                    |                           |                       |             |
|--------|--------------------------|------------------|--------------------------|----------------------|---------------------------|-----------------------|-------------|
| he pu  | rpose of this test is to | verify the clien | t system can submit an F | AK order and receive | and process the Acknowled | dgement and Fill mess | ages for an |
| utngn  | t instrument.            |                  |                          |                      |                           |                       |             |
|        |                          |                  |                          |                      |                           |                       |             |
| )escri | iption                   |                  |                          |                      |                           | Flag                  | Status      |
| 1      | Submit a Limit FA        | K Order for th   | e instrument.            |                      |                           |                       | Not Tested  |
| 2      | Receive and proc         | ess Execution    | Report - New Order.      |                      |                           | ۵                     | Not Tested  |
| 3      | Receive and proc         | ess Execution    | Report - Elimination.    |                      |                           | ۵                     | Not Tested  |
| 4      | Submit a Limit FA        | K Order for th   | e instrument.            |                      |                           | ۵                     | Not Tested  |
| 5      | Receive and proc         | ess Execution    | Report - New Order.      |                      |                           | ۵                     | Not Tested  |
| 6      | Receive and proc         | ess Execution    | Report - Trade Outrig    | nt.                  |                           |                       | Not Tested  |

### Order Cancel / Cancel-Replace Tests

The following instructions illustrate the process to run and complete order cancel and cancel replace tests.

### **To select the test:**

- 1. Select a **SenderComp** from the drop-down and select **ASSIGN** if not already assigned.
- 2. From the Test Suite tab, select from the following linked tests then proceed to the specific instructions.
  - Multiple Cancel Replace for Pre-Registered / On-Demand Format
  - Cancel-Replace with IFM for Pre-Registered / On-Demand Format
  - Order Cancel Replace without OrderID for Pre-Registered / On-Demand Format
  - Order Cancel without OrderID for Pre-Registered / On-Demand Format
- 3. Click the **START TEST** button.

### **Note**: If a test is not proceeding to the next step, clicking the **Refresh** button (**REFRESH**) below the test steps may resolve the issue.

Referential information is included for messages sent / received during the test.

### Multiple Cancel Replace for Pre-Registered / On-Demand Format

The purpose of this test is to verify that the client system can submit an order and then modify it several times (price, quantity) with and without change of priority in the book.

#### **To run the Multiple Cancel Replace test:**

| teps               | of the test: M                                                                    | ultiple Car       | ncel Replace for                                                                                                    | r Pre-Registered Format                          |                          |                     |
|--------------------|-----------------------------------------------------------------------------------|-------------------|----------------------------------------------------------------------------------------------------|--------------------------------------------------|--------------------------|---------------------|
| is test c          | ould take up to seve                                                              | ral minutes. Ple  | ase do not close the win                                                                                                    | dow during the test. Closing window/stopping te  | st requires to rerun the | test from step1     |
| Purpose<br>The num | e<br>oose of this test is to                                                      | verify that the c | lient system can submit                                                                                                    | an order and then modify it several times (price | quantity) with and witho | ut change of        |
| priority in        | n the book.                                                                       |                   | in a fatter in a source of the source of the |                                                  | quantity man and many    | or change of        |
| Descrip            | tion                                                                              |                   |                                                                                                    |                                                  | Flag                     | Status              |
| 1                  | Over an iLink con                                                                 | nection, submi    | t a Limit Day Order for                                                                                                    | r the instrument.                                |                          | Not Tested          |
| 2                  | Receive and process Execution Report - New Order.                                 |                   |                                                                                                    |                                                  |                          | Not Tested          |
| 3                  | Submit an Order Cancel/Replace Request for the instrument, changing the quantity. |                   |                                                                                                    |                                                  | ۲                        | Not Tested          |
| 4                  | 4 Receive and process Execution Report - Modify.                                  |                   |                                                                                                    |                                                  | ۲                        | Not Tested          |
| 5                  | Submit an Order (                                                                 | Cancel/Replac     | e Request for the instr                                                                                                    | ument, changing the price.                       | ۲                        | Not Tested          |
| 6                  | Receive and proc                                                                  | ess Execution     | Report - Modify.                                                                                                    |                                                  | ۵                        | Not Tested          |
| 7                  | Submit an Order (                                                                 | Cancel/Replac     | e Request for the instr                                                                                                    | ument, changing the price and quantity.          | ۲                        | Not Tested          |
| 8                  | Receive and proc                                                                  | ess Execution     | Report - Modify.                                                                                                    |                                                  | ۵                        | Not Tested          |
| 9                  | Receive and proc                                                                  | ess Execution     | Report - Trade Outrig                                                                                                    | nt.                                              | ۲                        | Not Tested          |
|                    |                                                                                   |                   |                                                                                                    | Key: 🔿 not tr                                    | ested  complete          | ,<br>pending 😐 faik |

Note: This test is used for both Pre-Registered and On-Demand formats. The above image shows the Pre-Registered version of the test.

- Over an iLink connection, submit a Limit Day Order [35=D (tag 40-OrdType=2, tag 59-TimeInForce=0)] for the instrument.
- 2. Receive and process Execution Report New Order (35=8, 39=0).
- 3. Submit an Order Cancel/Replace Request (35=G) for the instrument, changing the quantity (tag 38-OrderQty).
- 4. Receive and process Execution Report Modify (35=8, 39=5).
- 5. Submit an Order Cancel/Replace Request (35=G) for the instrument, changing the price (tag 44-Price).
- 6. Receive and process Execution Report Modify (35=8, 39=5).
- Submit an Order Cancel/Replace Request (35=G) for the instrument, changing the price (tag 44-Price) and quantity (tag 38-OrderQty).

- 8. Receive and process Execution Report Modify (35=8, 39=5).
- 9. Receive and process Execution Report Trade Outright (35=8, 39=1,2)

### back to top

| <b>On-Demand</b> | format | screen |
|------------------|--------|--------|
|                  |        |        |

| Intervie           | w Test Suite                             | Test Case           | Post Certification      | Help       |                                    |                          |          |                  |
|--------------------|------------------------------------------|---------------------|-------------------------|------------|------------------------------------|--------------------------|----------|------------------|
| Steps              | of the test: N                           | lultiple Ca         | ncel Replace fo         | r On-D     | emand Format                       |                          |          |                  |
| This test          | could take up to sev                     | eral minutes. Ple   | ase do not close the wi | ndow durir | ng the test. Closing window/stopp  | ing test requires to rer | un the t | lest from step1. |
| Purpo              | se                                       |                     |                         |            |                                    |                          |          |                  |
| The pu<br>priority | rpose of this test is to<br>in the book. | o verify that the o | lient system can submit | an order   | and then modify it several times ( | price,quantity) with an  | d witho  | ut change of     |
|                    |                                          |                     |                         |            |                                    | ,                        |          |                  |
| Descr              | iption                                   |                     |                         |            |                                    |                          | Flag     | Status           |
| 1                  | Over an iLink cor                        | nnection, subm      | it a Limit Day Order fo | r the inst | rument.                            |                          |          | Not Tested       |
| 2                  | Receive and proc                         | cess Execution      | Report - New Order.     |            |                                    |                          | ٠        | Not Tested       |
| 3                  | Submit an Order                          | Cancel/Replac       | e Request for the inst  | rument,ci  | hanging the quantity.              |                          | ٠        | Not Tested       |
| 4                  | Receive and proc                         | cess Execution      | Report - Modify.        |            |                                    |                          | ٠        | Not Tested       |
| 5                  | Submit an Order                          | Cancel/Replac       | e Request for the inst  | rument,cl  | hanging the price.                 |                          | ٠        | Not Tested       |
| 6                  | Receive and proc                         | cess Execution      | Report - Modify.        |            |                                    |                          |          | Not Tested       |
| 7                  | Submit an Order                          | Cancel/Replac       | e Request for the inst  | rument,ci  | hanging the price and quantity.    |                          | ۲        | Not Tested       |
| 8                  | Receive and proc                         | cess Execution      | Report - Modify.        |            |                                    |                          | ٠        | Not Tested       |
| 9                  | Receive and proc                         | cess Execution      | Report - Trade Outrig   | ht.        |                                    |                          | ٠        | Not Tested       |
|                    |                                          |                     |                         |            | Кеу: 🍥                             | not tested   comple      | te 😐 p   | ending 😑 faile d |
| REFR               | ESH                                      |                     |                         |            |                                    |                          |          |                  |

### Cancel-Replace with IFM for Pre-Registered / On-Demand Format

The purpose of this test is to verify that the client system can submit an order and then modify it several times (quantity only) with IFM.

| Inter    | view Test Suite Test Case Post Certification Help                                                                                 |             |                  |
|----------|----------------------------------------------------------------------------------------------------|-------------|------------------|
| Step     | s of the test: Cancel Replace with IFM for Pre-Registered Format                                                                  |             |                  |
| This ter | t could take up to several minutes. Please do not close the window during the test. Closing window/stopping test requires to      | rerun the t | est from step1.  |
| Purp     | ose                                                                                                    |             |                  |
| The p    | urpose of this test is to verify that the client system can submit an order and then modify it several times (quantity only) with | IFM.        |                  |
|          |                                                                                                    |             |                  |
| Desc     | ription                                                                                                    | Flag        | Status           |
| 1        | Over an iLink connection, submit a Limit Day Order for the instrument with a quantity greater than 100.                           | ۲           | Not Tested       |
| 2        | Receive and process Execution Report - New Order.                                                                                 | ٠           | Not Tested       |
| 3        | Receive and process Execution Report - Trade Outright (Partial Fill).                                                             | ٠           | Not Tested       |
| 4        | Submit an Order Cancel-Replace Request for the instrument, increasing the quantity.                                               | ۲           | Not Tested       |
| 5        | Receive and process an Execution Report - Modify.                                                                                 | ۲           | Not Tested       |
| 6        | Receive and process Execution Report - Trade Outright (PartialFill).                                                              | ۲           | Not Tested       |
| 7        | Submit an Order Cancel-Replace Request for the instrument, decreasing the quantity by 2.                                          | ۲           | Not Tested       |
| 8        | Receive and process Execution Report - Trade Outright (Filled).                                                                   | ۲           | Not Tested       |
| 9        | Receive and process Order Cancel Replace Reject.                                                                                  | ۲           | Not Tested       |
| REFF     | Key:  not tested  con                                                                                                    | plete 🥚 p   | ending 😑 faile d |

#### To run the Cancel-Replace with IFM test:

- 1. Over an iLink connection, submit a Limit Day Order [35=D (tag 40-OrdType=2, tag 59-TimeInForce=0)] for the instrument with a quantity (tag 38-OrderQty) greater than 100.
- 2. Receive and process Execution Report New Order (35=8, 39=0).
- 3. Receive and process Execution Report Trade Outright [35=8, 39=1,2 (tag 39-OrdStatus=1)] (Partially Filled).
- 4. Submit an Order Cancel-Replace Request for the instrument, increasing the quantity (tag 38-OrderQty).
- 5. Receive and process an Execution Report Modify.
- 6. Receive and process Execution Report Trade Outright (Partial Fill).
- 7. Submit an Order Cancel-Replace Request for the instrument, decreasing the quantity (tag 38-OrderQty) by 2.
- 8. Receive and process Execution Report Trade Outright [35=8, 39=1,2 (tag 39-OrdStatus=2)] (Filled).
- 9. Receive and process Order Cancel Replace Reject (35=9, 434=2).

```
back to top
On-Demand format screen
```

| teps    | s of the test: Cancel Replace with IFM for On-Demand Format                                                                       |                |               |
|---------|----------------------------------------------------------------------------------------------------|----------------|---------------|
| his tes | t could take up to several minutes. Please do not close the window during the test. Closing window/stopping test requires         | to rerun the t | est from step |
| Purpo   |                                                                                                    |                |               |
| i ne pi | urpose of this test is to verify that the client system can submit an order and then modify it several times (quantity only) will | In IPM.        |               |
|         |                                                                                                    |                | ,             |
| Desci   | iption                                                                                                    | Flag           | Status        |
| 1       | Over an iLink connection, submit a Limit Day Order for the instrument with a quantity greater than 100.                           |                | Not Teste     |
| 2       | Receive and process Execution Report - New Order.                                                                                 |                | Not Teste     |
| 3       | Receive and process Execution Report - Trade Outright (Partial Fill).                                                             |                | Not Teste     |
| 4       | Submit an Order Cancel-Replace Request for the instrument, increasing the quantity.                                               |                | Not Teste     |
| 5       | Receive and process an Execution Report - Modify.                                                                                 |                | Not Teste     |
| 6       | Receive and process Execution Report - Trade Outright (PartialFill).                                                              |                | Not Teste     |
| 7       | Submit an Order Cancel-Replace Request for the instrument, decreasing the quantity by 2.                                          |                | Not Teste     |
| 8       | Receive and process Execution Report - Trade Outright (Filled).                                                                   |                | Not Teste     |
| 9       | Receive and process Order Cancel Replace Reject.                                                                                  |                | Not Teste     |

### Order Cancel Replace without OrderID for Pre-Registered / On-Demand Format

The purpose of this test is to verify the client system can submit and modify a Day limit order without providing an OrderID (tag 37).

| Interv   | iew Test Suite Test Case Post Certification Help                                                                                 |                 |                   |
|----------|----------------------------------------------------------------------------------------------------|-----------------|-------------------|
| Steps    | of the test: Order Cancel Replace without OrderID for Pre-Registered Form                                                        | at              |                   |
| his test | could take up to several minutes. Please do not close the window during the test. Closing window/stopping test requir            | es to rerun the | test from step1.  |
| The pu   | se<br>rpose of this test is to verify the client system can submit and modify a Day limit order without providing an OrderID (ta | ig 37).         |                   |
|          |                                                                                                    | -               |                   |
| Descr    | iption                                                                                                    | Flag            | Status            |
| 1        | Over an iLink connection, submit a Day Limit Order message.                                                                      |                 | Not Tested        |
| 2        | Receive and Process Execution Report - New Order message.                                                                        |                 | Not Tested        |
| 3        | Submit an Order Cancel/Replace Request without OrderID.                                                                          |                 | Not Tested        |
| 4        | Receive and process Execution Report - Modify.                                                                                   |                 | Not Tested        |
|          | Key: 🔘 not tested                                                                                                    | complete 🥚      | oending 😑 faile d |
| REFR     | ESH                                                                                                    |                 |                   |
|          |                                                                                                    |                 |                   |

**Note**: This test is used for both Pre-Registered and On-Demand formats. The above image shows the Pre-Registered version of the test.

#### To run the Order Cancel Replace without OrderID test:

- 1. Over an iLink connection, submit a Day Limit Order [35=D (tag 40-OrdType=2, tag 59-TimeInForce=0)] message.
- 2. Receive and Process Execution Report New Order (35=8, 39=0) message.

- 3. Submit an Order Cancel/Replace Request (35=G) without OrderID (tag 37).
- 4. Receive and process Execution Report Modify (35=8, 39=5).

### back to top

| On-Demand | forma | t | screen |  |
|-----------|-------|---|--------|--|
| ( )       |       |   |        |  |

| teps            | s of the test: Order Cancel Replace without OrderID for On-Demand Fo                                              | ormat                     |                  |
|-----------------|----------------------------------------------------------------------------------------------------|---------------------------|------------------|
| os tes<br>Purpo | It could take up to several minutes. Please do not close the window during the test. Closing windowstopping t     | est requires to rerun the | test from step 1 |
| 'he p           | urpose of this test is to verify the client system can submit and modify a Day limit order without providing an O | OrderID (tag 37).         |                  |
|                 |                                                                                                    |                           |                  |
| Desc            | ription                                                                                                    | Flag                      | Status           |
| 1               | Over an iLink connection, submit a Day Limit Order message.                                                       |                           | Not Tested       |
| 2               | Receive and Process Execution Report - New Order message.                                                         | ۲                         | Not Tested       |
| 3               | Submit an Order Cancel/Replace Request without OrderID.                                                           | ۲                         | Not Tested       |
| 4               | Receive and process Execution Report - Modify.                                                                    |                           | Not Tested       |
|                 | Kene and                                                                                                    | tested                    | nendina 😐 feik   |

### Order Cancel without OrderID for Pre-Registered / On-Demand Format

The purpose of this test is to verify the client system can submit and cancel a Day limit order without providing an OrderID (tag 37).

| Interv   | iew Test Suite Test Case Post Certification Help                                                                                  |          |                  |
|----------|----------------------------------------------------------------------------------------------------|----------|------------------|
| Step     | s of the test: Order Cancel without OrderID for Pre-Registered Format                                                             |          |                  |
| This tes | t could take up to several minutes. Please do not close the window during the test. Closing window/stopping test requires to n    | erun the | lest from step1. |
| Purpo    | se                                                                                                    |          |                  |
| The p    | urpose of this test is to verify the client system can submit and cancel a Day limit order without providing an OrderID (tag 37). |          |                  |
|          |                                                                                                    |          |                  |
| Desc     | ription                                                                                                    | Flag     | Status           |
| 1        | Over an iLink connection, submit a Day Limit Order message.                                                                       |          | Not Tested       |
| 2        | Receive and Process Execution Report - New Order message.                                                                         | ۵        | Not Tested       |
| 3        | Submit an Order Cancel Request without OrderID.                                                                                   | ٠        | Not Tested       |
| 4        | Receive and process Execution Report - Cancel message.                                                                            |          | Not Tested       |
|          | -<br>Key: 🔘 not tested 🐞 comp                                                                                                    | iete 😐 j | cending efailed  |
| REFR     | ESH                                                                                                    |          |                  |
|          |                                                                                                    |          |                  |

**Note**: This test is used for both Pre-Registered and On-Demand formats. The above image shows the Pre-Registered version of the test.

#### To run the Order Cancel without OrderID test:

- 1. Over an iLink connection, submit a Day Limit Order [35=D (tag 40-OrdType=2, tag 59-TimeInForce=0)] message.
- 2. Receive and Process Execution Report New Order (35=8, 39=0) message.
- 3. Submit an Order Cancel Request (35=F) without OrderID (tag 37).
- 4. Receive and process <u>Execution Report Cancel</u> (35=8, 39=4) message.

| nterview          | Test Suite Test Case                                        | Post Certification                           | on Help             |                         |                              |            |                          |
|-------------------|-------------------------------------------------------------|----------------------------------------------|---------------------|-------------------------|------------------------------|------------|--------------------------|
| eps of            | f the test: Order Can                                       | cel without Or                               | derID for On        | Demand Form             | at                           |            |                          |
| test cou          | uid take up to several minutes. F                           | lease do not close the                       | window during the   | test. Closing window/   | stopping test requires to re | erun the t | lest from step1          |
| irpose            |                                                             |                                              |                     |                         |                              |            |                          |
| e purpor          | se of this test is to verify the clie                       | nt system can submit a                       | and cancel a Day li | mit order without provi | ding an OrderID (tag 37).    |            |                          |
|                   |                                                             |                                              |                     |                         |                              |            |                          |
| escriptio         | on                                                          |                                              |                     |                         |                              | Flag       | Status                   |
|                   | Over an iLink connection, submit a Day Limit Order message. |                                              |                     |                         |                              | 0          | Not Tested               |
| 1 0               | ver an reink connection, sub                                |                                              |                     |                         |                              | -          |                          |
| 1 0<br>? R        | Receive and Process Execution                               | on Report - New Orde                         | er message.         |                         |                              |            | Not Tested               |
| 1 0<br>2 R<br>3 S | Receive and Process Execution Submit an Order Cancel Requ   | on Report - New Orde<br>est without OrderID. | er message.         |                         |                              | 0          | Not Tested<br>Not Tested |

### Manage Route-Through for Pre-Registered / On-Demand Format

The purpose of this test is to verify that the client system can manage orders using multiple Firm IDs for the same session ID (alternate submission of order, cancel replace and cancels from different Firm IDs).

### **To select the test:**

- 1. Select a SenderComp from the drop-down and select ASSIGN if not already assigned.
- 2. From the Test Suite tab, select the linked test.

#### Note:

If a test is not proceeding to the next step, clicking the **Refresh** button (**REFRESH**) below the test steps may resolve the issue.

Referential information is included for messages sent / received during the test.

### **To run the Route-Through test:**

| in ter- | t sould take up to source i minutes. Manage de est class the window dwine the test Classies window indowning the test             | ence the l | and from store |
|---------|----------------------------------------------------------------------------------------------------|------------|----------------|
| is tes  | it could take up to several minutes. Please do not close the window during the test. Closing windowistopping test requires to n   | erun the t | est from step  |
| 'he p   | urpose of this test is to verify that the client system can manage orders using multiple Firm IDs for the same session ID (altern | nate subn  | nission of     |
| oer,    | cancel replace and cancels from different Filmilus).                                                                              |            |                |
| _       |                                                                                                    |            |                |
| )esc    | ription                                                                                                    | Flag       | Status         |
| 1       | Over an iLink connection, submit a Limit Order for the instrument with a quantity greater than 1 using Firm ID #1.                |            | Not Teste      |
| 2       | Receive and process Execution Report - New Order.                                                                                 | ٠          | Not Teste      |
| 3       | Submit a Limit Order for the instrument with a quantity greater than 1 using a different Firm ID.                                 | ٠          | Not Teste      |
|         |                                                                                                    |            | Not Tosta      |

- 1. Over an iLink connection, submit a Limit Order (35=D) for the instrument with a quantity (tag 38-OrderQty) greater than 1 using Firm ID #1.
- 2. Receive and process Execution Report New Order.
- 3. Submit a Limit Order (35=D) for the instrument with a quantity greater than 1 using a different Firm ID.
- 4. Receive and process Execution Report New Order.

On-Demand format screen

| of the test: Manage R                                                                                              | Route-Through for                                                                                                    | Pre-Registered Format                                                                                                    |                                                                                                    |                                                                                                    |
|----------------------------------------------------------------------------------------------------|----------------------------------------------------------------------------------------------------|----------------------------------------------------------------------------------------------------|----------------------------------------------------------------------------------------------------|----------------------------------------------------------------------------------------------------|
| ouid take up to several minutes.                                                                                   | Please do not close the win                                                                                                    | dow during the test. Closing window/stopping test requires to r                                                                                                    | erun the                                                                                                    | lest from step1                                                                                                    |
| ose of this test is to verify that the                                                                             | he client system can manage<br>lifferent FirmIDs).                                                                                                    | e orders using multiple Firm IDs for the same session ID (altern                                                                                                    | nate subr                                                                                                    | nission of                                                                                                    |
|                                                                                                    |                                                                                                    |                                                                                                    |                                                                                                    |                                                                                                    |
| tion                                                                                                    |                                                                                                    |                                                                                                    | Flag                                                                                                    | Status                                                                                                    |
| Over an iLink connection, submit a Limit Order for the instrument with a quantity greater than 1 using Firm ID #1. |                                                                                                    |                                                                                                    |                                                                                                    |                                                                                                    |
|                                                                                                    |                                                                                                    |                                                                                                    |                                                                                                    | Not Tested                                                                                                    |
| Receive and process Execut                                                                                         | ion Report - New Order.                                                                                                    |                                                                                                    |                                                                                                    |                                                                                                    |
| Receive and process Execut<br>Submit a Limit Order for the i                                                       | ion Report - New Order.                                                                                                    | greater than 1 using a different Firm ID.                                                                                                    |                                                                                                    | Not Tested                                                                                                    |
|                                                                                                    | of the test: Manage F<br>nuld take up to several minutes.<br>Does of this test is to verify that the<br>neel replace and cancels from of<br>ion<br>Over an iLink connection, su | of the test: Manage Route-Through for<br>vuld take up to several minutes. Please do not close the win<br>ose of this test is to verify that the client system can manag-<br>incel replace and cancels from different FirmIDs).<br>ion<br>Over an iLink connection, submit a Limit Order for the i<br>#1. | of the test: Manage Route-Through for Pre-Registered Format wild take up to several minutes. Please do not close the window during the test. Closing window/stopping test requires to r ose of this test is to verify that the client system can manage orders using multiple Firm IDs for the same session ID (alterr cel replace and cancels from different FirmIDs). ion Over an iLink connection, submit a Limit Order for the instrument with a quantity greater than 1 using Firm ID #1. | of the test: Manage Route-Through for Pre-Registered Format         vuld take up to several minutes. Please do not close the window during the test. Closing window/stopping test requires to rerun the tables of this test is to verify that the client system can manage orders using multiple Firm IDs for the same session ID (alternate subniced replace and cancels from different FirmIDs).         ion       Flag         Over an iLink connection, submit a Limit Order for the instrument with a quantity greater than 1 using Firm ID       Image: Client Plane Plane Pl |

### Manage Minimum Quantity

The following instructions illustrate the process to run and complete tests for minimum and maximum quantity tests.

| > | То | sel | lect | the | test: |
|---|----|-----|------|-----|-------|
|   |    |     |      |     |       |

- 1. Select a SenderComp from the drop-down and select ASSIGN if not already assigned.
- 2. From the **Test Suite** tab, select from the following linked tests then proceed to the specific instructions.
  - Manage Minimum Quantity for Pre-Registered / On-Demand Format
  - Manage Maximum Quantity Display for Pre-Registered / On-Demand Format
  - Manage Maximum Quantity Display with Cancel-Replace for Pre-Registered / On-Demand Format
- 3. Click the **START TEST** button.

#### I Note:

If a test is not proceeding to the next step, clicking the **Refresh** button (**REFRESH**) below the test steps may resolve the issue.

Referential information is included for messages sent / received during the test.

### Manage Minimum Quantity for Pre-Registered / On-Demand Format

The purpose of this test is to verify that the client system can submit an order with Minimum Quantity used in a different scenarios.

#### **To run the Manage Minimum Quantity test:**

| Interv   | iew Test Suite Test Case Post Certification Help                                                                                 |            |                  |
|----------|----------------------------------------------------------------------------------------------------|------------|------------------|
| Step     | s of the test: Manage Minimum Quantity for Pre-Registered Format                                                                 |            |                  |
| This tes | t could take up to several minutes. Please do not close the window during the test. Closing window/stopping test requires to it  | erun the t | lest from step1. |
| Purpo    | 190°                                                                                                    |            |                  |
| The p    | urpose of this test is to verify that the client system can submit an order with Minimum Quantity used in a different scenarios. |            |                  |
| Dece     |                                                                                                    | Flar       | Status           |
| Desc     |                                                                                                    | Flag       | Status           |
| 1        | Over an ILink connection, submit a Limit FAK Order for the instrument with a minimum quantity value.                             |            | Not Tested       |
| 2        | Receive and process Execution Report - New Order.                                                                                |            | Not Tested       |
| 3        | Receive and process Execution Report - Elimination.                                                                              | ۵          | Not Tested       |
| 4        | Submit a Limit FAK Order for the instrument with a minimum quantity value.                                                       | ۵          | Not Tested       |
| 5        | Receive and process Execution Report - New Order.                                                                                | ۵          | Not Tested       |
| 6        | Receive and process Execution Report - Trade Outright.                                                                           | ۲          | Not Tested       |
|          | Key: 🗐 not tested 🔵 comp                                                                                                    | olete 😐 p  | ending efailed   |
| REFR     | ESH                                                                                                    |            |                  |

**Note**: This test is used for both Pre-Registered and On-Demand formats. The above image shows the Pre-Registered version of the test.

- 1. Over an iLink connection, submit a Limit FAK Order [35=D (tag 40-OrdType=2, tag 59-TimeInForce=3)] for the instrument with a minimum quantity (tag 110-MinQty) value.
- 2. Receive and process Execution Report New Order (35=8, 39=0).
- 3. Receive and process Execution Report Elimination (35=8, 39=C).
- 4. Submit a Limit FAK Order [35=D (tag 40-OrdType=2, tag 59-TimeInForce=3)] for the instrument with a minimum quantity (tag 110-MinQty) value.

- 5. Receive and process Execution Report New Order (35=8, 39=0).
- 6. Receive and process Execution Report Trade Outright (35=8, 39=1,2).

| iew Test Suite Test Case Post Certification Help                                                                          |                                                                                                    |                                                                                                    |
|----------------------------------------------------------------------------------------------------|----------------------------------------------------------------------------------------------------|----------------------------------------------------------------------------------------------------|
| s of the test: Manage Minimum Quantity for On-Demand Format                                                               |                                                                                                    |                                                                                                    |
| t could take up to several minutes. Please do not close the window during the test. Closing window/stopping test requ     | ires to rerun the                                                                                                    | test from step1                                                                                                    |
| se                                                                                                    |                                                                                                    |                                                                                                    |
| urpose of this test is to verify that the client system can submit an order with Minimum Quantity used in a different sce | narios.                                                                                                    |                                                                                                    |
|                                                                                                    |                                                                                                    |                                                                                                    |
| iption                                                                                                    | Flag                                                                                                    | Status                                                                                                    |
| Over an iLink connection, submit a Limit FAK Order for the instrument with a minimum quantity value.                      |                                                                                                    | Not Tested                                                                                                    |
| Receive and process Execution Report - New Order.                                                                         |                                                                                                    | Not Tested                                                                                                    |
| Receive and process Execution Report - Elimination.                                                                       |                                                                                                    | Not Tested                                                                                                    |
| Submit a Limit FAK Order for the instrument with a minimum quantity value.                                                |                                                                                                    | Not Tested                                                                                                    |
| Receive and process Execution Report - New Order.                                                                         | ۲                                                                                                    | Not Tested                                                                                                    |
|                                                                                                    |                                                                                                    | Not Tested                                                                                                    |
|                                                                                                    | rest suite     rest suite     r | rest suite     rest suite     r |

### Manage Maximum Quantity Display for Pre-Registered / On-Demand Format

The purpose of this test is to verify that the client system can submit an order with Display Quantity (tag 1138-DisplayQty) used in different scenarios (multiple partial fills greater and smaller than DisplayQty, with and without cancel / replace).

| > | To run | the | Manage | Maximum | Quantity | / Displa | v test: |
|---|--------|-----|--------|---------|----------|----------|---------|
|   |        |     |        |         |          |          |         |

| Intervi              | ew Test Suite Test C                                                       | Post Certification                                               | Help                                                                          |                       |                  |
|----------------------|----------------------------------------------------------------------------|------------------------------------------------------------------|-------------------------------------------------------------------------------|-----------------------|------------------|
| Steps                | of the test: Manage                                                        | Maximum Quantity                                                 | Display for Pre-Registered Forma                                              | at                    |                  |
| his test o           | could take up to several minutes                                           | . Please do not close the wind                                   | dow during the test. Closing window/stopping test re                          | quires to rerun the   | test from step1. |
| Purpos               | e                                                                          |                                                                  |                                                                               |                       |                  |
| The pur<br>(multiple | pose of this test is to verify that<br>e partial fills greater and smaller | the client system can submit a<br>than DisplayQty, with and with | an order with Display Quantity (tag 1138-DisplayQty<br>thout cancel/replace). | ) used in different s | cenarios         |
|                      | - p gotor one onnoice                                                      |                                                                  |                                                                               |                       |                  |
|                      |                                                                            |                                                                  |                                                                               |                       | [                |
| Descrip              | ption                                                                      |                                                                  |                                                                               | Flag                  | Status           |
| 1                    | Over an iLink connection, so<br>display quantity (DisplayQty               | ubmit a Limit Day Order for<br>) greater than 2.                 | the instrument with a quantity greater than 4 wi                              | th 🕒                  | Not Tested       |
| 2                    | Receive and process Execu                                                  | tion Report - New Order.                                         |                                                                               | ۵                     | Not Tested       |
| 3                    | Receive and process Execu                                                  | tion Report - Trade Outright                                     | t.                                                                            | ۵                     | Not Tested       |
| 4                    | Receive and process Execu                                                  | tion Report - Trade Outrigh                                      | rt.                                                                           |                       | Not Tested       |
|                      |                                                                            |                                                                  | Key:   not teste                                                              | d 🔵 complete 😑        | pending 🗧 faile  |
| REFRE                | SH                                                                         |                                                                  |                                                                               |                       |                  |
|                      |                                                                            |                                                                  |                                                                               |                       |                  |

**Note**: This test is used for both Pre-Registered and On-Demand formats. The above image shows the Pre-Registered version of the test.

- 1. Over an iLink connection, submit a Limit Day Order [35=D (tag 40-OrdType=2, tag 59-TimeInForce=0)] for the instrument with a quantity (tag 38-OrderQty) greater than 4 with display quantity (tag 1138-DisplayQty) greater than 2.
- 2. Receive and process Execution Report New Order (35=8, 39=0).
- 3. Receive and process Execution Report Trade Outright (35=8, 39=1,2)
- 4. Receive and process Execution Report Trade Outright (35=8, 39=1,2)

back to top

On-Demand format screen

| a rear cor | ild take up to severa                                                                                                    | al minutes. Ple  | ase do not close the wi                         | ndow during | the test. Closing window/stoppin  | g test requires to reru | in the t | est from step 1. |
|------------|----------------------------------------------------------------------------------------------------|------------------|-------------------------------------------------|-------------|-----------------------------------|-------------------------|----------|------------------|
| urpose     |                                                                                                    |                  |                                                 |             |                                   |                         |          |                  |
| The purpo  | se of this test is to v<br>artial fills oreater an                                                                                                    | erify that the c | ient system can submit<br>DisplayOty with and w | an order w  | th Display Quantity (tag 1138-Dis | playQty) used in diffe  | rent so  | enarios          |
| inanapro p | and in grouter a                                                                                                    |                  | enopioyary, mar and n                           |             |                                   |                         |          |                  |
| Descriptio | on                                                                                                    |                  |                                                 |             |                                   |                         | Flag     | Status           |
| 1 0<br>d   | Over an iLink connection, submit a Limit Day Order for the instrument with a quantity greater than 4 with<br>display quantity (DisplayQty) greater than 2. |                  |                                                 |             |                                   |                         |          | Not Tested       |
| 2 R        | leceive and proce                                                                                                    | ss Execution     | Report - New Order.                             |             |                                   |                         |          | Not Tested       |
| 3 R        | leceive and proce                                                                                                    | ss Execution     | Report - Trade Outrig                           | ht.         |                                   |                         |          | Not Tested       |
|            |                                                                                                    | ee Execution     | Report - Trade Outrig                           | ht          |                                   |                         |          | Not Tested       |

# Manage Maximum Quantity Display with Cancel-Replace for Pre-Registered / On-Demand Format

The purpose of this test is to verify that the client system can submit an order with Display Quantity (tag 1138-DisplayQty) used in different scenarios (multiple partial fills greater and smaller than DisplayQty, with and without cancel / replace).

**V** To run the Manage Maximum Quantity Display with Cancel-Replace test:

| is test       | st could take up to several minutes. Please do not close the window during the test. Closing windo                                                                                                   | w/stopping test requires to rerun the | lest from step |
|---------------|----------------------------------------------------------------------------------------------------|---------------------------------------|----------------|
| urpo          | ose                                                                                                    |                                       |                |
| The purmultip | purpose of this test is to verify that the client system can submit an order with Display Quantity (tag<br>iole partial fills greater and smaller than DisplayOty, with and without cancel/replace). | 1138-DisplayQty) used in different se | cenarios       |
|               |                                                                                                    |                                       |                |
| Descr         | ription                                                                                                    | Flag                                  | Status         |
| 1             | Submit a Limit Day Order for the instrument with a quantity greater than 4 with a displa 2.                                                                                                    | ay quantity greater than              | Not Tester     |
| 2             | Receive and process Execution Report - New Order.                                                                                                    |                                       | Not Tester     |
| 3             | Receive and process Execution Report - Trade Outright.                                                                                                    | ۵                                     | Not Tester     |
| 4             | Submit an Order Cancel/Replace Request increasing the quantity and the DisplayQty                                                                                                    | amount.                               | Not Tested     |
| 5             | Receive and process Execution Report - Modify.                                                                                                    |                                       | Not Tester     |
| 6             | Receive and process an Execution Report - Fill Notice message.                                                                                                    |                                       | Not Tester     |
| 7             | Submit an Order Cancel/Replace Request decreasing the DisplayQty amount.                                                                                                    | ۲                                     | Not Tester     |
| 8             | Receive and process Execution Report - Modify.                                                                                                    |                                       | Not Tester     |
| 9             | Receive and process Execution Report - Trade Outright.                                                                                                    |                                       | Not Tester     |

- 1. Submit a Limit Day Order [35=D (tag 40-OrdType=2, tag 59-TimeInForce=0)] for the instrument with a quantity (tag 38-OrderQty) greater than 4 with a display quantity (tag 1138-DisplayQty) greater than 2.
- 2. Receive and process Execution Report New Order (35=8, 39=0).
- 3. Receive and process Execution Report Trade Outright (35=8, 39=1,2)
- 4. Submit an Order Cancel/Replace Request (35=G) increasing the quantity (tag 38-OrderQty) and the DisplayQty (tag 1138-DisplayQty) amount.
- 5. Receive and process Execution Report Modify (35=8, 39=5).
- 6. Receive and process an Execution Report Fill notice (35=8) message.
- 7. Submit an Order Cancel/Replace Request (35=G) decreasing the DisplayQty (tag 1138-DisplayQty) amount.
- 8. Receive and process Execution Report Modify (35=8, 39=5).
- 9. Receive and process Execution Report Trade Outright (35=8, 39=1,2)

back to top On-Demand format screen
| is test o          | ould take up to several minutes. Please do not close the window during the test. Closing window/stopping test requires to                                                                                             | rerun the t  | test from step |
|--------------------|----------------------------------------------------------------------------------------------------|--------------|----------------|
| urpos              | 8                                                                                                    |              |                |
| he pur<br>multiple | pose of this test is to verify that the client system can submit an order with Display Quantity (tag 1138-DisplayQty) used in<br>partial fills greater and smaller than DisplayQty, with and without cancel/replace). | different so | cenanos        |
|                    |                                                                                                    |              |                |
| )escrip            | viion                                                                                                    | Flag         | Status         |
| 1                  | Submit a Limit Day Order for the instrument with a quantity greater than 4 with a display quantity greater than 2.                                                                                                    | ٠            | Not Tester     |
| 2                  | Receive and process Execution Report - New Order.                                                                                                    | ۲            | Not Teste      |
| 3                  | Receive and process Execution Report - Trade Outright.                                                                                                    | ۲            | Not Teste      |
| 4                  | Submit an Order Cancel/Replace Request increasing the quantity and the DisplayQty amount.                                                                                                    | ٠            | Not Teste      |
| 5                  | Receive and process Execution Report - Modify.                                                                                                    | ۲            | Not Teste      |
| 6                  | Receive and process an Execution Report - Fill Notice message.                                                                                                    | ۲            | Not Teste      |
| 7                  | Submit an Order Cancel/Replace Request decreasing the DisplayQty amount.                                                                                                    | ۲            | Not Teste      |
| 8                  | Receive and process Execution Report - Modify.                                                                                                    | ۲            | Not Teste      |
| 9                  | Receive and process Execution Report - Trade Outright.                                                                                                    |              | Not Teste      |

## Manual Order Indicator Tests

The following instructions illustrate the process to run and complete manual order indicator tests.

### **To select the test:**

- 1. Select a SenderComp from the drop-down and select ASSIGN if not already assigned.
- 2. From the **Test Suite** tab, select from the following linked tests then proceed to the specific instructions.
  - Manual Order Indicator for Manual System for Pre-Registered / On-Demand Format
  - Manual Order Indicator for Manual System (Mass Quotes) for Pre-Registered / On-Demand Format
  - Manual Order Indicator for ATS System for Pre-Registered / On-Demand Format
  - Manual Order Indicator for ATS System (Mass Quotes) for Pre-Registered / On-Demand Format
  - Manual Order Indicator for Semi Automated System for Pre-Registered / On-Demand Format
  - Manual Order Indicator for Semi Automated System (Mass Quotes) for Pre-Registered / On-Demand Format
- 3. Click the **START TEST** button.

#### Note:

If a test is not proceeding to the next step, clicking the **Refresh** button (**REFRESH**) below the test steps may resolve the issue.

Referential information is included for messages sent / received during the test.

## Manual Order Indicator for Manual System for Pre-Registered / On-Demand Format

The purpose of this test case is to verify how customer is using Manual Order Indicator tag.

### **D** To run the Manual Order Indicator for Manual System test:

| interv      | riew Test Suite                       | Test Case          | Post Certification                                                                               | Help                                                |                            |                          |  |
|-------------|---------------------------------------|--------------------|--------------------------------------------------------------------------------------------------|-----------------------------------------------------|----------------------------|--------------------------|--|
| eps         | of the test: M                        | anual Orde         | er Indicator for                                                                                 | Manual System for Pre-Regist                        | ered Format                |                          |  |
| s test      | could take up to seve                 | ral minutes. Plea  | ase do not close the wir                                                                         | dow during the test. Closing window/stopping        | test requires to rerun the | test from step1.         |  |
| urpos       | se                                    |                    |                                                                                                  |                                                     |                            |                          |  |
| he pu       | urpose of this test case              | e is to verify how | customer is using Man                                                                            | ual Order Indicator tag.                            |                            |                          |  |
|             |                                       |                    |                                                                                                  |                                                     |                            |                          |  |
|             |                                       |                    |                                                                                                  |                                                     | Flag                       | 04+4++                   |  |
| Descri      | iption                                |                    | Over an ILink connection, submit a Limit Day Order with the proper Manual Order Indicator tag 1. |                                                     |                            |                          |  |
| )escri<br>1 | Over an ILink con                     | nection, submit    | a Limit Day Order wi                                                                             | th the proper Manual Order Indicator tag 1.         |                            | Not Tested               |  |
| 1<br>2      | Over an ILink con<br>Receive and Proc | nection, submit    | t a Limit Day Order wi<br>Report - New Order.                                                    | th the proper Manual Order Indicator tag 1.         |                            | Not Tested<br>Not Tested |  |
| 1<br>2      | Over an ILink con<br>Receive and Proc | nection, submit    | t a Limit Day Order wi<br>Report - New Order.                                                    | th the proper Manual Order Indicator tag 1.<br>Key: | tested • complete          | Not Tested               |  |

**Note**: This test is used for both Pre-Registered and On-Demand formats. The above image shows the Pre-Registered version of the test.

- 1. Over an iLink connection, submit a Limit Day Order [35=D (tag 40-OrdType=2, tag 59-TimeInForce=0)] with the proper Manual Order Indicator tag 1 [tag 1028-ManualOrderIndicator=1(manual)].
- 2. Receive and Process Execution Report New Order (35=8, 39=0).

### back to top

**On-Demand** format screen

| teps           | s of the test: Manual Order Indicator for Manual System for On-Demand Form                                                                                 | at                |                                    |
|----------------|----------------------------------------------------------------------------------------------------|-------------------|------------------------------------|
| is tes         | It could take up to several minutes. Please do not close the window during the test. Closing window/stopping test require                                  | is to rerun the t | est from step1                     |
| /urpc          | ose                                                                                                    |                   |                                    |
| 'he p          | urpose of this test case is to verify how customer is using Manual Order Indicator tag.                                                                    |                   |                                    |
|                |                                                                                                    |                   |                                    |
|                |                                                                                                    |                   |                                    |
|                |                                                                                                    |                   |                                    |
| Desc           | ription                                                                                                    | Flag              | Status                             |
| Desc<br>1      | ription Over an ILink connection, submit a Limit Day Order with the proper Manual Order Indicator tag 1.                                                   | Flag              | Status<br>Not Tested               |
| Desc<br>1<br>2 | ription Over an ILink connection, submit a Limit Day Order with the proper Manual Order Indicator tag 1. Receive and Process Execution Report - New Order. | Flag              | Status<br>Not Tested<br>Not Tested |

# Manual Order Indicator for Manual System (Mass Quotes) for Pre-Registered / On-Demand Format

The purpose of this test case is to verify how customer is using Manual Order Indicator tag.

To run the Manual Order Indicator for Manual System (Mass Quotes) test:

| Interv             | view Test Suite Test Case Post Certification Help                                                                                 |             |                  |
|--------------------|----------------------------------------------------------------------------------------------------|-------------|------------------|
| Steps<br>Form      | s of the test: Manual Order Indicator for Manual System (Mass Quotes) for Pre-<br>lat                                             | Registe     | red              |
| This test<br>Purpo | t could take up to several minutes. Please do not close the window during the test. Closing window/stopping test requires t<br>se | o rerun the | lest from step1. |
| The p              | urpose of this test case is to verify how customer is using Manual Order Indicator tag.                                           |             |                  |
|                    |                                                                                                    |             |                  |
| Desci              | Over an ILink connection, submit a two-sided Mass Quote with the proper Manual Order Indicator tag 1.                             | Flag        | Not Tested       |
| 2                  | Receive and process Mass Quote Acknowledgment.                                                                                    |             | Not Tested       |
|                    | Key:   not tested   co                                                                                                    | mplete 😐 ş  | ending efailed   |
| REFR               | ESH                                                                                                    |             |                  |

**Note**: This test is used for both Pre-Registered and On-Demand formats. The above image shows the Pre-Registered version of the test.

- 1. Over an iLink connection, submit a two-sided Mass Quote (35=i) with the proper Manual Order Indicator tag 1 [tag 1028-ManualOrderIndicator=1(manual)].
- 2. Receive and process Mass Quote Acknowledgment.

#### back to top On-Demand format screen

| tone of      | the test: M                                | anual Orde       | r Indicator for I                        | Manual      | Svetem (Mass Ou              | otes) for On I         | Demand      | Eormat                             |
|--------------|--------------------------------------------|------------------|------------------------------------------|-------------|------------------------------|------------------------|-------------|------------------------------------|
| teps of      | the test. Wa                               | anual Orde       | ar indicator for i                       | manua       | System (mass Qu              | otes) for On-i         | Jemand      | Format                             |
| is test coul | d take up to sever                         | al minutes. Plea | ise do not close the win                 | dow during  | the test. Closing window/sto | opping test requires t | o rerun the | test from step1                    |
| urpose       |                                            |                  |                                          |             |                              |                        |             |                                    |
| The purpos   | e of this test case                        | is to verify how | customer is using Manu                   | ual Order I | dicator tag.                 |                        |             |                                    |
|              |                                            |                  |                                          |             |                              |                        |             |                                    |
|              |                                            |                  |                                          |             |                              |                        |             |                                    |
|              |                                            |                  |                                          |             |                              |                        |             |                                    |
| Descriptio   | n                                          |                  |                                          |             |                              |                        | Flag        | Status                             |
| Descriptio   | n<br>ver an ILink conr                     | rection, submit  | a two-sided Mass Qu                      | uote with t | ne proper Manual Order In    | dicator tag 1.         | Flag        | Status<br>Not Tested               |
| Descriptio   | n<br>ver an ILink conr<br>eceive and proce | nection, submit  | a two-sided Mass Qu<br>e Acknowledgment. | uote with t | ne proper Manual Order In    | dicator tag 1.         | Flag        | Status<br>Not Tested<br>Not Tested |

# Manual Order Indicator for ATS System for Pre-Registered / On-Demand Format

The purpose of this test case is to verify how customer is using Manual Order Indicator tag.

**To run the Manual Order Indicator for ATS System test:** 

| n the t | test from step1 |
|---------|-----------------|
| n the l | test from step1 |
|         |                 |
| _       |                 |
|         |                 |
|         |                 |
| lag     | Status          |
|         | Not Tested      |
|         | Not Tested      |
|         | pending efaile  |
|         |                 |
|         | Plag            |

**Note**: This test is used for both Pre-Registered and On-Demand formats. The above image shows the Pre-Registered version of the test.

- 1. Over an iLink connection, submit a Limit Day Order [35=D (tag 40-OrdType=2, tag 59-TimeInForce=0)] with the proper Manual Order Indicator tag 0 [tag 1028-ManualOrderIndicator=0(automated)].
- 2. Receive and Process Execution Report New Order (35=8, 39=0).

|           | <u>p</u><br>pd format |           |     |
|-----------|-----------------------|-----------|-----|
| On-Demar  | id format             | screen    |     |
| Interview | Test Suite            | Test Case | Pos |

| Intervi   | iew    | Test Suite        | Test Case        | Post Certification        | Help       |                            |                          |           |                   |
|-----------|--------|-------------------|------------------|---------------------------|------------|----------------------------|--------------------------|-----------|-------------------|
| Steps     | oft    | he test: Ma       | anual Orde       | er Indicator for A        | ATS Sy     | stem for On-Dem            | and Format               |           |                   |
| This test | could  | take up to sever  | al minutes. Plea | ase do not close the wind | dow durin  | the test. Closing window/s | topping test requires to | erun the  | lest from step1.  |
| Purpos    | se     |                   |                  |                           |            |                            |                          |           |                   |
| The pu    | rpose  | of this test case | is to verify how | customer is using Manu    | al Order I | ndicator tag.              |                          |           |                   |
|           |        |                   |                  |                           |            |                            |                          |           |                   |
| Descri    | iption |                   |                  |                           |            |                            |                          | Flag      | Status            |
| 1         | Ove    | r an ILink conr   | ection, submit   | t a Limit Day Order wit   | h the pro  | per Manual Order Indicate  | or tag 0.                |           | Not Tested        |
| 2         | Rec    | eive and Proce    | ess Execution    | Report - New Order.       |            |                            |                          | ٠         | Not Tested        |
| DEEDI     | - eu   |                   |                  |                           |            | Кеу                        | e 🕘 not tested  🔵 com    | olete 🥚 p | oending 🕚 faile d |

### Manual Order Indicator for ATS System (Mass Quotes) for Pre-Registered / On-Demand Format

The purpose of this test case is to verify how customer is using Manual Order Indicator tag.

**D** To run the Manual Order Indicator for ATS System (Mass Quotes) test:

| quires to rerun the | test from step |
|---------------------|----------------|
|                     |                |
|                     |                |
|                     |                |
|                     |                |
| Fing                | Status         |
|                     | Not Tester     |
|                     | Not Tester     |
|                     | Fing<br>0.     |

**Note:** This test is used for both Pre-Registered and On-Demand formats. The above image shows the Pre-Registered version of the test.

- 1. Over an iLink connection, submit a two-sided Mass Quote (35=i) with the proper Manual Order Indicator tag 0 [tag 1028-ManualOrderIndicator=0(automated)].
- 2. Receive and process Mass Quote Acknowledgment.

#### back to top On-Demand format screen

| interview                 | Test Suite                           | Test Case         | Post Certification                      | Help       |                |             |                 |                |           |                                  |
|---------------------------|--------------------------------------|-------------------|-----------------------------------------|------------|----------------|-------------|-----------------|----------------|-----------|----------------------------------|
| teps of                   | the test: M                          | anual Orde        | r Indicator for                         | ATS S      | ystem (N       | Aass Qu     | iotes) for      | On-Dema        | and Fo    | rmat                             |
| his test cou              | ld take up to seve                   | ral minutes. Plea | ise do not close the wi                 | ndow durir | ng the test. C | losing wind | ow/stopping te  | st requires to | rerun the | test from step                   |
| Purpose                   |                                      |                   |                                         |            |                |             |                 |                |           |                                  |
| The purpor                | se of this test case                 | is to verify how  | customer is using Mar                   | nual Order | Indicator tag  | L.          |                 |                |           |                                  |
|                           |                                      |                   |                                         |            |                |             |                 |                |           |                                  |
|                           |                                      |                   |                                         |            |                |             |                 |                |           |                                  |
|                           |                                      |                   |                                         |            |                |             |                 |                |           |                                  |
| Descriptio                | m                                    |                   |                                         |            |                |             |                 |                | Flag      | Status                           |
| Descriptio                | on<br>ver an ILink con               | nection, submit   | a two-sided Mass Q                      | uote with  | the proper     | Manual Or   | der Indicator t | ag 0.          | Flag      | Status<br>Not Teste              |
| Description<br>1 0<br>2 R | ver an ILink con<br>eceive and proce | nection, submit   | a two-sided Mass Q<br>e Acknowledgment. | uote with  | the proper     | Manual Or   | der Indicator t | ag 0.          | Flag      | Status<br>Not Teste<br>Not Teste |

## Manual Order Indicator for Semi Automated System for Pre-Registered / On-Demand Format

The purpose of this test case is to verify how customer is using Manual Order Indicator tag.

**D** To run the Manual Order Indicator for Semi Automated System test:

| Interv   | iew Test Suite Test Case Post Certification Help                                                                    |                     |                       |
|----------|----------------------------------------------------------------------------------------------------|---------------------|-----------------------|
| Steps    | of the test: Manual Order Indicator for Semi Automated System for Pre-Re                                            | gistered Fo         | ormat                 |
| 'his tes | could take up to several minutes. Please do not close the window during the test. Closing window/stopping test requ | ires to rerun the t | lest from step1.      |
| Purpo    | se                                                                                                    |                     |                       |
| The p    | rpose of this test case is to verify how customer is using Manual Order Indicator tag.                              |                     |                       |
|          |                                                                                                    |                     |                       |
| Desc     | iption                                                                                                    | Flag                | Status                |
| 1        | Over an ILink connection, submit a Limit Day Order with Manual Order Indicator tag set to 1.                        |                     | Not Tested            |
| 2        | Receive and Process Execution Report - New Order.                                                                   |                     | Not Tested            |
| 3        | Submit a Limit Day Order with Manual Order Indicator tag set to 0.                                                  |                     | Not Tested            |
| 4        | Receive and process Execution Report - New Order.                                                                   | ۲                   | Not Tested            |
|          | Mana @ act tested                                                                                                   |                     | andina 🗮 fallar       |
| REFR     | Key: ont tested                                                                                                    | complete            | oending \varTheta fai |

**Note**: This test is used for both Pre-Registered and On-Demand formats. The above image shows the Pre-Registered version of the test.

- 1. Over an iLink connection, submit a Limit Day Order [35=D (tag 40-OrdType=2, tag 59-TimeInForce=0)] with Manual Order Indicator tag set to 1 [tag 1028-ManualOrderIndicator=1(manual)].
- 2. Receive and Process Execution Report New Order (35=8, 39=0).

- Submit a Limit Day Order [35=D (tag 40-OrdType=2, tag 59-TimeInForce=0)] with Manual Order Indicator tag set to 0 (tag 1028-ManualOrderIndicator=0).
- 4. Receive and process Execution Report New Order (35=8, 39=0).

back to top

| Interv  | iew Test Suite Test Case Post Certification Help                                                                    |                     |                 |
|---------|----------------------------------------------------------------------------------------------------|---------------------|-----------------|
| teps    | of the test: Manual Order Indicator for Semi Automated System for On-Der                                            | mand Form           | at              |
| is test | could take up to several minutes. Please do not close the window during the test. Closing window/stopping test requ | ires to rerun the t | lest from step1 |
| urpo    | se                                                                                                    |                     |                 |
| he pi   | arpose of this test case is to verify how customer is using Manual Order Indicator tag.                             |                     |                 |
|         |                                                                                                    |                     |                 |
| Descr   | iption                                                                                                    | Flag                | Status          |
| 1       | Over an ILink connection, submit a Limit Day Order with Manual Order Indicator tag set to 1.                        | ۲                   | Not Tested      |
| 2       | Receive and Process Execution Report - New Order.                                                                   |                     | Not Tested      |
| 3       | Submit a Limit Day Order with Manual Order Indicator tag set to 0.                                                  | ۲                   | Not Tested      |
| 4       | Receive and process Execution Report - New Order.                                                                   |                     | Not Tested      |
|         |                                                                                                    |                     |                 |

### Manual Order Indicator for Semi Automated System (Mass Quotes) for Pre-Registered / On-Demand Format

The purpose of this test case is to verify how customer is using Manual Order Indicator tag.

### **To run the Manual Order Indicator for Semi Automated System (Mass Quotes) test:**

| Interview              | v Test Suite                  | Test Case          | Post Certification       | Help         |                 |                 |                    |               |                 |
|------------------------|-------------------------------|--------------------|--------------------------|--------------|-----------------|-----------------|--------------------|---------------|-----------------|
| Steps o<br>Registe     | of the test: M<br>ered Format | anual Ord          | er Indicator for         | Semi Au      | tomated S       | System (Ma      | iss Quotes         | s) for Pro    | e-              |
| his test co<br>Purpose | ould take up to seve          | ral minutes. Ple   | ase do not close the win | dow during t | e test. Closing | window/stoppin  | ig test requires t | o rerun the t | est from step1. |
| The purp               | ose of this test case         | e is to verify how | customer is using Manu   | al Order Ind | cator tag.      |                 |                    |               |                 |
|                        |                               |                    |                          |              |                 |                 |                    |               |                 |
| Descript               | tion                          |                    |                          |              |                 |                 |                    | Flag          | Status          |
| 1                      | Over an ILink con             | nection, submi     | t a two-sided Mass Qu    | ote with the | proper Manu     | al Order Indica | tor tag 1.         | ۲             | Not Tested      |
| 2                      | Receive and proc              | ess Mass Quol      | e Acknowledgment.        |              |                 |                 |                    |               | Not Tested      |
| 3                      | Over an ILink con             | nection, submi     | t a two-sided Mass Qu    | ote with the | proper Manu     | al Order Indica | tor tag 0.         |               | Not Tested      |
| 4                      | Receive and proc              | ess Mass Quol      | e Acknowledgment.        |              |                 |                 |                    |               | Not Tested      |
|                        |                               |                    |                          |              |                 | Key: 🔘 n        | ot tested . co     | mplete 😑 p    | ending 😐 faile  |
| REFRES                 | iH .                          |                    |                          |              |                 |                 |                    |               |                 |

**Note**: This test is used for both Pre-Registered and On-Demand formats. The above image shows the Pre-Registered version of the test.

- 1. Over an iLink connection, submit a two-sided <u>Mass Quote</u> (35=i) with the proper Manual Order Indicator tag 1 [tag 1028-ManualOrderIndicator=1(manual)].
- 2. Receive and process Mass Quote Acknowledgment.

- 3. Over an iLink connection, submit a two-sided Mass Quote (35=i) with the proper Manual Order Indicator tag 0 (tag 1028-ManualOrderIndicator=0).
- 4. Receive and process Mass Quote Acknowledgment.

### back to top

| Interview                     | w Test Suite Test Case Post Certification Help                                                                                                    |               |                                                  |
|-------------------------------|----------------------------------------------------------------------------------------------------|---------------|--------------------------------------------------|
| teps o<br>ormat               | of the test: Manual Order Indicator for Semi Automated System (Mass Quotes                                                                                                    | s) for On     | 1-Demand                                         |
| is test co<br>Purpose         | und take up to several minutes. Please do not close the window during the test. Closing windowistopping test requires to                                                                                                    | o rerun the t | lest from step 1                                 |
| The num                       | ose of this test case is to varify how customer is using Maxwal Order Indicator tag                                                                                                    |               |                                                  |
| The pulp                      | use of this test case is to verify now customer is using Manual Order Indicator tag.                                                                                                    |               |                                                  |
| The purp                      | use or any test case is to verify now customer is using manual order indicator tag.                                                                                                    |               |                                                  |
| Descript                      | tion                                                                                                    | Flag          | Status                                           |
| Descript                      | tion Over an ILink connection, submit a two-sided Mass Quote with the proper Manual Order Indicator tag 1.                                                                                                    | Flag          | Status<br>Not Tested                             |
| Descript                      | tion Over an ILink connection, submit a two-sided Mass Quote with the proper Manual Order Indicator tag 1. Receive and process Mass Quote Acknowledgment.                                                                                                    | Flag          | Status<br>Not Tested<br>Not Tested               |
| Descript<br>1 (<br>2 1<br>3 ( | tion Over an ILink connection, submit a two-sided Mass Quote with the proper Manual Order Indicator tag 1. Receive and process Mass Quote Acknowledgment. Over an ILink connection, submit a two-sided Mass Quote with the proper Manual Order Indicator tag 0. | Flag          | Status<br>Not Tested<br>Not Tested<br>Not Tested |

## Processing Rejects Test for Pre-Registered / On-Demand Format

The purpose of this test is to verify that your application can receive and process reject messages.

### **To select the test:**

- 1. Select a **SenderComp** from the drop-down and select **ASSIGN** if not already assigned.
- 2. From the **Test Suite** tab, select the linked test.

### Note:

If a test is not proceeding to the next step, clicking the **Refresh** button (**REFRESH**) below the test steps may resolve the issue.

Referential information is included for messages sent / received during the test.

**Note**: This test is used for both Pre-Registered and On-Demand formats. The above image shows the Pre-Registered version of the test.

### To run the Processing Rejects test:

| teps    | of the test: Processing Rejects Test for Pre-Registered Format                                                          |                |                |
|---------|----------------------------------------------------------------------------------------------------|----------------|----------------|
| is test | could take up to several minutes. Please do not close the window during the test. Closing window/stopping test requires | to rerun the t | est from step1 |
| ourpo   | se                                                                                                    |                |                |
| The pu  | rpose of this test is to verify that your application can receive and process reject messages.                          |                |                |
|         |                                                                                                    |                |                |
| Descr   | iption                                                                                                    | Flag           | Status         |
| 1       | Over an iLink Connection, submit a Limit Day Order for the instrument.                                                  |                | Not Tested     |
| 2       | Receive and Process Execution Report - Reject correctly.                                                                |                | Not Tested     |
| 3       | Submit a Limit Day Order for the instrument.                                                                            |                | Not Tested     |
| 4       | Receive and Process Business Reject correctly.                                                                          |                | Not Tested     |
| 5       | Submit a Limit Day Order for the instrument. Receive and process an Execution Report or Not Applied message.            | ٠              | Not Tested     |
| 6       | Submit a Limit Day Order for the instrument.                                                                            |                | Not Tested     |
| 7       | Receive and Process Execution Report - New Order.                                                                       |                | Not Tested     |
| 8       | Submit a Cancel message for the order placed in step 6.                                                                 |                | Not Tested     |
| 9       | Receive and Process Order Cancel Reject correctly.                                                                      |                | Not Tested     |
| 10      | Submit a Limit Day Order for the instrument.                                                                            |                | Not Tested     |
| 11      | Receive and Process Execution Report - New Order.                                                                       |                | Not Tested     |
| 12      | Submit a Cancel/Replace message for the order placed in step 10.                                                        |                | Not Tested     |
| 13      | Receive and Process Order Cancel Replace Reject correctly.                                                              |                | Not Tested     |

- Over an iLink Connection, submit a Limit Day Order [35=D (tag 40-OrdType=2, tag 59-TimeInForce=0)] for the instrument.
- 2. Receive and Process Execution Report Reject (35=8, 39=8) correctly.
- 3. Submit a Limit Day Order [35=D (tag 40-OrdType=2, tag 59-TimeInForce=0)] for the instrument.
- 4. Receive and Process <u>Business Reject</u> (35=j) correctly.
- Submit a Limit Day Order [35=D (tag 40-OrdType=2, tag 59-TimeInForce=0)] for the instrument. Receive and process an Execution Report or Not Applied message.
- 6. Submit a Limit Day Order [35=D (tag 40-OrdType=2, tag 59-TimeInForce=0)] for the instrument.
- 7. Receive and Process Execution Report New Order (35=8, 39=0).
- 8. Submit a <u>Cancel message</u> (35=F) for the order placed in step 6.
- 9. Receive and Process Order Cancel Reject (35=9, 434=1) correctly.
- 10. Submit a Limit Day Order [35=D (tag 40-OrdType=2, tag 59-TimeInForce=0)] for the instrument.
- 11. Receive and Process Execution Report New Order (35=8, 39=0).
- 12. Submit a Cancel/Replace (35=G) message for the order placed in step 10.

13. Receive and Process <u>Order Cancel Replace Reject</u> (35=9, 434=2) correctly. On-Demand format screen

| eps   | of the test: Processing Rejects Test for On-Demand Format                                                             |                 | and from store |
|-------|----------------------------------------------------------------------------------------------------|-----------------|----------------|
| urno  | could take up to several minutes. Please do not close the window during the test. Closing window/stopping test requir | es to rerun the | lest irom step |
| he pu | rpose of this test is to verify that your application can receive and process reject messages.                        |                 |                |
|       |                                                                                                    |                 |                |
| )escr | iption                                                                                                    | Flag            | Status         |
| 1     | Over an iLink Connection, submit a Limit Day Order for the instrument.                                                |                 | Not Teste      |
| 2     | Receive and Process Execution Report - Reject correctly.                                                              |                 | Not Teste      |
| 3     | Submit a Limit Day Order for the instrument.                                                                          |                 | Not Teste      |
| 4     | Receive and Process Business Reject correctly.                                                                        |                 | Not Teste      |
| 5     | Submit a Limit Day Order for the instrument. Receive and process an Execution Report or Not Applied message.          | ۵               | Not Teste      |
| 6     | Submit a Limit Day Order for the instrument.                                                                          |                 | Not Teste      |
| 7     | Receive and Process Execution Report - New Order.                                                                     |                 | Not Teste      |
| 8     | Submit a Cancel message for the order placed in step 6.                                                               |                 | Not Teste      |
| 9     | Receive and Process Order Cancel Reject correctly.                                                                    |                 | Not Teste      |
| 10    | Submit a Limit Day Order for the instrument.                                                                          |                 | Not Teste      |
| 11    | Receive and Process Execution Report - New Order.                                                                     |                 | Not Teste      |
| 12    | Submit a Cancel/Replace message for the order placed in step 10.                                                      |                 | Not Teste      |
| 13    | Receive and Process Order Cancel Replace Reject correctly.                                                            |                 | Not Teste      |

# Create a Covered option contract and send an order on the new contract for Pre-Registered / On-Demand Format

The Purpose of this test is to verify that your application can create a User-Defined Covered option contract and send a New Order and a Cancel Request on such instrument.

### **To select the test:**

- 1. Select a **SenderComp** from the drop-down and select **ASSIGN** if not already assigned.
- 2. From the **Test Suite** tab, select the linked test.

### I Note:

If a test is not proceeding to the next step, clicking the **Refresh** button (**REFRESH**) below the test steps may resolve the issue.

| Intervi            | ew Test Suite                       | Test Case                              | Post Certification                               | Help       |                      |                      |                |          |                 |
|--------------------|-------------------------------------|----------------------------------------|--------------------------------------------------|------------|----------------------|----------------------|----------------|----------|-----------------|
| Steps<br>Regist    | of the test: (<br>ered Format       | Create a Co<br>t                       | vered option co                                  | ntract a   | ind send an o        | order on the r       | new cont       | ract     | for Pre-        |
| This test o        | could take up to sev                | veral minutes. Ple                     | ase do not close the win                         | dow during | the test. Closing wi | ndow/stopping test r | equires to rer | un the t | est from step1. |
| Purpos             | e                                   |                                        |                                                  |            |                      |                      |                |          |                 |
| The Pur<br>on such | pose of this test is<br>instrument. | to verify that your                    | application can create a                         | User-Defin | ed Covered option    | contract and send a  | New Order a    | nd a Ca  | ncel Request    |
|                    |                                     |                                        |                                                  |            |                      |                      |                |          |                 |
| Descrir            | ation                               |                                        |                                                  |            |                      |                      |                | Elag     | Statue          |
| Descrip            | puon                                |                                        |                                                  |            |                      |                      |                | riag     | Status          |
| 1                  | Using options in<br>create a Covere | strument from pr<br>d Option instrum   | oduct group (AS, 96, 6<br>ent.                   | S, 94 and  | Y\$), Send a Secu    | rity Definition Requ | iest to        |          | Not Tested      |
| 2                  | Receive and Pro<br>Request messag   | ocess Security D<br>ge and creation of | efinition Response ack<br>of the UDS instrument. | nowledgi   | ng the reception of  | the Security Defin   | ition          |          | Not Tested      |
| 3                  | Send an order o                     | n the UDS cover                        | red option created in st                         | lep 2.     |                      |                      |                |          | Not Tested      |
| 4                  | Receive and Pro                     | cess Execution                         | Report - New Order m                             | essage fo  | r the order sent in  | step 3.              |                |          | Not Tested      |
| 5                  | Send a Cancel F                     | Request messag                         | e on the order sent in s                         | step 3.    |                      |                      |                | ٠        | Not Tested      |
| 6                  | Receive and Pro                     | cess Execution                         | Report - Cancel for Ca                           | incel Req  | est submitted in s   | tep 5.               |                | ٠        | Not Tested      |
| REFRE              | SH                                  |                                        |                                                  |            |                      | Key: 🔘 not teste     | d e comple     | te 🤒 p   | ending 🔵 failed |

**Note**: This test is used for both Pre-Registered and On-Demand formats. The above image shows the Pre-Registered version of the test.

Referential information is included for messages sent / received during the test.

### **To run the covered option contract new order test:**

- 1. Using options instrument from product group (A\$, 96, 6\$, 94 and Y\$), Send a <u>Security Definition Request</u> (35=c) to create a Covered Option (tag 762-SecuritySubType=COVERED) instrument.
- 2. Receive and Process <u>Security Definition Response</u> (35=d) acknowledging the reception of the Security Definition Request message and creation of the UDS instrument.
- 3. Send an order on the UDS covered option created in step 2.
- 4. Receive and Process Execution Report New Order (35=8, 39=0) message for the order sent in step 3.
- 5. Send a Cancel Request message on the order sent in step 3.

6. Receive and Process <u>Execution Report - Cancel</u> (35=8, 39=4) for Cancel Request submitted in step 5. On-Demand format screen

| em             | and Format                                                                                                    | ntract      | for Un-        |
|----------------|----------------------------------------------------------------------------------------------------|-------------|----------------|
| is tes         | t could take up to several minutes. Please do not close the window during the test. Closing window/stopping test requires to                                   | rerun the t | lest from step |
| Purpo<br>The P | ise<br>urpose of this test is to verify that your application can create a User-Defined Covered option contract and send a New Orde                            | r and a Ca  | incel Reques   |
| on su          | ch instrument.                                                                                                    |             |                |
| Desc           | ription                                                                                                    | Flag        | Status         |
| 1              | Using options instrument from product group (A\$, 96, 6\$, 94 and Y\$), Send a Security Definition Request to<br>create a Covered Option instrument.           | ٠           | Not Teste      |
| 2              | Receive and Process Security Definition Response acknowledging the reception of the Security Definition<br>Request message and creation of the UDS instrument. | ٠           | Not Teste      |
| 3              | Send an order on the UDS covered option created in step 2.                                                                                                    |             | Not Teste      |
| 4              | Receive and Process Execution Report - New Order message for the order sent in step 3.                                                                         |             | Not Teste      |
| 5              | Send a Cancel Request message on the order sent in step 3.                                                                                                    |             | Not Teste      |
|                | Receive and Process Execution Report - Cancel for Cancel Request submitted in step 5.                                                                          |             | Not Teste      |

# Create a Combo option contract and send an order on the new contract for Pre-Registered / On-Demand Format

The Purpose of this test is to verify that your application can create a User-Defined Combo option contract and send a New Order and a Cancel Request on such instrument.

### **To select the test:**

- 1. Select a SenderComp from the drop-down and select ASSIGN if not already assigned.
- 2. From the **Test Suite** tab, select the linked test.

### Note:

If a test is not proceeding to the next step, clicking the **Refresh** button (**REFRESH**) below the test steps may resolve the issue.

| iteps<br>legis   | s of the test: 0<br>stered Format          | reate a Co                        | mbo option cor                                  | tract and send an ord             | ler on the new con            | tract fo    | or Pre-        |
|------------------|--------------------------------------------|-----------------------------------|-------------------------------------------------|-----------------------------------|-------------------------------|-------------|----------------|
| his test         | could take up to sev                       | eral minutes. Ple                 | ease do not close the wir                       | dow during the test. Closing wind | low/stopping test requires to | rerun the t | lest from step |
| Purpo            | se                                         |                                   |                                                 |                                   |                               |             |                |
| The Po<br>on suc | urpose of this test is t<br>th instrument. | o verify that you                 | r application can create a                      | User-Defined Combo option con     | tract and send a New Order    | and a Car   | cel Request    |
|                  |                                            |                                   |                                                 |                                   |                               |             |                |
| Descr            | ription                                    |                                   |                                                 |                                   |                               | Flag        | Status         |
| 1                | Using options ins<br>create a Combo        | trument from p<br>Option instrum  | roduct group (AS, 96,<br>ent.                   | 55, 94 and Y\$), Send a Securit   | y Definition Request to       |             | Not Tester     |
| 2                | Receive and Pro<br>Request messag          | cess Security E<br>e and creation | Definition Response ac<br>of the UDS instrument | knowledging the reception of t    | he Security Definition        |             | Not Tester     |
| 3                | Send an order or                           | the UDS com                       | bo option created in st                         | ep 2.                             |                               |             | Not Tester     |
| 4                | Receive and Pro                            | cess Execution                    | Report - New Order n                            | nessage for the order sent in st  | lep 3.                        |             | Not Tester     |
| 5                | Send a Cancel R                            | equest messag                     | ge on the order sent in                         | step 3.                           |                               |             | Not Tester     |
| 6                | Receive and Pro                            | cess Execution                    | Report - Cancel for C                           | ancel Request submitted in ste    | p 5.                          |             | Not Tested     |

Note: This test is used for both Pre-Registered and On-Demand formats. The above image shows the Pre-Registered version of the test.

Referential information is included for messages sent / received during the test.

### **•** To run the Combo option contract new contract test:

- 1. Using options instrument from product group (A\$, 96, 6\$, 94 and Y\$), Send a <u>Security Definition Request</u> (35=c) to create a Combo Option (tag 762-SecuritySubType=COMBO) instrument.
- 2. Receive and Process <u>Security Definition Response</u> (35=d) acknowledging the reception of the Security Definition Request message and creation of the UDS instrument.
- 3. Send an order on the UDS combo option created in step 2.
- 4. Receive and Process Execution Report New Order (35=8, 39=0) message for the order sent in step 3.
- 5. Send a Cancel Request (35=F) message on the order sent in step 3.

6. Receive and Process <u>Execution Report - Cancel</u> (35=8, 39=4) for Cancel Request submitted in step 5. On-Demand format screen

| teps   | of the test: Create a Combo option contract and send an order on the new con<br>and Format                                                                     | tract fo    | or On-        |
|--------|----------------------------------------------------------------------------------------------------|-------------|---------------|
|        | ind Format                                                                                                    |             |               |
| s test | could take up to several minutes. Please do not close the window during the test. Closing window/stopping test requires to                                     | rerun ine i | est from step |
| he Pu  | se<br>urpose of this test is to verify that your application can create a User-Defined Combo option contract and send a New Order                              | and a Can   | cel Request   |
| n suc  | h instrument.                                                                                                    |             |               |
|        |                                                                                                    |             |               |
| escr   | iption                                                                                                    | Flag        | Status        |
| 1      | Using options instrument from product group (A\$, 96, 6\$, 94 and Y\$), Send a Security Definition Request to create a Combo Option instrument.                | ٠           | Not Tester    |
| 2      | Receive and Process Security Definition Response acknowledging the reception of the Security Definition<br>Request message and creation of the UDS instrument. | ٠           | Not Tester    |
| 3      | Send an order on the UDS combo option created in step 2.                                                                                                    |             | Not Tester    |
| 4      | Receive and Process Execution Report - New Order message for the order sent in step 3.                                                                         | ۲           | Not Tester    |
| 5      | Send a Cancel Request message on the order sent in step 3.                                                                                                    | ۲           | Not Tester    |
|        | Pacelus and Process Execution Report - Cancel for Cancel Request submitted in stan 5                                                                           |             | Not Tested    |

# Process a Business-Level Reject message for Pre-Registered / On-Demand Format

The Purpose of this test is to verify that your application can process a business-level reject message sent in response to a Security Definition Request message.

**To select the test:** 

- 1. Select a SenderComp from the drop-down and select ASSIGN if not already assigned.
- 2. From the Test Suite tab, select the linked test.

|                             | <b>Note</b> :<br>If a test is not proceeding to the next step, clicking the <b>Refresh</b> button the issue.                                                  | REFRESH            | ) below the       | e test steps may resolve |  |
|-----------------------------|----------------------------------------------------------------------------------------------------|--------------------|-------------------|--------------------------|--|
| Intervi                     | iew Test Suite Test Case Post Certification Help                                                                                                    |                    |                   |                          |  |
| Steps                       | of the test: Process a Business-Level Reject message for Pre-Registered F                                                                                     | ormat              |                   |                          |  |
| This test                   | could take up to several minutes. Please do not close the window during the test. Closing window/stopping test require                                        | es to rerun the    | test from step1.  |                          |  |
| Purpos<br>The Pu<br>message | se<br>urpose of this test is to verify that your application can process a business-level reject message sent in response to a S<br>ge.                       | ecurity Definition | on Request        |                          |  |
| Descri                      | iption                                                                                                    | Flag               | Status            |                          |  |
| 1                           | Using an options instrument from product group (A\$, 96, 6\$, 94 and Y\$). Send a Security Definition Reque<br>to create a UDS instrument (Covered or Combo). | st 🍥               | Not Tested        |                          |  |
| 2                           | Receive and process Business Reject Message in response to Security Definition Request message.                                                               |                    | Not Tested        |                          |  |
| REFRE                       | ESH Key: O not tested                                                                                                    | complete 🥚         | oending 😑 faile d |                          |  |

Note: This test is used for both Pre-Registered and On-Demand formats. The above image shows the Pre-Registered version of the test.

Referential information is included for messages sent / received during the test.

### To run the Business-Level Reject test:

1. Using an options instrument from product group (A\$, 96, 6\$, 94 and Y\$). Send a <u>Security Definition Request</u> (35=c) to create a UDS instrument (tag 762-SecuritySubType=COVERED *or* COMBO *or* REPO).

2. Receive and process Business Reject Message (35=j) in response to Security Definition Request message.

### **On-Demand format screen**

| eps o     | of the test: P            | rocess a B           | usiness-Level            | Reject n    | nessage for        | r On-De      | mand Fo         | rmat                                |                      |
|-----------|---------------------------|----------------------|--------------------------|-------------|--------------------|--------------|-----------------|-------------------------------------|----------------------|
| s test co | ould take up to seve      | ral minutes. Plea    | ase do not close the wir | ndow during | the test. Closing  | window/sto   | opping test req | uires to rerun the                  | test from step1      |
| urpose    |                           |                      |                          |             |                    |              |                 |                                     |                      |
|           | one of this test is to    | supplies that secure | analization and process  | a business  | Investment many    | ence east is |                 | <ul> <li>Consulty Defail</li> </ul> | ion Dequest          |
| ne Purp   | voe or uno results ro     | verity unacyour      | application can process  | a pusiness  | sievei reject mess | sage sent i  | response to a   | a Security Definit                  | on Request           |
| essage    |                           | verity unacyour      | application can procest  | a ousiness  | nevel reject mess  | sage sent i  | response to a   | a Security Definit                  | on nequest           |
| iessage   | ,                         | veny unit your       | application can proces:  | a pusiness  | Hevel reject mess  | saye sent ii | response to a   | a Security Dennit                   | on netvest           |
| essage    | tion                      | veny maryour         | application can proces:  | a ousiness  | -ievei reject mess | saye sent ii | response to a   | Flag                                | Status               |
| lescript  | tion<br>Send a Security D | Definition Reque     | est to create a UDS in   | strument (  | Covered or Com     | nbo).        | response to a   | Flag                                | Status<br>Not Tested |

# Process a Security Definition Reject in response to a Security Definition Request for Pre-Registered / On-Demand Format

The Purpose of this test is to verify that your application can process a Security Definition Reject message.

### **To select the test:**

- 1. Select a SenderComp from the drop-down and select ASSIGN if not already assigned.
- 2. From the **Test Suite** tab, select the linked test.

#### Note:

If a test is not proceeding to the next step, clicking the **Refresh** button (**REFRESH**) below the test steps may resolve the issue.

Referential information is included for messages sent / received during the test.

**Note**: This test is used for both Pre-Registered and On-Demand formats. The above image shows the Pre-Registered version of the test.

To run the Security Definition Reject in response to a Security Definition Request test:

| Intervi         | ew Test Suite Test Case Post Certification Help                                                                                                    |            |                  |
|-----------------|----------------------------------------------------------------------------------------------------|------------|------------------|
| Steps<br>for Pr | <ul> <li>of the test: Process a Security Definition Reject in response to a Security Defin<br/>e-Registered Format</li> </ul>                             | nition F   | Request          |
| This test       | could take up to several minutes. Please do not close the window during the test. Closing window/stopping test requires to r                              | erun the t | lest from step1. |
| Purpo<br>The Pu | se<br>rpose of this test is to verify that your application can process a Security Definition Reject message.                                             |            |                  |
| Descr           | iption                                                                                                    | Flag       | Status           |
| 1               | Using an options instrument from product group (AS, 96, 6S, 94 and YS). Send a Security Definition Request to create a UDS instrument (Covered or Combo). | ٠          | Not Tested       |
| 2               | Receive and process Security Definition Response Reject message in response to Security Definition<br>Request message.                                    | ٠          | Not Tested       |
| REFR            | Key: 🔵 not tested 🔵 comp                                                                                                    | olete 😑 p  | bending 🔴 failed |

- 1. Using an options instrument from product group (A\$, 96, 6\$, 94 and Y\$). Send a <u>Security Definition Request</u> (35=c) to create a UDS instrument (tag 762-SecuritySubType=COVERED *or* COMBO).
- Receive and process <u>Security Definition Response</u> Reject [35=d (tag 323-SecurityResponseType=5)] message in response to Security Definition Request message.

```
On-Demand format screen
```

| Intervie              | w Test Suite                                | Test Case                     | Post Certification        | Help         |                                                |                |                   |
|-----------------------|---------------------------------------------|-------------------------------|---------------------------|--------------|------------------------------------------------|----------------|-------------------|
| Steps (<br>for On-    | of the test: Pro<br>Demand Form             | ocess a S<br>nat              | ecurity Definitio         | n Rejec      | t in response to a Security D                  | efinition      | Request           |
| his test o<br>Purpose | ould take up to severa                      | il minutes. Plea              | ase do not close the wind | dow during   | the test. Closing window/stopping test require | s to rerun the | test from step1.  |
| The Purp              | oose of this test is to v                   | erify that your               | application can process   | a Security ( | Definition Reject message.                     |                |                   |
| 0                     | 41                                          |                               |                           |              |                                                |                | <b>0</b>          |
| Descrip               | tion                                        |                               |                           |              |                                                | Flag           | Status            |
| 1                     | Using an options ins<br>to create a UDS ins | strument from<br>trument (Cov | ered or Combo).           | 6, 6\$, 94 a | nd Y\$). Send a Security Definition Reque      | st 🍥           | Not Tested        |
| 2                     | Receive and proces<br>Request message.      | ss Security De                | efinition Response Rej    | ect messa    | ge in response to Security Definition          | ٠              | Not Tested        |
| DEEDE                 | SH .                                        |                               |                           |              | Key: 🕘 not tested 🌘                            | complete 😑     | pending 🔴 faile d |

## Send an order on an existing UDS for Pre-Registered / On-Demand Format

The Purpose of this test is to verify that your application can submit a New Order message on an existing User-Defined Spread instrument.

### **To select the test:**

- 1. Select a SenderComp from the drop-down and select ASSIGN if not already assigned.
- 2. From the **Test Suite** tab, select the linked test.

### Note:

If a test is not proceeding to the next step, clicking the **Refresh** button (**REFRESH**) below the test steps may resolve the issue.

Referential information is included for messages sent / received during the test.

#### To run the Send an order on an existing UDS test: Test Suite Test Case Post Certification Help Interview Steps of the test: Send an order on an existing UDS for Pre-Registered Format This test could take up to several minutes. Please do not close the window during the test. Closing window/stopping test requires to rerun the test from step1 Purpose The Purpose of this test is to verify that your application can submit a New Order message on an existing User-Defined Spread instrument Description Flag Status 1 Send an order on an UDS option instrument. ۲ Not Tested Receive and Process Execution Report - New Order message for the order sent in step 1. 2 Not Tested Key: not tested complete pending failed REFRESH

**Note**: This test is used for both Pre-Registered and On-Demand formats. The above image shows the Pre-Registered version of the test.

1. Send an order on a UDS option instrument [35=D (iLink 3 New Order)].

2. Receive and Process <u>Execution Report - New Order</u> (35=8, 39=0) message for the order sent in step 1. On-Demand format screen

| eha            | of the test: Send an order on an existing UDS for On-Demand Format                                                                                                    |                       |                      |
|----------------|----------------------------------------------------------------------------------------------------|-----------------------|----------------------|
| s test         | could take up to several minutes. Please do not close the window during the test. Closing window/stopping test rec                                                        | quires to rerun the t | test from step1      |
| urpo           | e                                                                                                    |                       |                      |
|                |                                                                                                    |                       |                      |
| e Pu           | pose of this test is to verify that your application can submit a New Order message on an existing User-Defined S                                                         | pread instrument.     |                      |
| he Pu          | pose of this test is to verify that your application can submit a New Order message on an existing User-Defined Sp                                                        | pread instrument.     |                      |
| he Pi          | pose of this test is to verify that your application can submit a New Order message on an existing User-Defined S                                                         | pread instrument.     |                      |
| he Pu          | pose of this test is to verify that your application can submit a New Order message on an existing User-Defined Sp<br>ption                                               | Flag                  | Status               |
| he Pu<br>lescr | pose of this test is to verify that your application can submit a New Order message on an existing User-Defined Sp<br>ption<br>Send an order on an UDS option instrument. | Flag                  | Status<br>Not Tested |

# Create a recursive UDS contract and send an order on the new contract for Pre-Registered / On-Demand Format

The Purpose of this test is to verify that your application can create a User-Defined Spread with one or more of its legs being a User-Defined Spread and send a New Order message on such instrument.

**To select the test:** 

- 1. Select a SenderComp from the drop-down and select ASSIGN if not already assigned.
- 2. From the Test Suite tab, select the linked test.

### Note:

If a test is not proceeding to the next step, clicking the **Refresh** button (**REFRESH**) below the test steps may resolve the issue.

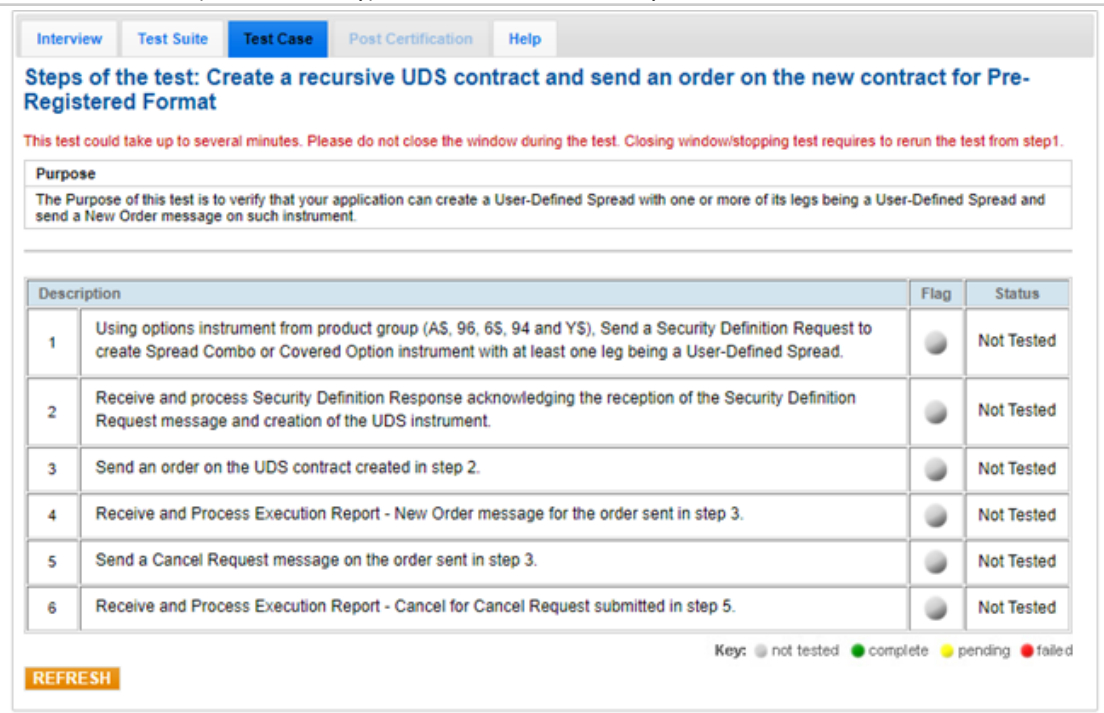

Note: This test is used for both Pre-Registered and On-Demand formats. The above image shows the Pre-Registered version of the test.

Referential information is included for messages sent / received during the test.

### To run the recursive UDS contract and new contract order test:

- Using options instrument from product group (A\$, 96, 6\$, 94 and Y\$), Send a <u>Security Definition Request</u> (35=c) to create Spread Combo or Covered Option (tag 762-SecuritySubType=COVERED or COMBO) instrument with at least one leg being a User-Defined Spread.
- 2. Receive and process <u>Security Definition Response</u> (35=d) acknowledging the reception of the Security Definition Request message and creation of the UDS instrument.
- 3. Send an order on the UDS contract [35=D(iLink 3 New Order)] created in step 2.
- 4. Receive and Process Execution Report New Order (35=8, 39=0) message for the order sent in step 3.
- 5. Send a <u>Cancel Request</u> (35=F) message on the order sent in step 3.

6. Receive and Process <u>Execution Report - Cancel</u> for Cancel Request submitted in step 5. On-Demand format screen

 $\triangleright$ 

| ema              | ind Format                                                                  |                                                                      |                                              | in a cr    |                |
|------------------|-----------------------------------------------------------------------------|----------------------------------------------------------------------|----------------------------------------------|------------|----------------|
| is test          | could take up to several minutes. I                                         | Please do not close the window during the test                       | . Closing window/stopping test requires to   | rerun the  | lest from step |
| ourpo            | se                                                                          |                                                                      |                                              |            |                |
| The Pu<br>send a | urpose of this test is to verify that yo<br>New Order message on such instr | our application can create a User-Defined Spre<br>ument.             | ead with one or more of its legs being a Use | er-Defined | Spread and     |
|                  |                                                                             |                                                                      |                                              |            |                |
| Descr            | iption                                                                      |                                                                      |                                              | Flag       | Status         |
| 1                | Using options instrument from<br>create Spread Combo or Cov                 | ٠                                                                    | Not Teste                                    |            |                |
| 2                | Receive and process Security<br>Request message and creation                | Definition Response acknowledging the re<br>n of the UDS instrument. | eception of the Security Definition          | ٠          | Not Teste      |
| 3                | Send an order on the UDS co                                                 | ntract created in step 2.                                            |                                              | ٠          | Not Teste      |
| 4                | Receive and Process Executi                                                 | on Report - New Order message for the or                             | der sent in step 3.                          | ٠          | Not Teste      |
| 5                | Send a Cancel Request mess                                                  | age on the order sent in step 3.                                     |                                              | ۲          | Not Teste      |
|                  | Descrive and Dresses Event                                                  | Papert Cancel for Cancel Request out                                 | hmittad in stap 5                            |            | Not Teste      |

# Mass Quote Submission for Pre-Registered / On-Demand Format

The purpose of this test is to verify that the client system can submit a Mass Quote and receive and process the Acknowledgement, Fill, Trade Correction, Trade Cancellation and Reject messages.

### **To select the test:**

- 1. Select a SenderComp from the drop-down and select ASSIGN if not already assigned.
- 2. From the **Test Suite** tab, select the linked test.

### O Note:

If a test is not proceeding to the next step, clicking the **Refresh** button (**REFRESH**) below the test steps may resolve the issue.

| is tes       | st could take up to several minutes. Please do not close the window during the test. Closing window/stopping test requ                                                                                                    | ires to rerun the  | test from step |
|--------------|----------------------------------------------------------------------------------------------------|--------------------|----------------|
| urpo         | ose                                                                                                    |                    |                |
| he p<br>rade | urpose of this test is to verify that the client system can submit a Mass Quote and receive and process the Acknowled<br>Cancellation and Reject messages.                                                                                                    | gement, Fill, Trac | de Correction  |
|              |                                                                                                    |                    |                |
| Desc         | ription                                                                                                    | Flag               | Status         |
| 1            | Over an iLink connection, submit a two-sided Mass Quote with at least 3 quotes from the same instrument<br>group, each having a quantity greater than 10. A partial fill, complete fill, trade correction and trade<br>cancellation will be simulated from this Mass Quote. | nt                 | Not Teste      |
| 2            | Receive and process Mass Quote Acknowledgment.                                                                                                    |                    | Not Teste      |
| 3            | Receive and process Execution Report - Trade Outright (Partially Filled).                                                                                                    |                    | Not Teste      |
| 4            | Receive and process Execution Report - Trade Addendum Outright (Correction).                                                                                                    |                    | Not Teste      |
| 5            | Receive and process Execution Report - Trade Outright (Filled).                                                                                                    |                    | Not Teste      |
| 6            | Receive and Process Execution Report - Trade Addendum Outright (Cancellation).                                                                                                    |                    | Not Teste      |
| 7            | Submit a two-sided Mass Quote for the instrument with at least 2 quotes from the same instrument group<br>market close will be simulated so an Acknowledgement Reject message will be returned from this Mass<br>Quote.                                                     | ).A                | Not Teste      |
| 8            | Receive and Process Mass Quote Acknowledgement - Reject message.                                                                                                    |                    | Not Teste      |
| 9            | Submit a two-sided Mass Quote for the instrument with at least 2 quotes from the same instrument group<br>each having a quantity greater than 10. The system will change the price of one quote to simulate a reject<br>quote.                                              | ),<br>;ted         | Not Teste      |
| 10           | Receive and Process Mass Quote Acknowledgement.                                                                                                    |                    | Not Test       |
| 11           | Receive and Process Execution Report - Trade Outright (Filled).                                                                                                    |                    | Not Teste      |

**Note**: This test is used for both Pre-Registered and On-Demand formats. The above image shows the Pre-Registered version of the test.

Referential information is included for messages sent / received during the test.

### To run the Mass Quote Submission test:

- Over an iLink connection, submit a two-sided <u>Mass Quote</u> (35=i) with at least 3 quotes from the same instrument group, each having a quantity (→134-BidSize, →135-OfferSize) greater than 10. The following will be simulated with this Mass Quote:
  - Partial fill (step 3)
  - Trade correction (stop 4)
  - Complete fill (step 5)
  - Trade cancellation (step 6)
- 2. Receive and process Mass Quote Acknowledgment (35=b, 297=0,5).
- 3. Receive and process Execution Report Trade Outright (35=8, 39=1,2). (Partially Filled).
- 4. Receive and process Execution Report Trade Addendum Outright (Correction).
- 5. Receive and process Execution Report Trade Outright (35=8, 39=1,2). (Filled).

 $\triangleright$ 

- 6. Receive and Process Execution Report Trade Addendum Outright [35=8, 39=H,G (Cancellation)].
- Submit a two-sided <u>Mass Quote</u> (35=i) for the instrument with at least 2 quotes from the same instrument group. A market close will be simulated so an Acknowledgement Reject message will be returned from this Mass Quote.
- A market dose will be simulated so an Acknowledgement Reject message will be retained from this mass quote.
- 8. Receive and Process Mass Quote Acknowledgement Reject [35=b, 297=0,5 (tag 297-QuoteStatus=5)] message.
- Submit a two-sided Mass Quote (35=i) for the instrument with at least 2 quotes from the same instrument group, each having a quantity (→134-BidSize, →135-OfferSize) greater than 10. The system will change the price of one quote to simulate a rejected quote.
- 10. Receive and Process Mass Quote Acknowledgement.

11. Receive and ProcessExecution Report - Trade Outright (35=8, 39=1,2). (Filled).

On-Demand format screen

| les         | t could take up to several minutes. Please do not close the window during the test. Closing window/stopping test requires to it                                                                                                    | rerun the f  | lest from step1 |
|-------------|----------------------------------------------------------------------------------------------------|--------------|-----------------|
| ро          | se                                                                                                    |              |                 |
| e pi<br>ide | urpose of this test is to verify that the client system can submit a Mass Quote and receive and process the Acknowledgement<br>Cancellation and Reject messages.                                                                                                    | , Fill, Trad | le Correction,  |
|             |                                                                                                    |              |                 |
| esci        | ription                                                                                                    | Flag         | Status          |
| 1           | Over an iLink connection, submit a two-sided Mass Quote with at least 3 quotes from the same instrument group, each having a quantity greater than 10. A partial fill, complete fill, trade correction and trade cancellation will be simulated from this Mass Quote. | ٠            | Not Tested      |
| 2           | Receive and process Mass Quote Acknowledgment.                                                                                                    |              | Not Tested      |
| 3           | Receive and process Execution Report - Trade Outright (Partially Filled).                                                                                                    | ٠            | Not Tested      |
| 4           | Receive and process Execution Report - Trade Addendum Outright (Correction).                                                                                                    |              | Not Tested      |
| 5           | Receive and process Execution Report - Trade Outright (Filled).                                                                                                    |              | Not Tested      |
| 6           | Receive and Process Execution Report - Trade Addendum Outright (Cancellation).                                                                                                    |              | Not Tested      |
| 7           | Submit a two-sided Mass Quote for the instrument with at least 2 quotes from the same instrument group. A<br>market close will be simulated so an Acknowledgement Reject message will be returned from this Mass<br>Quote.                                            | ۵            | Not Tested      |
| 8           | Receive and Process Mass Quote Acknowledgement - Reject message.                                                                                                    |              | Not Tested      |
| 9           | Submit a two-sided Mass Quote for the instrument with at least 2 quotes from the same instrument group, each having a quantity greater than 10. The system will change the price of one quote to simulate a rejected quote.                                           | ٠            | Not Tested      |
| 10          | Receive and Process Mass Quote Acknowledgement.                                                                                                    |              | Not Tested      |
| 11          | Receive and Process Execution Report - Trade Outright (Filled).                                                                                                    |              | Not Tested      |

## Modify Quote Price and Quantity for Pre-Registered / On-Demand Format

The purpose of this test is to verify that the client system can modify the price and quantity for quote entries, including zeroout cancellation.

### **To select the test:**

1. Select a **SenderComp** from the drop-down and select **ASSIGN** if not already assigned.

### 2. From the **Test Suite** tab, select the linked test.

| 1 Note:                                                                                                    |
|----------------------------------------------------------------------------------------------------|
| If a test is not proceeding to the next step, clicking the Refresh button (REFRESH) below the test steps may resolve |
| the issue.                                                                                                    |

Referential information is included for messages sent / received during the test.

| Interv | riew Test Suite Test Case Post Certification Help                                                                                                    |             |                 |
|--------|----------------------------------------------------------------------------------------------------|-------------|-----------------|
| tep    | s of the test: Modify Quote Price and Quantity for Pre-Registered Format                                                                                                    |             |                 |
| is tes | t could take up to several minutes. Please do not close the window during the test. Closing window/stopping test requires to                                                                        | rerun the t | test from step1 |
| Purpo  | 36                                                                                                    |             |                 |
| The p  | urpose of this test is to verify that the client system can modify the price and quantity for quote entries, including zero-out ca                                                                  | ncellation. |                 |
| Desc   | ription                                                                                                    | Flag        | Status          |
| 1      | Over an iLink connection, submit a two-sided Mass Quote with at least 2 quotes from the same instrument<br>group.                                                                                   | ٠           | Not Tested      |
| 2      | Receive and process Mass Quote Acknowledgement.                                                                                                    |             | Not Tested      |
|        | Submit a two-sided Mass Quote with one of the same quotes used in the original Mass Quote (using the<br>same security description and quote entry ID), modifying the price and quantity of a quote. | ٠           | Not Tested      |
| 3      |                                                                                                    |             |                 |

**Note**: This test is used for both Pre-Registered and On-Demand formats. The above image shows the Pre-Registered version of the test.

- 1. Over an iLink connection, submit a two-sided Mass Quote (35=i) with at least 2 quotes from the same instrument group.
- 2. Receive and process Mass Quote Acknowledgment (35=b, 297=0,5).
- Submit a two-sided Mass Quote (35=i) with one of the same quotes used in the original Mass Quote (using the same security description [(→309-UnderlyingSecurityID) and quote entry ID (→299-QuoteEntryID)], modifying the price (→132-BidPx / →133-OfferPx) and quantity (→134-BidSize /→135-OfferSize) of a quote.

4. Receive and process a <u>Quote Acknowledgement</u> (35=b, 297=0,5) message. On-Demand format screen

| Interview  | v Test Suite                                                                                                    | Test Case         | Post Certification       | Help          | Con Domo           | nd Format            |                   |            |                |
|------------|----------------------------------------------------------------------------------------------------|-------------------|--------------------------|---------------|--------------------|----------------------|-------------------|------------|----------------|
| his test o | ould take up to seve                                                                                                    | eral minutes. Pie | ase do not close the wir | dow during t  | he test. Closing v | vindow/stopping te   | est requires to r | erun the t | est from step1 |
| Purpose    | 1                                                                                                    |                   |                          |               |                    |                      |                   |            |                |
| The purp   | ose of this test is to                                                                                                    | verify that the o | lient system can modify  | the price and | I quantity for quo | te entries, includir | g zero-out can    | cellation. |                |
|            |                                                                                                    |                   |                          |               |                    |                      |                   |            |                |
| Descrip    | tion                                                                                                    |                   |                          |               |                    |                      |                   | Flag       | Status         |
| 1          | Over an iLink connection, submit a two-sided Mass Quote with at least 2 quotes from the same instrument     group.                                                                                  |                   |                          |               |                    |                      | strument          |            | Not Tested     |
| 2          | Receive and proc                                                                                                    | ess Mass Quo      | te Acknowledgement.      |               |                    |                      |                   | ۵          | Not Tested     |
| 3          | Submit a two-sided Mass Quote with one of the same quotes used in the original Mass Quote (using the<br>same security description and quote entry ID), modifying the price and quantity of a quote. |                   |                          |               |                    | ng the               | ٠                 | Not Tested |                |
| 4          | Receive and proc                                                                                                    | ess a Quote A     | cknowledgement mes       | age.          |                    |                      |                   |            | Not Tested     |
|            |                                                                                                    |                   |                          |               |                    | Key: 🔘 not t         | ested ecomp       | slete 😐 p  | ending 😝 faile |
| REFRE      | SH                                                                                                    |                   |                          |               |                    |                      |                   |            |                |

## **Quote Cancellation Tests**

The following instructions illustrate the process to run and complete tests for Quote Cancellation tests.

### **To select the test:**

- 1. Select a SenderComp from the drop-down and select ASSIGN if not already assigned.
- 2. From the **Test Suite** tab, select from the following linked tests then proceed to the specific instructions.
  - Quote Cancellation Instrument Level for Pre-Registered / On-Demand Format
  - Quote Cancellation Instrument Group Level for Pre-Registered / On-Demand Format
  - Quote Cancellation Quote Set ID Level for Pre-Registered / On-Demand Format
  - Quote Cancellation Cancel All Quotes for Pre-Registered / On-Demand Format
- 3. Click the **START TEST** button.

### Note:

If a test is not proceeding to the next step, clicking the **Refresh** button (**REFRESH**) below the test steps may resolve the issue.

Referential information is included for messages sent / received during the test.

### Quote Cancellation - Instrument Level for Pre-Registered / On-Demand Format

The purpose of this test is to verify that the client system can submit and process Mass Quote Cancellations at Instrument level.

**D** To run the Quote Cancellation - Instrument Level test:

| tep     | s of the test: Quote Cancellation - Instrument Level for Pre-Registered Format                                                      |             |               |
|---------|----------------------------------------------------------------------------------------------------|-------------|---------------|
| his tes | t could take up to several minutes. Please do not close the window during the test. Closing window/stopping test requires to        | rerun the t | est from step |
| The p   | are<br>urpose of this test is to verify that the client system can submit and process Mass Quote Cancellations at Instrument level. |             |               |
|         |                                                                                                    |             |               |
| Desc    | ription                                                                                                    | Flag        | Status        |
| 1       | Over an iLink connection, submit a two-sided Mass Quote with at least 2 quotes from the same instrument<br>group.                   | ٠           | Not Teste     |
| 2       | Receive and process Mass Quote Acknowledgement.                                                                                     |             | Not Teste     |
| 3       | Submit an instrument level Quote Cancel message for at least an instrument submitted in Step 1.                                     |             | Not Teste     |
|         | Paceive and process a Quinte Cancel Acknowledgement                                                                                 |             | Not Teste     |

### **To run the Quote Cancellation - Instrument Level test:**

**Note**: This test is used for both Pre-Registered and On-Demand formats. The above image shows the Pre-Registered version of the test.

- 1. Over an iLink connection, submit a two-sided Mass Quote (35=i) with at least 2 quotes from the same instrument group.
- 2. Receive and process Mass Quote Acknowledgment (35=b, 297=0,5).
- 3. Submit an instrument level Quote Cancel (35=Z) message for at least an instrument (tag 298-QuoteCancelType=1, →48-SecurityID) submitted in Step 1.
- 4. Receive and process a Quote Cancel Acknowledgement (35=b, 297=1,3,4,100).

### back to top

On-Demand format screen

|        | could take up to several minutes. Please do       | o not close the win   | dow during the test. Closing wir | dow/stopping test requires to re | run the t | est from step1 |
|--------|---------------------------------------------------|-----------------------|----------------------------------|----------------------------------|-----------|----------------|
| Purpos | se                                                |                       |                                  |                                  |           |                |
| The pu | rpose of this test is to verify that the client s | ystem can submit      | and process Mass Quote Cance     | ellations at Instrument level.   |           |                |
|        |                                                   |                       |                                  |                                  |           |                |
| Descri | iption                                            |                       |                                  |                                  | Flag      | Status         |
| 1      | Over an iLink connection, submit a two group.     | m the same instrument |                                  | Not Tested                       |           |                |
| 2      | Receive and process Mass Quote Ack                | nowledgement.         |                                  |                                  | ۲         | Not Tested     |
| 3      | Submit an instrument level Quote Car              | cel message for       | at least an instrument submi     | ted in Step 1.                   | ٠         | Not Tested     |
| i      | Receive and process a Quote Cancel                | Acknowledgeme         | nt.                              |                                  |           | Not Tested     |

# Quote Cancellation - Instrument Group Level for Pre-Registered / On-Demand Format

The purpose of this test is to verify that the client system can submit and process Mass Quote Cancellations at Instrument Group level.

| nis tesi | could take up to several minutes. Please do not close the window during the test. Closing window/stopping test requires to re-  | erun the t | est from step |
|----------|----------------------------------------------------------------------------------------------------|------------|---------------|
| Purpo    | Sê                                                                                                    |            |               |
| The p    | rpose of this test is to verify that the client system can submit and process Mass Quote Cancellations at Instrument Group le   | vel.       |               |
|          |                                                                                                    |            |               |
| Desci    | iption                                                                                                    | Flag       | Status        |
| 1        | Over an iLink connection, submit a two-sided Mass Quote with at least 2 quotes from the same instrument group.                  |            | Not Teste     |
| 2        | Receive and process Mass Quote Acknowledgement.                                                                                 | ۲          | Not Teste     |
| 3        | Submit a second two-sided Mass Quote with quotes using a different instrument group than what was used in the first Mass Quote. | ٠          | Not Teste     |
| 4        | Receive and process Mass Quote Acknowledgement.                                                                                 | ٠          | Not Teste     |
| 5        | Submit a Quote Cancel message for the instrument group used either in the first Mass Quote or second one.                       | ٠          | Not Teste     |
| 6        | Receive and process a Quote Cancel Acknowledgement.                                                                             |            | Not Teste     |

#### REFRESH

**Note**: This test is used for both Pre-Registered and On-Demand formats. The above image shows the Pre-Registered version of the test.

### To run the Quote Cancellation - Instrument Group Level test:

- 1. Over an iLink connection, submit a two-sided Mass Quote (35=i) with at least 2 quotes from the same instrument group.
- 2. Receive and process Mass Quote Acknowledgment (35=b, 297=0,5).
- 3. Submit a second two-sided Mass Quote (35=i) with quotes using a different instrument group than what was used in the first Mass Quote.
- 4. Receive and processMass Quote Acknowledgment (35=b, 297=0,5).
- 5. Submit a Quote Cancel (35=Z) message for the instrument group used either in the first Mass Quote or second one.
- 6. Receive and process a Quote Cancel Acknowledgement (35=b, 297=1,3,4,100).

back to top On-Demand format screen

| Interv   | iew Test Suite Test Case Post Certification Help                                                                                  |            |                 |  |  |
|----------|----------------------------------------------------------------------------------------------------|------------|-----------------|--|--|
| Steps    | s of the test: Quote Cancellation - Instrument Group Level for On-Demand Forma                                                    | t          |                 |  |  |
| This tes | t could take up to several minutes. Please do not close the window during the test. Closing window/stopping test requires to re   | erun the t | est from step1. |  |  |
| Purpo    | 18ê                                                                                                    |            |                 |  |  |
| The p    | urpose of this test is to verify that the client system can submit and process Mass Quote Cancellations at Instrument Group le    | vel.       |                 |  |  |
| Desc     | ription                                                                                                    | Flag       | Status          |  |  |
| 1        | Over an iLink connection, submit a two-sided Mass Quote with at least 2 quotes from the same instrument group.                    |            | Not Tested      |  |  |
| 2        | Receive and process Mass Quote Acknowledgement.                                                                                   | ٠          | Not Tested      |  |  |
| 3        | 3 Submit a second two-sided Mass Quote with quotes using a different instrument group than what was used in the first Mass Quote. |            |                 |  |  |
| 4        | Receive and process Mass Quote Acknowledgement.                                                                                   | ٠          | Not Tested      |  |  |
| 5        | Submit a Quote Cancel message for the instrument group used either in the first Mass Quote or second one.                         | ٠          | Not Tested      |  |  |
| 6        | Receive and process a Quote Cancel Acknowledgement.                                                                               | ٠          | Not Tested      |  |  |
| REFR     | . Key:  not tested  compl ESH                                                                                                    | lete 🥚 p   | ending 😑 failed |  |  |

# Quote Cancellation - Quote Set ID Level for Pre-Registered / On-Demand Format

The purpose of this test is to verify that the client system can submit and process Mass Quote Cancellations at the Quote Set ID level.

| Intervi                                                                                                    | ew Test Suite               | Test Case         | Post Certification       | Help      |                                                      |           |                  |  |  |
|----------------------------------------------------------------------------------------------------|-----------------------------|-------------------|--------------------------|-----------|------------------------------------------------------|-----------|------------------|--|--|
| Steps of the test: Quote Cancellation - Quote Set ID Level for Pre-Registered Format                                                                                                    |                             |                   |                          |           |                                                      |           |                  |  |  |
| This test                                                                                                    | could take up to seve       | eral minutes. Ple | ase do not close the win | dow durin | g the test. Closing window/stopping test requires to | rerun the | test from step1. |  |  |
| Purpos                                                                                                    | se                          |                   |                          |           |                                                      |           |                  |  |  |
| The pu                                                                                                    | rpose of this test is to    | verify that the c | lient system can submit  | and proce | ess Mass Quote Cancellations at the Quote Set ID le  | vel.      |                  |  |  |
|                                                                                                    |                             |                   |                          |           |                                                      |           |                  |  |  |
| Descri                                                                                                    | Flag                        | Status            |                          |           |                                                      |           |                  |  |  |
| 1                                                                                                    | Over an iLink con<br>group. | nection, submi    | t a two-sided Mass Qu    | uote with | at least 2 quotes from the same instrument           |           | Not Tested       |  |  |
| 2                                                                                                    | Receive and proc            | ess Mass Quo      | le Acknowledgement.      |           |                                                      | ۵         | Not Tested       |  |  |
| 3                                                                                                    | Submit an Quote             | Cancel messa      | ge using a Quote Set I   | D submit  | ted in Step 1.                                       |           | Not Tested       |  |  |
| 4                                                                                                    | Receive and proc            | ess a Quote C     | ancel Acknowledgeme      | int.      |                                                      |           | Not Tested       |  |  |
| Key: Int tested Complete Complete Compl |                             |                   |                          |           |                                                      |           |                  |  |  |

**Note**: This test is used for both Pre-Registered and On-Demand formats. The above image shows the Pre-Registered version of the test.

### **To run the Quote Cancellation - Quote Set ID Level test:**

- 1. Over an iLink connection, submit a two-sided Mass Quote (35=i) with at least 2 quotes from the same instrument group.
- 2. Receive and process Mass Quote Acknowledgment (35=b, 297=0,5).

- 3. Submit an Quote Cancel (35=Z) message using a Quote Set ID submitted in Step 1.
- 4. Receive and process a Quote Cancel Acknowledgement (35=b, 297=1,3,4,100).

| Interview                  | w Test Suite Test Ca                                                                                      | se Post Certification                                                             | Help        |                                         |                        |                  |                                               |
|----------------------------|----------------------------------------------------------------------------------------------------|-----------------------------------------------------------------------------------|-------------|-----------------------------------------|------------------------|------------------|-----------------------------------------------|
| teps o                     | of the test: Quote Ca                                                                                     | incellation - Quote                                                               | Set ID      | Level for On-D                          | emand Forma            | t                |                                               |
| is test co                 | ould take up to several minutes                                                                           | Please do not close the win                                                       | dow durin   | g the test. Closing wind                | ow/stopping test requi | res to rerun the | test from step                                |
| urpose                     | •                                                                                                    |                                                                                   |             |                                         |                        |                  |                                               |
| he purp                    | oose of this test is to verify that                                                                       | the client system can submit                                                      | and proce   | ss Mass Quote Cancell                   | ations at the Quote Se | et ID level.     |                                               |
|                            |                                                                                                    |                                                                                   |             |                                         |                        |                  |                                               |
|                            | 41                                                                                                    |                                                                                   |             |                                         |                        |                  |                                               |
| Descript                   | tion                                                                                                    |                                                                                   |             |                                         |                        | Flag             | Status                                        |
| Descript                   | tion<br>Over an iLink connection, su<br>group.                                                            | ibmit a two-sided Mass Qu                                                         | iote with a | it least 2 quotes from                  | the same instrumen     | Flag             | Status<br>Not Teste                           |
| 1<br>2                     | tion<br>Over an iLink connection, su<br>group.<br>Receive and process Mass (                              | ibmit a two-sided Mass Qu<br>Quote Acknowledgement.                               | iote with a | it least 2 quotes from                  | the same instrumen     | t Flag           | Status<br>Not Teste<br>Not Teste              |
| Descript     1     2     3 | tion<br>Over an iLink connection, su<br>group.<br>Receive and process Mass (<br>Submit an Quote Cancel me | ibmit a two-sided Mass Qu<br>Quote Acknowledgement.<br>issage using a Quote Set I | ote with a  | it least 2 quotes from<br>ed in Step 1. | the same instrumen     | Flag<br>t<br>o   | Status<br>Not Teste<br>Not Teste<br>Not Teste |

### Quote Cancellation - Cancel All Quotes for Pre-Registered / On-Demand Format

The purpose of this test is to verify that the client system can cancel all resting quotes and receive and process a Quote Cancel Acknowledgement, including an instrument / instrument group with no resting quotes.

| Intervi           | iew Test Suite                                | Test Case                              | Post Certification                             | Help        |                          |                    |                |          |                  |
|-------------------|-----------------------------------------------|----------------------------------------|------------------------------------------------|-------------|--------------------------|--------------------|----------------|----------|------------------|
| Steps             | of the test: (                                | Quote Cano                             | ellation - Cance                               | I All Q     | uotes for Pre-Re         | gistered Fo        | ormat          |          |                  |
| This test         | could take up to se                           | veral minutes. Ple                     | ase do not close the win                       | dow during  | the test. Closing windo  | w/stopping test re | quires to reru | in the t | est from step1.  |
| Purpo             | se                                            |                                        |                                                |             |                          |                    |                |          |                  |
| The pu<br>includi | rpose of this test is<br>ng an instrument/ins | to verify that the<br>trument group wi | client system can cancel th no resting guotes. | all resting | quotes and receive and   | process a Quote    | Cancel Ackno   | wledge   | sment,           |
|                   |                                               |                                        |                                                |             |                          |                    |                |          |                  |
| Descr             | iption                                        |                                        |                                                |             |                          |                    |                | Flag     | Status           |
| 1                 | Over an iLink co<br>group.                    | nnection, subm                         | it a two-sided Mass Qu                         | iote with a | It least 2 quotes from t | he same instrun    | nent           |          | Not Tested       |
| 2                 | Receive and pro                               | cess Mass Quo                          | te Acknowledgement.                            |             |                          |                    |                |          | Not Tested       |
| 3                 | Submit a Quote                                | Cancel All mes                         | sage.                                          |             |                          |                    |                |          | Not Tested       |
| 4                 | Receive and pro                               | cess Quote Ca                          | ncel Acknowledgement                           | t.          |                          |                    |                |          | Not Tested       |
|                   |                                               |                                        |                                                |             | 1                        | Key:   not teste   | d e complet    | e 😐 p    | ending 😑 faile d |
| REFR              | ESH                                           |                                        |                                                |             |                          |                    |                |          |                  |

**Note**: This test is used for both Pre-Registered and On-Demand formats. The above image shows the Pre-Registered version of the test.

### To run the Quote Cancellation - Cancel All Quotes test:

- 1. Over an iLink connection, submit a two-sided Mass Quote (35=i) with at least 2 quotes from the same instrument group.
- 2. Receive and process Mass Quote Acknowledgment (35=b, 297=0,5).

- 3. Submit a Quote Cancel (35=Z) message.
- 4. Receive and process Quote Cancel Acknowledgement (35=b, 297=1,3,4,100).

| Interv              | iew Test Suite Test Case Post Certification Help                                                                                                    |             |                                                  |
|---------------------|----------------------------------------------------------------------------------------------------|-------------|--------------------------------------------------|
| tep                 | s of the test: Quote Cancellation - Cancel All Quotes for On-Demand Format                                                                                                    |             |                                                  |
| is tes              | t could take up to several minutes. Please do not close the window during the test. Closing window/stopping test requires to                                                                              | rerun the t | est from step                                    |
| urpo                | lse                                                                                                    |             |                                                  |
| he p<br>nclud       | urpose of this test is to verify that the client system can cancel all resting quotes and receive and process a Quote Cancel Ac<br>ing an instrument/instrument group with no resting quotes.             | knowledge   | ement,                                           |
|                     |                                                                                                    |             |                                                  |
| Desc                | ription                                                                                                    | Flag        | Status                                           |
| Desc<br>1           | ription<br>Over an iLink connection, submit a two-sided Mass Quote with at least 2 quotes from the same instrument<br>group.                                                                              | Flag        | Status<br>Not Tested                             |
| Desc<br>1<br>2      | ription<br>Over an iLink connection, submit a two-sided Mass Quote with at least 2 quotes from the same instrument<br>group.<br>Receive and process Mass Quote Acknowledgement.                           | Flag        | Status<br>Not Tested                             |
| Desc<br>1<br>2<br>3 | ription Over an iLink connection, submit a two-sided Mass Quote with at least 2 quotes from the same instrument group. Receive and process Mass Quote Acknowledgement. Submit a Quote Cancel All message. | Flag        | Status<br>Not Tested<br>Not Tested<br>Not Tested |

## Unsolicited Quote Cancellations for Pre-Registered / On-Demand Format

The purpose of this test is to verify that the client system can receive and process an unsolicited Quote Cancellations (disconnect, terminate, and GCC initiated).

**Note**: Due to the assisted hard-disconnection setup needed for repeatable conditions during certification, the port require a few seconds to prepare for a connection.

For the purposes of the certification tests, wait before attempting a connection after hard-disconnection.

### To select the test:

- 1. Select a **SenderComp** from the drop-down and select **ASSIGN** if not already assigned.
- 2. From the **Test Suite** tab, select the linked test.

### Note:

If a test is not proceeding to the next step, clicking the **Refresh** button (**REFRESH**) below the test steps may resolve the issue.

Referential information is included for messages sent / received during the test.

### To run the Unsolicited Quote Cancellations test:

 $\triangleright$ 

| teps                                       | of the test: Unsolicited Quote Cancellations for Pre-Registered Format                                                                                                    |                                                  |                                        |
|--------------------------------------------|----------------------------------------------------------------------------------------------------|--------------------------------------------------|----------------------------------------|
| e taet                                     | could take up to several minutes. Diases do not close the window during the test. Closing window/stanging test requires                                                                                                    | to regula the                                    | last from stan                         |
| urnos                                      | a                                                                                                    | to retuin the t                                  | iest ironi step                        |
| The pur<br>nitiated<br>eady for<br>lisconn | pose of this test is to verify that the client system can receive and process an unsolicited Quote Cancellations (disconne<br>) NOTE: Due to the assisted hard-disconnection setup needed for repeatable conditions during certification, the port tak<br>or connection. It is necessary, only for the purposes of these certification tests, to wait a few seconds before attempting a<br>ection. | ect, terminate<br>les a few sect<br>a connection | , and GCC<br>onds to be<br>after hard- |
| Descri                                     | ption                                                                                                    | Flag                                             | Status                                 |
| 1                                          | Over an iLink connection, submit a two-sided Mass Quote with at least 2 quotes from the same instrument group.                                                                                                    | ٠                                                | Not Tested                             |
| 2                                          | Receive and process Mass Quote Acknowledgement.                                                                                                    | ۲                                                | Not Tested                             |
| 3                                          | A hard disconnect is simulated to prompt an unsolicited Quote Cancellation. After few seconds, reconnect FIXP session successfully.                                                                                                    | ۵                                                | Not Tested                             |
| 4                                          | Upon connected, send Retransmit Request and receive and process any resent messages.                                                                                                    | ۲                                                | Not Tester                             |
| 5                                          | Submit a two-sided Mass Quote with at least 2 quotes from the same instrument group.                                                                                                    | ۲                                                | Not Teste                              |
| 6                                          | Receive and process Mass Quote Acknowledgment.                                                                                                    |                                                  | Not Tester                             |
| 7                                          | Submit a Terminate message. Terminate is performed to prompt quote cancellations.                                                                                                    |                                                  | Not Teste                              |
| 8                                          | Receive and process Terminate message.                                                                                                    |                                                  | Not Tester                             |
| 9                                          | Reconnect FIXP session successfully.                                                                                                    |                                                  | Not Teste                              |
| 10                                         | Upon connected, send Retransmit Request and receive and process any resent messages.                                                                                                    |                                                  | Not Teste                              |
| 11                                         | Submit a two-sided Mass Quote with at least 2 quotes from the same instrument group.                                                                                                    |                                                  | Not Tester                             |
| 12                                         | Receive and process a Quote Acknowledgement message.                                                                                                    | ۲                                                | Not Tester                             |
| 13                                         | Receive and process an unsolicited Quote Cancellation.                                                                                                    | ۲                                                | Not Tester                             |
|                                            | Key: 🔘 not tested 🐞 c                                                                                                    | omplete 😑 r                                      | ending 😑 fa                            |

**Note**: This test is used for both Pre-Registered and On-Demand formats. The above image shows the Pre-Registered version of the test.

- 1. Over an iLink connection, submit a two-sided Mass Quote (35=i) with at least 2 quotes from the same instrument group.
- 2. Receive and process Mass Quote Acknowledgment (35=b, 297=0,5).

A hard disconnect is simulated to prompt an unsolicited Quote Cancellation. After few seconds, reconnect FIXP session successfully.

- 3. Upon connected, send Retransmit Request and receive and process any resent messages.
- 4. Submit a two-sided Mass Quote (35=i) with at least 2 quotes from the same instrument group.
- 5. Receive and process Mass Quote Acknowledgment (35=b, 297=0,5).
- 6. Submit a Terminate message.

Terminate is performed to prompt quote cancellations.

- 7. Receive and process Terminate message.
- 8. **Reconnect** FIXP session successfully.
- 9. Upon connected, send Retransmit Request and receive and process any resent messages.

- 10. Submit a two-sided Mass Quote (35=i) with at least 2 quotes from the same instrument group.
- 11. Receive and process a Mass Quote Acknowledgment (35=b, 297=0,5) message.

Receive and process an unsolicited <u>Quote Cancellation</u> (35=b, 297=1,3,4,100).
 On-Demand format screen

Interview Test Suite Test Case Post Certification Help

Steps of the test: Unsolicited Quote Cancellations for On-Demand Format

This test could take up to several minutes. Please do not close the window during the test. Closing window/stopping test requires to rerun the test from step1.

#### Purpose

The purpose of this test is to verify that the client system can receive and process an unsolicited Quote Cancellations (disconnect, terminate, and GCC initiated) NOTE: Due to the assisted hard-disconnection setup needed for repeatable conditions during certification, the port takes a few seconds to be ready for connection. It is necessary, only for the purposes of these certification tests, to wait a few seconds before attempting a connection after hard-disconnection.

| Desc | iption                                                                                                    | Flag | Status     |
|------|----------------------------------------------------------------------------------------------------|------|------------|
| 1    | Over an iLink connection, submit a two-sided Mass Quote with at least 2 quotes from the same instrument<br>group.                      | ٠    | Not Teste  |
| 2    | Receive and process Mass Quote Acknowledgement.                                                                                        | ۲    | Not Tester |
| 3    | A hard disconnect is simulated to prompt an unsolicited Quote Cancellation. After few seconds, reconnect<br>FIXP session successfully. | ۵    | Not Tester |
| 4    | Upon connected, send Retransmit Request and receive and process any resent messages.                                                   | ۲    | Not Tester |
| 5    | Submit a two-sided Mass Quote with at least 2 quotes from the same instrument group.                                                   | ۲    | Not Tester |
| 6    | Receive and process Mass Quote Acknowledgment.                                                                                         | ۲    | Not Teste  |
| 7    | Submit a Terminate message. Terminate is performed to prompt quote cancellations.                                                      | ۲    | Not Teste  |
| 8    | Receive and process Terminate message.                                                                                                 | ۲    | Not Tester |
| 9    | Reconnect FIXP session successfully.                                                                                                   |      | Not Tester |
| 10   | Upon connected, send Retransmit Request and receive and process any resent messages.                                                   |      | Not Tester |
| 11   | Submit a two-sided Mass Quote with at least 2 quotes from the same instrument group.                                                   | ۲    | Not Tester |
| 12   | Receive and process a Quote Acknowledgement message.                                                                                   | ٠    | Not Teste  |
| 13   | Receive and process an unsolicited Quote Cancellation.                                                                                 |      | Not Teste  |

## **Mass Quote Protection Tests**

The following instructions illustrate the process to run and complete mass quote protection tests.

### **To select the test:**

- 1. Select a SenderComp from the drop-down and select ASSIGN if not already assigned.
- 2. From the Test Suite tab, select from the following linked tests then proceed to the specific instructions.
  - Mass Quote Protection for Pre-Registered On-Demand Format
- 3. Click the **START TEST** button.

### Note:

If a test is not proceeding to the next step, clicking the **Refresh** button (**REFRESH**) below the test steps may resolve the issue.

Referential information is included for messages sent / received during the test.

### Mass Quote *Protection* for Pre-Registered / On-Demand Format

The purpose of this test is to verify that the client system can submit a Mass Quote with protection and receive and process the Acknowledgement and Fill messages. In addition, verify that the client system can reset the Market Maker Protection after it has been triggered.

| tone                                                                                                    | Test outer Test outer Test outer Test outer                                                                                                    | ation Help                                                                                                    |                                                                                                    |
|----------------------------------------------------------------------------------------------------|----------------------------------------------------------------------------------------------------|----------------------------------------------------------------------------------------------------|----------------------------------------------------------------------------------------------------|
| reps                                                                                                    | of the test: Mass Quote Protectio                                                                                                    | n for Pre-Registered Format                                                                                                    |                                                                                                    |
| is test                                                                                                    | could take up to several minutes. Please do not close                                                                                                    | e the window during the test. Closing window/stopping test requires to rerun                                                                                                    | the test from step1                                                                                                    |
| Purpos                                                                                                    | se                                                                                                    |                                                                                                    |                                                                                                    |
| The pu<br>messag                                                                                                   | rpose of this test is to verify that the client system can<br>ges. In addition, verify that the client system can rese                                                                                                    | n submit a Mass Quote with protection and receive and process the Acknowle<br>t the Market Maker Protection after it has been triggered.                                                                                                    | edgement and Fill                                                                                                    |
| electe                                                                                                    | ed Instrument(s):                                                                                                    | Unlock                                                                                                    |                                                                                                    |
|                                                                                                    | Category                                                                                                    | IP                                                                                                    | Port                                                                                                    |
|                                                                                                    | Incremental Feed A                                                                                                    |                                                                                                    |                                                                                                    |
|                                                                                                    | Incremental Feed B                                                                                                    |                                                                                                    |                                                                                                    |
|                                                                                                    | Snapshot MBP                                                                                                    |                                                                                                    |                                                                                                    |
|                                                                                                    | Snapshot MBO                                                                                                    |                                                                                                    |                                                                                                    |
|                                                                                                    | Instrument Replay                                                                                                    |                                                                                                    |                                                                                                    |
|                                                                                                    | TCP Replay                                                                                                    |                                                                                                    |                                                                                                    |
|                                                                                                    | Category                                                                                                    | Link                                                                                                    |                                                                                                    |
|                                                                                                    | Templates File:                                                                                                    | templates FixBinary.xml                                                                                                    |                                                                                                    |
|                                                                                                    |                                                                                                    |                                                                                                    | Test Not Runnin                                                                                                    |
| _                                                                                                    |                                                                                                    |                                                                                                    |                                                                                                    |
| Descri                                                                                                    | iption                                                                                                    | Fla                                                                                                    | ag Status                                                                                                    |
| 1                                                                                                    | ption<br>Over an iLink connection, submit a two-sided M<br>instrument group, each having a quantity great                                                                                                    | Aass Quote with more than one quote from the same ter than 100.                                                                                                    | Ag Status<br>Not Tested                                                                                                    |
| 1<br>2                                                                                                    | iption<br>Over an iLink connection, submit a two-sided M<br>instrument group, each having a quantity great<br>Receive and Process Mass Quote Acknowledg                                                                                                    | Vass Quote with more than one quote from the same ter than 100.                                                                                                    | Agg Status<br>Not Tested<br>Not Tested                                                                                                    |
| 1<br>2<br>3                                                                                                    | ption<br>Over an iLink connection, submit a two-sided M<br>instrument group, each having a quantity great<br>Receive and Process Mass Quote Acknowledg<br>Submit a second two-sided Mass Quote for a o<br>1.                                                                                                    | Fit         Mass Quote with more than one quote from the same ter than 100.         gement.         different instrument in the same instrument group used in step                                                                                                    | ag Status<br>Not Tested<br>Not Tested<br>Not Tested                                                                                                    |
| 1<br>2<br>3<br>4                                                                                                   | iption<br>Over an iLink connection, submit a two-sided M<br>instrument group, each having a quantity great<br>Receive and Process Mass Quote Acknowledg<br>Submit a second two-sided Mass Quote for a c<br>1.<br>Receive and process Execution Report - Trade                                                                                                    | Vass Quote with more than one quote from the same ter than 100.       Image: Comparison of the same ter than 100.         gement.       Image: Comparison of the same ter ter ter ter ter ter ter ter ter te                                                                                                    | ag     Status       Not Tested       Not Tested       Not Tested       Not Tested       Not Tested                                                                                                    |
| 1<br>2<br>3<br>4<br>5                                                                                              | iption<br>Over an iLink connection, submit a two-sided M<br>instrument group, each having a quantity great<br>Receive and Process Mass Quote Acknowledg<br>Submit a second two-sided Mass Quote for a o<br>1.<br>Receive and process Execution Report - Trade<br>Receive and Process Quote Cancel Acknowled                                                                                                    | Pile         Mass Quote with more than one quote from the same ter than 100.         gement.         different instrument in the same instrument group used in step         e Outright (Partially Filled).         dgement.                                                                                                    | ag     Status       Not Tested     Not Tested       Not Tested     Not Tested       Not Tested     Not Tested       Not Tested     Not Tested                                                                                                    |
| Descri<br>1<br>2<br>3<br>4<br>5<br>6                                                                               | iption<br>Over an iLink connection, submit a two-sided M<br>instrument group, each having a quantity great<br>Receive and Process Mass Quote Acknowledg<br>Submit a second two-sided Mass Quote for a of<br>1.<br>Receive and process Execution Report - Trade<br>Receive and Process Quote Cancel Acknowledg<br>Receive and Process Mass Quote Acknowledg                                                                                                    | File         Mass Quote with more than one quote from the same ter than 100.         gement.         different instrument in the same instrument group used in step         e Outright (Partially Filled).         dgement.         gement.         upper to the same instrument group used in step                                                                                                    | ag Status<br>Not Tested<br>Not Tested<br>Not Tested<br>Not Tested<br>Not Tested<br>Not Tested                                                                                                    |
| 1 2 3 4 5 6 7 7                                                                                                    | Iption Over an iLink connection, submit a two-sided M instrument group, each having a quantity great Receive and Process Mass Quote Acknowledg Submit a second two-sided Mass Quote for a c 1. Receive and process Execution Report - Trade Receive and Process Quote Cancel Acknowledg Receive and Process Mass Quote Acknowledg Submit a two-sided Mass Quote (for the same protection is reset.                                                                                            | Pile         Mass Quote with more than one quote from the same ter than 100.         gement.         gement instrument in the same instrument group used in step         a Outright (Partially Filled).         dgement.         gment - Rejected.         instrument used in step 3) specifying that the mass quote                                                                                                    | ag Status<br>Not Tested<br>Not Tested<br>Not Tested<br>Not Tested<br>Not Tested<br>Not Tested<br>Not Tested                                                                                                    |
| Descri           1           2           3           4           5           6           7           8             | Iption Over an iLink connection, submit a two-sided M instrument group, each having a quantity great Receive and Process Mass Quote Acknowledg Submit a second two-sided Mass Quote for a c 1. Receive and process Execution Report - Trade Receive and Process Quote Cancel Acknowledg Submit a two-sided Mass Quote (for the same protection is reset. Receive and Process Mass Quote Acknowledg                                                                                            | Pile         Mass Quote with more than one quote from the same ter than 100.         gement.         ifferent instrument in the same instrument group used in step         a Outright (Partially Filled).         dgement.         gment - Rejected.         instrument used in step 3) specifying that the mass quote         gement.                                                                                                    | ag     Status       Not Tested       Not Tested       Not Tested       Not Tested       Not Tested       Not Tested       Not Tested       Not Tested       Not Tested       Not Tested       Not Tested       Not Tested       Not Tested       Not Tested       Not Tested       Not Tested                  |
| Descri           1           2           3           4           5           6           7           8           9 | Iption Over an iLink connection, submit a two-sided M instrument group, each having a quantity great Receive and Process Mass Quote Acknowledg Submit a second two-sided Mass Quote for a c 1. Receive and process Execution Report - Trade Receive and Process Quote Cancel Acknowledg Submit a two-sided Mass Quote (for the same protection is reset. Receive and Process Mass Quote Acknowledg Submit a two-sided Mass Quote (a different ins more than one quote from the same instrumen | Pile         Mass Quote with more than one quote from the same ter than 100.         gement.         gement instrument in the same instrument group used in step         a Outright (Partially Filled).         dgement.         gment - Rejected.         instrument used in step 3) specifying that the mass quote         gement.         gement. <td>ag     Status       Not Tested       Not Tested       Not Tested       Not Tested       Not Tested       Not Tested       Not Tested       Not Tested       Not Tested       Not Tested       Not Tested       Not Tested       Not Tested       Not Tested       Not Tested       Not Tested       Not Tested</td> | ag     Status       Not Tested       Not Tested       Not Tested       Not Tested       Not Tested       Not Tested       Not Tested       Not Tested       Not Tested       Not Tested       Not Tested       Not Tested       Not Tested       Not Tested       Not Tested       Not Tested       Not Tested |

**Note**: This test is used for both Pre-Registered and On-Demand formats. The above image shows the Pre-Registered version of the test.

### To run the Mass Quote Protection test:

 $\triangleright$ 

- 1. Over an iLink connection, submit a two-sided Mass Quote (35=i) with more than one quote from the same instrument group, each having a quantity greater than 100.
- 2. Receive and Process Mass Quote Acknowledgement (35=b, 297=0,5).
- 3. Submit a second two-sided Mass Quote (35=i) for a different instrument in the same instrument group used in step 1.
- 4. Receive and process Execution Report Trade Outright [Partially Filled (tag 39-OrdStatus=1)].
- 5. Receive and Process Quote Cancel Acknowledgement (35=b, 297=1,3,4,100).
- 6. Receive and Process Mass Quote Acknowledgement (35=b, 297=0,5) Rejected (tag 297-QuoteStatus=5).
- 7. Submit a two-sided Mass Quote (35=i) (for the same instrument used in step 3) specifying that the mass quote protection is reset.
- 8. Receive and Process Mass Quote Acknowledgement (35=b, 297=0,5).
- 9. Submit a two-sided Mass Quote (35=i) (a different instrument in the same instrument group used in step 7) with more than one quote from the same instrument group.
- 10. Receive and Process Mass Quote Acknowledgement (35=b, 297=0,5).

back to top On-Demand format screen

| teps                                                                                                  | of the test: Mass Quote                                                                                                    | Protection for                                                                                                    | On-Demand Format                                                                                                    |             |                                                                                                    |
|----------------------------------------------------------------------------------------------------|----------------------------------------------------------------------------------------------------|----------------------------------------------------------------------------------------------------|----------------------------------------------------------------------------------------------------|-------------|----------------------------------------------------------------------------------------------------|
| s test                                                                                                | could take up to several minutes. Ple                                                                                                    | ease do not close the wi                                                                                                    | ndow during the test. Closing window/stopping test requires to                                                                                                    | rerun the t | est from step                                                                                                    |
| urpo                                                                                                  | se                                                                                                    |                                                                                                    |                                                                                                    |             |                                                                                                    |
| he pu<br>nessa                                                                                        | rpose of this test is to verify that the o<br>ges. In addition, verify that the client                                                                                                    | client system can submit<br>system can reset the Ma                                                                                                    | t a Mass Quote with protection and receive and process the Ac<br>arket Maker Protection after it has been triggered.                                                                                                    | knowledge   | ement and Fill                                                                                                    |
| electe                                                                                                | ed Instrument(s):                                                                                                    |                                                                                                    | Unlock                                                                                                    |             |                                                                                                    |
|                                                                                                    | Category                                                                                                    |                                                                                                    | IP                                                                                                    | 1           | Port                                                                                                    |
|                                                                                                    | Incremental Fee                                                                                                    | ed A                                                                                                    |                                                                                                    |             |                                                                                                    |
|                                                                                                    | Incremental Fee                                                                                                    | ed B                                                                                                    |                                                                                                    |             |                                                                                                    |
|                                                                                                    | Snapshot MB                                                                                                    | P                                                                                                    |                                                                                                    |             |                                                                                                    |
|                                                                                                    | Snapshot MB                                                                                                    | 0                                                                                                    |                                                                                                    |             |                                                                                                    |
|                                                                                                    | Instrument Rep                                                                                                    | nay                                                                                                    |                                                                                                    |             |                                                                                                    |
|                                                                                                    | ICP Replay                                                                                                    |                                                                                                    |                                                                                                    |             |                                                                                                    |
|                                                                                                    | Category                                                                                                    |                                                                                                    | Link                                                                                                    |             |                                                                                                    |
|                                                                                                    | Templates File:                                                                                                    |                                                                                                    | templates FixBinary.xml                                                                                                    |             |                                                                                                    |
| lote:<br>gain                                                                                         | Press the Start Test button to start<br>f you are currently running this te                                                                                                    | or restart a Test. Pleas<br>st.                                                                                                    | se do not press the Start Test button                                                                                                    | ST<br>Test  | TART TEST                                                                                                    |
|                                                                                                    |                                                                                                    |                                                                                                    |                                                                                                    |             |                                                                                                    |
| Descr                                                                                                 | ption                                                                                                    |                                                                                                    |                                                                                                    | Flag        | Status                                                                                                    |
| Descr<br>1                                                                                            | ption<br>Over an iLink connection, subm<br>instrument group, each having a                                                                                                    | it a two-sided Mass Q<br>a quantity greater than                                                                                                    | uote with more than one quote from the same<br>100.                                                                                                    | Flag        | Status<br>Not Tested                                                                                                    |
| Descr<br>1<br>2                                                                                       | ption<br>Over an iLink connection, subm<br>instrument group, each having a<br>Receive and Process Mass Quo                                                                                                    | it a two-sided Mass Q<br>a quantity greater than<br>ote Acknowledgement.                                                                                                    | uote with more than one quote from the same<br>100.                                                                                                    | Flag        | Status<br>Not Tested<br>Not Tested                                                                                                    |
| 1<br>2<br>3                                                                                           | ption<br>Over an iLink connection, subm<br>instrument group, each having a<br>Receive and Process Mass Quo<br>Submit a second two-sided Mas<br>1.                                                                                                    | it a two-sided Mass Q<br>a quantity greater than<br>ote Acknowledgement.<br>ss Quote for a different                                                                                                    | uote with more than one quote from the same<br>100.<br>t instrument in the same instrument group used in step                                                                                                    | Flag        | Status<br>Not Tested<br>Not Tested                                                                                                    |
| 1<br>2<br>3<br>4                                                                                      | ption<br>Over an iLink connection, subm<br>instrument group, each having a<br>Receive and Process Mass Quo<br>Submit a second two-sided Mas<br>1.<br>Receive and process Execution                                                                                                    | it a two-sided Mass Q<br>a quantity greater than<br>ote Acknowledgement.<br>ss Quote for a different<br>Report - Trade Outrig                                                                                                    | uote with more than one quote from the same<br>100.<br>t instrument in the same instrument group used in step<br>ht (Partially Filled).                                                                                                    | Flag        | Status<br>Not Tested<br>Not Tested<br>Not Tested                                                                                                    |
| Descr<br>1<br>2<br>3<br>4<br>5                                                                        | ption<br>Over an iLink connection, subm<br>instrument group, each having a<br>Receive and Process Mass Quo<br>Submit a second two-sided Mas<br>1.<br>Receive and process Execution<br>Receive and Process Quote Ca                                                                                                    | it a two-sided Mass Q<br>a quantity greater than<br>ote Acknowledgement.<br>ss Quote for a different<br>Report - Trade Outrig<br>ncel Acknowledgemer                                                                               | uote with more than one quote from the same<br>100.<br>t instrument in the same instrument group used in step<br>ht (Partially Filled).                                                                                                    | Flag        | Status<br>Not Tested<br>Not Tested<br>Not Tested<br>Not Tested                                                                                        |
| Descr           1           2           3           4           5           6                         | ption<br>Over an iLink connection, subm<br>instrument group, each having a<br>Receive and Process Mass Quo<br>Submit a second two-sided Mas<br>1.<br>Receive and process Execution<br>Receive and Process Quote Ca<br>Receive and Process Mass Quo                                                                                                    | it a two-sided Mass Q<br>a quantity greater than<br>ote Acknowledgement.<br>ss Quote for a different<br>Report - Trade Outrig<br>ncel Acknowledgement -                                                                            | uote with more than one quote from the same<br>100.<br>t instrument in the same instrument group used in step<br>ht (Partially Filled).<br>nt.<br>Rejected.                                                                                                    | Flag        | Status<br>Not Tested<br>Not Tested<br>Not Tested<br>Not Tested<br>Not Tested                                                                          |
| Descr           1           2           3           4           5           6           7             | ption Over an iLink connection, subm instrument group, each having a Receive and Process Mass Quo Submit a second two-sided Mas 1. Receive and process Execution Receive and Process Quote Ca Receive and Process Mass Quot Submit a two-sided Mass Quote protection is reset.                                                                                              | it a two-sided Mass Qi<br>a quantity greater than<br>ote Acknowledgement.<br>as Quote for a different<br>Report - Trade Outrig<br>ncel Acknowledgemer<br>ote Acknowledgment -<br>e (for the same instrum                           | uote with more than one quote from the same<br>100.<br>t instrument in the same instrument group used in step<br>ht (Partially Filled).<br>ht.<br>Rejected.<br>hent used in step 3) specifying that the mass quote                                                        | Flag        | Status<br>Not Tester<br>Not Tester<br>Not Tester<br>Not Tester<br>Not Tester<br>Not Tester                                                            |
| Descr           1           2           3           4           5           6           7           8 | ption Over an iLink connection, subm instrument group, each having a Receive and Process Mass Quo Submit a second two-sided Mas 1. Receive and process Execution Receive and Process Quote Ca Receive and Process Mass Quo Submit a two-sided Mass Quote protection is reset. Receive and Process Mass Quote                                                                | it a two-sided Mass Q<br>a quantity greater than<br>ote Acknowledgement.<br>as Quote for a different<br>Report - Trade Outrig<br>ncel Acknowledgement -<br>ote Acknowledgment -<br>e (for the same instrum                         | uote with more than one quote from the same<br>100.<br>t instrument in the same instrument group used in step<br>ht (Partially Filled).<br>nt.<br>Rejected.<br>hent used in step 3) specifying that the mass quote                                                        | Flag        | Status<br>Not Tested<br>Not Tested<br>Not Tested<br>Not Tested<br>Not Tested<br>Not Tested                                                            |
| Descr<br>1<br>2<br>3<br>4<br>5<br>6<br>7<br>7<br>8<br>8<br>9                                          | ption Over an iLink connection, subm instrument group, each having a Receive and Process Mass Quo Submit a second two-sided Mas 1. Receive and process Execution Receive and Process Quote Ca Receive and Process Mass Quote Submit a two-sided Mass Quote protection is reset. Receive and Process Mass Quote Submit a two-sided Mass Quote more than one quote from the s | it a two-sided Mass Q<br>a quantity greater than<br>ote Acknowledgement.<br>ss Quote for a different<br>Report - Trade Outrig<br>ncel Acknowledgement -<br>ote Acknowledgment -<br>e (for the same instrum<br>ote Acknowledgement. | uote with more than one quote from the same<br>100.<br>t instrument in the same instrument group used in step<br>ht (Partially Filled).<br>ht.<br>Rejected.<br>hent used in step 3) specifying that the mass quote<br>t in the same instrument group used in step 7) with | Flag        | Status Not Tester Not Tester Not Tester Not Tester Not Tester Not Tester Not Tester Not Tester Not Tester Not Tester Not Tester Not Tester Not Tester |

## Send a Mass Quote message on one or more UDS contracts

The Purpose of this test is to verify that your application can submit a Mass Quote message on a User-Defined Spread instrument.

### **To select the test:**

- 1. Select a **SenderComp** from the drop-down and select **ASSIGN** if not already assigned.
- 2. From the **Test Suite** tab, select the linked test.

| O No      | ote:                                                                                                    |
|-----------|----------------------------------------------------------------------------------------------------|
| If a test | is not proceeding to the next step, clicking the <b>Refresh</b> button (REFRESH) below the test steps may resolve |
| the issue | e.                                                                                                    |

Referential information is included for messages sent / received during the test.

| tervie                   | w Test Suite Test Case Post Certification Help                                                                                                    |                      |                      |
|--------------------------|----------------------------------------------------------------------------------------------------|----------------------|----------------------|
| teps<br>orm              | s of the test: Send a Mass Quote message on one or more UDS contracts<br>at                                                                                                    | for Pre-Regi         | stered               |
| 10 T.0-CT                | t could take up to several minutes. Please do not close the window during the test. Closing window/stopping test                                                                                       | equires to rerun the | test from step 1     |
| Purno                    | 50                                                                                                    |                      |                      |
| Purpo<br>The Pu          | se<br>urpose of this test is to verify that your application can submit a Mass Quote message on a User-Defined Spread i                                                                                | instrument.          |                      |
| Purpo<br>The Pu          | se<br>urpose of this test is to verify that your application can submit a Mass Quote message on a User-Defined Spread i                                                                                | instrument.          |                      |
| Purpo<br>The Pu          | se<br>urpose of this test is to verify that your application can submit a Mass Quote message on a User-Defined Spread i<br>ription                                                                     | instrument.          | Status               |
| Purpo<br>The Pu<br>Descr | se<br>urpose of this test is to verify that your application can submit a Mass Quote message on a User-Defined Spread i<br>ription<br>Send a Mass Quote message on at least one UDS option instrument. | instrument.          | Status<br>Not Tested |

Note: This test is used for both Pre-Registered and On-Demand formats. The above image shows the Pre-Registered version of the test

- 1. Send a Mass Quote (35=i) message on at least one UDS option instrument.
- 2. Receive and Process Mass Quote Acknowledgement (35=b, 297=0,5).

```
On-Demand format screen
```

| Interv    | iew Test Suite Test Case Post Certification Help                                                                         |                     |                  |
|-----------|----------------------------------------------------------------------------------------------------|---------------------|------------------|
| Steps     | s of the test: Send a Mass Quote message on one or more UDS contracts t                                                  | for On-Dema         | nd Format        |
| This test | t could take up to several minutes. Please do not close the window during the test. Closing window/stopping test re-     | quires to rerun the | lest from step1. |
| The P     | se<br>urpose of this test is to verify that your application can submit a Mass Quote message on a User-Defined Spread in | strument.           |                  |
|           |                                                                                                    |                     |                  |
| Descr     | iption                                                                                                    | Flag                | Status           |
| 1         | Send a Mass Quote message on at least one UDS option instrument.                                                         |                     | Not Tested       |
| 2         | Receive and Process Mass Quote Acknowledgement.                                                                          |                     | Not Tested       |
|           | Key: 🔵 not tested                                                                                                    | e complete 😑 p      | ending 😑 failed  |
| REFR      | ESH                                                                                                    |                     |                  |

## **Request for Cross Message Tests**

The following instructions illustrate the process to run and complete tests for Committed Cross.

To select the test:

- 1. Select a SenderComp from the drop-down and select ASSIGN if not already assigned.
- 2. From the Test Suite tab, select from the following linked tests then proceed to the specific instructions.
  - Request for Cross Message (Equity) for Pre-Registered / On-Demand Format
  - Request for Cross Message (non-Equity) for Pre-Registered / On-Demand Format

### 3. Click the **START TEST** button.

### Note:

If a test is not proceeding to the next step, clicking the **Refresh** button (**REFRESH**) below the test steps may resolve the issue.

Referential information is included for messages sent / received during the test.

### Request for Cross Message (Equity) for Pre-Registered / On-Demand Format

The purpose of this test is to verify that the client system can submit a Request for Cross Message, waiting for the proper RFC window, and process all Acknowledgments and Fills.

### To run the Request for Cross Message (Equity) test:

| is test c         | ould take up to seve                           | ral minutes. Ple  | ase do not close the win | dow during the test. Closing window/st | opping test requires to rerun the | test from step |
|-------------------|------------------------------------------------|-------------------|--------------------------|----------------------------------------|-----------------------------------|----------------|
| urpose            | ,                                              |                   |                          |                                        |                                   |                |
| he purp<br>cknowl | pose of this test is to<br>edgments and Fills. | verify that the c | lient system can submit  | a Request for Cross Message, waiting   | for the proper RFC window, and    | process all    |
|                   |                                                |                   |                          |                                        |                                   |                |
| escrip            | tion                                           |                   |                          |                                        | Flag                              | Status         |
| 1                 | Over an iLink con                              | nection, submi    | t Request for Quote.     |                                        |                                   | Not Tested     |
| 2                 | Receive and Proc                               | ess Quote Ack     | nowledgement.            |                                        |                                   | Not Tested     |
| 3                 | Submit a New Ord                               | ler Cross with    | a quantity greater than  | 10 on each side.                       |                                   | Not Tested     |
| 4                 | Receive and proce                              | ess Execution     | Report - New Order fo    | r buy side.                            |                                   | Not Tested     |
| 5                 | Receive and proce                              | ess Execution     | Report - New Order fo    | r sell side.                           | ٢                                 | Not Tested     |
| 6                 | Receive and proce                              | ess Execution     | Report - Trade Outrigh   | L.                                     | ٢                                 | Not Tested     |
| 7                 | Receive and proce                              | ess Execution     | Report - Trade Outrigh   | t.                                     |                                   | Not Tested     |

Note: This test is used for both Pre-Registered and On-Demand formats. The above image shows the Pre-Registered version of the test.

- 1. Over an iLink connection, submit Request for Quote (35=R).
- 2. Receive and Process Quote Acknowledgement (35=b).
- 3. Submit a <u>New Order Cross</u> (35=s) with a quantity ( $\rightarrow$ 38-OrderQty) greater than 10 on each side.
- 4. Receive and process Execution Report New Order for buy (tag 54-Side=1) side.
- 5. Receive and process Execution Report New Order for sell (tag 54-Side=2) side.
- 6. Receive and process Execution Report Trade Outright.
- 7. Receive and process Execution Report Trade Outright.

back to top On-Demand format screen

| nis tes  | I could take up to several minutes. Please do not close the window during the test. Closing window/stopping test requires to re                         | orun the t | est from step |
|----------|----------------------------------------------------------------------------------------------------|------------|---------------|
| Purpo    | se                                                                                                    |            |               |
| The p    | urpose of this test is to verify that the client system can submit a Request for Cross Message, waiting for the proper RFC wind<br>wiedements and Fills | ow, and    | process all   |
| - Chille | mooginena unu rina.                                                                                                    |            |               |
|          |                                                                                                    |            |               |
| Desc     | ription                                                                                                    | Flag       | Status        |
| 1        | Over an iLink connection, submit Request for Quote.                                                                                                    |            | Not Tester    |
| 2        | Receive and Process Request For Quote Acknowledgement.                                                                                                  | ٠          | Not Tested    |
| 3        | Submit a New Order Cross with a quantity greater than 10 on each side.                                                                                  | ٠          | Not Tester    |
| 4        | Receive and process Execution Report - New Order for buy side.                                                                                          |            | Not Tester    |
| 5        | Receive and process Execution Report - New Order for sell side.                                                                                         |            | Not Tester    |
| 6        | Receive and process Execution Report - Trade Outright.                                                                                                  |            | Not Tester    |
| 7        | Receive and process Execution Report - Trade Outright.                                                                                                  |            | Not Tester    |

# Request for Cross Message (non-Equity) for Pre-Registered / On-Demand Format

The purpose of this test is to verify that the client system can submit a Request for Cross Message, waiting for the proper RFC window, and process all Acknowledgments and Fills.

### ▶ To run the Request for Cross Message (non-Equity) test:

| Intervi         | ew Test Suite Test Case Post Certification Help                                                                                                    |            |                 |
|-----------------|----------------------------------------------------------------------------------------------------|------------|-----------------|
| Steps           | of the test: Request for Cross Message (non-Equity) for Pre-Registered Format                                                                           |            |                 |
| This test       | could take up to several minutes. Please do not close the window during the test. Closing window/stopping test requires to re                           | erun the t | est from step1. |
| Purpo           | se                                                                                                    |            |                 |
| The pu<br>Ackno | rrpose of this test is to verify that the client system can submit a Request for Cross Message, waiting for the proper RFC wind<br>whedgments and Fills | low, and   | process all     |
| Holaro          | mooginomo ana i mo.                                                                                                    |            |                 |
| Dece            | indian                                                                                                    | Flag       | Ctatus          |
| Desci           |                                                                                                    | Flag       | Status          |
| 1               | Over an iLink connection, submit Request for Quote.                                                                                                    |            | Not Tested      |
| 2               | Receive and Process Quote Acknowledgement.                                                                                                    | ٠          | Not Tested      |
| 3               | Submit a New Order Cross with a quantity greater than 10 on each side.                                                                                  | ٠          | Not Tested      |
| 4               | Receive and process Execution Report - New Order for buy side.                                                                                          | ٠          | Not Tested      |
| 5               | Receive and process Execution Report - New Order for sell side.                                                                                         | ٠          | Not Tested      |
| 6               | Receive and process Execution Report - Trade Outright.                                                                                                  | ٠          | Not Tested      |
| 7               | Receive and process Execution Report - Trade Outright.                                                                                                  |            | Not Tested      |
|                 | Key: 🔘 not tested 🔵 comp                                                                                                    | lete 💛 p   | ending 🔵 failed |

#### REFRESH

**Note**: This test is used for both Pre-Registered and On-Demand formats. The above image shows the Pre-Registered version of the test.

- 1. Over an iLink connection, submit Request for Quote (35=R).
- 2. Receive and Process Quote Acknowledgement (35=b).
- 3. Submit a New Order Cross (35=s) with a quantity ( $\rightarrow$ 38-OrderQty) greater than 10 on each side.
- 4. Receive and process Execution Report New Order for buy (tag 54-Side=1) side.
- 5. Receive and process Execution Report New Order for sell (tag 54-Side=2) side.
- 6. Receive and process Execution Report Trade Outright.
- 7. Receive and process Execution Report Trade Outright.

### back to top

### On-Demand format screen

| ) tes | t could take up to several minutes. Please do not close the window during the test. Closing window/stopping to                             | test requires to rerun the | lest from step1 |
|-------|----------------------------------------------------------------------------------------------------|----------------------------|-----------------|
| urpo  | ose                                                                                                    |                            |                 |
| he pu | urpose of this test is to verify that the client system can submit a Request for Cross Message, waiting for the p<br>wiedoments and Fills. | proper RFC window, and     | process all     |
|       | and a finance and a mat                                                                                                    |                            |                 |
|       |                                                                                                    | 1                          | 1               |
| Desci | ription                                                                                                    | Flag                       | Status          |
| 1     | Over an iLink connection, submit Request for Quote.                                                                                        |                            | Not Tested      |
| 2     | Receive and Process Request For Quote Acknowledgement.                                                                                     |                            | Not Tested      |
| 3     | Submit a New Order Cross with a quantity greater than 10 on each side.                                                                     |                            | Not Tested      |
| 4     | Receive and process Execution Report - New Order for buy side.                                                                             | ۲                          | Not Tested      |
| 5     | Receive and process Execution Report - New Order for sell side.                                                                            | ۵                          | Not Tested      |
| 6     | Receive and process Execution Report - Trade Outright.                                                                                     | ۵                          | Not Tested      |
| 7     | Receive and process Execution Report - Trade Outright.                                                                                     |                            | Not Tested      |

## **Request for Cross Rejection**

The following instructions illustrate the process to run and complete tests for Cross Rejection.

### To select the test:

- 1. Select a SenderComp from the drop-down and select ASSIGN if not already assigned.
- 2. From the Test Suite tab, select the linked test.

### ONOTE:

If a test is not proceeding to the next step, clicking the **Refresh** button (**REFRESH**) below the test steps may resolve the issue.

Referential information is included for messages sent / received during the test.

### > To run the Request for Cross Rejection test:

The purpose of this test is to verify that the client system can receive and process a Request for Cross Rejection message (dual exception reports).
| Step           | s of the test: Request for Cross Rejection for Pre-Registered Format                                                                                                    |           |                          |
|----------------|----------------------------------------------------------------------------------------------------|-----------|--------------------------|
| his tes        | t could take up to several minutes. Please do not close the window during the test. Closing window/stopping test requires to re                                                                                                    | run the t | lest from step1          |
| Purpo<br>The p | se<br>unose of this test is to verify that the client system can receive and process a Request for Cross Rejection message (dual eye                                                                                                    | ention re | enorts)                  |
| ine p          | albose of any results to verify marine crient system can receive and process a Request for Cross Rejection message (usar exc                                                                                                    | epitonite | aponts).                 |
| Desc           | ription                                                                                                    | Flag      | Status                   |
|                |                                                                                                    |           |                          |
| 1              | Submit a New Order Cross with a quantity greater than 10 on each side.                                                                                                    | ۲         | Not Tested               |
| 1              | Submit a New Order Cross with a quantity greater than 10 on each side. Receive and Process Business Reject.                                                                                                    | •         | Not Tested<br>Not Tested |
| 1<br>2         | Submit a New Order Cross with a quantity greater than 10 on each side. Receive and Process Business Reject. Key:  not tested  complete tested  complete tested | ete o p   | Not Tested               |

Note: This test is used for both Pre-Registered and On-Demand formats. The above image shows the Pre-Registered version of the test.

- 1. Submit a New Order Cross with a quantity ( $\rightarrow$ 38-OrderQty) greater than 10 on each side.
- 2. Receive and Process Business Reject (35=j).

| teps    | of the test: Request                 | for Cross Rejecti               | on for On-Demand              | l Format                       |                   |                 |
|---------|--------------------------------------|---------------------------------|-------------------------------|--------------------------------|-------------------|-----------------|
| is test | could take up to several minute      | s. Please do not close the v    | vindow during the test. Closi | ng window/stopping test requir | es to rerun the   | test from step1 |
| Purpos  | se                                   |                                 |                               |                                |                   |                 |
| The pu  | rpose of this test is to verify that | t the client system can receipt | ve and process a Request for  | or Cross Rejection message (d  | lual exception re | eports).        |
| Descri  | iption                               |                                 |                               |                                | Flag              | Status          |
| 1       | Submit a New Order Cross             | with a quantity greater th      | an 10 on each side.           |                                |                   | Not Tested      |
| 2       | Receive and Process Busin            | ness Reject.                    |                               |                                |                   | Not Tested      |
|         |                                      |                                 |                               |                                |                   |                 |

## **Committed Cross**

The following instructions illustrate the process to run and complete Committed Cross tests.

**To select the test:** 

- 1. Select a SenderComp from the drop-down and select ASSIGN if not already assigned.
- 2. From the **Test Suite** tab, select from the following linked tests then proceed to the specific instructions.
  - Committed Cross (C-Cross) order submission for Pre-Registered / On-Demand Format
  - <u>Committed Cross (C-Cross) Rejection for Pre-Registered / On-Demand Format</u>
- 3. Click the **START TEST** button.

#### O Note:

If a test is not proceeding to the next step, clicking the **Refresh** button (**REFRESH**) below the test steps may resolve the issue.

Referential information is included for messages sent / received during the test.

# Committed Cross (C-Cross) order submission for Pre-Registered / On-Demand Format

The purpose of this test is to verify that the client system can submit a Request for Cross Message and process all Acknowledgements and Fills according to the Committed Cross (C-Cross) approach (no preceding RFQ).

**To run the Committed Cross (C-Cross) Rejection for Pre-Registered / On-Demand Format test:** 

| Intervi          | ew Test Suite Test Case Post Certification Help                                                                                                    |            |                   |  |
|------------------|----------------------------------------------------------------------------------------------------|------------|-------------------|--|
| steps            | of the test: Committed Cross (C-Cross) order submission for Pre-Registered F                                                                                                    | ormat      |                   |  |
| his test         | could take up to several minutes. Please do not close the window during the test. Closing window/stopping test requires to                                                           | erun the   | test from step1.  |  |
| Purpo            | 5e                                                                                                    |            |                   |  |
| The pu<br>to the | rpose of this test is to verify that the client system can submit a Request for Cross Message and process all Acknowledgem<br>Committed Cross (C-Cross) approach (no preceding RFQ). | ents and I | Fills according   |  |
| Descr            | iption                                                                                                    | Flag       | Status            |  |
| 1                | 1 Submit a New Order Cross with a quantity greater than 10 on each side.                                                                                                    |            |                   |  |
| 2                | Receive and process Execution Report - New Order for buy side.                                                                                                    | ۵          | Not Tested        |  |
| 3                | Receive and process Execution Report - New Order for sell side.                                                                                                    | ۵          | Not Tested        |  |
| 4                | Receive and process Execution Report - Trade Outright.                                                                                                    | ۵          | Not Tested        |  |
| 5                | Receive and process Execution Report - Trade Outright.                                                                                                    | ٠          | Not Tested        |  |
| REFR             | Key:  not tested  comp                                                                                                    | olete 🥚 j  | pending 🗧 faile o |  |

**Note**: This test is used for both Pre-Registered and On-Demand formats. The above image shows the Pre-Registered version of the test.

- 1. Submit a New Order Cross (35=s) with a quantity ( $\rightarrow$  38-OrderQty) greater than 10 on each side.
- 2. Receive and process Execution Report New Order (35=8, 39=0) for buy (tag 54-Side=1) side.
- 3. Receive and process Execution Report New Order (35=8, 39=0) for sell (tag 54-Side=2) side.
- 4. Receive and process Execution Report Trade Outright.
- 5. Receive and process Execution Report Trade Outright.

back to top On-Demand format screen

| is tes          | S OT THE TEST: CON<br>t could take up to several                       | minutes, Ple   | Cross (C-Cross         | s) order si<br>indow during th | IDMISSION 1<br>e test. Closing wir | or On-Demand           | Format<br>uires to rerun the | test from step  |
|-----------------|------------------------------------------------------------------------|----------------|------------------------|--------------------------------|------------------------------------|------------------------|------------------------------|-----------------|
| Purpo           | se                                                                     |                |                        |                                |                                    |                        |                              |                 |
| The provide the | urpose of this test is to ver<br>Committed Cross (C-Cros               | ify that the ( | client system can subm | it a Request for               | Cross Message a                    | ind process all Acknow | ledgements and               | Fills according |
| -               |                                                                        | .,.,,          |                        |                                |                                    |                        |                              |                 |
| Desc            | ription                                                                |                |                        |                                |                                    |                        | Flag                         | Status          |
| 1               | Submit a New Order Cross with a quantity greater than 10 on each side. |                |                        |                                |                                    | Not Tester             |                              |                 |
| 2               | Receive and process                                                    | Execution      | Report - New Order     | for buy side.                  |                                    |                        | ۲                            | Not Tester      |
| 3               | Receive and process                                                    | Execution      | Report - New Order     | for sell side.                 |                                    |                        |                              | Not Tester      |
| 4               | Receive and process                                                    | Execution      | Report - Trade Outri   | ght.                           |                                    |                        |                              | Not Teste       |
| 5               | Receive and process                                                    | Execution      | Report - Trade Outri   | pht.                           |                                    |                        |                              | Not Teste       |

### Committed Cross (C-Cross) Rejection for Pre-Registered / On-Demand Format

The purpose of this test is to verify that the client system can receive and process an Committed Cross (C-Cross) Rejection message.

To run the Committed Cross (C-Cross) Rejection for Pre-Registered / On-Demand Format test:

| Interv            | ew Test Suite Test Case Post Certification Help                                                                                                    |          |                  |
|-------------------|----------------------------------------------------------------------------------------------------|----------|------------------|
| Steps<br>This tes | of the test: Committed Cross (C-Cross) Rejection for Pre-Registered Format<br>could take up to several minutes. Please do not close the window during the test. Closing window/stopping test requires to r | erun the | test from step1. |
| Purpo             | 3¢                                                                                                    |          |                  |
| The p             | rpose of this test is to verify that the client system can receive and process an Committed Cross (C-Cross) Rejection messa                                                                                | ge.      |                  |
| Desc              | iption                                                                                                    | Flag     | Status           |
| 1                 | Submit a New Order Cross with a quantity greater than 10 on each side.                                                                                                    | ۲        | Not Tested       |
| 2                 | Receive and Process Business Reject.                                                                                                    | ٠        | Not Tested       |
| REFR              | Key:  not tested  comp                                                                                                    | olete 🥚  | pending efailed  |

**Note**: This test is used for both Pre-Registered and On-Demand formats. The above image shows the Pre-Registered version of the test.

1. Submit a <u>New Order Cross</u> (35=s) with a quantity ( $\rightarrow$ 38-OrderQty) greater than 10 on each side.

2. Receive and Process <u>Business Reject</u> (35=j). back to top

On-Demand format screen

| Interv                    | iew Test Suite Test Case Post Certification Help                                                                                                    |             |                  |
|---------------------------|----------------------------------------------------------------------------------------------------|-------------|------------------|
| Steps                     | s of the test: Committed Cross (C-Cross) Rejection for On-Demand Format                                                                                                    |             |                  |
| his tes<br>Purpo<br>The p | t could take up to several minutes. Please do not close the window during the test. Closing window/stopping test requires t<br>se<br>unose of this test is to verify that the client system can receive and process an Committed Cross (C-Cross) Rejection mas | o rerun the | test from step1. |
| Desc                      | iption                                                                                                    | Flag        | Status           |
| 1                         | Submit a New Order Cross with a quantity greater than 10 on each side.                                                                                                    | ٠           | Not Tested       |
| 2                         | Receive and Process Business Reject.                                                                                                    | ۲           | Not Tested       |
| REFR                      | Key:   not tested   co                                                                                                    | mplete 😑 j  | pending efailed  |

## Cross Order Cancel for Pre-Registered / On-Demand Format

The following instructions illustrate the process to run and complete Cross Order Cancel tests.

#### **To select the test:**

- 1. Select a SenderComp from the drop-down and select ASSIGN if not already assigned.
- 2. From the **Test Suite** tab, select the linked test.

#### Note:

| If a test is not proceeding to the next step, clicking the Refresh button (REFRESH) | below the test steps may resolve |
|-------------------------------------------------------------------------------------|----------------------------------|
| the issue.                                                                          |                                  |

Referential information is included for messages sent / received during the test.

#### **To run the Cross Order Cancel test:**

The purpose of this test is to verify that the client system can cancel Cross order side after the RFC process has completed and the instrument state has returned to Resume Trading (i.e., unmatched RFC quantity remains as a resting order on one side of the book).

| Interview                    | Test Suite                               | Test Case                             | Post Certification                                    | Help                                                                                                |                       |                 |
|------------------------------|------------------------------------------|---------------------------------------|-------------------------------------------------------|----------------------------------------------------------------------------------------------------|-----------------------|-----------------|
| teps of                      | the test: Cr                             | oss Order                             | Cancel for Pre-                                       | Registered Format                                                                                   |                       |                 |
| is test could                | I take up to sever                       | ral minutes. Ple                      | ase do not close the win                              | dow during the test. Closing window/stopping test req                                               | juires to rerun the f | est from step1. |
| Purpose                      |                                          |                                       |                                                       |                                                                                                    |                       |                 |
| The purpose<br>returned to P | e of this test is to<br>Resume Trading ( | verify that the c<br>(i.e., unmatched | lient system can cancel (<br>I RFC quantity remains a | Cross order side after the RFC process has complete<br>as a resting order on one side of the book). | d and the instrume    | int state has   |
|                              |                                          |                                       |                                                       |                                                                                                    |                       |                 |
| Description                  | ı                                        |                                       |                                                       |                                                                                                    | Flag                  | Status          |
| 1 Su                         | bmit a New Ord                           | ler Cross with                        | a quantity greater than                               | 10 on each side.                                                                                    |                       | Not Tested      |
| 2 Re                         | ceive and proce                          | ۲                                     | Not Tested                                            |                                                                                                    |                       |                 |
| 3 Re                         | ceive and proce                          | ۲                                     | Not Tested                                            |                                                                                                    |                       |                 |
| 4 Re                         | ceive and proce                          | ess Execution                         | Reports - Trade Outrig                                | ht for buy side.                                                                                    | ۵                     | Not Tested      |
| 5 Re                         | ceive and proce                          | ess Execution                         | Report - Trade Outrigh                                | t for sell side.                                                                                    |                       | Not Tested      |
| 6 Su                         | bmit an Order C                          | ancel Reques                          | t message for the rem                                 | aining quantity left on the sell side.                                                              | ۲                     | Not Tested      |
| 7 Re                         | ceive and proce                          | ess Execution                         | Report - Cancel messa                                 | age.                                                                                                | ۲                     | Not Tested      |
|                              |                                          |                                       |                                                       | Key: 🔘 not tested                                                                                   | • complete            | ending 😑 faile  |
| EFRESH                       |                                          |                                       |                                                       |                                                                                                    |                       |                 |
|                              | •                                        |                                       |                                                       |                                                                                                    |                       |                 |

- 1. Submit a New Order Cross (35=s) with a quantity ( $\rightarrow$  38-OrderQty) greater than 10 on each side.
- 2. Receive and process Execution Report New Order (35=8, 39=0) for buy (tag 54-Side=1) side.
- 3. Receive and process Execution Report New Order (35=8, 39=0) for sell (tag 54-Side=2) side.
- 4. Receive and process Execution Report Trade Outright for the buy (tag 54-Side=1) side.
- 5. Receive and process Execution Report Trade Outright for the sell (tag 54-Side=2) side.
- 6. Submit an Order Cancel Request (35=F) message for the remaining quantity left on the sell (tag 54-Side=2) side.

7. Receive and process Execution Report - Cancel (35=8, 39=4) message.

**On-Demand Format screen** 

| s tes | could take up to several minutes. Please do not close the window during the test. Closing window/stopping test re-                                                                                                    | quires to rerun the t | est from step |
|-------|----------------------------------------------------------------------------------------------------|-----------------------|---------------|
| urpo  | se                                                                                                    |                       |               |
| he pi | urpose of this test is to verify that the client system can cancel Cross order side after the RFC process has complete<br>ed to Resume Trading (i.e., unmatched RFC quantity remains as a resting order on one side of the book). | ed and the instrume   | int state has |
|       |                                                                                                    |                       |               |
| esci  | iption                                                                                                    | Flag                  | Status        |
| 1     | Submit a New Order Cross with a quantity greater than 10 on each side.                                                                                                    | ۲                     | Not Tested    |
| 2     | Receive and process Execution Report - New Order for buy side.                                                                                                    | ۲                     | Not Tested    |
| 3     | Receive and process Execution Report - New Order for sell side.                                                                                                    |                       | Not Tester    |
| 4     | Receive and process Execution Reports - Trade Outright for buy side.                                                                                                    | ۲                     | Not Tested    |
| 5     | Receive and process Execution Report - Trade Outright for sell side.                                                                                                    | ۲                     | Not Tested    |
| 6     | Submit an Order Cancel Request message for the remaining quantity left on the sell side.                                                                                                    | ۲                     | Not Tested    |
| 7     | Receive and process Execution Report - Cancel message.                                                                                                    |                       | Not Tested    |

## iLink Order Mass Action Request

The following instructions illustrate the process to run and complete tests for iLink Order Mass Action Request.

#### > To select the test:

- 1. Select a SenderComp from the drop-down and select ASSIGN if not already assigned.
- 2. From the **Test Suite** tab, select from the following linked tests then proceed to the specific instructions.
  - <u>iLink Order Mass Action Request by Market Segment ID for Pre-Registered / On-Demand Format</u>
  - iLink Order Mass Action Request by Instrument Group for Pre-Registered / On-Demand Format
  - iLink Order Mass Action Request by Instrument for Pre-Registered / On-Demand Format
- 3. Click the **START TEST** button.

#### Note:

If a test is not proceeding to the next step, clicking the **Refresh** button (**REFRESH**) below the test steps may resolve the issue.

Referential information is included for messages sent / received during the test.

## iLink Order Mass Action Request by Market Segment ID for Pre-Registered / On-Demand Format

The Purpose of this test is to verify that customer application can submit Order Mass Action Request(35=CA) to cancel working orders by Market Segment ID.

#### **To run the Link Order Mass Action Request by Market Segment ID test:**

| stest  | could take up to several minutes. Please do not close the window during the test. Closing window/stopping to            | est requires to rerun the t | est from step1 |
|--------|----------------------------------------------------------------------------------------------------|-----------------------------|----------------|
| urpos  | Se<br>Income of this hash in to under that and once and include a name when it Order Mana Astica Decision(35–04) to and | ad weeking and as he bit    | deal Comment   |
| D.     | rpose of this test is to verify that customer application can submit order mass Action Request(35=GA) to can            | cel working orders by Ma    | arket Segment  |
| Descri | iption                                                                                                    | Flag                        | Status         |
| 1      | Over a iLink connection, send a Limit Day Order message for the selected dummy instrument.                              | ۲                           | Not Tested     |
| 2      | Receive and Process Execution Report - New Order.                                                                       | ۵                           | Not Tested     |
| 3      | Send a Limit Day Order message for the selected dummy instrument.                                                       |                             | Not Tested     |
| 4      | Receive and Process Execution Report - New Order.                                                                       |                             | Not Tested     |
| 5      | Send a Limit Day Order message for the selected dummy instrument.                                                       | ۲                           | Not Tested     |
| 6      | Receive and Process Execution Report - New Order.                                                                       |                             | Not Tested     |
| 7      | Send an Order Mass Action Request (35=CA) by Market Segment ID.                                                         | ۵                           | Not Tested     |
| 8      | Receive and Process Order Mass Action Report (35=BZ) - Accepted message.                                                |                             | Not Tested     |

**Note**: This test is used for both Pre-Registered and On-Demand formats. The above image shows the Pre-Registered version of the test.

- 1. Over a iLink connection, send a Limit Day Order [35=D (tag 40-OrdType=2, tag 59-TimeInForce=0)] message for the selected dummy instrument.
- 2. Receive and Process Execution Report New Order (35=8, 39=0).
- Send a Limit Day Order [35=D (tag 40-OrdType=2, tag 59-TimeInForce=0)] message for the selected dummy instrument.
- 4. Receive and Process Execution Report New Order (35=8, 39=0).
- Send a Limit Day Order [35=D (tag 40-OrdType=2, tag 59-TimeInForce=0)] message for the selected dummy instrument.
- 6. Receive and Process Execution Report New Order (35=8, 39=0).
- 7. Send an Order Mass Action Request (35=CA) by Market Segment ID (tag 1374-MassActionScope=9).
- 8. Receive and Process Order Mass Action Report (35=BZ) Accepted (tag 1375-MassActionResponse=1) message.

| ntervi   | ew Test Suite Test Case Post Certification Help                                                                      |                   |                 |
|----------|----------------------------------------------------------------------------------------------------|-------------------|-----------------|
| teps     | of the test: iLink Order Mass Action Request by Market Segment ID for On                                             | -Demand F         | ormat           |
| his test | could take up to several minutes. Please do not close the window during the test. Closing window/stopping test requ  | ires to rerun the | lest from step1 |
| Purpo    | se                                                                                                    |                   |                 |
| ID.      | rpose of this test is to verify that customer application can submit Order Mass Action Request(35+CA) to cancel worl | king orders by Ma | arket Segment   |
| Descr    | iption                                                                                                    | Flag              | Status          |
| 1        | Over a iLink connection, send a Limit Day Order message for the selected dummy instrument.                           |                   | Not Tested      |
| 2        | Receive and Process Execution Report - New Order.                                                                    |                   | Not Tested      |
| 3        | Send a Limit Day Order message for the selected dummy instrument.                                                    |                   | Not Tested      |
| 4        | Receive and Process Execution Report - New Order.                                                                    |                   | Not Tested      |
| 5        | Send a Limit Day Order message for the selected dummy instrument.                                                    |                   | Not Tested      |
| 6        | Receive and Process Execution Report - New Order.                                                                    |                   | Not Tested      |
| 7        | Send an Order Mass Action Request (35=CA) by Market Segment ID.                                                      |                   | Not Tested      |
|          | Receive and Process Order Mass Action Report (35=BZ) - Accepted message.                                             |                   | Not Tested      |

### iLink Order Mass Action Request by Instrument Group for Pre-Registered / On-Demand Format

The Purpose of this test is to verify that customer application can submit Order Mass Action Request(35=CA) to cancel working orders by Instrument Group.

**D** To run the iLink Order Mass Action Request by Instrument Group test:

| is test        | s of the test. ILINK Order Mass Action Request by instrument Group for Pre-                                          | ires to regun the  | lest from sten |
|----------------|----------------------------------------------------------------------------------------------------|--------------------|----------------|
| Purpo          | se                                                                                                    |                    |                |
| he Pu<br>Group | urpose of this test is to verify that customer application can submit Order Mass Action Request(35=CA) to cancel wor | king orders by In  | strument       |
| Descr          | iption                                                                                                    | Flag               | Status         |
| 1              | Over a iLink connection, send a Limit Day Order message for one of the selected dummy instrument.                    | ۲                  | Not Tester     |
| 2              | Receive and Process Execution Report - New Order.                                                                    |                    | Not Teste      |
| 3              | Submit a second Limit Day Orders for instrument same as step 1.                                                      | ۲                  | Not Teste      |
| 4              | Receive and Process Execution Report - New Order.                                                                    |                    | Not Teste      |
| 5              | Submit One Limit Day Orders for instrument different from step 1 of different instrument group.                      |                    | Not Teste      |
| 6              | Receive and Process Execution Report - New Order.                                                                    |                    | Not Teste      |
| 7              | Send an Order Mass Action Request (35=CA) message by instrument Group for orders submitted in step<br>3.             | <sup>1 &amp;</sup> | Not Teste      |
| 8              | Receive and Process Order Mass Action Report (35=BZ) - Accepted message.                                             |                    | Not Teste      |
| 9              | Submit an Order Cancel/Replace Request for the order submitted in step 5.                                            |                    | Not Teste      |
| 10             | Receive and process Execution Report - Modify.                                                                       |                    | Not Teste      |

- 1. Over a iLink connection, send a Limit Day Order [35=D (tag 40-OrdType=2, tag 59-TimeInForce=0)] message for one of the selected dummy instrument.
- 2. Receive and Process Execution Report New Order (35=8, 39=0).
- 3. Submit a second Limit Day Order [35=D (tag 40-OrdType=2, tag 59-TimeInForce=0)] for instrument same as step 1.
- 4. Receive and Process Execution Report New Order (35=8, 39=0).
- 5. Submit One Limit Day Order [35=D (tag 40-OrdType=2, tag 59-TimeInForce=0)] for a different instrument than step 1.
- 6. Receive and Process Execution Report New Order (35=8, 39=0).
- 7. Send an Order Mass Action Request (35=CA) message by instrument Group for orders submitted in step 1 & 3.
- 8. Receive and Process Order Mass Action Report (35=BZ) Accepted (tag 1375-MassActionResponse=1) message.
- 9. Submit an Order Cancel/Replace Request for the order submitted in step 5.
- 10. Receive and process Execution Report Modify (35=8, 39=5).

back to top On-Demand Format screen

| his test | could take up to several minutes. Please do not close the window during the test. Closing window/stopping test requires to           | rerun the t | est from step1 |
|----------|----------------------------------------------------------------------------------------------------|-------------|----------------|
| Purpo    | 50<br>Internet of this test is to weld, that surfaces and includes and subwit Order Mars Action Desuration - OAM to access wedden as | dava bu lav | in most        |
| Group.   | irpose of this test is to verify that customer application can submit Order Mass Action Request(55=0A) to cancel working or          | ders by ins | arument        |
| Descr    | iption                                                                                                    | Flag        | Status         |
| 1        | Over a iLink connection, send a Limit Day Order message for one of the selected dummy instrument.                                    |             | Not Tested     |
| 2        | Receive and Process Execution Report - New Order.                                                                                    | ٠           | Not Tested     |
| 3        | Submit a second Limit Day Orders for instrument same as step 1.                                                                      | ٠           | Not Tested     |
| 4        | Receive and Process Execution Report - New Order.                                                                                    |             | Not Tested     |
| 5        | Submit One Limit Day Orders for instrument different from step 1 of different instrument group.                                      |             | Not Tested     |
| 6        | Receive and Process Execution Report - New Order.                                                                                    |             | Not Tested     |
| 7        | Send an Order Mass Action Request (35=CA) message by instrument Group for orders submitted in step1 & 3.                             | ٠           | Not Tested     |
| 8        | Receive and Process Order Mass Action Report (35=BZ) - Accepted message.                                                             |             | Not Tested     |
| 9        | Submit an Order Cancel/Replace Request for the order submitted in step 5.                                                            |             | Not Tested     |
| 10       | Receive and process Execution Report - Modify.                                                                                       |             | Not Tested     |

## iLink Order Mass Action Request by Instrument for Pre-Registered / On-Demand Format

The Purpose of this test is to verify that customer application can submit Order Mass Action Request(35=CA) to cancel working orders by Instrument.

**D** To run the iLink Order Mass Action Request by Instrument test:

| Interv   | riew   | Test Suite           | Test Case         | Post Certification          | Help       |                    | at fac Day D     |                    | <b>-</b>     |                         |
|----------|--------|----------------------|-------------------|-----------------------------|------------|--------------------|------------------|--------------------|--------------|-------------------------|
| steps    | ort    | ne test: IL          | Ink Order         | Mass Action Re              | quest      | by instrume        | nt for Pre-R     | egistered          | Forma        | π                       |
| his test | could  | take up to seve      | ral minutes. Ple  | ase do not close the win    | dow during | the test. Closing  | window/stopping  | test requires to r | erun the     | est from step1.         |
| Purpo    | se     | of this loss is here |                   | and the first second second |            | Hans Antine Dama   |                  | and we do a sud    | and has been |                         |
| The PL   | urpose | of this test is to   | verity that custo | mer application can suc     | mit Order  | Mass Action Requ   | est(35=CA) to ca | ncel working ord   | ers by in:   | strument.               |
| Descr    | iption |                      |                   |                             |            |                    |                  |                    | Flag         | Status                  |
| 1        | Ove    | r a iLink conn       | ection, send a l  | Limit Day Order mess        | age for on | e of the selected  | dummy instrum    | ient.              |              | Not Tested              |
| 2        | Rec    | eive and Proc        | ess Execution     | Report - New Order.         |            |                    |                  |                    | ۵            | Not Tested              |
| 3        | Sub    | mit a second l       | Limit Day Orde    | rs for instrument same      | as step 1  | l.                 |                  |                    | ٠            | Not Tested              |
| 4        | Rec    | eive and Proc        | ess Execution     | Report - New Order.         |            |                    |                  |                    | ۵            | Not Tested              |
| 5        | Sub    | mit One Limit        | Day Orders for    | instrument different fr     | om step 1  | l.                 |                  |                    | ٠            | Not Tested              |
| 6        | Rec    | eive and Proc        | ess Execution     | Report - New Order.         |            |                    |                  |                    | ٠            | Not Tested              |
| 7        | Sub    | mit Order Mas        | s Action Requ     | est (35=CA) message         | by instrur | nent for orders su | ubmitted in step | 1 & 3.             | ٠            | Not Tested              |
| 8        | Rec    | eive and Proc        | ess Order Mas     | s Action Report (35=B       | Z) - Accep | oted message.      |                  |                    | ٠            | Not Tested              |
| 9        | Sub    | mit an Order (       | Cancel/Replace    | Request for the orde        | r submitte | d in step 5.       |                  |                    | ٠            | Not Tested              |
| 10       | Rec    | eive and proc        | ess Execution     | Report - Modify.            |            |                    |                  |                    | ۵            | Not Tested              |
| REFR     | ESH    |                      |                   |                             |            |                    | Key: 🏐 not       | tested 🌘 comp      | olete 🥚 p    | bending \varTheta faile |

- 1. Over a iLink connection, send a Limit Day Order [35=D (tag 40-OrdType=2, tag 59-TimeInForce=0)] message for one of the selected dummy instrument.
- 2. Receive and Process Execution Report New Order (35=8, 39=0).
- 3. Submit a second Limit Day Order [35=D (tag 40-OrdType=2, tag 59-TimeInForce=0)] for instrument same as step 1.
- 4. Receive and Process Execution Report New Order (35=8, 39=0).
- 5. Submit One Limit Day Order [35=D (tag 40-OrdType=2, tag 59-TimeInForce=0)] for a different instrument from step 1.
- 6. Receive and Process Execution Report New Order (35=8, 39=0).
- 7. Submit Order Mass Action Request (35=CA) message by instrument for orders submitted in step 1 & 3.
- 8. Receive and Process Order Mass Action Report (35=BZ) Accepted (tag 1375-MassActionResponse=1) message.
- 9. Submit an Order Cancel/Replace Request for the order submitted in step 5.

10. Receive and process Execution Report - Modify (35=8, 39=5).

back to top On-Demand Format screen

| teps   | s of the test: iLink Order Mass Action Request by Instrument for On-Demand F                                                    | Format         |                |
|--------|----------------------------------------------------------------------------------------------------|----------------|----------------|
| is tes | t could take up to several minutes. Please do not close the window during the test. Closing window/stopping test requires       | to rerun the t | est from step1 |
| The P  | are<br>urpose of this test is to verify that customer application can submit Order Mass Action Request(35=CA) to cancel working | orders by Ins  | trument.       |
| Desc   | iption                                                                                                    | Flag           | Status         |
| 1      | Over a iLink connection, send a Limit Day Order message for one of the selected dummy instrument.                               |                | Not Tested     |
| 2      | Receive and Process Execution Report - New Order.                                                                               |                | Not Tested     |
| 3      | Submit a second Limit Day Orders for instrument same as step 1.                                                                 |                | Not Tested     |
| 4      | Receive and Process Execution Report - New Order.                                                                               |                | Not Tested     |
| 5      | Submit One Limit Day Orders for instrument different from step 1.                                                               |                | Not Tested     |
| 6      | Receive and Process Execution Report - New Order.                                                                               |                | Not Tested     |
| 7      | Submit Order Mass Action Request (35=CA) message by instrument for orders submitted in step1 & 3.                               |                | Not Tested     |
| 8      | Receive and Process Order Mass Action Report (35=BZ) - Accepted message.                                                        |                | Not Tested     |
| 9      | Submit an Order Cancel/Replace Request for the order submitted in step 5.                                                       |                | Not Tested     |
| 10     | Receive and process Execution Report - Modify.                                                                                  |                | Not Tested     |

## iLink Order Status Request for Pre-Registered / On-Demand Format

The Purpose of this test is to verify that customer application can submit Order Status Request (35=H) and receive Execution Report - Status (35=8, 150=I) when obtaining status for the order.

#### **To select the test:**

- 1. Select a **SenderComp** from the drop-down and select **ASSIGN** if not already assigned.
- 2. From the **Test Suite** tab, select the linked test.

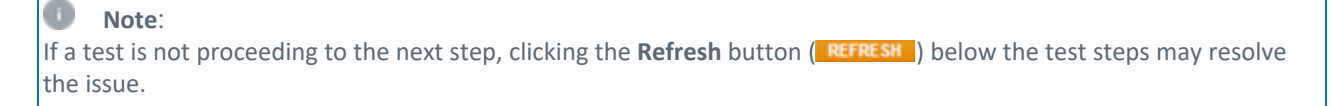

Referential information is included for messages sent / received during the test.

| s tes        | t could take up to several minutes. Please do not close the window during the test. Closing window/stopping test requires to                                       | o rerun the t | est from step |
|--------------|----------------------------------------------------------------------------------------------------|---------------|---------------|
| urpo         | se                                                                                                    |               |               |
| he P<br>50=l | urpose of this test is to verify that customer application can submit Order Status Request (35=H) and receive Execution Re<br>when obtaining status for the order. | port - Statu  | s (35=8,      |
| )esc         | ription                                                                                                    | Flag          | Status        |
| 1            | Over a iLink connection, send a Limit Day Order message using one of the selected dummy instruments.                                                               |               | Not Tester    |
| 2            | Receive and Process Execution Report - New Order.                                                                                                    |               | Not Tested    |
| 3            | Send an Order Status Request (35=H) message for the order in step 1.                                                                                               |               | Not Tested    |
|              | Receive and Process Everytion Report - Status (35=8.& 150=1)                                                                                                    |               | Not Tester    |

#### **To run the iLink Order Status Request test:**

**Note**: This test is used for both Pre-Registered and On-Demand formats. The above image shows the Pre-Registered version of the test.

- 1. Over a iLink connection, send a Limit Day Order [35=D (tag 40-OrdType=2, tag 59-TimeInForce=0)] message using one of the selected dummy instruments.
- 2. Receive and Process Execution Report New Order (35=8, 39=0).
- 3. Send an Order Status Request (35=H) message for the order in step 1.
- 4. Receive and Process Execution Report Status (35=8 & 150=I).

#### **On-Demand format screen**

| Intervi                    | iew Test Suite Test Case Post Certification                                                                  | on Help                                                         |               |                   |
|----------------------------|----------------------------------------------------------------------------------------------------|-----------------------------------------------------------------|---------------|-------------------|
| iteps                      | of the test: iLink Order Status Requ                                                                         | est for On-Demand Format                                        |               |                   |
| his test                   | could take up to several minutes. Please do not close the                                                    | e window during the test. Closing window/stopping test requires | to rerun the  | lest from step1.  |
| Purpos<br>The Pu<br>150=I) | se<br>urpose of this test is to verify that customer application can<br>when obtaining status for the order. | n submit Order Status Request (35=H) and receive Execution R    | eport - Statu | s (35=8,          |
| Descri                     | iption                                                                                                    |                                                                 | Flag          | Status            |
| 1                          | Over a iLink connection, send a Limit Day Order m                                                            | nessage using one of the selected dummy instruments.            |               | Not Tested        |
| 2                          | Receive and Process Execution Report - New Ord                                                               | ier.                                                            | ۲             | Not Tested        |
| 3                          | Send an Order Status Request (35=H) message for                                                              | or the order in step 1.                                         |               | Not Tested        |
| 4                          | Receive and Process Execution Report - Status (3                                                             | 35=8 & 150=I).                                                  |               | Not Tested        |
| REFRE                      | ESH                                                                                                    | Key: 🏐 not tested 🛛 🔿 co                                        | omplete 🔒     | bending 😑 faile d |

## iLink Order Mass Status Request for all working orders

The following instructions illustrate the process to run and complete tests for iLink Order Mass Status Request for all working orders.

#### **To select the test:**

1. Select a SenderComp from the drop-down and select ASSIGN if not already assigned.

- 2. From the **Test Suite** tab, select from the following linked tests then proceed to the specific instructions.
  - <u>iLink Order Mass Status Request for all working orders for an instrument group for Pre-Registered /</u> On-Demand Format
  - <u>iLink Order Mass Status Request for all working orders for an instrument for Pre-Registered / On-Demand Format</u>
  - iLink Order Mass Status Request for all working orders for Pre-Registered / On-Demand Format
- 3. Click the **START TEST** button.

#### O Note:

If a test is not proceeding to the next step, clicking the **Refresh** button (**REFRESH**) below the test steps may resolve the issue.

Referential information is included for messages sent / received during the test.

# iLink Order Mass Status Request for all working orders for an instrument group for Pre-Registered / On-Demand Format

The Purpose of this test is to verify that customer application can submit Order Mass Status Request (35=AF) and receive Order Status Request Acknowledgement (35=8, 150=I) when obtaining status for all working order for an instrument group.

To run the iLink Order Mass Status Request for all working orders for an instrument group test:

|        | togratered Pornat                                                                                                    |           |                |
|--------|----------------------------------------------------------------------------------------------------|-----------|----------------|
| is tes | t could take up to several minutes. Please do not close the window during the test. Closing window/stopping test requires to re | run the t | lest from step |
| he P   | urpose of this test is to verify that customer application can submit Order Mass Status Request (35=AF) and receive Order Sta   | tus Req   | uest           |
| CKING  | wiedgement (35=8, 150=1) when obtaining status for all working order for an instrument group.                                   |           |                |
|        |                                                                                                    |           |                |
| Desc   | ription                                                                                                    | Flag      | Status         |
| 1      | Over a iLink connection, send a Limit Day Order message using one of the selected dummy instruments.                            |           | Not Tested     |
| 2      | Receive and Process Execution Report - New Order.                                                                               | ۲         | Not Tested     |
| 3      | Submit a second Limit Day Order for different instrument that belongs to the same instrument group used at step 1.              | ٠         | Not Tested     |
| 4      | Receive and Process an Execution Report - Acknowledgement message.                                                              | ٠         | Not Tested     |
| 5      | Send an Order Mass Status Request (35=AF) message for all working orders for the instrument group used at step 1.               | ٠         | Not Tested     |
| 6      | Receive and Process Execution Report - Status (35=8 & 150=I).                                                                   | ۲         | Not Tested     |
| 7      | Receive and Process Execution Report - Status (35=8 & 150=I).                                                                   |           | Not Tested     |

**Note**: This test is used for both Pre-Registered and On-Demand formats. The above image shows the Pre-Registered version of the test.

Over a iLink connection, send a Limit Day Order [35=D (tag 40-OrdType=2, tag 59-TimeInForce=0)] message using one
of the selected dummy instruments.

- 2. Receive and Process Execution Report New Order (35=8, 39=0).
- 3. Submit a second Limit Day Order [35=D (tag 40-OrdType=2, tag 59-TimeInForce=0)] for different instrument that belongs to the same instrument group used at step 1.
- 4. Receive and Process an Execution Report Acknowledgement (35=8) message.
- 5. Send an Order Mass Status Request (35=AF) message for all working orders for the instrument group used at step 1.
- 6. Receive and Process Execution Report Status (35=8 & 150=I).
- 7. Receive and Process Execution Report Status (35=8 & 150=I).

#### back to top

| teps<br>n-De      | of the test<br>mand Forr | : iLink Order<br>nat   | Mass Status Re              | quest for all working orders for an instru                       | iment      | group fo      |
|-------------------|--------------------------|------------------------|-----------------------------|------------------------------------------------------------------|------------|---------------|
| is test o         | could take up to         | several minutes. Ple   | ase do not close the win    | dow during the test. Closing window/stopping test requires to re | erun the t | est from step |
| 'urpos<br>'he Pur | e<br>pose of this test   | is to verify that cust | omer application can sut    | omit Order Mass Status Request (35=AF) and receive Order St      | atus Reg   | uest          |
| cknow             | ledgement (35=)          | 8, 150=I) when obta    | ining status for all workin | g order for an instrument group.                                 |            |               |
|                   |                          |                        |                             |                                                                  |            |               |
| Descrij           | ption                    |                        |                             |                                                                  | Flag       | Status        |
| 1                 | Over a iLink c           | onnection, send a      | Limit Day Order mess        | age using one of the selected dummy instruments.                 |            | Not Tested    |
| 2                 | Receive and F            | Process Execution      | Report - New Order.         |                                                                  |            | Not Tester    |
| 3                 | Submit a seco<br>step 1. | ond Limit Day Orde     | er for different instrume   | int that belongs to the same instrument group used at            | ٠          | Not Tested    |
| 4                 | Receive and F            | Process an Execut      | ion Report - Acknowle       | dgement message.                                                 | ٠          | Not Tester    |
| 5                 | Send an Orde<br>step 1.  | r Mass Status Re       | quest (35=AF) messag        | e for all working orders for the instrument group used at        | ٠          | Not Tester    |
| 6                 | Receive and F            | Process Execution      | Report - Status (35=8       | & 150=I).                                                        | ٠          | Not Tested    |
| 7                 | Receive and F            | Process Execution      | Report - Status (35=8       | & 150=I).                                                        |            | Not Tester    |

# iLink Order Mass Status Request for all working orders for an instrument for Pre-Registered / On-Demand Format

The Purpose of this test is to verify that customer application can submit Order Mass Status Request (35=AF) and receive Order Status Request Acknowledgement (35=8, 150=I) when obtaining status for all working order for an instrument.

To run the iLink Order Mass Status Request for all working orders for an instrument test:

| of the test: iLink Order Mass Status Request for all working orders for an inst<br>tered Format                                                                                                    | trument                                                                                                    | for Pre-                                                                                                    |
|----------------------------------------------------------------------------------------------------|----------------------------------------------------------------------------------------------------|----------------------------------------------------------------------------------------------------|
| could take up to several minutes. Please do not close the window during the test. Closing window stopping test requires to                                                                                                | o rerun the t                                                                                                    | est from step                                                                                                    |
| re<br>rpose of this test is to verify that customer application can submit Order Mass Status Request (35=AF) and receive Order<br>vledgement (35=8, 150=1) when obtaining status for all working order for an instrument. | Status Req                                                                                                    | uest                                                                                                    |
| ption                                                                                                    | Flag                                                                                                    | Status                                                                                                    |
| Over a iLink connection, send a Limit Day Order message using one of the selected dummy instruments.                                                                                                    |                                                                                                    | Not Tested                                                                                                    |
| Receive and Process Execution Report - New Order.                                                                                                    |                                                                                                    | Not Tested                                                                                                    |
| Submit a second Limit Day Order using the same instrument used at step 1 increasing the price.                                                                                                    | ٠                                                                                                    | Not Tester                                                                                                    |
| Receive and Process an Execution Report - Acknowledgement message.                                                                                                    |                                                                                                    | Not Tester                                                                                                    |
| Submit an Order Mass Status Request (35=AF) message for all working orders for an instrument.                                                                                                    |                                                                                                    | Not Teste                                                                                                    |
| Receive and Process Execution Report - Status (35=8 & 150=1).                                                                                                    |                                                                                                    | Not Tested                                                                                                    |
|                                                                                                    |                                                                                                    |                                                                                                    |
|                                                                                                    | of the test: ILink Order Mass Status Request for all working orders for an inst<br>tered Format<br>could take up to several minutes. Please do not close the window during the test. Closing window stopping test requires test<br>repose of this test is to verify that customer application can submit Order Mass Status Request (35=AF) and receive Order<br>wiedgement (35=8, 150=1) when obtaining status for all working order for an instrument.<br>iption<br>Over a ILink connection, send a Limit Day Order message using one of the selected dummy instruments.<br>Receive and Process Execution Report - New Order.<br>Submit a second Limit Day Order using the same instrument used at step 1 increasing the price.<br>Receive and Process an Execution Report - Acknowledgement message.<br>Submit an Order Mass Status Request (35=AF) message for all working orders for an instrument. | of the test: iLink Order Mass Status Request for all working orders for an instrument tered Format         could take up to several minutes. Please do not close the window during the test. Closing window stopping test requires to rerun the format         sec         urpose of this test is to verify that customer application can submit Order Mass Status Request (35=AF) and receive Order Status Requedgement (35=8, 150=1) when obtaining status for all working order for an instrument.         iption       Flag         Over a ILink connection, send a Limit Day Order message using one of the selected dummy instruments.       Image: Construment of the selected dummy instruments.         Receive and Process Execution Report - New Order.       Image: Construment due to the selected dummy instruments.         Submit a second Limit Day Order using the same instrument used at step 1 increasing the price.       Image: Construment due to the selected dummy instrument.         Submit an Order Mass Status Request (35=AF) message for all working orders for an instrument.       Image: Construment due to the selected dummy instrument. |

**Note**: This test is used for both Pre-Registered and On-Demand formats. The above image shows the Pre-Registered version of the test.

- 1. Over a iLink connection, send a Limit Day Order [35=D (tag 40-OrdType=2, tag 59-TimeInForce=0)] message using one of the selected dummy instruments.
- 2. Receive and Process Execution Report New Order (35=8, 39=0).
- 3. Submit a second Limit Day Order [35=D (tag 40-OrdType=2, tag 59-TimeInForce=0)] using the same instrument used at step 1 increasing the price.
- 4. Receive and Process an Execution Report Acknowledgement (35=8, 39=0) message.
- 5. Submit an Order Mass Status Request (35=AF) message for all working orders for an instrument.
- 6. Receive and Process Execution Report Status (35=8 & 150=I).
- 7. Receive and Process Execution Report Status (35=8 & 150=I).

back to top

On-Demand format screen

| teps<br>ema<br>is test | of the test: iLink Order Mass Status Request for all working orders for an ins<br>nd Format<br>could take up to several minutes. Please do not close the window during the test. Closing window/stopping test requires | to rerun the f | for On-    |
|------------------------|----------------------------------------------------------------------------------------------------|----------------|------------|
| Purpor                 | 5e                                                                                                    |                |            |
| The Pu<br>Acknow       | rpose of this test is to verify that customer application can submit Order Mass Status Request (35=AF) and receive Orde<br>vledgement (35=8, 150=1) when obtaining status for all working order for an instrument.     | r Status Req   | uest       |
|                        |                                                                                                    |                |            |
| Descri                 | iption                                                                                                    | Flag           | Status     |
| 1                      | Over a iLink connection, send a Limit Day Order message using one of the selected dummy instruments.                                                                                                    | ٠              | Not Tested |
| 2                      | Receive and Process Execution Report - New Order.                                                                                                    | ٠              | Not Tested |
| 3                      | Submit a second Limit Day Order using the same instrument used at step 1 increasing the price.                                                                                                    |                | Not Tested |
| 4                      | Receive and Process an Execution Report - Acknowledgement message.                                                                                                    | ٠              | Not Tested |
| 5                      | Submit an Order Mass Status Request (35=AF) message for all working orders for an instrument.                                                                                                    |                | Not Tested |
| 6                      | Receive and Process Execution Report - Status (35=8 & 150=I).                                                                                                    |                | Not Tested |
|                        | Receive and Process Execution Report - Status (35=8 & 150=1)                                                                                                    |                | Not Tested |

## iLink Order Mass Status Request for all working orders for Pre-Registered / On-Demand Format

The Purpose of this test is to verify that customer application can submit Order Mass Status Request (35=AF) and receive Order Status Request Acknowledgement (35=8, 150=I) when obtaining status for all working order.

#### > To run the iLink Order Mass Status Request Test for Pre-Registered / On-Demand format:

| Steps           | of the test: iLink Order Mass Status Request for all working orders for Pre-                                                                                                    | Registere       | d Format       |
|-----------------|----------------------------------------------------------------------------------------------------|-----------------|----------------|
| nis test        | could take up to several minutes. Please do not close the window during the test. Closing window/stopping test requir                                                                         | es to rerun the | test from step |
| Purpo           | e                                                                                                    |                 |                |
| The Pu<br>Ackno | rpose of this test is to verify that customer application can submit Order Mass Status Request (35=AF) and receive O<br>vledgement (35=8, 150=1) when obtaining status for all working order. | rder Status Req | uest           |
|                 |                                                                                                    |                 |                |
| Descr           | ption                                                                                                    | Flag            | Status         |
| 1               | Over a iLink CGW connection, send a Limit Day Order message using one of the selected dummy instruments.                                                                                      | ٠               | Not Tested     |
| 2               | Receive and Process an Execution Report - Acknowledgement message.                                                                                                    |                 | Not Tested     |
| 3               | Submit a second Limit Day Order for an instrument different than step 1.                                                                                                    |                 | Not Tested     |
| 4               | Receive and Process an Execution Report - Acknowledgement message.                                                                                                    |                 | Not Tested     |
| 5               | Send an Order Mass Status Request (35=AF) message for all working orders.                                                                                                    |                 | Not Tested     |
| 6               | Receive and Process an Order Status Request Acknowledgement (35=8 & 150=I) message.                                                                                                    |                 | Not Tested     |
| 7               | Receive and Process an Order Status Request Acknowledgement (35=8 & 150=I) message.                                                                                                    |                 | Not Tested     |
|                 | Key:                                                                                                    | complete 😑      | oending 😑 fail |
| REFR            | SH                                                                                                    | Comprete 🥥      | senaing        |

Note: This test is used for both Pre-Registered and On-Demand formats. The above image shows the Pre-Registered version of the test. 1. Over a iLink CGW connection, send a Limit Day Order [35=D (tag 40-OrdType=2, tag 59-TimeInForce=0)] message using one of the selected dummy instruments. 2. Receive and Process an Execution Report - Acknowledgement (35=8, 39=0) message. 3. Submit a second Limit Day Order [35=D (tag 40-OrdType=2, tag 59-TimeInForce=0)] for an instrument different than step 1. Receive and Process an Execution Report - Acknowledgement (35=8, 39=0) message. 5. Send an Order Mass Status Request (35=AF) message for all working orders. 6. Receive and Process an Order Status Request Acknowledgement (35=8 & 150=I) message. 7. Receive and Process an Order Status Request Acknowledgement (35=8 & 150=I) message. back to top On-Demand format screen Test Suite Test Case Post Certification Help Interview Steps of the test: iLink Order Mass Status Request for all working orders for On-Demand Format This test could take up to several minutes. Please do not close the window during the test. Closing window/stopping test requires to rerun the test from step1 Purpose The Purpose of this test is to verify that customer application can submit Order Mass Status Request (35=AF) and receive Order Status Request Acknowledgement (35=8, 150=1) when obtaining status for all working order. Description Status Flag Over a iLink CGW connection, send a Limit Day Order message using one of the selected dummy 1 Not Tested ۲ instruments. Receive and Process an Execution Report - Acknowledgement message Not Tested 2 ۲ 3 Submit a second Limit Day Order for an instrument different than step 1 ۲ Not Tested 4 Receive and Process an Execution Report - Acknowledgement message ۲ Not Tested Send an Order Mass Status Request (35=AF) message for all working orders 5 ۲ Not Tested Receive and Process an Order Status Request Acknowledgement (35=8 & 150=I) message 6 Not Tested Receive and Process an Order Status Request Acknowledgement (35=8 & 150=1) message 7 Not Tested 

REFRESH

# Support MOSR functionality for a particular market segment tests

The purpose of this test is to verify that client system customer application can submit Order Mass Status Request (35=AF) and receive Order Status Request Acknowledgement (35=8, 150=I) when obtaining status for all working order for a specific market segment.

Key: 

not tested
complete
pending
failed

**To select the test:** 

- 1. Select a SenderComp from the drop-down and select ASSIGN if not already assigned.
- 2. From the Test Suite tab, select the linked test.

| 0       | Note:                                                                                                    |
|---------|----------------------------------------------------------------------------------------------------|
| lf a te | est is not proceeding to the next step, clicking the <b>Refresh</b> button ( <b>REFRESH</b> ) below the test steps may resolve |
| the is  | sue.                                                                                                    |

Referential information is included for messages sent / received during the test.

#### **D** To run the Mass Order Status Request functionality test for a particular market segment test:

| s tes        | t could take up to several minutes. Please do not close the window during the test. Closing window/stopping test requires to                                                                                                    | rerun the t | est from step |
|--------------|----------------------------------------------------------------------------------------------------|-------------|---------------|
| urpo         | 36                                                                                                    |             |               |
| he p<br>lequ | urpose of this test is to verify that client system customer application can submit Order Mass Status Request (35=AF) and re<br>st Acknowledgement (35=8, 150=1) when obtaining status for all working order for a specific market segment. | ceive Orde  | er Status     |
|              |                                                                                                    |             |               |
| esc          | ription                                                                                                    | Flag        | Status        |
| 1            | Over an iLink connection, submit a limit day order for the selected instrument on segment 99.                                                                                                    |             | Not Teste     |
| 2            | Receive and Process Execution Report - New Order.                                                                                                    |             | Not Teste     |
| 3            | Using the same instrument, submit a second limit day order.                                                                                                    | ۲           | Not Teste     |
| 4            | Receive and Process an Execution Report - Acknowledgement message.                                                                                                    | ۲           | Not Teste     |
| 5            | Submit Order Status Request (35=AF) message with tag 585-MassStatusReqType=100 for all orders for a<br>specific Market Segment.                                                                                                    | ٠           | Not Teste     |
| 6            | Receive and Process Execution Report - Status (35=8 & 150=I).                                                                                                    |             | Not Teste     |
| 7            | Receive and Process Execution Report - Status (35=8 & 150=1).                                                                                                    |             | Not Teste     |

**Note**: This test is used for both Pre-Registered and On-Demand formats. The above image shows the Pre-Registered version of the test.

- Over an iLink connection, submit a Limit Day Order [35=D (tag 40-OrdType=2, tag 59-TimeInForce=0)] for the selected instrument on segment 99.
- 2. Receive and Process Execution Report New Order (35=8, 39=0).
- 3. Using the same instrument, submit a second Limit Day Order (35=D).
- 4. Receive and Process an Execution Report Acknowledgement (35=8, 39=0) message.
- Submit Order Mass Status Request (35=AF) message with tag 585-MassStatusReqType=100 for all orders for a specific Market Segment.
- 6. Receive and Process Execution Report Status (35=8 & 150=I).
- 7. Receive and Process <u>Execution Report Status</u> (35=8 & 150=I). On-Demand format screen

| is test (         | could take up to seve                          | ral minutes. Plea                     | ise do not close the win                            | fow during the test. Ci                           | osing window/stopping test requires to                           | rerun the  | lest from step |
|-------------------|------------------------------------------------|---------------------------------------|-----------------------------------------------------|---------------------------------------------------|------------------------------------------------------------------|------------|----------------|
| Purpos            | e                                              |                                       |                                                     |                                                   |                                                                  |            |                |
| The pur<br>Reques | pose of this test is to<br>t Acknowledgement ( | verify that client<br>35=8, 150=I) wh | system customer applic<br>en obtaining status for a | ation can submit Orde<br>Il working order for a s | r Mass Status Request (35=AF) and re<br>specific market segment. | eceive Ord | er Status      |
|                   |                                                |                                       |                                                     |                                                   |                                                                  |            |                |
| Descrip           | ption                                          |                                       |                                                     |                                                   |                                                                  | Flag       | Status         |
| 1                 | Over an iLink con                              | nection, submit                       | a limit day order for th                            | e selected instrumer                              | nt on segment 99.                                                |            | Not Teste      |
| 2                 | Receive and Proc                               | ess Execution                         | Report - New Order.                                 |                                                   |                                                                  |            | Not Teste      |
| 3                 | Using the same in                              | strument, subr                        | nit a second limit day o                            | rder.                                             |                                                                  |            | Not Teste      |
| 4                 | Receive and Proc                               | ess an Executi                        | on Report - Acknowled                               | igement message.                                  |                                                                  |            | Not Teste      |
| 5                 | Submit Order Stat<br>specific Market Se        | us Request (3)<br>igment.             | 5=AF) message with to                               | g 585-MassStatusR                                 | eqType=100 for all orders for a                                  |            | Not Teste      |
| 6                 | Receive and Proc                               | ess Execution                         | Report - Status (35=8                               | & 150=I).                                         |                                                                  |            | Not Teste      |
| 7                 | Receive and Proc                               | ess Execution                         | Report - Status (35×8                               | & 150=I).                                         |                                                                  | 0          | Not Teste      |

## **Quote Request Test**

The purpose of this test is to verify that the client system can submit a Quote Request and receive and process the Quote Acknowledgement and RFQ Market Data message.

#### **To select the test:**

- 1. Select a SenderComp from the drop-down and select ASSIGN if not already assigned.
- 2. From the Test Suite tab, select the linked test.

#### Note:

If a test is not proceeding to the next step, clicking the **Refresh** button (**REFRESH**) below the test steps may resolve the issue.

Referential information is included for messages sent / received during the test.

#### **To run the Quote Request Test:**

- 1. Over an iLink connection, submit a Quote Request (35=R) for the instrument.
- 2. Receive and process Request for Quote Acknowledgment (35=b).

| Intervi          | ew Test Suite Test Case                                         | Post Certification         | Help      |          |            |           |         |            |             |           |                   |
|------------------|-----------------------------------------------------------------|----------------------------|-----------|----------|------------|-----------|---------|------------|-------------|-----------|-------------------|
| Steps            | of the test: Quote Requ                                         | lest Test for Pre-         | Regis     | istere   | ed Fo      | rmat      |         |            |             |           |                   |
| 'his test        | could take up to several minutes. Ple                           | ease do not close the wind | dow duri  | ring the | test. Cic  | osing win | dow/sto | pping test | requires to | rerun the | test from step1.  |
| The pu<br>Market | se<br>rpose of this test is to verify that the<br>Data message. | client system can submit a | a Quote I | e Reque  | est and re | eceive an | d proce | ss the Qu  | Jote Acknow | fedgemen  | t and RFQ         |
| Descr            | iption                                                          |                            |           |          |            |           |         |            |             | Flag      | Status            |
| 1                | Over an iLink connection, subm                                  | it a Quote Request for t   | he instr  | trument  | t.         |           |         |            |             |           | Not Tested        |
| 2                | Receive and process Request f                                   | or Quote Acknowledgm       | ent.      |          |            |           |         |            |             |           | Not Tested        |
| REFR             | ESH                                                             |                            |           |          |            |           | Key:    | not tes    | ited 🌒 com  | plete 😑   | pending 😑 faile d |

| Interview                 | Test Suite                                                                        | Test Case                             | Post Certification                                                   | Help                             |                  |           |           |              |                 |                      |
|---------------------------|-----------------------------------------------------------------------------------|---------------------------------------|----------------------------------------------------------------------|----------------------------------|------------------|-----------|-----------|--------------|-----------------|----------------------|
| teps of                   | the test: Qu                                                                      | lote Requ                             | est Test for On-                                                     | Demar                            | d Format         |           |           |              |                 |                      |
| his test cou              | ld take up to sever                                                               | al minutes. Plea                      | ase do not close the win                                             | dow during                       | the test. Closin | g window  | stopping  | test require | es to rerun the | test from step       |
| Purpose                   |                                                                                   |                                       |                                                                      |                                  |                  |           |           |              |                 |                      |
|                           |                                                                                   |                                       |                                                                      |                                  |                  |           |           |              |                 |                      |
| The purpos<br>Market Dat  | e of this test is to<br>a message.                                                | verify that the cl                    | lient system can submit                                              | a Quote R                        | equest and recei | ive and p | ocess the | Quote Ac     | knowledgemen    | t and RFQ            |
| The purpos<br>Market Dat  | e of this test is to<br>a message.                                                | verify that the cl                    | ient system can submit                                               | a Quote R                        | equest and recei | ive and p | ocess the | Quote Ad     | knowledgemen    | t and RFQ            |
| The purpos<br>Market Dat  | e of this test is to<br>a message.                                                | verify that the cl                    | ient system can submit                                               | a Quote R                        | equest and recei | ive and p | ocess the | Quote Ac     | Flag            | status               |
| Descriptic                | e of this test is to<br>a message.<br>m<br>ver an iLink conn                      | ection, submit                        | ient system can submit                                               | a Quote R<br>the instru          | equest and recei | ive and p | ocess the | Quote Ac     | Flag            | Status<br>Not Tested |
| Description<br>1 0<br>2 R | e of this test is to<br>a message.<br>wn<br>ver an iLink conn<br>eceive and proce | verify that the cl<br>vection, submit | ient system can submit<br>a Quote Request for<br>r Quote Acknowledgm | a Quote R<br>the instru<br>nent. | equest and recei | ive and p | ocess the | Quote Ac     | Flag            | Status<br>Not Tested |

## Pre-registration of administrative information in Service Gateway for Pre-Registered Format

The purpose of this test is to verify the client system can properly connect to Order Entry Service Gateway (OESGW) for submitting both Party Details Definition Request messages and Party Details List Request messages and submit an order with the pre-registered administrative information. Please note for this test the session sequence numbers will be reset to one.

#### **To select the test:**

- 1. Select a **SenderComp** from the drop-down and select **ASSIGN** if not already assigned.
- 2. From the Test Suite tab, select the linked test.

#### Note:

If a test is not proceeding to the next step, clicking the **Refresh** button (**REFRESH**) below the test steps may resolve the issue.

Referential information is included for messages sent / received during the test.

To run the Pre-registration of administrative information in Service Gateway test:

| teps                          | of the test: Pre-registr                                                                                             | ation of administ                                                                     | rative informat                                   | tion in Service Gateway                                                         | for Pre-                      |                         |
|-------------------------------|----------------------------------------------------------------------------------------------------|---------------------------------------------------------------------------------------|---------------------------------------------------|---------------------------------------------------------------------------------|-------------------------------|-------------------------|
| egis                          | tered Format                                                                                                    |                                                                                       |                                                   |                                                                                 |                               |                         |
| his test                      | could take up to several minutes. P                                                                                  | lease do not close the win                                                            | dow during the test. Ci                           | osing window/stopping test requires t                                           | to rerun the t                | est from step 1         |
| The pu<br>Definiti<br>note fo | rpose of this test is to verify the clie<br>on Request messages and Party Do<br>r this test the session sequence nur | nt system can properly co<br>tails List Request messay<br>nbers will be reset to one. | nnect to Order Entry Se<br>ges and submit an orde | ervice Gateway (OESGW) for submitt<br>or with the pre-registered administration | ing both Par<br>ve informatio | ty Details<br>n. Please |
| Descri                        | ption                                                                                                    |                                                                                       |                                                   |                                                                                 | Flag                          | Status                  |
| 1                             | Sequence numbers have been<br>connection IP, customer sends                                                          | reset to simulate the be<br>the Negotiate message                                     | ginning of the week.<br>to initiate a connecti    | Over a Service Gateway<br>on.                                                   | ٠                             | Not Tested              |
| 2                             | Receive and process Negotiati                                                                                        | on Response.                                                                          |                                                   |                                                                                 | ۲                             | Not Tested              |
| 3                             | Submit an Establish message                                                                                          | to bind connection with                                                               | Service Gateway.                                  |                                                                                 |                               | Not Tested              |
| 4                             | Receive and process Establish                                                                                        | ment Acknowledgment.                                                                  |                                                   |                                                                                 | ۲                             | Not Tested              |
| 5                             | Submit a Party Details Definition                                                                                    | on Request (35=CX) me                                                                 | ssage to Service Gat                              | teway.                                                                          | ۵                             | Not Tested              |
| 6                             | Receive and process Party De                                                                                         | tails Definition Request                                                              | Acknowledgment.                                   |                                                                                 |                               | Not Tested              |
| 7                             | Submit a Party Details List Rec                                                                                      | quest (35=CF) message                                                                 | to Service Gateway.                               |                                                                                 | ۲                             | Not Tested              |
|                               |                                                                                                    |                                                                                       |                                                   | the Dataila List Depart received                                                |                               | Not Tested              |

Sequence numbers have been reset to simulate the beginning of the week.

- 1. Over a Service Gateway connection IP, send a Negotiate message to initiate a connection.
- 2. Receive and process Negotiation Response.
- 3. Submit an Establish message to bind connection with Service Gateway.
- 4. Receive and process Establishment Acknowledgment.
- 5. Submit a Party Details Definition Request (35=CX) message to Service Gateway.
- 6. Receive and process Party Details Definition Request Acknowledgment (35=CY).
- 7. Submit a Party Details List Request (35=CF) message to Service Gateway.
- 8. Receive and process Party Details List Report (35=CG). Input the below with last Party Details List Report received.

## Cancel on Behalf (COB) using Order Cancel Request

The following instructions illustrate the process to run and complete Cancel on Behalf (COB) using Order Cancel Request tests.

#### > To select the test:

- 1. Select a SenderComp from the drop-down and select ASSIGN if not already assigned.
- 2. From the Test Suite tab, select the linked test.

#### Note:

If a test is not proceeding to the next step, clicking the **Refresh** button (**REFRESH**) below the test steps may resolve the issue.

### **V** To run the Cancel on Behalf (COB) using Order Cancel Request for Pre-Registered / On-Demand Format:

The purpose of this test is to verify the client system can submit Cancel on Behalf using Order Cancel Request message.

For the purposes of this test, the definition of an "Original Sendercomp" represents the iLink session whose orders or Mass Quotes will be canceled. The definition of "On-Behalf Sendercomp" is the iLink session that will be submitting the cancel requests.

|         |                                                                                                    |              | est from step |
|---------|----------------------------------------------------------------------------------------------------|--------------|---------------|
| urpo    | 3¢                                                                                                    |              |               |
| he p    | urpose of this test is to verify the client system can submit Cancel on Behalf using Order Cancel Request message.                                                                                                    |              |               |
| or the  | e purposes of this test, the definition of an "Original Sendercomp" represents the iLink session whose orders or Mass Quotes<br>on of "On-Rehalf Sendercomp" is the illink session that will be submitting the cancel requests | s will be ca | inceled. The  |
| e d'ill | where the convertence is the runn assault that will be additioning the callest requests.                                                                                                    |              |               |
|         |                                                                                                    |              |               |
| Desc    | ription                                                                                                    | Flag         | Status        |
|         | Over an Original Sendercomp (Not the selected On-Behalf SenderComp), submit a Day Limit Order                                                                                                    |              | Not Testa     |
| 1       | message. Receive and process Execution Report - New Order message (35=8, 39=0).                                                                                                    |              | NOT leste     |
|         | Over the selected On-Behalf Sendercomp, submit an Order Cancel Request to cancel the order in Step 1.                                                                                                    |              | Not Teste     |
| 2       |                                                                                                    |              |               |
| 2       | Quer the relected On Dehalf Condercome receive and presses Everytion Penet - Cancel message                                                                                                    |              | Mat Tasta     |
| 2<br>3  | Over the selected On-Behalf Sendercomp, receive and process Execution Report - Cancel message.                                                                                                    | ٠            | Not Teste     |

 Over an Original Sendercomp (Not the selected On-Behalf SenderComp), submit a <u>Day Limit Order</u> [35=D (tag 40-OrdType=2, tag 59-TimeInForce=0)] message.

Receive and process Execution Report - New Order (35=8, 39=0) message.

- 2. Over the selected On-Behalf Sendercomp, submit an Order Cancel Request (35=F) to cancel the order in Step 1.
- 3. Over the selected On-Behalf Sendercomp, receive and process Execution Report Cancel (35=8, 39=4) message.

4. Over the Original Sendercomp, receive and process Execution Report - Cancel message (35=8, 39=4).

| On-Demand | format | screen |  |
|-----------|--------|--------|--|
| 1         |        |        |  |

|         | of the test: Cancel on Behalf using Order Cancel Request for On-Demand Form                                                                                                    | nat        |                |
|---------|----------------------------------------------------------------------------------------------------|------------|----------------|
| is test | could take up to several minutes. Please do not close the window during the test. Closing window/stopping test requires to r                                                                                                 | erun the t | est from step1 |
| Purpo   |                                                                                                    |            |                |
| he pu   | rpose of this test is to verify the client system can submit Cancel on Behalf using Order Cancel Request message.                                                                                                    |            |                |
| or the  | purposes of this test, the definition of an "Original Sendercomp" represents the iLink session whose orders or Mass Quotes<br>on of "On-Behalf Sendercomp" is the iLink session that will be submitting the cancel requests. | will be ca | nceled. The    |
|         |                                                                                                    |            |                |
|         |                                                                                                    |            |                |
| Descr   | ption                                                                                                    | Flag       | Status         |
| 1       | Over an <u>Original Sendercomp</u> (Not the <u>selected On-Behalf SenderComp</u> ), submit a Day Limit Order<br>message. Receive and process Execution Report - New Order message (35=8, 39=0).                              | ۵          | Not Tested     |
| 2       | Over the selected On-Behalf Sendercomp, submit an Order Cancel Request to cancel the order in Step 1.                                                                                                    | ٠          | Not Tested     |
| 3       | Over the selected On-Behalf Sendercomp, receive and process Execution Report - Cancel message.                                                                                                    | ۲          | Not Tested     |
|         | Over the Original Sendercomp, receive and process Execution Report - Cancel message (35=8, 39=4).                                                                                                    | ۲          | Not Tested     |
| 4       |                                                                                                    |            |                |

## Cancel on Behalf (COB) using Order Mass Action Request

The following instructions illustrate the process to run and complete tests for Cancel on Behalf (COB) using Order Mass Action Request.

#### To select the test:

- 1. Select a SenderComp from the drop-down and select ASSIGN if not already assigned.
- 2. From the **Test Suite** tab, select from the following linked tests then proceed to the specific instructions.
  - <u>Cancel on Behalf using Order Mass Action Request by Market Segment ID for Pre-Registered / On-Demand Format</u>
  - <u>Cancel on Behalf using Order Mass Action Request by Instrument Group for Pre-Registered / On-Demand Format</u>
  - <u>Cancel on Behalf using Order Mass Action Request by Instrument for Pre-Registered / On-Demand</u>
     <u>Format</u>
- 3. Click the **START TEST** button.

**Note**:DO NOT select the START TEST button once the test is in progress. If a test is not proceeding to the next step, clicking the **Refresh** button (**REFRESH**) below the test steps may resolve the issue.

Referential information is included for messages sent / received during the test.

#### COB using Order Mass Action Request by Market Segment ID

The purpose of this test is to verify that customer application can submit Cancel on Behalf using Order Mass Action Request (35=CA) to cancel working orders by Market Segment ID.

For the purposes of this test, the definition of an "Original Sendercomp" represents the iLink session whose orders or Mass Quotes will be canceled. The definition of "On-Behalf Sendercomp" is the iLink session that will be submitting the cancel requests.

#### To run the COB using Order Mass Action Request by Market Segment ID test:

This test is used for both Pre-Registered and On-Demand formats. The below instructions show the Pre-Registered format.

| s test                              | t could take up to several minutes. Please do not close the window during the test. Closing window/stopping test require                                                                                                    | s to rerun the | test from step              |
|-------------------------------------|----------------------------------------------------------------------------------------------------|----------------|-----------------------------|
| urpo                                | 36                                                                                                    |                |                             |
| he pur<br>rders<br>or the<br>efinit | urpose of this test is to verify that customer application can submit Cancel on Behalf using Order Mass Action Request(3<br>s by Market Segment ID.<br>e purposes of this test, the definition of an "Original Sendercomp" represents the iLink session whose orders or Mass Qu<br>ion of "On-Behalf Sendercomp" is the iLink session that will be submitting the cancel requests. | 5=CA) to cano  | cel working<br>anceled. The |
| )esci                               | ription                                                                                                    | Flag           | Status                      |
| 1                                   | Over an <u>Original Sendercomp</u> (Not the <u>selected On-Behalf SenderComp</u> ), send a Limit Day Order message for the selected dummy instrument. Receive and process Execution Report - New Order (35=8, 39=0).                                                                                                    | ٠              | Not Tested                  |
| 2                                   | Over the <u>Original Sendercomp</u> , send another Limit Day Order message for the selected dummy instrument<br>Receive and process Execution Report - New Order (35=8, 39=0).                                                                                                    | t 🍙            | Not Tested                  |
| 3                                   | Over the <u>selected On-Behalf Sendercomp</u> , send an Order Mass Action Request (35=CA) by Market<br>Segment ID to cancel all <u>Original Sendercomp's</u> orders.                                                                                                    | ۵              | Not Tested                  |
| 4                                   | Over the <u>selected On-Behalf Sendercomp</u> , receive and process Order Mass Action Report (35=BZ) - Accepted message.                                                                                                    | ۵              | Not Tested                  |
| _                                   | Over the Original Sendercomp, receive and process Order Mass Action Report (35=BZ) - Accepted                                                                                                    |                | Not Tester                  |

Note: This test is used for both Pre-Registered and On-Demand formats. The above image shows the Pre-Registered version of the test.

- 1. Over an Original Sendercomp (Not the selected On-Behalf SenderComp), send a Limit Day Order [35=D (tag 40-OrdType=2, tag 59-TimeInForce=0)] message for the selected dummy instrument.
- 2. Receive and process Execution Report New Order (35=8, 39=0).
- 3. Over the Original Sendercomp, send another Limit Day Order [35=D (tag 40-OrdType=2, tag 59-TimeInForce=0)] message for the selected dummy instrument. Receive and process Execution Report - New Order (35=8, 39=0).

- Over the selected On-Behalf Sendercomp, send an <u>Order Mass Action Request</u> (35=CA) by Market Segment ID (tag 1374-MassActionScope) to cancel (tag 1373-MassActionType) all Original Sendercomp's (tag 9937-OrigOrderUser) orders.
- 5. Over the selected On-Behalf Sendercomp, receive and process Order Mass Action Report (35=BZ) Accepted (tag 1375-MassActionResponse=1) message.
- 6. Over the Original Sendercomp, receive and process Order Mass Action Report (35=BZ) Accepted (tag 1375-MassActionResponse=1) message.

#### back to top

| the test: Cancel on Behalf using Order Mass Action Request by Market Segn<br>Format Itake up to several minutes. Please do not close the window during the test. Closing window/stopping test requires to re<br>of this test is to verify that customer application can submit Cancel on Behalf using Order Mass Action Request(35=CA<br>riket Segment ID.<br>oses of this test, the definition of an "Original Sendercomp" represents the iLink session whose orders or Mass Quotes<br>'On-Behalf Sendercomp' is the iLink session that will be submitting the cancel requests. | erun the t<br>A) to canc<br>will be ca                                                                                                    | D for On-<br>test from step1.<br>cel working<br>anceled. The<br>Status                                                                                                    |
|----------------------------------------------------------------------------------------------------|----------------------------------------------------------------------------------------------------|----------------------------------------------------------------------------------------------------|
| take up to several minutes. Please do not close the window during the test. Closing window/stopping test requires to in<br>of this test is to verify that customer application can submit Cancel on Behalf using Order Mass Action Request(35=CA<br>inket Segment ID.<br>coses of this test, the definition of an "Original Sendercomp" represents the iLink session whose orders or Mass Quotes<br>'On-Behalf Sendercomp" is the iLink session that will be submitting the cancel requests.                                                                                     | erun the t<br>A) to cand<br>will be ca                                                                                                    | test from step1.                                                                                                    |
| of this test is to verify that customer application can submit Cancel on Behalf using Order Mass Action Request(35=C4<br>rket Segment ID.<br>oses of this test, the definition of an "Original Sendercomp" represents the iLink session whose orders or Mass Quotes<br>'On-Behalf Sendercomp" is the iLink session that will be submitting the cancel requests.                                                                                                    | A) to cand<br>will be ca                                                                                                    | cel working<br>anceled. The<br>Status                                                                                                    |
| of this test is to verify that customer application can submit Cancel on Behalf using Order Mass Action Request(35=C4<br>arket Segment ID.<br>oses of this test, the definition of an "Original Sendercomp" represents the iLink session whose orders or Mass Quotes<br>'On-Behalf Sendercomp" is the iLink session that will be submitting the cancel requests.                                                                                                    | A) to cand<br>will be ca<br>Flag                                                                                                    | anceled. The                                                                                                    |
| er an Original Sendercomp (Not the selected On-Behalf SenderComp), send a Limit Day Order                                                                                                    | Flag                                                                                                    | Status                                                                                                    |
| ar an Original Sendercomp (Not the selected On-Behalf SenderComp), send a Limit Day Order                                                                                                    |                                                                                                    | 6                                                                                                    |
| ssage for the selected dummy instrument. Receive and process Execution Report - New Order (35=8, :0).                                                                                                    | ٠                                                                                                    | Not Tested                                                                                                    |
| er the <u>Original Sendercomp</u> , send another Limit Day Order message for the selected dummy instrument.<br>ceive and process Execution Report - New Order (35=8, 39=0).                                                                                                    | ٠                                                                                                    | Not Tested                                                                                                    |
| er the <u>selected On-Behalf Sendercomp</u> , send an Order Mass Action Request (35=CA) by Market<br>gment ID to cancel all <u>Original Sendercomp's</u> orders.                                                                                                    | ٠                                                                                                    | Not Tested                                                                                                    |
| er the <u>selected On-Behalf Sendercomp</u> , receive and process Order Mass Action Report (35=BZ) -<br>cepted message.                                                                                                    | ٠                                                                                                    | Not Tested                                                                                                    |
| er the <u>Original Sendercomp</u> , receive and process Order Mass Action Report (35=BZ) - Accepted<br>ssage (35=BZ, 1375=1).                                                                                                    | ٠                                                                                                    | Not Tested                                                                                                    |
|                                                                                                    | o),<br>r the <u>Original Sendercomp</u> , send another Limit Day Order message for the selected dummy instrument.<br>eive and process Execution Report - New Order (35=8, 39=0).<br>r the <u>selected On-Behalf Sendercomp</u> , send an Order Mass Action Request (35=CA) by Market<br>ment ID to cancel all <u>Original Sendercomp's</u> orders.<br>r the <u>selected On-Behalf Sendercomp</u> , receive and process Order Mass Action Report (35=BZ) -<br>epted message.<br>r the <u>Original Sendercomp</u> , receive and process Order Mass Action Report (35=BZ) -<br>epted message.<br>r the <u>Original Sendercomp</u> , receive and process Order Mass Action Report (35=BZ) - Accepted<br>isage (35=BZ, 1375=1).<br>Key: <u>●</u> not tested ● comp | 0).       r the Original Sendercomp, send another Limit Day Order message for the selected dummy instrument.         eive and process Execution Report - New Order (35=8, 39=0).       •         r the selected On-Behalf Sendercomp, send an Order Mass Action Request (35=CA) by Market ment ID to cancel all Original Sendercomp's orders.       •         r the selected On-Behalf Sendercomp, receive and process Order Mass Action Report (35=BZ) - epted message.       •         r the Original Sendercomp, receive and process Order Mass Action Report (35=BZ) - epted message.       •         r the Original Sendercomp, receive and process Order Mass Action Report (35=BZ) - epted message.       •         r the Original Sendercomp, receive and process Order Mass Action Report (35=BZ) - Accepted (35=BZ, 1375=1).       • |

#### COB using Order Mass Action Request by Instrument Group

The Purpose of this test is to verify that customer application can submit Order Mass Action Request(35=CA) to cancel working orders by Instrument Group.

This test is used for both Pre-Registered and On-Demand formats. The below instructions show the Pre-Registered format.

| eps        | s of the test: iLink Order Mass Action Request by Instrument Group for Pre-Regi                                                      | stered      | Format        |
|------------|----------------------------------------------------------------------------------------------------|-------------|---------------|
| s tes      | I could take up to several minutes. Please do not close the window during the test. Closing window/stopping test requires to r<br>se | erun the t  | est from step |
| he Poiroup | urpose of this test is to verify that customer application can submit Order Mass Action Request(35=CA) to cancel working ord         | lers by Ins | trument       |
| )esci      | iption                                                                                                    | Flag        | Status        |
| 1          | Over a iLink connection, send a Limit Day Order message for one of the selected dummy instrument.                                    |             | Not Teste     |
| 2          | Receive and Process Execution Report - New Order.                                                                                    | ۲           | Not Teste     |
| 3          | Submit a second Limit Day Orders for instrument same as step 1.                                                                      |             | Not Teste     |
| 4          | Receive and Process Execution Report - New Order.                                                                                    |             | Not Teste     |
| 5          | Submit One Limit Day Orders for instrument different from step 1 of different instrument group.                                      |             | Not Teste     |
| 6          | Receive and Process Execution Report - New Order.                                                                                    |             | Not Teste     |
| 7          | Send an Order Mass Action Request (35=CA) message by instrument Group for orders submitted in step1 & 3.                             | ٠           | Not Teste     |
| 8          | Receive and Process Order Mass Action Report (35=BZ) - Accepted message.                                                             |             | Not Teste     |
| 9          | Submit an Order Cancel/Replace Request for the order submitted in step 5.                                                            |             | Not Teste     |
| 10         | Receive and process Execution Report - Modify.                                                                                       |             | Not Teste     |

#### To run the COB using Order Mass Action Request by Instrument Group test:

- Over a iLink connection, send a Limit Day Order [35=D (tag 40-OrdType=2, tag 59-TimeInForce=0)] message for one
  of the selected dummy instrument.
- 2. Receive and Process Execution Report New Order (35=8, 39=0).
- 3. Submit a second Limit Day Order [35=D (tag 40-OrdType=2, tag 59-TimeInForce=0)] for instrument same as step 1.
- 4. Receive and Process Execution Report New Order (35=8, 39=0).
- Submit One Limit Day Order [35=D (tag 40-OrdType=2, tag 59-TimeInForce=0)] for instrument different from step 1 of different instrument group.
- 6. Receive and Process Execution Report New Order (35=8, 39=0).
- 7. Send an Order Mass Action Request (35=CA) message by instrument Group for orders submitted in step 1 & 3.
- 8. Receive and Process Order Mass Action Report (35=BZ) Accepted (tag 1375-MassActionResponse=1) message.
- 9. Submit an Order Cancel/Replace Request for the order submitted in step 5.
- 10. Receive and process Execution Report Modify.

back to top

On-Demand format test

| s test | could take up to several minutes. Please do not close the window during the test. Closing window/stopping test requires to   | erun the t  | est from step |
|--------|----------------------------------------------------------------------------------------------------|-------------|---------------|
| urpo   |                                                                                                    |             |               |
| roup   | urpose of this test is to verify that customer application can submit Order Mass Action Request(55=CA) to cancel working ord | iers by Ins | arument       |
|        |                                                                                                    |             |               |
| )escr  | iption                                                                                                    | Flag        | Status        |
| 1      | Over a iLink connection, send a Limit Day Order message for one of the selected dummy instrument.                            |             | Not Tester    |
| 2      | Receive and Process Execution Report - New Order.                                                                            | ٠           | Not Teste     |
| 3      | Submit a second Limit Day Orders for instrument same as step 1.                                                              | ۲           | Not Teste     |
| 4      | Receive and Process Execution Report - New Order.                                                                            | ۲           | Not Teste     |
| 5      | Submit One Limit Day Orders for instrument different from step 1 of different instrument group.                              | ۲           | Not Teste     |
| 6      | Receive and Process Execution Report - New Order.                                                                            | ۲           | Not Teste     |
| 7      | Send an Order Mass Action Request (35=CA) message by instrument Group for orders submitted in step1 & 3.                     | ٠           | Not Teste     |
| 8      | Receive and Process Order Mass Action Report (35=BZ) - Accepted message.                                                     | ۲           | Not Teste     |
| 9      | Submit an Order Cancel/Replace Request for the order submitted in step 5.                                                    | ۲           | Not Teste     |
| 10     | Receive and process Execution Report - Modify.                                                                               |             | Not Teste     |

#### COB using Order Mass Action Request by Instrument

The Purpose of this test is to verify that customer application can submit Order Mass Action Request(35=CA) to cancel working orders by Instrument.

#### **V** To run the COB using Order Mass Action Request by Instrument test:

This test is used for both Pre-Registered and On-Demand formats. The below instructions show the Pre-Registered format.

| Steps of             | f the test: iLi        | ink Order I       | Mass Action Re          | quest by Instrument for Pre-Regis                | tered Forma         | at<br>lest from step: |
|----------------------|------------------------|-------------------|-------------------------|--------------------------------------------------|---------------------|-----------------------|
| Purpose<br>The Purpo | ose of this test is to | verify that custo | mer application can sub | mit Order Mass Action Request(35=CA) to cancel w | orking orders by In | strument.             |
| Descripti            | on                     |                   |                         |                                                  | Flag                | Status                |
| 1 0                  | over a iLink conne     | ection, send a l  | imit Day Order messa    | age for one of the selected dummy instrument.    | ۲                   | Not Tested            |
| 2 F                  | Receive and Proce      | ess Execution I   | Report - New Order.     |                                                  | ۲                   | Not Tested            |
| 3 S                  | Submit a second L      | imit Day Orde     | rs for instrument same  | e as step 1.                                     | ۲                   | Not Tested            |
| 4 F                  | Receive and Proce      | ess Execution I   | Report - New Order.     |                                                  | ۲                   | Not Tested            |
| 5 S                  | Submit One Limit I     | Day Orders for    | instrument different fr | rom step 1.                                      | ۲                   | Not Tester            |
| 6 F                  | Receive and Proce      | ess Execution I   | Report - New Order.     |                                                  | ۲                   | Not Tested            |
| 7 S                  | Submit Order Mas       | s Action Reque    | est (35=CA) message     | by instrument for orders submitted in step1 & 3. | ۲                   | Not Tested            |
| 8 F                  | Receive and Proce      | ess Order Mas     | s Action Report (35=B   | Z) - Accepted message.                           | ۲                   | Not Tester            |
| 9 S                  | Submit an Order C      | cancel/Replace    | Request for the orde    | r submitted in step 5.                           | ۲                   | Not Tester            |
| 10 F                 | Receive and proce      | ess Execution I   | Report - Modify.        |                                                  |                     | Not Tested            |
| REFRES               | H                      |                   |                         | Key: 🔘 not tested                                | e complete          | l<br>pending 🔵 fa     |

- 1. Over a iLink connection, send a Limit Day Order [35=D (tag 40-OrdType=2, tag 59-TimeInForce=0)] message for one of the selected dummy instrument.
- 2. Receive and Process Execution Report New Order (35=8, 39=0).
- 3. Submit a second Limit Day Order [35=D (tag 40-OrdType=2, tag 59-TimeInForce=0)] for instrument same as step 1.
- 4. Receive and Process Execution Report New Order (35=8, 39=0).
- 5. Submit One Limit Day Order [35=D (tag 40-OrdType=2, tag 59-TimeInForce=0)] for instrument different from step 1.
- 6. Receive and Process Execution Report New Order (35=8, 39=0).
- 7. Submit Order Mass Action Request (35=CA) message by instrument for orders submitted in step 1 & 3.
- 8. Receive and Process Order Mass Action Report (35=BZ) Accepted (tag 1375-MassActionResponse=1) message.
- 9. Submit an Order Cancel/Replace Request for the order submitted in step 5.
- 10. Receive and process <u>Execution Report Modify</u>. back to top

On-Demand format screen

| Steps    | of the test: iLink Order Mass Action Request by Instrument for On-Demand F                                                     | ormat          |                 |
|----------|----------------------------------------------------------------------------------------------------|----------------|-----------------|
| his test | could take up to several minutes. Please do not close the window during the test. Closing window/stopping test requires        | to rerun the t | lest from step1 |
| The Po   | se<br>irpose of this test is to verify that customer application can submit Order Mass Action Request(35=CA) to cancel working | orders by Ins  | trument.        |
|          |                                                                                                    |                |                 |
| Descr    | iption                                                                                                    | Flag           | Status          |
| 1        | Over a iLink connection, send a Limit Day Order message for one of the selected dummy instrument.                              |                | Not Tested      |
| 2        | Receive and Process Execution Report - New Order.                                                                              |                | Not Tested      |
| 3        | Submit a second Limit Day Orders for instrument same as step 1.                                                                |                | Not Tested      |
| 4        | Receive and Process Execution Report - New Order.                                                                              |                | Not Tested      |
| 5        | Submit One Limit Day Orders for instrument different from step 1.                                                              |                | Not Tested      |
| 6        | Receive and Process Execution Report - New Order.                                                                              |                | Not Tested      |
| 7        | Submit Order Mass Action Request (35=CA) message by instrument for orders submitted in step1 & 3.                              |                | Not Tested      |
| 8        | Receive and Process Order Mass Action Report (35=BZ) - Accepted message.                                                       |                | Not Tested      |
| 9        | Submit an Order Cancel/Replace Request for the order submitted in step 5.                                                      |                | Not Tested      |
| 10       | Receive and process Execution Report - Modify.                                                                                 |                | Not Tested      |

## Cancel on Behalf using Quote Cancellation

The following instructions illustrate the process to run and complete tests for Cancel on Behalf (COB) using Quote Cancellation.

#### To select the test:

- 1. Select a SenderComp from the drop-down and select ASSIGN if not already assigned.
- 2. From the **Test Suite** tab, select from the following linked tests then proceed to the specific instructions.
  - <u>Cancel on Behalf by Quote Cancellation by Cancel All Quotes without Mass Quote Block for Pre-</u> Registered / On-Demand Format
  - <u>Cancel on Behalf by Quote Cancellation by Cancel All Quotes with Mass Quote Block for Pre-</u> Registered / On-Demand Format
  - <u>Cancel on Behalf by Quote Cancellation by Cancel All Quotes with Mass Quote Unblock for Pre-</u> Registered / On-Demand Format
- 3. Click the START TEST button.

**Note**:DO NOT select the START TEST button once the test is in progress. If a test is not proceeding to the next step, clicking the **Refresh** button (**REFRESH**) below the test steps may resolve the issue.

Referential information is included for messages sent / received during the test.

## COB using Quote Cancellation by Cancel All Quotes without Mass Quote Block for Pre-Registered / On-Demand Format test

▶ To run the Instrument Level without Mass Quote Block for Pre-Registered / On-Demand Format test:

The purpose of this test is to verify that the client system can Cancel on Behalf using cancel all resting quotes without Mass Quote Block and receive and process a Quote Cancel Acknowledgement, including an instrument/instrument group with no resting quotes.

For the purposes of this test, the definition of an "Original Sendercomp" represents the iLink session whose orders or Mass Quotes will be canceled. The definition of "On-Behalf Sendercomp" is the iLink session that will be submitting the cancel requests.

| uot                                       | s of the test: Cancel on Behalf using Quo<br>e Block for Pre-Registered Format                                                                                                    | te Cancellation by Cancel All Quotes wi                                                                                                    | ithout       | Mass                                                           |
|-------------------------------------------|----------------------------------------------------------------------------------------------------|----------------------------------------------------------------------------------------------------|--------------|----------------------------------------------------------------|
| is ies                                    | a could take up to several minutes. Please do not close the wind                                                                                                    | tow during the test. Closing windowstopping test requires to the                                                                                                    | erun me i    | est from step i                                                |
| The n                                     | urnose of this test is to verify that the client system can Cancel .                                                                                                    | on Behalf using cancel all resting quotes without Mass Quote F                                                                                                    | Block and    | receive and                                                    |
| proces                                    | ss a Quote Cancel Acknowledgement, including an instrument/i                                                                                                    | istrument group with no resting quotes.                                                                                                    | bioon and    | looono and                                                     |
| For the                                   | e purposes of this test, the definition of an "Original Sendercom<br>ion of "On-Behalf Sendercomp" is the iLink session that will be                                                                                                    | p" represents the iLink session whose orders or Mass Quotes<br>submitting the cancel requests.                                                                                                    | will be ca   | nceled. The                                                    |
| elect                                     | ted Instrument(s):                                                                                                    | Unlock                                                                                                    |              |                                                                |
|                                           | Category                                                                                                    | IP                                                                                                    | I            | Port                                                           |
|                                           | Incremental Feed A                                                                                                    |                                                                                                    |              |                                                                |
|                                           | Incremental Feed B                                                                                                    | 100 C 10 C                                                                                                    |              |                                                                |
|                                           | Snapshot MBP                                                                                                    | 100 C 10 C 10                                                                                                    |              |                                                                |
|                                           | Snapshot MBO                                                                                                    |                                                                                                    |              |                                                                |
|                                           | Instrument Replay                                                                                                    | 100 C 10 C 10                                                                                                    |              |                                                                |
|                                           | TCP Replay                                                                                                    |                                                                                                    |              |                                                                |
|                                           | Category                                                                                                    | Link                                                                                                    |              |                                                                |
|                                           | Templates File:                                                                                                    | templates FixBinary.xml                                                                                                    |              |                                                                |
|                                           | Press the Start Test button to start or restart a Test. Please                                                                                                    | do not press the Start Test button                                                                                                    | ST           | ART TEST                                                       |
| Note:<br>Ingain                           | I VOU ALE CULLENUV LUDITINO TOIS LESI.                                                                                                    |                                                                                                    |              | Not Dunning                                                    |
| lote:<br>Igain                            | n you are currently running this test.                                                                                                    |                                                                                                    | Test         | Not Running                                                    |
| lote:<br>igain<br>Desci                   | ription                                                                                                    |                                                                                                    | Test<br>Flag | Status                                                         |
| Note:<br>again<br>Desci                   | ription<br>Over an <u>Original Sendercomp</u> (Not the <u>selected On-F</u><br>and process Mass Quote Acknowledgement (35=b, 297                                                                                                    | Behalf SenderComp), submit a Mass Quote. Receive<br>'=0).                                                                                                    | Flag         | Status<br>Not Tested                                           |
| Note:<br>Ingain<br>Desc<br>1              | ription<br>Over an <u>Original Sendercomp</u> (Not the <u>selected On-F</u><br>and process Mass Quote Acknowledgement (35=b, 297<br>Over the <u>selected On-Behalf Sendercomp</u> , submit a 0                                                                                                    | Behalf SenderComp), submit a Mass Quote. Receive<br>=0).<br>Quote Cancel All message without Mass Quote Block.                                                                                              | Test         | Status<br>Not Tested<br>Not Tested                             |
| lote:<br>Igain<br>Desc<br>1<br>2<br>3     | ription<br>Over an <u>Original Sendercomp</u> (Not the <u>selected On-F</u><br>and process Mass Quote Acknowledgement (35=b, 297<br>Over the <u>selected On-Behalf Sendercomp</u> , submit a G<br>Over the <u>selected On-Behalf Sendercomp</u> , receive an                                                 | Behalf SenderComp), submit a Mass Quote. Receive<br>'=0).<br>Quote Cancel All message without Mass Quote Block.<br>Ind process Quote Cancel Acknowledgement.                                                | Test         | Status<br>Not Tested<br>Not Tested<br>Not Tested               |
| lote:<br>gain<br>)esc<br>1<br>2<br>3<br>4 | ription Over an <u>Original Sendercomp</u> (Not the <u>selected On-F</u> and process Mass Quote Acknowledgement (35=b, 297 Over the <u>selected On-Behalf Sendercomp</u> , submit a G Over the <u>selected On-Behalf Sendercomp</u> , receive ar Over the <u>Original Sendercomp</u> , receive and process G | Behalf SenderComp), submit a Mass Quote. Receive<br>(=0).<br>Quote Cancel All message without Mass Quote Block.<br>Ind process Quote Cancel Acknowledgement.<br>Quote Cancel Acknowledgement (35=b, 297=4). | Test         | Status<br>Not Tested<br>Not Tested<br>Not Tested<br>Not Tested |

**Note**: This test is used for both Pre-Registered and On-Demand formats. The above image shows the Pre-Registered version of the test.

- 1. Over an Original Sendercomp (Not the selected On-Behalf SenderComp), submit a Mass Quote (35=i).
- 2. Receive and process Mass Quote Acknowledgement (35=b, 297=0).
- Over the selected On-Behalf (tag 9937-OrigOrderUser) Sendercomp, submit an instrument level <u>Quote Cancel</u> (35=Z) message without *Mass Quote Block* for the Mass Quote submitted in Step 1.
- Over the selected On-Behalf (tag 2807-CancelText) Sendercomp, receive and process a <u>Quote Cancel Acknow-ledgement</u> (35=b, 297=1,3,4,100).
- 5. Over the Original (tag 9937-OrigOrderUser) Sendercomp, receive and process a <u>Quote Cancel Acknowledgement</u> (35=b, 297=1).

| tervi               | ew Test Suite                                  | Test Case                             | Post Certification                                     | Help                                      |                                                         |                 |                           |
|---------------------|------------------------------------------------|---------------------------------------|--------------------------------------------------------|-------------------------------------------|---------------------------------------------------------|-----------------|---------------------------|
| eps<br>uote         | of the test: C<br>Block for On                 | ancel on E<br>-Demand I               | Behalf using Qu<br>Format                              | ote Cancella                              | ation by Cancel All Quotes                              | without         | Mass                      |
| urpo                | se                                             |                                       |                                                        |                                           |                                                         |                 |                           |
| he pu               | rpose of this test is to                       | verify that the o                     | lient system can Cance                                 | l on Behalf using o                       | ancel all resting quotes without Mass Qu                | ote Block and   | d receive and             |
| or the<br>efinition | purposes of this test<br>on of "On-Behalf Sen  | , the definition o<br>dercomp" is the | f an "Original Sendercon<br>iLink session that will be | mp" represents the<br>e submitting the ca | iLink session whose orders or Mass Qu<br>ncel requests. | otes will be ca | anceled. The              |
| lecte               | ed Instrument(s):                              |                                       |                                                        | Unic                                      | ick                                                     |                 |                           |
|                     |                                                | Category                              |                                                        |                                           | IP                                                      |                 | Port                      |
|                     | Ir                                             | Icremental Fee                        | ed A<br>M B                                            |                                           |                                                         |                 |                           |
|                     | Ir                                             | Cremental Fee                         | 10 B                                                   |                                           |                                                         |                 |                           |
|                     |                                                | Snapshot MB                           |                                                        |                                           |                                                         |                 |                           |
|                     |                                                | Shapshot MB                           | 0                                                      |                                           |                                                         |                 |                           |
|                     | I                                              | nstrument Rep                         | lay                                                    |                                           |                                                         |                 |                           |
|                     |                                                | тсе керіау                            |                                                        |                                           |                                                         |                 | -                         |
|                     | Cate                                           | egory                                 |                                                        |                                           | Link                                                    |                 |                           |
|                     | Templa                                         | ites File:                            |                                                        |                                           | templates FixBinary.xml                                 |                 |                           |
| ote: I<br>gain i    | Press the Start Test<br>if you are currently r | button to start<br>running this tes   | or restart a Test. Pleas<br>st.                        | e do not press th                         | e Start Test button                                     | S<br>Tes        | TART TEST<br>t Not Runnin |
| escr                | iption                                         |                                       |                                                        |                                           |                                                         | Flag            | Status                    |
| 1                   | Over an Original<br>and process Mas            | Sendercomp<br>s Quote Ackno           | (Not the selected On wledgement (35=b, 29              | -Behalf Sender(<br>97=0).                 | <u>Comp</u> ), submit a Mass Quote. Receiv              | e 🍥             | Not Teste                 |
| ·                   | Over the selected                              | d On-Behalf S                         | endercomp, submit a                                    | Quote Cancel A                            | II message without Mass Quote Block                     | . 🔘             | Not Teste                 |
| 2                   |                                                | d On-Behalf S                         | endercomp, receive a                                   | and process Quo                           | te Cancel Acknowledgement.                              |                 | Not Teste                 |
| 2                   | Over the selected                              | a on bonan o                          |                                                        |                                           |                                                         |                 |                           |

# COB using Quote Cancellation by Cancel All Quotes with Mass Quote Block for Pre-Registered / On-Demand Format test

#### **V** To run the Cancel All Quotes with Mass Quote Block for Pre-Registered / On-Demand Format test:

The purpose of this test is to verify that the client system can Cancel on Behalf using cancel all resting quotes with Mass Quote Block and receive and process a Quote Cancel Acknowledgement, including an instrument/instrument group with no resting quotes.

For the purposes of this test, the definition of an "Original Sendercomp" represents the iLink session whose orders or Mass Quotes will be canceled. The definition of "On-Behalf Sendercomp" is the iLink session that will be submitting the cancel requests.

| eps<br>lock      | of the test: Cancel on<br>for Pre-Registered Fo                           | Benaif using Qu<br>prmat                                    | Jote Cancellation by Cancel All Quotes w                                                                        |              | ss Quote     |
|------------------|---------------------------------------------------------------------------|-------------------------------------------------------------|----------------------------------------------------------------------------------------------------|--------------|--------------|
| 5 1051           | could take up to several minutes.                                         | Flease do not close the w                                   | indow during the test. Closing window/stopping test requires to r                                               | ierun me i   | est nom step |
| urpo             | se                                                                        |                                                             |                                                                                                    |              |              |
| ne pu<br>oces    | rpose of this test is to verify that th<br>s a Quote Cancel Acknowledgeme | ne client system can Canc<br>ent, including an instrumer    | el on Behalt using cancel all resting quotes with Mass Quote Blo<br>it/instrument group with no resting quotes. | ock and re   | ceive and    |
| or the<br>finiti | purposes of this test, the definitio<br>on of "On-Behalf Sendercomp" is t | n of an "Original Senderco<br>the iLink session that will b | omp" represents the iLink session whose orders or Mass Quotes<br>be submitting the cancel requests.             | s will be ca | nceled. The  |
| lecte            | ed Instrument(s):                                                         |                                                             | Unlock                                                                                                    |              |              |
|                  | Categor                                                                   | у                                                           | IP                                                                                                    | F            | Port         |
|                  | Incremental F                                                             | Feed A                                                      | 100 C 100 C                                                                                                    |              |              |
|                  | Incremental F                                                             | Feed B                                                      |                                                                                                    |              |              |
|                  | Snapshot M                                                                | MBP                                                         |                                                                                                    |              |              |
|                  | Snapshot N                                                                | //BO                                                        |                                                                                                    |              |              |
|                  | Instrument R                                                              | Replay                                                      |                                                                                                    |              |              |
|                  | TCP Repl                                                                  | lay                                                         |                                                                                                    |              |              |
|                  | Category                                                                  |                                                             | Link                                                                                                    |              |              |
|                  | Templates File:                                                           |                                                             | templates FixBinary.xml                                                                                         |              |              |
| ote: I<br>gain i | Press the Start Test button to sta<br>f you are currently running this    | art or restart a Test. Plea<br>test.                        | se do not press the Start Test button                                                                           | SI           | ART TEST     |
|                  |                                                                           |                                                             |                                                                                                    | Test         | Not Runnir   |
| )escr            | iption                                                                    |                                                             |                                                                                                    | Flag         | Status       |
|                  | Prior to hitting Start Test, plea                                         | ase ensure vour Sender                                      | comp is not Block for Mass quote. After starting the test                                                       |              |              |
| 1                | over an Original Sendercom<br>and process Mass Quote Ack                  | np (Not the selected On<br>nowledgement (35=b, 2            | <u>-Behalf SenderComp</u> ), submit a Mass Quote. Receive<br>(97=0).                                            | ٠            | Not Teste    |
| 2                | Over the selected On-Behalt                                               | f Sendercomp, submit                                        | a Quote Cancel All message with Mass Quote Block.                                                               | ٢            | Not Teste    |
| 3                | Over the selected On-Behalt                                               | f Sendercomp, receive                                       | and process Quote Cancel Acknowledgement.                                                                       | ٢            | Not Teste    |
| Ŭ                |                                                                           |                                                             |                                                                                                    |              |              |

Prior to selecting Start Test, ensure your Sendercomp is not configured to *Block for Mass quote*.

- 1. After starting the test, over an Original Sendercomp (Not the selected On-Behalf SenderComp), submit a Mass Quote (35=i).
- 2. Receive and process Mass Quote Acknowledgement (35=b, 297=0).
- 3. Over the selected On-Behalf Sendercomp, submit a <u>Quote Cancel</u> (35=Z) All (tag 298-QuoteCancelType=4) message with *Mass Quote Block*.
- 4. Over the selected On-Behalf Sendercomp (tag 2807-CancelText), receive and process <u>Quote Cancel Acknow-ledgement</u> [35=b (tag 297=1,3,4,100)].
- 5. Over the Original Sendercomp (tag 9937-OrigOrderUser), receive and process <u>Quote Cancel Acknowledgement</u> [35=b (tag 297=4)].

back to top On-Demand format screen

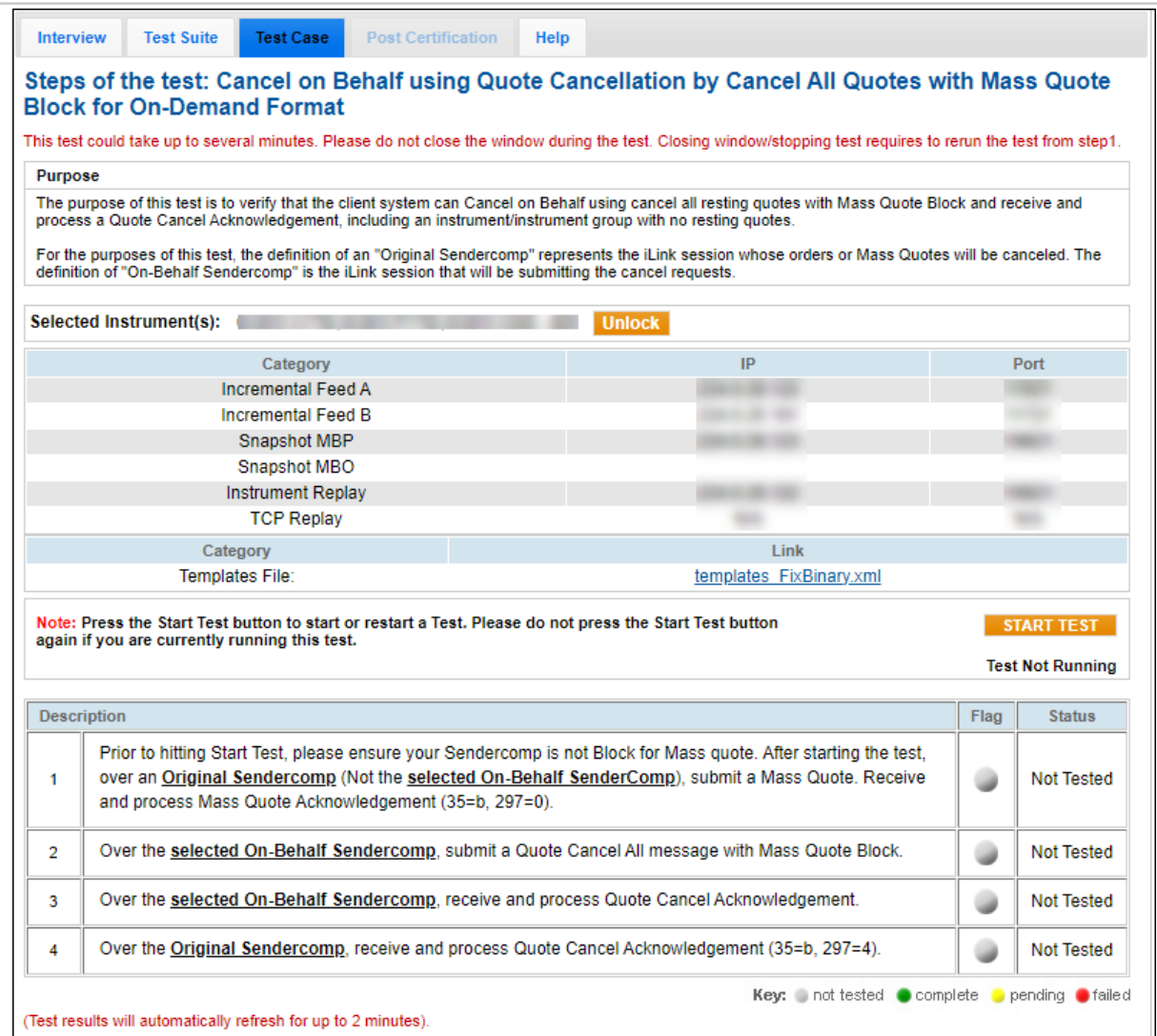

## COB using Quote Cancellation by Cancel All Quotes with Mass Quote Unblock for Pre-Registered / On-Demand Format test

#### **D** To run the Cancel All Quotes with Mass Quote Unblock for Pre-Registered / On-Demand Format test:

The purpose of this test is to verify that the client system can Cancel on Behalf using cancel all resting quotes with Mass Quote Block and receive and process a Quote Cancel Acknowledgement, including an instrument / instrument group with no resting quotes.

For the purposes of this test, the definition of an "Original Sendercomp" represents the iLink session whose orders or Mass Quotes will be canceled. The definition of "On-Behalf Sendercomp" is the iLink session that will be submitting the cancel requests.

Prior to selecting Start Test, ensure your Sendercomp is not configured to Block for Mass quote.

Select two instruments from the drop-down menu.

| Selec            | ted Instrument(s):                                                      |                                                                                             | Unlock                                                                   |                                              |           |                 |
|------------------|-------------------------------------------------------------------------|---------------------------------------------------------------------------------------------|--------------------------------------------------------------------------|----------------------------------------------|-----------|-----------------|
| Instru           | ment(s):                                                                | Select Instrument(s) - Chanr                                                                | nel 🗸                                                                    | Select                                       |           |                 |
|                  |                                                                         | Select Instrument(s) - Channel                                                              |                                                                          | _                                            |           |                 |
|                  |                                                                         |                                                                                             |                                                                          |                                              |           |                 |
|                  |                                                                         |                                                                                             |                                                                          |                                              |           |                 |
| Intervi          | ew Test Suite Tes                                                       | st Case Post Certification Help                                                             |                                                                          |                                              |           |                 |
| Steps<br>Unblo   | of the test: Canco<br>ock for Pre-Regist<br>could take up to several mi | el on Behalf using Quote Ca<br>ered Format<br>nutes. Please do not close the window dur     | ancellation by Cancel                                                    | All Quotes with<br>ping test requires to rer | h Mas     | est from step1. |
| Purpo            | se                                                                      |                                                                                             |                                                                          |                                              |           |                 |
| The pu<br>proces | rpose of this test is to verify<br>s a Quote Cancel Acknowle            | that the client system can Cancel on Beh<br>doement, including an instrument/instrume       | alf using cancel all resting quotes<br>ent group with no resting quotes. | with Mass Quote Block                        | and rec   | eive and        |
| For the definiti | e purposes of this test, the d<br>on of "On-Behalf Sendercor            | efinition of an "Original Sendercomp" repr<br>np" is the iLink session that will be submitt | esents the iLink session whose or<br>ing the cancel requests.            | ders or Mass Quotes w                        | ill be ca | nceled. The     |
| Select           | ed Instrument(s):                                                       |                                                                                             | Unlock                                                                   |                                              |           |                 |
| Select           | ed Second Instrument(s                                                  | ):                                                                                          | Unlock                                                                   |                                              |           |                 |
|                  | C                                                                       | ategory                                                                                     | IP                                                                       |                                              | F         | Port            |
|                  | Increm                                                                  | ental Feed A                                                                                |                                                                          |                                              |           |                 |
|                  | Increm                                                                  | ental Feed B                                                                                |                                                                          |                                              |           |                 |
|                  | Snap                                                                    | oshot MBP                                                                                   |                                                                          |                                              |           |                 |
|                  | Snap                                                                    | shot MBO                                                                                    |                                                                          |                                              |           |                 |
|                  | Instrur                                                                 | nent Replay                                                                                 |                                                                          |                                              |           |                 |
|                  | IC                                                                      | P Replay                                                                                    |                                                                          |                                              | _         |                 |
|                  | Category                                                                |                                                                                             | Link                                                                     |                                              |           |                 |
| again            | if you are currently runnin                                             | ing this test.                                                                              | r press the start rest button                                            |                                              | Test      | Not Running     |
| Descr            | iption                                                                  |                                                                                             |                                                                          |                                              | Flag      | Status          |
| 1                | Prior to hitting Start Tes<br>over the <u>selected Orig</u>             | t, please ensure your Sendercomp is r<br>inal Sendercomp, submit a Mass Quo                 | not Block for Mass quote. After s                                        | starting the test,                           | ٠         | Not Tested      |
| 2                | Over the selected Orig                                                  | jinal Sendercomp, receive and proces                                                        | ss Mass Quote Acknowledgeme                                              | ent.                                         | ٠         | Not Tested      |
| 3                | Over the <u>selected Orig</u><br>instrument group than                  | jinal <u>Sendercomp</u> , submit a second N<br>what was used in the first Mass Quote.       | lass Quote with quotes using a                                           | different                                    | ٠         | Not Tested      |
| 4                | Over the selected Orig                                                  | jinal Sendercomp, receive and proces                                                        | ss Mass Quote Acknowledgeme                                              | ent.                                         | ٠         | Not Tested      |
| 5                | Over the <u>On-Behalf Se</u><br>message with Mass Qu                    | endercomp (Not the <u>selected Original</u><br>lote Block. Receive and process Quote        | I <u>SenderComp</u> ), submit a Quot<br>e Cancel Acknowledgement (35     | te Cancel All<br>=b, 297=4).                 | ٠         | Not Tested      |
| 6                | Over the Original Sen                                                   | dercomp, receive and process Quote (                                                        | Cancel Acknowledgement.                                                  |                                              | ٠         | Not Tested      |
| 7                | Over the <u>selected Orig</u><br>Step 1 with Mass Quot                  | <u>jinal Sendercomp</u> , submit a Mass Qu<br>e Unblock.                                    | ote using the same instrument                                            | group used in                                | ٠         | Not Tested      |
| 8                | Over the selected Orig                                                  | jinal Sendercomp, receive and proces                                                        | ss Mass Quote Acknowledgeme                                              | ent.                                         | ٠         | Not Tested      |
| 9                | Over the <u>selected Orig</u><br>Step 3 with Mass Quot                  | <u>jinal Sendercomp</u> , submit a Mass Qu<br>e Unblock.                                    | ote from the same instrument g                                           | roup used in                                 | ٠         | Not Tested      |
| 10               | Over the selected Orio                                                  | ainal Sendercomp, receive and proces                                                        | ss Mass Quote Acknowledgeme                                              | ent.                                         |           | Not Tested      |
| 1 1              |                                                                         | <u></u> ,                                                                                   | -                                                                        |                                              | -         |                 |

- 1. After starting the test, over the selected Original Sendercomp, submit a Mass Quote (35=i).
- 2. Over the selected Original Sendercomp, receive and process Mass Quote Acknowledgement (35=b, 297=0).
- 3. Over the selected Original Sendercomp, submit a second <u>Mass Quote</u> with quotes using a different instrument group than what was used in the first Mass Quote.
- 4. Over the selected Original Sendercomp, receive and process Mass Quote Acknowledgement (35=b, 297=0).
- Over the On-Behalf Sendercomp (Not the selected Original SenderComp), submit a <u>Quote Cancel</u> (35=Z) All (tag 298-QuoteCancelType=4) message with <u>Mass Quote Block</u>.
- 6. Receive and process Quote Cancel Acknowledgement [35=b (tag 297-QuoteStatus=4)].
- 7. Over the Original Sendercomp (tag 9937-OrigOrderUser), receive and process <u>Quote Cancel Acknowledgement</u> (35=b).
- 8. Over the selected Original Sendercomp, submit a <u>Mass Quote</u> (35=i) using the same instrument group used in Step 1 with <u>Mass Quote Unblock</u>.
- 9. Over the selected Original Sendercomp, receive and process Mass Quote Acknowledgement (35=b),
- 10. Over the selected Original Sendercomp, submit a <u>Mass Quote</u> from the same instrument group used in Step 3 with Mass Quote Unblock.

11. Over the selected Original Sendercomp, receive and process Mass Quote Acknowledgement (35=b),

back to top On-Demand Format screen

| eps                                                       | s of the test: Cancel on                                                                                                    | Behalf using Que                                                                                                    | ote Cancellation by Cancel All Quotes w                                                                                                    | ith Ma                                                                                                    | ss Quote                                                                                                    |
|-----------------------------------------------------------|----------------------------------------------------------------------------------------------------|----------------------------------------------------------------------------------------------------|----------------------------------------------------------------------------------------------------|----------------------------------------------------------------------------------------------------|----------------------------------------------------------------------------------------------------|
| DIC                                                       | DCK for On-Demand For                                                                                                    | mat                                                                                                    | day, during the test. Classics window (stanning test convince to                                                                                                    | come the i                                                                                                    | la at from store                                                                                                    |
| stest                                                     | t could take up to several minutes. F                                                                                                    | rease do not close the win                                                                                                    | dow during the test. Closing window/stopping test requires to                                                                                                    | rerun ine i                                                                                                    | test from step                                                                                                    |
| urpo                                                      | se                                                                                                    |                                                                                                    | Bahalfunia analali mafaa malaa jila kaa Quala Di                                                                                                    |                                                                                                    |                                                                                                    |
| oces<br>or the                                            | urpose of this test is to verify that the<br>ss a Quote Cancel Acknowledgement<br>e purposes of this test, the definition                                                                                                    | e client system can Cancel<br>nt, including an instrument/<br>of an "Original Sendercon                                                                                                    | i on Benair using cancel all resting quotes with Mass Quote bio<br>finstrument group with no resting quotes.<br>mp" represents the Link session whose orders or Mass Quotes                                                                                                    | оск and re<br>s will be ca                                                                                                    | ceive and<br>anceled. The                                                                                                    |
| miniti                                                    | ion of "On-Benait Sendercomp" is tr                                                                                                    | ie illink session that will be                                                                                                    | submitting the cancel requests.                                                                                                    |                                                                                                    |                                                                                                    |
| lecte                                                     | ed Instrument(s):                                                                                                    |                                                                                                    | Unlock                                                                                                    |                                                                                                    |                                                                                                    |
| lecte                                                     | ed Second Instrument(s):                                                                                                    |                                                                                                    | Unlock                                                                                                    |                                                                                                    |                                                                                                    |
|                                                           | Category                                                                                                    | 1                                                                                                    | IP                                                                                                    |                                                                                                    | Port                                                                                                    |
|                                                           | Incremental F                                                                                                    | eed A                                                                                                    | 100 C 100 C                                                                                                    |                                                                                                    |                                                                                                    |
|                                                           | Incremental F                                                                                                    | eed B                                                                                                    |                                                                                                    |                                                                                                    |                                                                                                    |
|                                                           | Snapshot N                                                                                                    | BP                                                                                                    |                                                                                                    |                                                                                                    |                                                                                                    |
|                                                           | Snapshot M                                                                                                    | BO                                                                                                    |                                                                                                    |                                                                                                    |                                                                                                    |
|                                                           | Instrument R                                                                                                    | eplay                                                                                                    |                                                                                                    |                                                                                                    |                                                                                                    |
|                                                           | TCP Repla                                                                                                    | ay                                                                                                    |                                                                                                    |                                                                                                    |                                                                                                    |
|                                                           | Category                                                                                                    |                                                                                                    | Link                                                                                                    |                                                                                                    |                                                                                                    |
|                                                           | Templates File:                                                                                                    |                                                                                                    | templates FixBinary.xml                                                                                                    |                                                                                                    |                                                                                                    |
| ote:  <br> ain                                            | Press the Start Test button to sta<br>if you are currently running this t                                                                                                    | rt or restart a Test. Pleas<br>test.                                                                                                    | e do not press the Start Test button                                                                                                    | S<br>Test                                                                                                    | TART TEST<br>t Not Runni<br>Status                                                                                                    |
| ote:<br>gain<br>escr                                      | Press the Start Test button to sta<br>if you are currently running this t                                                                                                    | rt or restart a Test. Pleas<br>est.                                                                                                    | e do not press the Start Test button                                                                                                    | S<br>Test<br>Flag                                                                                                    | TART TEST<br>t Not Runnin<br>Status                                                                                                    |
| ote:<br>jain<br>escr                                      | Press the Start Test button to sta<br>if you are currently running this t<br>ription<br>Prior to hitting Start Test, pleas<br>over the <u>selected Original Se</u>                                                                                                    | rt or restart a Test. Pleas<br>est.<br>se ensure your Senderco<br>endercomp, submit a Ma                                                                                                    | e do not press the Start Test button<br>omp is not Block for Mass quote. After starting the test,<br>ass Quote.                                                                                                    | Flag                                                                                                    | TART TEST<br>t Not Runnin<br>Status<br>Not Teste                                                                                         |
| ote:<br>gain<br>escr<br>1                                 | Press the Start Test button to sta<br>if you are currently running this t<br>ription<br>Prior to hitting Start Test, pleas<br>over the <u>selected Original Se</u><br>Over the <u>selected Original Se</u>                                                                                                    | rt or restart a Test. Pleas<br>est.<br>se ensure your Senderco<br><u>indercomp</u> , submit a Ma<br>endercomp, receive and                                                                                                    | e do not press the Start Test button<br>omp is not Block for Mass quote. After starting the test,<br>ass Quote.<br>d process Mass Quote Acknowledgement.                                                                                                    | Flag                                                                                                    | TART TEST<br>t Not Runnin<br>Status<br>Not Teste<br>Not Teste                                                                            |
| ote:<br>jain<br>escr<br>1<br>2<br>3                       | Press the Start Test button to sta<br>if you are currently running this t<br>ription<br>Prior to hitting Start Test, pleas<br>over the <u>selected Original Se</u><br>Over the <u>selected Original Se</u><br>Over the <u>selected Original Se</u><br>instrument group than what w                                                                                                    | rt or restart a Test. Pleas<br>est.<br>se ensure your Senderco<br>endercomp, submit a Ma<br>endercomp, receive and<br>endercomp, submit a se<br>as used in the first Mass                                                                                                    | e do not press the Start Test button omp is not Block for Mass quote. After starting the test, ass Quote. d process Mass Quote Acknowledgement. econd Mass Quote with quotes using a different Quote.                                                                                                    | Flag                                                                                                    | IART TEST<br>t Not Runnin<br>Status<br>Not Teste<br>Not Teste                                                                            |
| ote:<br>gain<br>1<br>2<br>3<br>4                          | Press the Start Test button to sta<br>if you are currently running this t<br>ription<br>Prior to hitting Start Test, pleas<br>over the <u>selected Original Se</u><br>Over the <u>selected Original Se</u><br>instrument group than what we<br>Over the <u>selected Original Se</u>                                                                                                    | rt or restart a Test. Pleas<br>est.<br>se ensure your Senderco<br>endercomp, submit a Ma<br>endercomp, receive and<br>endercomp, submit a se<br>as used in the first Mass<br>endercomp, receive and                                                                                                   | e do not press the Start Test button omp is not Block for Mass quote. After starting the test, ass Quote. d process Mass Quote Acknowledgement. econd Mass Quote with quotes using a different Quote. d process Mass Quote Acknowledgement.                                                                                                    | Flag                                                                                                    | IART TEST<br>t Not Runnin<br>Status<br>Not Teste<br>Not Teste<br>Not Teste                                                               |
| ote:<br>gain<br>1<br>2<br>3<br>4<br>5                     | Press the Start Test button to sta<br>if you are currently running this t<br>ription<br>Prior to hitting Start Test, plea:<br>over the <u>selected Original Se</u><br>Over the <u>selected Original Se</u><br>Over the <u>selected Original Se</u><br>instrument group than what wi<br>Over the <u>selected Original Se</u><br>Over the <u>selected Original Se</u><br>Over the <u>selected Original Se</u><br>Over the <u>selected Original Se</u><br>Over the <u>selected Original Se</u><br>Over the <u>selected Original Se</u><br>Over the <u>selected Original Se</u>                                                        | rt or restart a Test. Pleas<br>est.<br>se ensure your Senderco<br>endercomp, submit a Ma<br>endercomp, receive and<br>endercomp, submit a se<br>as used in the first Mass<br>endercomp, receive and<br>omp (Not the <u>selected C</u><br>ock. Receive and proces                                      | e do not press the Start Test button  pomp is not Block for Mass quote. After starting the test, ass Quote.  d process Mass Quote Acknowledgement.  econd Mass Quote with quotes using a different Quote.  d process Mass Quote Acknowledgement.  Driginal SenderComp), submit a Quote Cancel All s Quote Cancel Acknowledgement (35=b, 297=4).                                                                                                    | Flag<br>Generation<br>Flag<br>Generation<br>Flag<br>Flag<br>Generation<br>Flag<br>Generation<br>Flag<br>Generation<br>Flag<br>Generation<br>Flag<br>Generation<br>Flag<br>Generation<br>Flag<br>Generation<br>Flag<br>Generation<br>Flag<br>Generation<br>Flag<br>Generation<br>Flag<br>Generation<br>Flag<br>Flag | ART TEST<br>t Not Runni<br>Status<br>Not Teste<br>Not Teste<br>Not Teste<br>Not Teste                                                    |
| ote:<br>gain<br>1<br>2<br>3<br>4<br>5<br>6                | Press the Start Test button to sta<br>if you are currently running this to<br>ription<br>Prior to hitting Start Test, pleas<br>over the <u>selected Original Se</u><br>Over the <u>selected Original Se</u><br>Over the <u>selected Original Se</u><br>instrument group than what we<br>Over the <u>selected Original Se</u><br>Over the <u>selected Original Se</u><br>Over the <u>selected Original Se</u><br>Over the <u>selected Original Se</u><br>Over the <u>selected Original Se</u><br>Over the <u>selected Original Se</u><br>Over the <u>original Senderco</u><br>Over the <u>Original Senderco</u>                     | rt or restart a Test. Pleas<br>est.<br>se ensure your Senderco<br>endercomp, submit a Ma<br>endercomp, submit a se<br>as used in the first Mass<br>endercomp, receive and<br>port (Not the <u>selected C</u><br>pock. Receive and process<br>ap, receive and process                                  | e do not press the Start Test button  pomp is not Block for Mass quote. After starting the test, ass Quote.  d process Mass Quote Acknowledgement.  econd Mass Quote with quotes using a different Quote.  d process Mass Quote Acknowledgement.  Driginal SenderComp), submit a Quote Cancel All s Quote Cancel Acknowledgement (35=b, 297=4).  Quote Cancel Acknowledgement.                                                                                                    | Flag<br>Generation<br>Flag<br>Generation<br>Flag<br>Flag<br>Generation<br>Flag<br>Flag                   | IART TEST<br>t Not Runnin<br>Status<br>Not Teste<br>Not Teste<br>Not Teste<br>Not Teste<br>Not Teste                                     |
| ote:<br>gain<br>1<br>2<br>3<br>4<br>5<br>6<br>7           | Press the Start Test button to sta<br>if you are currently running this t<br>if you are currently running this t<br>Prior to hitting Start Test, pleat<br>over the <u>selected Original Se</u><br>Over the <u>selected Original Se</u><br>Over the <u>selected Original Se</u><br>instrument group than what w<br>Over the <u>selected Original Se</u><br>Over the <u>selected Original Se</u><br>Over the <u>selected Original Se</u><br>Over the <u>original Sendercon</u><br>Over the <u>original Sendercon</u><br>Over the <u>selected Original Se</u><br>Over the <u>selected Original Se</u><br>Step 1 with Mass Quote Unblo | rt or restart a Test. Pleas<br>est.<br>se ensure your Senderco<br>endercomp, submit a Ma<br>endercomp, receive and<br>endercomp, receive and<br>endercomp, receive and<br>omp (Not the <u>selected C</u><br>ock. Receive and process<br>ap, receive and process<br>endercomp, submit a M<br>ock.      | e do not press the Start Test button omp is not Block for Mass quote. After starting the test, ass Quote. d process Mass Quote Acknowledgement. econd Mass Quote with quotes using a different Quote. d process Mass Quote Acknowledgement. Driginal SenderComp), submit a Quote Cancel All s Quote Cancel Acknowledgement (35=b, 297=4). Quote Cancel Acknowledgement. ass Quote using the same instrument group used in                                                                                                  | Flag<br>Flag<br>0<br>0<br>0<br>0<br>0<br>0<br>0<br>0<br>0<br>0<br>0<br>0<br>0                                                                                                    | IART TEST<br>t Not Runnin<br>Status<br>Not Teste<br>Not Teste<br>Not Teste<br>Not Teste<br>Not Teste<br>Not Teste                        |
| ote:<br>gain<br>1<br>2<br>3<br>4<br>5<br>6<br>7<br>8      | Press the Start Test button to sta<br>if you are currently running this t<br>ription<br>Prior to hitting Start Test, pleat<br>over the <u>selected Original Sec</u><br>Over the <u>selected Original Sec</u><br>Over the <u>selected Original Sec</u><br>instrument group than what w<br>Over the <u>selected Original Sec</u><br>Over the <u>selected Original Sec</u><br>Over the <u>selected Original Sec</u><br>Over the <u>original Sector</u><br>message with Mass Quote Blo<br>Over the <u>selected Original Sec</u><br>Over the <u>selected Original Sec</u><br>Step 1 with Mass Quote Unblo                               | rt or restart a Test. Pleas<br>est.<br>se ensure your Senderco<br>endercomp, submit a Ma<br>endercomp, receive and<br>endercomp, receive and<br>endercomp, receive and<br>port, Receive and process<br>and process<br>and process<br>endercomp, submit a Ma<br>ock.<br>endercomp, submit a Ma<br>ock. | e do not press the Start Test button  pomp is not Block for Mass quote. After starting the test, ass Quote.  d process Mass Quote Acknowledgement.  econd Mass Quote with quotes using a different Quote.  d process Mass Quote Acknowledgement.  Driginal SenderComp), submit a Quote Cancel All s Quote Cancel Acknowledgement (35=b, 297=4).  Quote Cancel Acknowledgement.  ass Quote using the same instrument group used in  d process Mass Quote Acknowledgement.                                                   | Flag<br>Flag<br>0<br>0<br>0<br>0<br>0<br>0<br>0<br>0<br>0<br>0<br>0<br>0<br>0                                                                                                    | IART TEST<br>t Not Runnin<br>Status<br>Not Teste<br>Not Teste<br>Not Teste<br>Not Teste<br>Not Teste<br>Not Teste<br>Not Teste           |
| ote:<br>gain<br>1<br>2<br>3<br>4<br>5<br>6<br>7<br>8<br>9 | Press the Start Test button to sta<br>if you are currently running this to<br>ription<br>Prior to hitting Start Test, pleat<br>over the <u>selected Original Se</u><br>Over the <u>selected Original Se</u><br>Over the <u>selected Original Se</u><br>instrument group than what w<br>Over the <u>selected Original Se</u><br>Over the <u>selected Original Se</u><br>Over the <u>selected Original Se</u><br>Over the <u>On-Behalf Senderco</u><br>message with Mass Quote Blo<br>Over the <u>selected Original Se</u><br>Step 1 with Mass Quote Unblo<br>Over the <u>selected Original Se</u><br>Step 3 with Mass Quote Unblo   | rt or restart a Test. Pleas<br>est.<br>se ensure your Senderco<br>endercomp, submit a Ma<br>endercomp, submit a Ma<br>endercomp, receive and<br>endercomp, receive and<br>porter and process<br>endercomp, submit a M<br>ock.<br>endercomp, submit a M<br>ock.                                        | e do not press the Start Test button  pomp is not Block for Mass quote. After starting the test, ass Quote.  d process Mass Quote Acknowledgement.  econd Mass Quote with quotes using a different Quote.  d process Mass Quote Acknowledgement.  Driginal SenderComp), submit a Quote Cancel All s Quote Cancel Acknowledgement (35=b, 297=4).  Quote Cancel Acknowledgement.  ass Quote using the same instrument group used in  d process Mass Quote Acknowledgement.  ass Quote from the same instrument group used in | Flag Flag                                                                                                    | ART TEST<br>Not Runnin<br>Status<br>Not Teste<br>Not Teste<br>Not Teste<br>Not Teste<br>Not Teste<br>Not Teste<br>Not Teste<br>Not Teste |

## Order Status Request with Cancel on Behalf

The Purpose of this test is to verify that customer application can submit Order Status Request (35=H) and receive Execution Report - Status (35=8, 150=I) when obtaining status for the order with Cancel on Behalf info.
For the purposes of this test, the definition of an "Original Sendercomp" represents the iLink session whose orders or Mass Quotes will be canceled. The definition of "On-Behalf Sendercomp" is the iLink session that will be submitting the cancel requests.

## **To select the test:**

- 1. Select a SenderComp from the drop-down and select ASSIGN if not already assigned.
- 2. From the **Test Suite** tab, select the linked test.

#### Note:

If a test is not proceeding to the next step, clicking the **Refresh** button (**REFRESH**) below the test steps may resolve the issue.

Referential information is included for messages sent / received during the test.

## **To run the Order Status Request with Cancel on Behalf test:**

This test is used for both Pre-Registered and On-Demand formats. The below instructions show the Pre-Registered format.

| 19 1091                                | could take up to several minutes. Please do not close the window during the test. Closing windowistopping test requires to re                                                                                                    | erun the t                | est from step            |
|----------------------------------------|----------------------------------------------------------------------------------------------------|---------------------------|--------------------------|
| ourpo                                  | se                                                                                                    |                           |                          |
| he Pu<br>50=I)<br>or the<br>lefinition | rpose of this test is to verify that customer application can submit Order Status Request (35=H) and receive Execution Report<br>when obtaining status for the order with Cancel on Behalf info.<br>purposes of this test, the definition of an "Original Sendercomp" represents the iLink session whose orders or Mass Quotes<br>on of "On-Behalf Sendercomp" is the iLink session that will be submitting the cancel requests. | rt - Status<br>will be ca | s (35=8,<br>inceled. The |
| )escri                                 | ption                                                                                                    | Flag                      | Status                   |
| 1                                      | Over an <u>Original Sendercomp</u> (Not the <u>selected On-Behalf SenderComp</u> ), submit a Day Limit Order message. Receive and process Execution Report - New Order message (35=8, 39=0).                                                                                                    | ٠                         | Not Teste                |
| 2                                      | Over the selected On-Behalf Sendercomp, submit an Order Cancel Request to cancel the order in Step 1.                                                                                                    | ۲                         | Not Teste                |
| 3                                      | Over the selected On-Behalf Sendercomp, receive and process Execution Report - Cancel message.                                                                                                    | ٠                         | Not Teste                |
| 4                                      | Over the Original Sendercomp, receive and process Execution Report - Cancel message (35=8, 39=4).                                                                                                    | ٠                         | Not Teste                |
| 5                                      | Over the selected On-Behalf Sendercomp, send an Order Status Request (35=H) message for the order in step 1.                                                                                                    | ٠                         | Not Teste                |
| 6                                      | Over the selected On-Behalf Sendercomp, receive and process Execution Report - Status (35=8 & 150=1).                                                                                                    | ۲                         | Not Teste                |
| 7                                      | Over the <u>Original Sendercomp</u> , send an Order Status Request (35=H) message for the order in step 1.<br>Receive and process Execution Report - Status (35=8 & 150=I).                                                                                                    |                           | Not Teste                |

- 1. Over an Original Sendercomp (Not the selected On-Behalf SenderComp), submit a <u>Day Limit Order</u> [35=D (tag 40-OrdType=2, tag 59-TimeInForce=0)] message.
- 2. Receive and process Execution Report New Order message (35=8, 39=0).
- 3. Over the selected On-Behalf Sendercomp, submit an Order Cancel Request (35=F) to cancel the order in Step 1.
- 4. Over the selected On-Behalf Sendercomp, receive and process Execution Report Cancel (35=8, 39=4) message.

- 5. Over the Original Sendercomp, receive and process Execution Report Cancel (35=8, 39=4) message.
- 6. Over the selected On-Behalf Sendercomp, send an Order Status Request (35=H) message for the order in step 1.
- 7. Over the selected On-Behalf Sendercomp (tag 2807-CancelText), receive and process Execution Report Status (35=8 & 150=I).
- 8. Over the Original Sendercomp, send an Order Status Request (35=H) message for the order in step 1.

9. Receive and process Execution Report - Status (35=8 & 150=I).

| Interviev                                     | v Test Suite                                                                              | Test Case                                                                                | Post Certification                                                                                       | Help                          |                                                              |                              |                              |                          |
|-----------------------------------------------|-------------------------------------------------------------------------------------------|------------------------------------------------------------------------------------------|----------------------------------------------------------------------------------------------------|-------------------------------|--------------------------------------------------------------|------------------------------|------------------------------|--------------------------|
| eps o                                         | f the test: O                                                                             | rder Status                                                                              | Request with (                                                                                           | Cancel or                     | Behalf for C                                                 | On-Demand Forma              | t                            |                          |
| s test co                                     | uld take up to sev                                                                        | eral minutes. Plea                                                                       | se do not close the win                                                                                  | dow during the                | test. Closing wind                                           | ow/stopping test requires to | rerun the t                  | lest from step           |
| urpose                                        |                                                                                           |                                                                                          |                                                                                                    |                               |                                                              |                              |                              |                          |
| he Purp<br>50=I) wh<br>or the pu<br>efinition | ose of this test is to<br>en obtaining statu<br>inposes of this test<br>of "On-Behalf Sen | o verify that custo<br>s for the order wit<br>t, the definition of<br>dercomp" is the it | mer application can sub<br>h Cancel on Behalf info<br>an "Original Sendercom<br>ink session that will be | mit Order Stat                | us Request (35=H)<br>the iLink session w<br>cancel requests. | and receive Execution Rep    | ort - Statu:<br>s will be ca | s (35=8,<br>anceled. The |
| escript                                       | on                                                                                        |                                                                                          |                                                                                                    |                               |                                                              |                              | Flag                         | Status                   |
| 1 (<br>1                                      | Over an <u>Original</u><br>nessage. Receiv                                                | Sendercomp (<br>e and process E                                                          | Not the selected On-<br>execution Report - Net                                                           | Behalf Sender<br>w Order mess | erComp), submit<br>age (35=8, 39=0                           | a Day Limit Order<br>).      | ٠                            | Not Tester               |
| 2 (                                           | Over the <u>selecte</u>                                                                   | d On-Behalf Se                                                                           | ndercomp, submit ar                                                                                      | Order Canc                    | I Request to can                                             | cel the order in Step 1.     | ٠                            | Not Tested               |
| 3 (                                           | Over the selecte                                                                          | d On-Behalf Se                                                                           | ndercomp, receive a                                                                                      | nd process E                  | ecution Report -                                             | Cancel message.              |                              | Not Tester               |
| 4 (                                           | Over the Origina                                                                          | I Sendercomp.                                                                            | receive and process I                                                                                    | Execution Re                  | port - Cancel mes                                            | sage (35=8, 39=4).           | ٠                            | Not Tested               |
| 5                                             | Over the <u>selecte</u><br>tep 1.                                                         | d On-Behalf Se                                                                           | ndercomp, send an (                                                                                      | Order Status                  | Request (35=H) n                                             | nessage for the order in     | ۵                            | Not Tested               |
| 6 (                                           | Over the selecte                                                                          | d On-Behalf Se                                                                           | ndercomp, receive a                                                                                      | nd process E                  | ecution Report -                                             | Status (35=8 & 150=I).       |                              | Not Tester               |
| 7                                             | Over the Origina<br>Receive and proc                                                      | I Sendercomp,<br>cess Execution F                                                        | send an Order Status<br>Report - Status (35=8                                                            | Request (35<br>& 150=I).      | =H) message for                                              | the order in step 1.         | ۵                            | Not Tested               |
| _                                             |                                                                                           |                                                                                          |                                                                                                    |                               |                                                              | Kene = not tested            | niete or                     | t<br>nendina 😐 fai       |

## **Failover Tests**

- Failover from primary to backup components
- Failover from primary to backup Components for Mass Quoting Systems

## Failover from Primary to Backup Components

The following instructions illustrate the process to run and complete tests for Failover from primary to backup Components.

## > To select the test:

- 1. Select a SenderComp from the drop-down and select ASSIGN if not already assigned.
- 2. From the **Test Suite** tab, select from the following linked tests then proceed to the specific instructions.
  - Failover from primary to backup components (*Binding without Initialization*) for Pre-Registered / On-Demand Format
  - Failover from primary to backup components (Initialization and Binding) for Pre-Registered / On-Demand Format
- 3. Click the **START TEST** button.

**Note**:DO NOT select the START TEST button once the test is in progress. If a test is not proceeding to the next step, clicking the **Refresh** button (**REFRESH**) below the test steps may resolve the issue.

Referential information is included for messages sent / received during the test.

## Failover from Primary to Backup - Binding without Initialization

## To run the Failover from primary to backup components (Binding without Initialization) for Pre-Registered / On-Demand Format test:

The purpose of this test is to verify that the client system can recover and continue to function properly during the primary gateway failover by re-establishing the connection to new primary gateway without re-initialization.

**Note**: Due to the assisted failover setup needed for repeatable conditions during certification, failover of gateway components takes a few seconds. It is necessary, only for the purposes of these certification tests, to wait a few seconds before attempting a connection to the newly promoted primary gateway.

| re-R                              | egistered Format                                                                                                    | anzau                 |                                   |
|-----------------------------------|----------------------------------------------------------------------------------------------------|-----------------------|-----------------------------------|
| s test                            | could take up to several minutes. Please do not close the window during the test. Closing window/stopping test requires to                                                                                                    | erun the t            | est from step                     |
| urpo                              | se                                                                                                    |                       |                                   |
| ne pu<br>stabli<br>uring<br>econo | pose of this test is to verify that the client system can recover and continue to function properly during the primary gateway<br>shing the connection to new primary gateway without re-initialization. NOTE: Due to the assisted failover setup needed for ri-<br>certification, failover of gateway components takes a few seconds. It is necessary, only for the purposes of these certification<br>is before attempting a connection to the newly promoted primary gateway. | peatable<br>tests, to | y re-<br>conditions<br>wait a few |
| Descr                             | iption                                                                                                    | Flag                  | Status                            |
| 1                                 | Over a primary iLink connection, submit an Establish message to bind the connection.                                                                                                    | ٠                     | Not Teste                         |
| 2                                 | Receive and process Establishment Acknowledgment.                                                                                                    | ٠                     | Not Teste                         |
| 3                                 | Submit a Sequence message.                                                                                                    | ٠                     | Not Teste                         |
| 4                                 | Receive and process a Sequence message.                                                                                                    | ٠                     | Not Teste                         |
| 5                                 | Submit a Limit Day/FAK Order on a primary iLink connection.                                                                                                    | ٠                     | Not Teste                         |
| 6                                 | Receive and process Execution Report - New Order message on a primary iLink connection.                                                                                                    | ٠                     | Not Teste                         |
| 7                                 | Submit a Limit Day/FAK Order on a primary iLink connection.                                                                                                    | ٠                     | Not Teste                         |
| 8                                 | After few seconds, re-connect to the newly promoted primary, submit an Establish message.                                                                                                    | ٠                     | Not Teste                         |
| 9                                 | Receive and process Establishment Acknowledgment.                                                                                                    | ٠                     | Not Teste                         |
| 10                                | Submit a Retransmit Request message on newly promoted primary and receive and process any resent messages.                                                                                                    | ۵                     | Not Teste                         |
| 11                                | Did your system successfully receive and process the Execution Report(s) from the Retransmit Request ?                                                                                                    | ٠                     | Not Teste                         |
| 12                                | After the market open, submit a Limit Day/FAK Order.                                                                                                    | ٠                     | Not Teste                         |
| 13                                | Did your system properly receive and process the execution report ?                                                                                                    | ۲                     | Not Teste                         |
| 14                                | Submit a Sequence message.                                                                                                    | ۲                     | Not Teste                         |
| 15                                | Receive and process a Sequence message.                                                                                                    | ۲                     | Not Teste                         |
| 16                                | Submit a Terminate message.                                                                                                    | ۲                     | Not Teste                         |
| 17                                | Receive and process a Terminate message. The selected session will revert to the previous primary gateway<br>after few seconds.                                                                                                    | ٠                     | Not Teste                         |

- 1. Over a primary iLink connection, submit an Establish message to bind the connection.
- 2. Receive and process Establishment Acknowledgment.
- 3. Submit a <u>Sequence</u> message.
- 4. Receive and process a Sequence message.
- 5. Submit a Limit Day / FAK Order [35=D (tag 40-OrdType=2, tag 59-TimeInForce=3)] on a primary iLink connection.

- 6. Receive and process Execution Report New Order message (35=8, 39=0) on a primary iLink connection.
- 7. Submit a Limit Day / FAK Order [35=D (tag 40-OrdType=2, tag 59-TimeInForce=3)] on a primary iLink connection.
- 8. After few seconds, re-connect to the newly promoted primary, submit an Establish message.
- 9. Receive and process Establishment Acknowledgment.
- 10. Submit a <u>Retransmit Request</u> message on newly promoted primary and receive and process any resent messages.
- Did your system successfully receive and process the Execution Report(s) from the Retransmit Request?
   Select Yes/No.
- 12. After the market open, submit a Limit Day / FAK Order [35=D (tag 40-OrdType=2, tag 59-TimeInForce=3)].
- Did your system properly receive and process the execution report? Select Yes/No.
- 14. Submit a <u>Sequence</u> message.
- 15. Receive and process a Sequence message.
- 16. Submit a Terminate message.
- 17. Receive and process a Terminate message.

#### back to top On-Demand Format screen

| ma     | and Format                                                                                                    |                       |                          |
|--------|----------------------------------------------------------------------------------------------------|-----------------------|--------------------------|
| s test | could take up to several minutes. Please do not close the window during the test. Closing window/stopping test requires to                                                                                                    | erun the t            | est from step            |
| urpo   | 80<br>Image of this test is to varify that the client system can recover and continue to function property during the primary pateway                                                                                                    | failouar b            |                          |
| tabli  | shing the connection to new primary gateway without re-initialization. NOTE: Due to the assisted failover setup needed for re<br>certification, failover of gateway components takes a few seconds. It is necessary, only for the purposes of these certification<br>is before attempting a connection to the newly promoted primary gateway. | peatable<br>tests, to | conditions<br>wait a few |
|        | intia a                                                                                                    | Fine                  | Status                   |
| esci   |                                                                                                    | Flag                  | Status                   |
| 1      | Over a primary iLink connection, submit an Establish message to bind the connection.                                                                                                    |                       | Not Teste                |
| 2      | Receive and process Establishment Acknowledgment.                                                                                                    | ۲                     | Not Teste                |
| 3      | Submit a Sequence message.                                                                                                    | ٠                     | Not Teste                |
| \$     | Receive and process a Sequence message.                                                                                                    |                       | Not Teste                |
| 5      | Submit a Limit Day Order on a primary iLink connection.                                                                                                    | ٠                     | Not Teste                |
| 5      | Receive and process Execution Report - New Order message on a primary iLink connection.                                                                                                    | ٠                     | Not Teste                |
| 7      | Submit a Limit Day Order on a primary iLink connection.                                                                                                    | ٠                     | Not Teste                |
| 8      | After few seconds, re-connect to the newly promoted primary, submit an Establish message.                                                                                                    | ٠                     | Not Teste                |
| 9      | Receive and process Establishment Acknowledgment.                                                                                                    | ۲                     | Not Teste                |
| 0      | Submit a Retransmit Request message on newly promoted primary and receive and process any resent messages.                                                                                                    | ۵                     | Not Teste                |
| 1      | Did your system successfully receive and process the Execution Report(s) from the Retransmit Request ?                                                                                                    | ۲                     | Not Teste                |
| 2      | After the market open, submit a Limit Day Order.                                                                                                    | ۵                     | Not Teste                |
| 3      | Did your system properly receive and process the execution report ?                                                                                                    | ۲                     | Not Teste                |
| 4      | Submit a Sequence message.                                                                                                    | ۵                     | Not Teste                |
| 5      | Receive and process a Sequence message.                                                                                                    | ۲                     | Not Teste                |
| 6      | Submit a Terminate message.                                                                                                    | ۲                     | Not Teste                |
| 7      | Receive and process a Terminate message. The selected session will revert to the previous primary gateway<br>after few seconds.                                                                                                    | ٠                     | Not Teste                |

## Failover from Primary to Backup - Initialization and Binding Test

## To run the Failover from primary to backup components (Initialization and Binding) for Pre-Registered Format test:

The purpose of this test is to verify that the client system can recover and continue to function properly during the primary gateway failover by re-initializing and re-establishing the connection to new primary gateway.

**Note**: Due to the assisted failover setup needed for repeatable conditions during certification, failover of gateway components takes a few seconds. It is necessary, only for the purposes of these certification tests, to wait a few seconds before attempting a connection to the newly promoted primary gateway.

| is test                               | could take up to several minutes. Please do not close the window during the test. Closing window/stopping test requires to r                                                                                                    | erun the l                            | lest from step                                 |
|---------------------------------------|----------------------------------------------------------------------------------------------------|---------------------------------------|------------------------------------------------|
| Purpo                                 | 50                                                                                                    |                                       |                                                |
| The pu<br>and re<br>failove<br>attemp | rpose of this test is to verify that the client system can recover and continue to function property during the primary gateway,<br>establishing the connection to new primary gateway. NOTE: Due to the assisted failover setup needed for repeatable condit<br>of gateway components takes a few seconds. It is necessary, only for the purposes of these certification tests, to wait a few<br>fing a connection to the newly promoted primary gateway. | failover b<br>ions durin<br>r seconds | y re-initializing<br>g certification<br>before |
| Descr                                 | intion                                                                                                    | Flag                                  | Status                                         |
| 1                                     | Over a primary iLink connection, submit a Negotiate message using new UUID to initialize the connection.                                                                                                    |                                       | Not Tested                                     |
| 2                                     | Receive and process a Negotiation Response message.                                                                                                    |                                       | Not Tested                                     |
| 3                                     | Submit an Establish message to bind the connection.                                                                                                    |                                       | Not Tested                                     |
| 4                                     | Receive and process Establishment Acknowledgment.                                                                                                    |                                       | Not Tested                                     |
| 5                                     | Submit a Sequence message.                                                                                                    |                                       | Not Tested                                     |
| 6                                     | Receive and process a Sequence message.                                                                                                    |                                       | Not Tested                                     |
| 7                                     | Submit a Limit Day/FAK Order on a primary iLink connection.                                                                                                    |                                       | Not Tester                                     |
| 8                                     | Receive and process Execution Report - New Order message on a primary iLink connection.                                                                                                    |                                       | Not Tester                                     |
| 9                                     | Submit a Limit Day/FAK Order on a primary iLink connection.                                                                                                    |                                       | Not Tester                                     |
| 10                                    | After few seconds, re-connect to the newly promoted primary, submit a Negotiate message using new UUID<br>to re-initialize the connection.                                                                                                    | 9                                     | Not Tester                                     |
| 11                                    | Receive and process a Negotiation Response message.                                                                                                    |                                       | Not Tester                                     |
| 12                                    | Submit an Establish message to bind the connection.                                                                                                    |                                       | Not Tester                                     |
| 13                                    | Receive and process Establishment Acknowledgment.                                                                                                    |                                       | Not Tester                                     |
| 14                                    | Submit a Retransmit Request message on newly promoted primary and receive and process any resent messages.                                                                                                    | 9                                     | Not Tester                                     |
| 15                                    | Did your system successfully receive and process the Execution Report(s) from the Retransmit Request ?                                                                                                    |                                       | Not Teste                                      |
| 16                                    | After the market open, submit a Limit Day/FAK Order.                                                                                                    |                                       | Not Tester                                     |
| 17                                    | Did your system properly receive and process the execution report ?                                                                                                    |                                       | Not Tester                                     |
| 18                                    | Submit a Sequence message.                                                                                                    |                                       | Not Tester                                     |
| 19                                    | Receive and process a Sequence message.                                                                                                    |                                       | Not Tester                                     |
| 20                                    | Submit a Terminate message.                                                                                                    | ۵                                     | Not Tester                                     |
| 21                                    | Receive and process a Terminate message. The selected session will revert to the previous primary gateway<br>after few seconds.                                                                                                    |                                       | Not Tester                                     |

- 1. Over a primary iLink connection, submit a Negotiate message using new UUID (tag 39001) to initialize the connection.
- 2. Receive and process a Negotiation Response message.
- 3. Submit an Establish message to bind the connection.
- 4. Receive and process Establishment Acknowledgment.
- 5. Submit a <u>Sequence</u> message.
- 6. Receive and process a Sequence message.
- 7. Submit a Limit Day / FAK Order [35=D (tag 40-OrdType=2, tag 59-TimeInForce=3)] on a primary iLink connection.
- 8. Receive and process Execution Report New Order (35=8, 39=0) message on a primary iLink connection.

- 9. Submit a Limit Day / FAK Order [35=D (tag 40-OrdType=2, tag 59-TimeInForce=3)] on a primary iLink connection.
- 10. After few seconds, re-connect to the newly promoted primary.
- 11. Submit a <u>Negotiate</u> message using new UUID (tag 39001) to re-initialize the connection.
- 12. Receive and process a <u>Negotiation Response</u> message.
- 13. Submit an Establish message to bind the connection.
- 14. Receive and process an Establishment Acknowledgment.
- 15. Submit a Retransmit Request message on newly promoted primary and receive and process any resent messages.
- 16. Did your system successfully receive and process the Execution Report(s) from the Retransmit Request? Select Yes/No.
- 17. After the market open, submit a Limit Day / FAK Order [35=D (tag 40-OrdType=2, tag 59-TimeInForce=3)].
- Did your system properly receive and process the execution report? Select Yes/No.
- 19. Submit a <u>Sequence</u> message.
- 20. Receive and process a Sequence message.
- 21. Submit a Terminate message.
- 22. Receive and process a Terminate message.

back to top On-Demand format screen

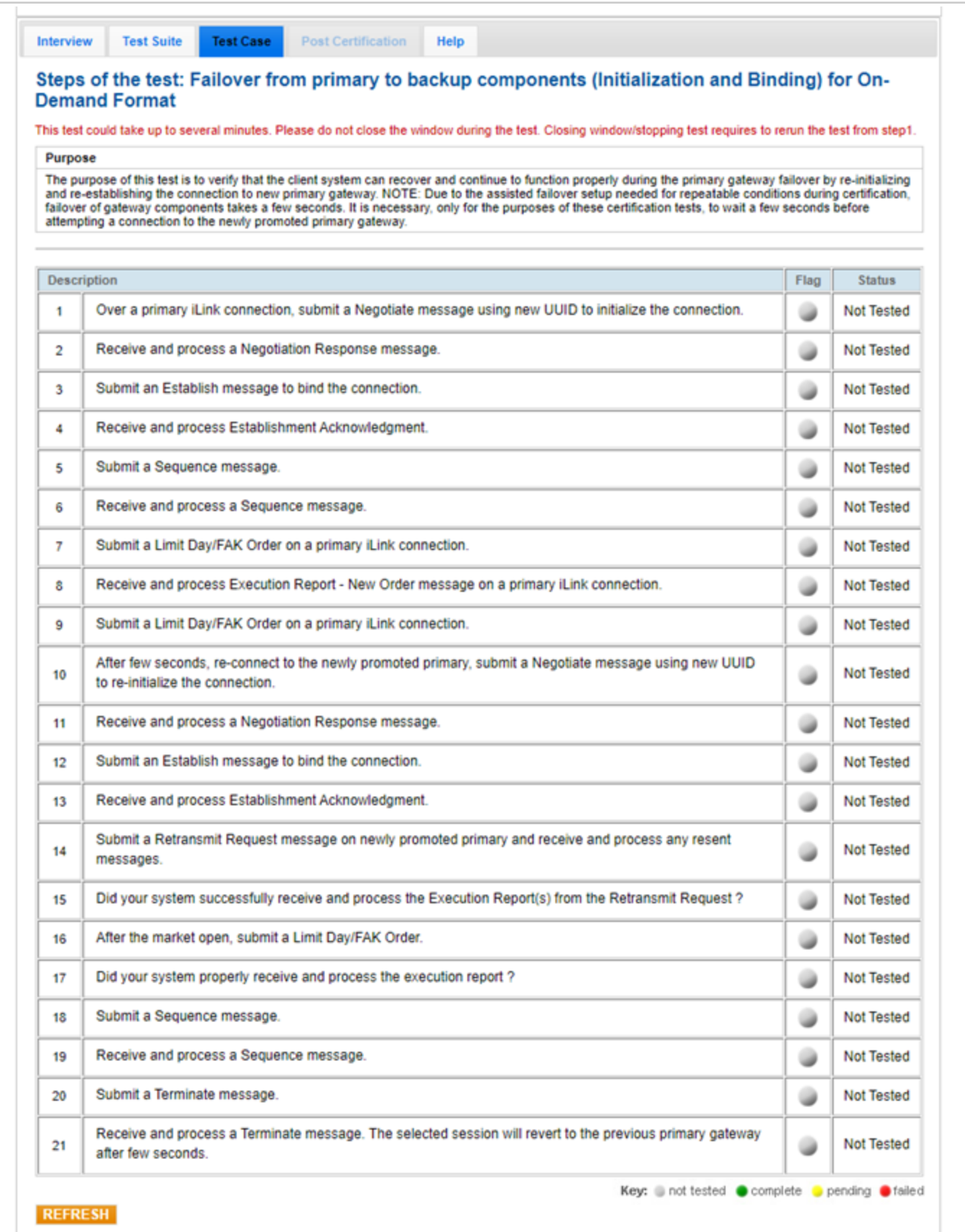

# Failover from primary to backup Components for Mass Quoting Systems

The following instructions illustrate the process to run and complete tests for Failover from primary to backup Components for Mass Quoting Systems.

> To select the test:

- 1. Select a SenderComp from the drop-down and select ASSIGN if not already assigned.
- 2. From the **Test Suite** tab, select from the following linked tests then proceed to the specific instructions.
  - Failover from primary to backup components for Mass Quoting Systems (Binding without Initialization) for Pre-Registered / On-Demand Format
  - Failover from primary to backup components for Mass Quoting Systems (Initialization and Binding) for Pre-Registered / On-Demand Format
- 3. Click the **START TEST** button.

**Note**:DO NOT select the START TEST button once the test is in progress. If a test is not proceeding to the next step, clicking the **Refresh** button (**REFRESH**) below the test steps may resolve the issue.

Referential information is included for messages sent / received during the test.

## Failover from primary to backup Components for Mass Quoting Systems - Binding *without* Initialization

The purpose of this test is to verify that the client Mass Quoting system can recover and continue to function properly during the primary gateway failover by re-establishing the connection to new primary gateway without re-initialization.

**Note**: Due to the assisted failover setup needed for repeatable conditions during certification, failover of gateway components takes a few seconds. It is necessary, only for the purposes of these certification tests, to wait a few seconds before attempting a connection to the newly promoted primary gateway.

To run the Failover from primary to backup components for Mass Quoting Systems (Binding without Initialization) test:

| itho                                  | ut Initialization) for Pre-Registered Format                                                                                                    |                                          |                                       |
|---------------------------------------|----------------------------------------------------------------------------------------------------|------------------------------------------|---------------------------------------|
| is tes                                | could take up to several minutes. Please do not close the window during the test. Closing window/stopping test requires to i                                                                                                    | erun the t                               | est from step                         |
| The pr<br>by re-r<br>condit<br>wait a | arpose of this test is to verify that the client Mass Quoting system can recover and continue to function properly during the pri<br>establishing the connection to new primary gateway without re-initialization. NOTE: Due to the assisted failover setup needed<br>ions during certification, failover of gateway components takes a few seconds. It is necessary, only for the purposes of these<br>few seconds before attempting a connection to the newly promoted primary gateway. | mary gate<br>I for repea<br>certificatio | way failover<br>table<br>on tests, to |
| Desci                                 | iption                                                                                                    | Flag                                     | Status                                |
| 1                                     | Over a primary iLink connection, submit an Establish message to bind the connection.                                                                                                    | ٠                                        | Not Teste                             |
| 2                                     | Receive and process Establishment Acknowledgment.                                                                                                    | ٠                                        | Not Teste                             |
| 3                                     | Submit a Sequence message.                                                                                                    | ٠                                        | Not Teste                             |
| 4                                     | Receive and process a Sequence message.                                                                                                    | ٠                                        | Not Teste                             |
| 5                                     | Submit a two-sided Mass Quote (35=i) message for at least 2 quotes from the same instrument group, each having a quantity greater than 5.                                                                                                    | ٠                                        | Not Teste                             |
| 6                                     | Receive and process Mass Quote Acknowledgment.                                                                                                    | ٠                                        | Not Teste                             |
| 7                                     | After few seconds, re-connect to the newly promoted primary, submit an Establish message.                                                                                                    | ٠                                        | Not Teste                             |
| 8                                     | Receive and process Establishment Acknowledgment.                                                                                                    | ۲                                        | Not Teste                             |
| 9                                     | Submit a Retransmit Request message on newly promoted primary and receive and process any resent messages.                                                                                                    | ٠                                        | Not Teste                             |
| 10                                    | Did your system successfully receive and process the Execution Report(s) from the Retransmit Request ?                                                                                                    | ٠                                        | Not Teste                             |
| 11                                    | After the market open, submit a two-sided Mass Quote (35=i) message for at least 2 quotes from the same<br>instrument group, each having a quantity greater than 5.                                                                                                    | ۵                                        | Not Teste                             |
| 12                                    | Receive and process Mass Quote Acknowledgment.                                                                                                    |                                          | Not Teste                             |
| 13                                    | Submit a Sequence message.                                                                                                    |                                          | Not Teste                             |
| 14                                    | Receive and process a Sequence message.                                                                                                    | ۲                                        | Not Teste                             |
| 15                                    | Submit a Terminate message.                                                                                                    | ۲                                        | Not Teste                             |
| 16                                    | Receive and process a Terminate message. The selected session will revert to the previous primary gateway<br>after few seconds.                                                                                                    |                                          | Not Teste                             |

- 1. Over a primary iLink connection, submit an Establish message to bind the connection.
- 2. Receive and process Establishment Acknowledgment.
- 3. Submit a Sequence message.
- 4. Receive and process a Sequence message.
- 5. Submit a two-sided Mass Quote (35=i) message for at least 2 quotes from the same instrument group, each having a quantity ( $\rightarrow$ 134-BidSize /  $\rightarrow$ 135-OfferSize) greater than 5.
- 6. Receive and process Mass Quote Acknowledgement (35=b, 297=0,5).
- 7. After few seconds, re-connect to the newly promoted primary, submit an Establish message.
- 8. Receive and process Establishment Acknowledgment.

- 9. Submit a <u>Retransmit Request</u> message on newly promoted primary and receive and process any resent messages.
- Did your system successfully receive and process the Execution Report(s) from the Retransmit Request? Select Yes/No.
- 11. After the market open, submit a two-sided <u>Mass Quote</u> (35=i) message for at least 2 quotes from the same instrument group, each having a quantity (→134-BidSize/→135-OfferSize) greater than 5.
- 12. Receive and process Mass Quote Acknowledgement (35=b, 297=0,5).
- 13. Submit a Sequence message.
- 14. Receive and process a Sequence message.
- 15. Submit a Terminate message.
- 16. Receive and process a Terminate message.

back to top On-Demand Format screen

#### AutoCert+ iLink 3.x (External Binary) for Convenience Gateway

| teps<br>vitho                          | of the test: Failover from primary to backup components for Mass Quoting Sys<br>ut Initialization) for On-Demand Format<br>could take up to several minutes. Please do not close the window during the test. Closing window/stopping test requires to r                                                                                                    | stems                                   | (Binding                               |
|----------------------------------------|----------------------------------------------------------------------------------------------------|-----------------------------------------|----------------------------------------|
| Purpo                                  | se                                                                                                    |                                         |                                        |
| The pu<br>by re-e<br>conditi<br>wait a | rpose of this test is to verify that the client Mass Quoting system can recover and continue to function properly during the pr<br>stablishing the connection to new primary gateway without re-initialization. NOTE: Due to the assisted failover setup needed<br>ons during certification, failover of gateway components takes a few seconds. It is necessary, only for the purposes of these<br>few seconds before attempting a connection to the newly promoted primary gateway. | imary gate<br>for repea<br>certificatio | way failover<br>itable<br>in tests, to |
| Descr                                  | iption                                                                                                    | Flag                                    | Status                                 |
| 1                                      | Over a primary iLink connection, submit an Establish message to bind the connection.                                                                                                    | ۲                                       | Not Tester                             |
| 2                                      | Receive and process Establishment Acknowledgment.                                                                                                    | ٠                                       | Not Tester                             |
| 3                                      | Submit a Sequence message.                                                                                                    | ۲                                       | Not Tester                             |
| 4                                      | Receive and process a Sequence message.                                                                                                    | ٠                                       | Not Tester                             |
| 5                                      | Submit a two-sided Mass Quote (35=i) message for at least 2 quotes from the same instrument group, each having a quantity greater than 5.                                                                                                    | ٠                                       | Not Tester                             |
| 6                                      | Receive and process Mass Quote Acknowledgment.                                                                                                    | ٠                                       | Not Teste                              |
| 7                                      | After few seconds, re-connect to the newly promoted primary, submit an Establish message.                                                                                                    | ٠                                       | Not Tester                             |
| 8                                      | Receive and process Establishment Acknowledgment.                                                                                                    | ۲                                       | Not Tester                             |
| 9                                      | Submit a Retransmit Request message on newly promoted primary and receive and process any resent messages.                                                                                                    | ۵                                       | Not Tester                             |
| 10                                     | Did your system successfully receive and process the Execution Report(s) from the Retransmit Request ?                                                                                                    | ٠                                       | Not Tester                             |
| 11                                     | After the market open, submit a two-sided Mass Quote (35=i) message for at least 2 quotes from the same<br>instrument group, each having a quantity greater than 5.                                                                                                    | ۵                                       | Not Tested                             |
| 12                                     | Receive and process Mass Quote Acknowledgment.                                                                                                    | ٠                                       | Not Teste                              |
| 13                                     | Submit a Sequence message.                                                                                                    | ۲                                       | Not Tester                             |
| 14                                     | Receive and process a Sequence message.                                                                                                    | ٠                                       | Not Tester                             |
| 15                                     | Submit a Terminate message.                                                                                                    | ۲                                       | Not Tester                             |
| 16                                     | Receive and process a Terminate message. The selected session will revert to the previous primary gateway<br>after few seconds.                                                                                                    | ٠                                       | Not Tester                             |

## Failover from primary to backup Components for Mass Quoting Systems - Initialization *and* Binding Tests

The purpose of this test is to verify that the client Mass Quoting system can recover and continue to function properly during the primary gateway failover by re-initializing and re-establishing the connection to the new primary gateway.

**Note**: Due to the assisted failover setup needed for repeatable conditions during certification, failover of gateway components takes a few seconds. It is necessary, only for the purposes of these certification tests, to wait a few seconds before attempting a connection to the newly promoted primary gateway.

To run the Failover from primary to backup components for Mass Quoting Systems (Initialization and Binding) test:

| est: Failover fro<br>and Binding) fo<br>up to several minutes. Pi<br>test is to verify that the<br>dre-establishing the con<br>failover of gateway com<br>empling a connection to<br>endercomp ID and mail<br>imary iLink connection<br>and process a Negotia<br>in Establish message to<br>and process Establishi<br>Sequence message.<br>and process a Sequen<br>two-sided Mass Quote | om primary to bac<br>r Pre-Registered I<br>ease do not close the windi<br>client Mass Quoting system<br>nection to the new primary<br>ponents takes a few secon<br>the newly promoted primary<br>ke sure a valid instrument<br>n, submit a Negotiate mes-<br>tion Response message<br>o bind the connection.<br>ment Acknowledgment.<br>ice message.<br>a (35=i) message for at left | kup components for M<br>Format<br>ow during the test. Closing window/<br>n can recover and continue to functi<br>gateway. NOTE: Due to the assiste<br>ds. It is necessary, only for the purp<br>y gateway.<br>t is selected to start certifying a to<br>ssage using new UUID to initializ | ass Quoting Syster stopping test requires to rerun ion properly during the primary to allow the setup needed for re to set.  F te the connection. | r gateway<br>peatable<br>is, to wall                                                     | from step1<br>y failover<br>conditions<br>t a few<br>Status<br>lot Tested<br>lot Tested<br>lot Tested                                                                                                    |
|----------------------------------------------------------------------------------------------------|----------------------------------------------------------------------------------------------------|----------------------------------------------------------------------------------------------------|----------------------------------------------------------------------------------------------------|------------------------------------------------------------------------------------------|----------------------------------------------------------------------------------------------------|
| itest is to verify that the<br>dre-establishing the con<br>failover of gateway com<br>empling a connection to<br>endercomp ID and mail<br>imary iLink connection<br>and process a Negotia<br>in Establish message to<br>and process Establishi<br>Sequence message,<br>and process a Sequen<br>two-sided Mass Quote                                                                     | client Mass Quoting system<br>inection to the new primary<br>ponents takes a few secon<br>the newly promoted primary<br>te sure a valid instrument<br>n, submit a Negotiate mes<br>tion Response message<br>o bind the connection.<br>ment Acknowledgment.<br>ice message.                                                                                                    | n can recover and continue to functi<br>gateway. NOTE: Due to the assisted<br>ds. It is necessary, only for the purp<br>y gateway.<br>t is selected to start certifying a to<br>ssage using new UUID to initializ                                                                         | est.  F te the connection.                                                                                                    | y gateway<br>peatable<br>is, to wai                                                      | Status<br>Status<br>Iot Tested<br>Iot Tested<br>Iot Tested                                                                                                    |
| test is to verify that the<br>dre-establishing the con<br>failover of gateway com<br>empting a connection to<br>endercomp ID and mail<br>imary iLink connection<br>and process a Negotia<br>in Establish message to<br>and process Establishi<br>Sequence message,<br>and process a Sequen<br>two-sided Mass Quote                                                                      | client Mass Quoting system<br>inection to the new primary<br>iponents takes a few secon<br>the newly promoted primar,<br>ke sure a valid instrument<br>n, submit a Negotiate mes<br>tion Response message<br>o bind the connection.<br>ment Acknowledgment.<br>ice message.<br>a (35=i) message for at let                                                                           | n can recover and continue to functi<br>gateway. NOTE: Due to the assiste<br>ds. It is necessary, only for the purp<br>y gateway.<br>t is selected to start certifying a to<br>ssage using new UUID to initializ                                                                          | ion properly during the primary<br>of failover setup needed for re<br>poses of these certification test<br>est.<br>The the connection.            | y gatewa;<br>peatable<br>ts, to wait<br>lag<br>N<br>N<br>N<br>N<br>N<br>N<br>N<br>N<br>N | y failover<br>conditions<br>t a few<br>Status<br>lot Tested<br>lot Tested<br>lot Tested                                                                                                    |
| imary iLink connection<br>and process a Negotia<br>n Establish message to<br>and process Establish<br>Sequence message,<br>and process a Sequen<br>two-sided Mass Quote                                                                                                    | n, submit a Negotiate met<br>tion Response message<br>o bind the connection.<br>ment Acknowledgment.<br>ice message.<br>a (35=i) message for at le                                                                                                    | ssage using new UUID to initializ                                                                                                    | re the connection.                                                                                                    | lag N<br>N<br>N<br>N<br>N<br>N                                                           | Status<br>lot Tested<br>lot Tested<br>lot Tested<br>lot Tested                                                                                                    |
| imary iLink connection<br>and process a Negotia<br>n Establish message to<br>and process Establish<br>Sequence message.<br>and process a Sequen<br>two-sided Mass Quote                                                                                                    | n, submit a Negotiate me:<br>tion Response message<br>o bind the connection.<br>ment Acknowledgment.<br>ice message.<br>e (35=i) message for at le                                                                                                    | ssage using new UUID to initializ                                                                                                    | re the connection.                                                                                                    | N<br>N<br>N<br>N<br>N<br>N                                                               | lot Tested<br>lot Tested<br>lot Tested<br>lot Tested                                                                                                    |
| imary iLink connection<br>and process a Negotia<br>in Establish message to<br>and process Establish<br>Sequence message,<br>and process a Sequen<br>two-sided Mass Quote                                                                                                    | <ul> <li>n, submit a Negotiate mer</li> <li>tion Response message</li> <li>bind the connection.</li> <li>ment Acknowledgment.</li> <li>ice message.</li> <li>a (35=i) message for at let</li> </ul>                                                                                                    | ssage using new OOID to initializ                                                                                                    |                                                                                                    |                                                                                          | lot Tested<br>lot Tested<br>lot Tested<br>lot Tested                                                                                                    |
| and process a Negotia<br>n Establish message to<br>and process Establish<br>Sequence message,<br>and process a Sequen<br>two-sided Mass Quote                                                                                                    | tion Response message<br>o bind the connection.<br>ment Acknowledgment.<br>ce message.<br>a (35=i) message for at le                                                                                                    | and 2 makes from the same inde                                                                                                    |                                                                                                    | N N                                                                                      | lot Tested<br>lot Tested<br>lot Tested                                                                                                    |
| n Establish message to<br>and process Establish<br>Sequence message.<br>and process a Sequen<br>two-sided Mass Quote                                                                                                    | o bind the connection.<br>ment Acknowledgment.<br>                                                                                                    | and 2 minutes from the same inst                                                                                                    |                                                                                                    | N N                                                                                      | lot Tested<br>lot Tested                                                                                                    |
| and process Establish<br>Sequence message.<br>and process a Sequen<br>two-sided Mass Quote                                                                                                    | ment Acknowledgment.<br>ice message.<br>9 (35=i) message for at le                                                                                                    | and 2 minutes from the same inst                                                                                                    |                                                                                                    | ) N                                                                                      | lot Tested                                                                                                    |
| Sequence message.<br>and process a Sequen<br>two-sided Mass Quote                                                                                                    | ice message.<br>a (35=i) message for at le                                                                                                    | net 2 qualer from the came incl                                                                                                    |                                                                                                    | N                                                                                        |                                                                                                    |
| and process a Sequen                                                                                                    | ice message.<br>a (35=i) message for at le                                                                                                    | part 2 quales from the same inst                                                                                                    |                                                                                                    |                                                                                          | ot Tested                                                                                                    |
| two-sided Mass Quote                                                                                                    | e (35=i) message for at le                                                                                                    | and 2 quales from the same inch                                                                                                    |                                                                                                    | D N                                                                                      | lot Tested                                                                                                    |
| quantity greater than 5                                                                                                    | 5.                                                                                                    | sast 2 quotes nom the same inst                                                                                                    | rument group, each                                                                                                    | N                                                                                        | lot Tested                                                                                                    |
| and process Mass Que                                                                                                    | ote Acknowledgment.                                                                                                    |                                                                                                    |                                                                                                    | N                                                                                        | lot Tested                                                                                                    |
| seconds, re-connect t<br>alize the connection.                                                                                                    | o the newly promoted pri                                                                                                    | mary, submit a Negotiate messa                                                                                                    | ge using new UUID                                                                                                    | N                                                                                        | lot Tested                                                                                                    |
| and process a Negotia                                                                                                    | tion Response message.                                                                                                    |                                                                                                    |                                                                                                    | N                                                                                        | lot Tested                                                                                                    |
| n Establish message t                                                                                                    | o bind the connection.                                                                                                    |                                                                                                    |                                                                                                    | N                                                                                        | lot Tested                                                                                                    |
| and process Establish                                                                                                    | ment Acknowledgment.                                                                                                    |                                                                                                    |                                                                                                    | N                                                                                        | lot Tested                                                                                                    |
| Retransmit Request n<br>s.                                                                                                    | nessage on newly promo                                                                                                    | ted primary and receive and pro                                                                                                    | cess any resent                                                                                                    | N                                                                                        | lot Tested                                                                                                    |
| system successfully re                                                                                                    | ceive and process the E                                                                                                    | xecution Report(s) from the Retr                                                                                                    | ansmit Request ?                                                                                                    | N                                                                                        | lot Tested                                                                                                    |
| market open, submit a<br>nt group, each having :                                                                                                    | two-sided Mass Quote (<br>a quantity greater than 5.                                                                                                    | (35=i) message for at least 2 quo                                                                                                    | tes from the same                                                                                                    | N                                                                                        | lot Tested                                                                                                    |
|                                                                                                    | ote Acknowledgment.                                                                                                    |                                                                                                    |                                                                                                    | N                                                                                        | lot Tested                                                                                                    |
| and process Mass Que                                                                                                    |                                                                                                    |                                                                                                    |                                                                                                    | N                                                                                        | lot Tested                                                                                                    |
| and process Mass Que<br>Sequence message.                                                                                                    |                                                                                                    |                                                                                                    |                                                                                                    | N                                                                                        | lot Tested                                                                                                    |
| and process Mass Que<br>Sequence message.<br>and process a Sequen                                                                                                    | ice message.                                                                                                    |                                                                                                    |                                                                                                    |                                                                                          |                                                                                                    |
| and process Mass Quo<br>Sequence message.<br>and process a Sequen<br>Terminate message.                                                                                                    | ice message.                                                                                                    |                                                                                                    |                                                                                                    | ) N                                                                                      | lot Tested                                                                                                    |
| 9                                                                                                    |                                                                                                    | Sequence message.                                                                                                    | Sequence message.                                                                                                    | Sequence message.                                                                        | Sequence message. Note: Note: |

- 1. Over a primary iLink connection, submit a <u>Negotiate</u>message using new UUID (tag 39001) to initialize the connection.
- 2. Receive and process a Negotiation Response message

- 3. Submit an Establish message to bind the connection.
- 4. Receive and process Establishment Acknowledgment.
- 5. Submit a Sequence message.
- 6. Receive and process a Sequence message.
- Submit a two-sided Mass Quote (35=i) message for at least 2 quotes from the same instrument group, each having a quantity (→134-BidSize / →135-OfferSize) greater than 5.
- 8. Receive and process Mass Quote Acknowledgement (35=b, 297=0,5).
- 9. After few seconds, re-connect to the newly promoted primary.
- 10. Submit a Negotiate message using new UUID (tag 39001) to re-initialize the connection.
- 11. Receive and process a Negotiation Response message.
- 12. Submit an Establish message to bind the connection.
- 13. Receive and process Establishment Acknowledgment.
- 14. Submit a Retransmit Request message on newly promoted primary and receive and process any resent messages.
- 15. Did your system successfully receive and process the Execution Report(s) from the Retransmit Request? Select **Yes/No**.
- After the market open, submit a two-sided <u>Mass Quote</u> (35=i) message for at least 2 quotes from the same instrument group, each having a quantity (→134-BidSize/→135-OfferSize) greater than 5.
- 17. Receive and process Mass Quote Acknowledgement (35=b, 297=0,5).
- 18. Submit a Sequence message.
- 19. Receive and process a Sequence message.
- 20. Submit a Terminate message.
- 21. Receive and process a Terminate message.

### back to top

## On-Demand Format screen

| itial                           | ization and Binding) for On-Demand Format                                                                                                    |                                      |                                              |
|---------------------------------|----------------------------------------------------------------------------------------------------|--------------------------------------|----------------------------------------------|
| test                            | could take up to several minutes. Please do not close the window during the test. Closing window/stopping test requires to n                                                                                                    | erun the t                           | est from step1.                              |
| rpos<br>re-in<br>ring o<br>cond | e<br>rpose of this test is to verify that the client Mass Quoting system can recover and continue to function properly during the prin<br>italizing and re-establishing the connection to the new primary gateway. NOTE: Due to the assisted failover setup needed for<br>certification, failover of gateway components takes a few seconds. It is necessary, only for the purposes of these certification<br>is before attempting a connection to the newly promoted primary gateway. | mary gate<br>or repeata<br>tests, to | way failover<br>ble conditions<br>wait a few |
| escri                           | ption                                                                                                    | Flag                                 | Status                                       |
| 1                               | Over a primary iLink connection, submit a Negotiate message using new UUID to initialize the connection.                                                                                                    | ۲                                    | Not Tested                                   |
| 2                               | Receive and process a Negotiation Response message.                                                                                                    |                                      | Not Tested                                   |
| 3                               | Submit an Establish message to bind the connection.                                                                                                    | ٠                                    | Not Tested                                   |
| 4                               | Receive and process Establishment Acknowledgment.                                                                                                    | ٠                                    | Not Tested                                   |
| 5                               | Submit a Sequence message.                                                                                                    | ٠                                    | Not Tested                                   |
| 6                               | Receive and process a Sequence message.                                                                                                    |                                      | Not Tested                                   |
| 7                               | Submit a two-sided Mass Quote (35=i) message for at least 2 quotes from the same instrument group, each having a quantity greater than 5.                                                                                                    |                                      | Not Tested                                   |
| 8                               | Receive and process Mass Quote Acknowledgment.                                                                                                    |                                      | Not Tested                                   |
| 9                               | After few seconds, re-connect to the newly promoted primary, submit a Negotiate message using new UUID to re-initialize the connection.                                                                                                    | ٠                                    | Not Tested                                   |
| 10                              | Receive and process a Negotiation Response message.                                                                                                    | ٠                                    | Not Tested                                   |
| 11                              | Submit an Establish message to bind the connection.                                                                                                    | ۲                                    | Not Tested                                   |
| 12                              | Receive and process Establishment Acknowledgment.                                                                                                    | ٠                                    | Not Tested                                   |
| 13                              | Submit a Retransmit Request message on newly promoted primary and receive and process any resent<br>messages.                                                                                                    |                                      | Not Tested                                   |
| 14                              | Did your system successfully receive and process the Execution Report(s) from the Retransmit Request ?                                                                                                    | ٠                                    | Not Tested                                   |
| 15                              | After the market open, submit a two-sided Mass Quote (35=i) message for at least 2 quotes from the same instrument group, each having a quantity greater than 5.                                                                                                    | ٠                                    | Not Tested                                   |
| 16                              | Receive and process Mass Quote Acknowledgment.                                                                                                    | ۲                                    | Not Tested                                   |
| 17                              | Submit a Sequence message.                                                                                                    | ۲                                    | Not Tested                                   |
| 18                              | Receive and process a Sequence message.                                                                                                    | ۲                                    | Not Tested                                   |
| 19                              | Submit a Terminate message.                                                                                                    | ۲                                    | Not Tested                                   |
| 20                              | Receive and process a Terminate message. The selected session will revert to the previous primary gateway<br>after few seconds.                                                                                                    | ٠                                    | Not Tested                                   |